# TOSHIBA

# **APPLICATION CONTROL MANUAL**

Model name:

Super Modular Multi System-e (SMMS-e) Super Heat Recovery Multi System-e (SHRM-e) Super Modular Multi System 7 (SMMS-7) MiNi-SMMS-e Super Digital Inverter Digital Inverter

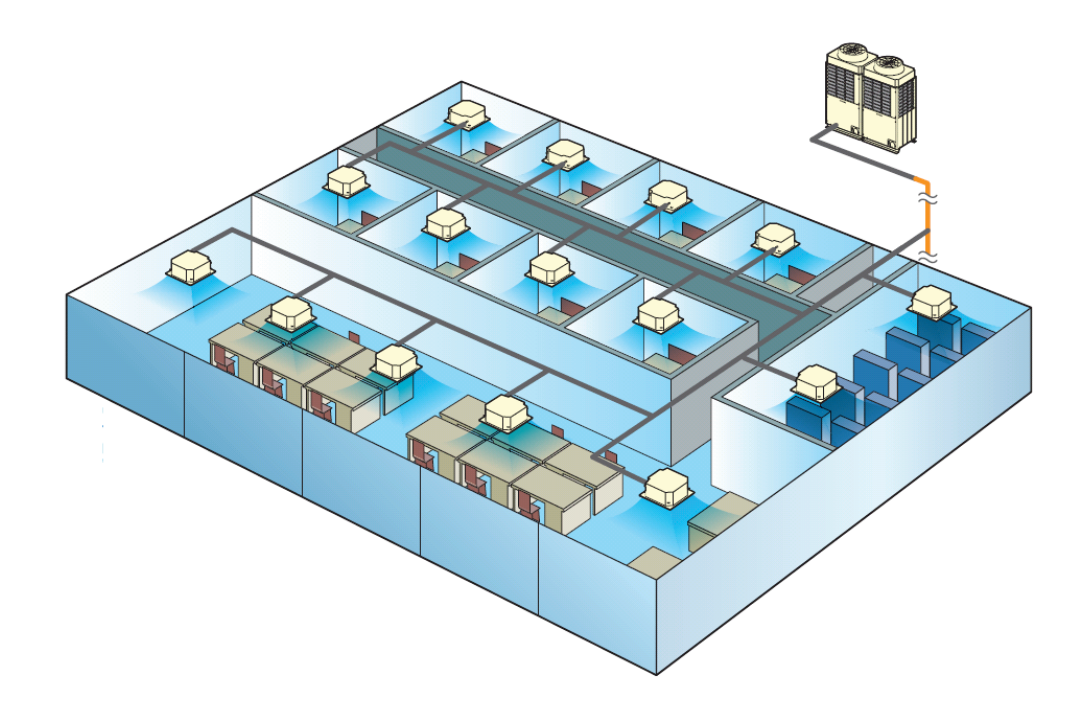

# CONTENTS

| 1 | Outl                     | Outline of system                                                       |      |  |  |  |  |  |
|---|--------------------------|-------------------------------------------------------------------------|------|--|--|--|--|--|
|   | 1-1                      | List of models and outline                                              | 1-1  |  |  |  |  |  |
| 2 | Remote controller        |                                                                         |      |  |  |  |  |  |
|   | 2-1                      | Line Up & Function – Remote controller                                  | 2-1  |  |  |  |  |  |
|   | 2-2                      | Remote controller comparison table                                      | 2-2  |  |  |  |  |  |
|   | 2-3                      | Application controls for remote controller                              | 2-5  |  |  |  |  |  |
|   | 2-4                      | Wired remote controller                                                 | 2-10 |  |  |  |  |  |
|   | 2-5                      | Wired remote controller                                                 | 2-13 |  |  |  |  |  |
|   | 2-6                      | Compact wired remote controller                                         | 2-19 |  |  |  |  |  |
|   | 2-7                      | Remote controller with weekly timer                                     | 2-23 |  |  |  |  |  |
|   | 2-8                      | Simple wired remote controller                                          | 2-27 |  |  |  |  |  |
|   | 2-9                      | Wired remote controller for Air to Air Heat Exchanger with DX coil unit | 2-30 |  |  |  |  |  |
|   | 2-10                     | Wireless remote controller kit                                          | 2-34 |  |  |  |  |  |
| 3 | Sche                     | edule timer and central remote controller                               |      |  |  |  |  |  |
|   | 3-1                      | Line Up & Function - Schedule timer and central remote controller       | 3-1  |  |  |  |  |  |
|   | 3-2                      | Central remote controller Comparison Table                              |      |  |  |  |  |  |
|   | 3-3                      | Application controls for central remote controller                      | 3-3  |  |  |  |  |  |
|   | 3-4                      | Schedule timer                                                          | 3-5  |  |  |  |  |  |
|   | 3-5                      | Central remote controller                                               |      |  |  |  |  |  |
| 4 | Advanced central control |                                                                         |      |  |  |  |  |  |
|   | 4-1                      | Line Up & Function – Advanced central control                           | 4-1  |  |  |  |  |  |
|   | 4-2                      | Central remote controller comparison table – Advanced central control   |      |  |  |  |  |  |
|   | 4-3                      | Work flow                                                               | 4-4  |  |  |  |  |  |
|   | 4-4                      | Smart BMS Manager                                                       | 4-5  |  |  |  |  |  |
|   | 4-5                      | Smart BMS Manager with data analyzer                                    |      |  |  |  |  |  |
|   | 4-6                      | Touch Screen Controller                                                 | 4-15 |  |  |  |  |  |
|   | 4-7                      | Touch Screen Controller                                                 | 4-17 |  |  |  |  |  |
|   | 4-8                      | Smart device control interface                                          |      |  |  |  |  |  |
|   | 4-9                      | Data flow overview                                                      | 4-24 |  |  |  |  |  |
| 5 | Оре                      | n network and analog interface                                          |      |  |  |  |  |  |
|   | 5-1                      | Line Up & Function                                                      | 5-1  |  |  |  |  |  |
|   | 5-2                      | Comparison table                                                        | 5-2  |  |  |  |  |  |
|   | 5-3                      | Work flow                                                               | 5-4  |  |  |  |  |  |
|   | 5-4                      | LonWorks Interface                                                      | 5-5  |  |  |  |  |  |
|   | 5-5                      | Modbus Interface                                                        | 5-7  |  |  |  |  |  |
|   | 5-6                      | BN Interface                                                            | 5-9  |  |  |  |  |  |
|   | 5-7                      | Analog Interface                                                        |      |  |  |  |  |  |

#### 6 Indoor unit optional devices

| 6-1  | Line Up & Function – Indoor unit optional devices                 | 6-1  |
|------|-------------------------------------------------------------------|------|
| 6-2  | Indoor Connector port existing table                              | 6-2  |
| 6-3  | Remote location ON/OFF Control box                                | 6-3  |
| 6-4  | General Purpose Interface                                         | 6-5  |
| 6-5  | GSM Phone Control Interface                                       | 6-7  |
| 6-6  | Digital Inverter Air Conditioner "1:1 Model" Connection Interface | 6-9  |
| 6-7  | Remote sensor                                                     |      |
| 6-8  | Occupancy Sensor                                                  | 6-12 |
| 6-9  | Application control kit                                           | 6-14 |
| 6-10 | Connectors                                                        | 6-19 |
|      |                                                                   |      |

#### 7 Individual gateway

| 7-1 | Line Up – Individual gateway           | 7-1 |
|-----|----------------------------------------|-----|
| 7-2 | Modbus Interface (VRF)                 | 7-2 |
| 7-3 | KN Interface (VRF)                     | 7-4 |
| 7-4 | Modbus Interface (Air to water(Estia)) | 7-6 |
| 7-5 | KN Interface (Air to water(Estia))     | 7-8 |

#### 8 Outdoor unit optional devices

| 8-1 | Line Up & Function                                       | 8-1  |
|-----|----------------------------------------------------------|------|
| 8-2 | Power peak-cut control board TCB-PCDM4E                  | 8-2  |
| 8-3 | External master ON/OFF control board TCB-PCMO4E          | 8-6  |
| 8-4 | Output control board TCB-PCIN4E                          | 8-11 |
| 8-5 | Digital Inverter Air Conditioner Application Control Kit | 8-13 |
| 8-6 | Optional Connector Cable                                 | 8-14 |

#### 9 Indoor unit controls

| 9-1 | Setup of the selection function in the indoor unit    | 9-1                                    |
|-----|-------------------------------------------------------|----------------------------------------|
| 9-2 | Indoor Model Compatibility for remote controller, cer | ntral controller and remote sensor9-18 |

#### 10 Outdoor unit controls for VRF

| 10-1 | Applied control for outdoor unit                                          | 10-1 |
|------|---------------------------------------------------------------------------|------|
| 10-2 | Outdoor fan high static pressure shift                                    | 10-3 |
| 10-3 | Priority operation mode setting                                           | 10-4 |
| 10-4 | Indoor unit setup in "Specific indoor unit priority" mode (Except SHRM-e) | 10-5 |

#### 11 Outdoor unit controls for DI/SDI

| 11-1 | Category Compatibility list for DI/SDI Optional Control for Outdoor unit | 11-1 |
|------|--------------------------------------------------------------------------|------|
| 11-2 | DI/SDI Twin, Triple system control logic                                 | 11-2 |

#### 12 Common function and specification

| List of application control function                                        | 12-1                                                                                                    |
|-----------------------------------------------------------------------------|----------------------------------------------------------------------------------------------------|
| Specification for Co-existence of each system on the same TCC-link bus line |                                                                                                    |
| System wiring diagram and control wiring method                             |                                                                                                    |
| Indoor / outdoor, Central control Communication Specification               | 12-12                                                                                                    |
| HA Terminal Specification                                                   | 12-14                                                                                                    |
| Address Setup                                                               | 12-16                                                                                                    |
| The difference between VRF & DI/SDI in Energy Save operation                | 12-23                                                                                                    |
| Outline of Energy monitoring and billing system                             | 12-25                                                                                                    |
| Software Combination for BMS                                                | 12-27                                                                                                    |
|                                                                             | List of application control function<br>Specification for Co-existence of each system on the same TCC-link bus line<br>System wiring diagram and control wiring method<br>Indoor / outdoor, Central control Communication Specification<br>HA Terminal Specification<br>Address Setup<br>The difference between VRF & DI/SDI in Energy Save operation<br>Outline of Energy monitoring and billing system<br>Software Combination for BMS |

# **Outline of system**

1-1 List of models and outline

### 1-1 List of models and outline

#### Remote controller

| Appliance<br>name    | Appearance                                                                                                    | Model name        | Explanation                                                                                              | Connecting<br>unit         | Connecting device<br>or setting method |
|----------------------|----------------------------------------------------------------------------------------------------|-------------------|----------------------------------------------------------------------------------------------------|----------------------------|----------------------------------------|
|                      | 10 000<br>10 000<br>1000<br>1000<br>10000<br>1000<br>10000<br>1000<br>1000<br>1000<br>1000<br>1000<br>1000<br>1000<br>1000<br>1000<br>1000<br>10000<br>100000<br>1000000 | RBC-AMT32E        | Standard type                                                                                            |                            |                                        |
|                      | 2350                                                                                                    | RBC-AMS55E-ES/EN  | With LCD display and backlight                                                                           |                            |                                        |
| Wired                |                                                                                                    | RBC-ASC11E        | Compact Wired Remote Controller                                                                          |                            | Individual control                     |
| remote<br>controller |                                                                                                    | RBC-AMS41E        | With schedule timer                                                                                      | Indoor unit                | Group control<br>Two remote control    |
|                      |                                                                                                    | RBC-AS41E         | With simplified control<br>Start/stop, temperature setting, air flow<br>setting, check code display only |                            |                                        |
|                      |                                                                                                    | NRC-01HE          | For Air to Air Heat Exchanger with DX coil unit                                                          |                            |                                        |
|                      |                                                                                                    | RBC-AX32U(W/WS)-E | For 4-way Air Discharge Cassette                                                                         |                            |                                        |
|                      |                                                                                                    | RBC-AX32UM(W)-E   | For Compact 4-way Cassette 7 series<br>(VRF, LC), 1 series (DI (R32),<br>SDI (R32))                      |                            |                                        |
| Wireless             |                                                                                                    | RBC-AX32UW(W)-E   | For 2-way Air Discharge Casette                                                                          | Indoor unit                | Individual control                     |
| controller kit       |                                                                                                    | RBC-AX33CE        | For Under Ceiling, 1-way Air Discharge<br>Cassette SH                                                    |                            | (wired & wireless)                     |
|                      |                                                                                                    | TCB-AX32E2        | For All other units<br>(Except AC fan motor unit)                                                        |                            |                                        |
|                      |                                                                                                    | RBC-AX41U(W)-E    | For Smart 4-way Cassette                                                                                 | SDI(R32(1))<br>Indoor unit |                                        |

#### Schedule timer and central remote controller

| Appliance<br>name                | Appearance | Model name   | Explanation                                                                                                    | Connecting<br>unit | Connecting device<br>or setting method                                |
|----------------------------------|------------|--------------|----------------------------------------------------------------------------------------------------|--------------------|-----------------------------------------------------------------------|
| Schedule<br>timer                |            | TCB-EXS21TLE | Max. 64 indoor units<br>Weekly timer mode<br>7 types of weekly schedule and 3 cycles /<br>day, can program off mode a minute unit.                       |                    | Wired remote controller<br>4p terminal connected with<br>TCB-EXS21TLE |
| Centeral<br>remote<br>controller |            | TCB-SC643TLE | Max. 64 indoor units. (1 TCC-LINK)<br>(10 Zone/16 groups, 64 zone/64 groups) x<br>1ch, 4 types central setting<br>Schedule timer mode. (+Schedule timer) |                    | Central control wiring                                                |

#### Advanced central control

| Appliance<br>name                          | Appearance | Model name     | Explanation                                                                                                    | Connecting<br>unit | Connecting device<br>or setting method                                                                        |
|--------------------------------------------|------------|----------------|----------------------------------------------------------------------------------------------------|--------------------|----------------------------------------------------------------------------------------------------|
| Smart BMS<br>manager                       |            | BMS-SM1280HTLE | Max. 128 indoor units (2 TCC-LINK)<br>Full control/monitoring/Schedule from PC<br>Web with Energy monitoring                                     |                    | Central control wiring<br>Energy Monitoring Relay Interface<br>Digital I/O Relay Interface                    |
| Smart BMS<br>manager with<br>data analyzer |            | BMS-SM1281ETLE | Max. 128 indoor units (2 TCC-LINK)<br>Full control/monitoring/Schedule from PC<br>Web with Energy monitoring, Data analysis                      |                    | Central control wiring<br>Energy Monitoring Relay Interface<br>Digital I/O Relay Interface                    |
| Touch                                      |            | BMS-CT1280E    | Max. 128 indoor units (2 TCC-LINK)<br>Full control/monitoring/Schedule from<br>PC Web with Energy monitoring, Direct<br>DI/DO or Power mater I/P |                    | Central control wiring                                                                                        |
| Controller                                 |            | BMS-CT5121E    | Max. 512 indoor units<br>Full control/monitoring/Schedule without<br>Energy monitoring, PC web access                                            |                    | Central control wiring<br>Relay Interface<br>Energy Monitoring Relay Interface<br>Digital I/O Relay Interface |
| Smart device<br>control<br>interface       | - Col      | BMS-IWF0320E   | Max. 32 indoor units                                                                                                    |                    | By connecting the smartphone/Tablet<br>and wireless router via WiFi                                           |

#### Open network

| Appliance<br>name   | Appearance | Model name     | Explanation                                                                                                    | Connecting unit | Connecting device<br>or setting method |
|---------------------|------------|----------------|----------------------------------------------------------------------------------------------------|-----------------|----------------------------------------|
| Lon<br>Interface    |            | TCB-IFLN642TLE | Central control by LonWorks<br>Max 64 indoor units/groups<br>Compliant to LonWorks EIA/ANSI 709.1<br>(FT-X1 transceiver)    |                 | Central control<br>wiring              |
| Modbus<br>Interface |            | TCB-IFMB640TLE | Central control by Modbus<br>Max 64 indoor units/groups<br>Compliant to RS485 Modbus RTU<br>mode                            |                 | Central control<br>wiring              |
| BN Interface        | 01         | BMS-IFBN640TLE | Central control by BACnet<br>Max 64 indoor units<br>BACnet server Compliant to ANSI /<br>ASHRAE Standard 135-2008 BACnet IP |                 | Central control<br>wiring              |
| Analog<br>Interface |            | TCB-IFCB640TLE | Max. 64 indoor units<br>Control by DC input voltages                                                                        |                 | Central control<br>wiring              |

#### Open network optional devices

| Appliance<br>name                 | Appearance | Model name  | Explanation          | Connecting unit                       | Connecting device<br>or setting method |
|-----------------------------------|------------|-------------|----------------------|---------------------------------------|----------------------------------------|
| Relay I/F                         |            | BMS-IFLSV4E | Max. 64 indoor units | 512 TSC                               | Central control<br>wiring (RS485)      |
| Energy<br>monitoring<br>Relay I/F |            | BMS-IFWH5E  | Max. 8               | 512TSC<br>128TSC<br>Smart BMS manager | Central control<br>wiring (RS485)      |
| Digital I/O<br>Relay I/F          |            | BMS-IFDD03E | Max. 8               | 512TSC<br>128TSC<br>Smart BMS manager | Central control<br>wiring (RS485)      |

#### Indoor unit optional devices

| Appliance<br>name                            | Appearance                               | Model name     | Explanation                                                                                                    | Connecting unit                                 | Connecting device<br>or setting method |
|----------------------------------------------|------------------------------------------|----------------|----------------------------------------------------------------------------------------------------|-------------------------------------------------|----------------------------------------|
| Remote<br>sensor                             | an an an an an an an an an an an an an a | TCB-TC41LE     | Remote sensing of indoor air temperature                                                                                                    | Indoor unit                                     |                                        |
| Occupancy                                    |                                          | TCB-SIR41UM-E  |                                                                                                    | For VRF/LC Compact<br>4-way cassette            |                                        |
| Sensor *1                                    |                                          | TCB-SIR41U-E   |                                                                                                    | For LC Smart 4-way<br>cassette                  |                                        |
| Remote<br>location ON/<br>OFF Control<br>box |                                          | TCB-IFCB-4E2   | Monitoring from outside<br>ON/OFF command from external<br>signals                                                                                                    | Indoor unit                                     |                                        |
| General<br>Purpose<br>Interface              |                                          | TCB-IFCG1TLE   | 8 inputs for sensors, 4 outputs for actuators<br>and 64 indoor units/groups.<br>HA terminal connectable.<br>On site programming by 2 Analog, 5 Digital<br>inputs, 12 patterns | Indoor unit                                     | Central control wiring                 |
| GSM Phone<br>Control<br>Interface            |                                          | TCB-IFGSM1E    | Control and monitor ON/OFF, alarm status by GSM SMS mail system                                                                                                    | Indoor unit                                     |                                        |
| Central<br>control with<br>"1:1 model"       |                                          | TCB-PCNT30TLE2 | Central control with "1:1 model"                                                                                                    | DI/SDI Indoor unit<br>*High wall don't need it  |                                        |
| Connection                                   |                                          | TCB-PX30MUE    |                                                                                                    | For 4-way cassette<br>(RAV-RM1UTP-E)            | For TCB-<br>PCNT30TLE2                 |
| Interface Kit                                | 8                                        | TCB-PX40MUME   |                                                                                                    | For Compact 4-way<br>cassette<br>(RAV-RM1MUT-E) | For TCB-<br>PCNT30TLE2                 |

\*1 Compact 4-way cassette 4 series for VRF/LC cannot use it.

|                            |                                                                                                    |               |                                                                     | VRF: Ceiling (8), Compact 4-<br>way (7), Floor Standing (6),<br>High static Duct 8-10HP (6)<br>LC: Compact 4-way |                        |
|----------------------------|----------------------------------------------------------------------------------------------------|---------------|---------------------------------------------------------------------|----------------------------------------------------------------------------------------------------|------------------------|
| Application<br>control kit | <b></b><br><b></b>                                                                                                    | TCB-PCUC2E    | External Input / Output connecting                                  | (RAV-RM_1MUT-É),<br>Ceiling (RAV-RM_1CTP-E),<br>Smart 4-way<br>(RAV-GM_1UT-E),<br>H-Duct(RAV-RM_1DTP-E)          |                        |
|                            |                                                                                                    |               |                                                                     | A2A: VN-MHE1                                                                                                    |                        |
|                            | 1 0000 Red<br>2 50cm H                                                                                                    | TCB-KBCN32VEE | Ventilation fan control from Remote controller                      | Indoor unit                                                                                                    | CN32 on indoor<br>unit |
|                            | Alter<br>Alter<br>Al | TCB-KBCN60OPE | Operation status signal output                                      | Indoor unit                                                                                                    | CN60 on indoor<br>unit |
| Connectors                 | Votes                                                                                                    | TCB-KBCN61HAE | Leaving-ON prevention control by key sw<br>Operation Input / Output | Indoor unit                                                                                                    | CN61 on indoor<br>unit |
| Connectors                 | White<br>1<br>2<br>50cm<br>4<br>50cm                                                                                                    | TCB-KBCN70OAE | Option error input                                                  | Indoor unit                                                                                                    | CN70 on indoor<br>unit |
|                            | 2 Socm                                                                                                    | TCB-KBCN73DEE | Demand input                                                        | Indoor unit                                                                                                    | CN73 on indoor<br>unit |
|                            | Boren<br>2<br>3<br>50cm +                                                                                                    | TCB-KBCN80EXE | Outside error input                                                 | Indoor unit                                                                                                    | CN80 on indoor<br>unit |

#### Individual gateway

| Appliance<br>name   | Appearance | Model name     | Explanation               | Connecting unit                  | Connecting device<br>or setting method |
|---------------------|------------|----------------|---------------------------|----------------------------------|----------------------------------------|
| Modbus<br>Interface |            | BMS-IFMB0TLR-E | Central control by Modbus | Indoor unit                      | Remote control wiring                  |
| KNX<br>Interface    |            | BMS-IFKX1TLR-E | Central control by KNX    | Indoor unit                      | Remote control wiring                  |
| Modbus<br>Interface |            | BMS-IFMB0AWR-E | Central control by Modbus | Hydro-unit<br>(For Air to Water) | Remote control wiring                  |
| KNX<br>Interface    |            | BMS-IFKX0AWR-E | Central control by KNX    | Hydro-unit<br>(For Air to Water) | Remote control wiring                  |

#### Outdoor unit optional devices for VRF

| Appliance name                    | Appearance | Model name | Explanation                               | Connecting unit | Connecting device<br>or setting method     |
|-----------------------------------|------------|------------|-------------------------------------------|-----------------|--------------------------------------------|
| Power peak-cut                    |            | TCB-PCDM4E | Power peak-cut<br>(Standard function)     | Outdoor unit    | Header outdoor unit CN513                  |
|                                   |            |            | (Expansion function)                      |                 |                                            |
|                                   |            |            | Snowfall fan control                      |                 | CN509 on outdoor unit                      |
|                                   |            |            | External master ON/OFF control.           |                 | CN512 on outdoor unit                      |
| External master<br>ON/OFF control |            | TCB-PCMO4E | Night operation (Sound reduction) control | Outdoor unit    | CN508 on outdoor unit                      |
| bound                             |            |            | Operation mode selection control board    |                 | CN510 on outdoor unit                      |
| Output control                    | ТОЗНІВА    |            | Error/operation output control            |                 | CN511 on outdoor unit<br>(CN513 MINI-SMMS) |
| board                             |            | TCB-PCIN4E | Compressor operation status               | Outdoor unit    | CN514 on outdoor unit                      |
|                                   |            |            | Operation output ratio board              |                 |                                            |

#### Outdoor unit optional devices for DI/SDI

| Appliance name                 | Appearance | Model name  | Explanation                                                         | Connecting unit                                                               | Connecting device<br>or setting method         |
|--------------------------------|------------|-------------|---------------------------------------------------------------------|-------------------------------------------------------------------------------|------------------------------------------------|
| Application<br>Control         |            | TCB-PCOS1E2 | Peak-cut control / night operation<br>/ Compressor ON status output | DI-1phase<br>(R410A),<br>SDI-1phase,<br>1.5-5HP (R410A),<br>SDI (R32(1))      |                                                |
| Optional<br>Connector<br>Cable |            | TCB-KBOS4E  | Peak-cut control / night operation<br>/ Compressor ON status output | DI-3phase(4)(6),<br>SDI-1phase 3-<br>5HP(4),<br>SDI-3phase(4)<br>Outdoor unit | CN610 on outdoor unit<br>CN704 on outdoor unit |

#### Optional devices for Air to Water

| Appliance name              | Appearance                                                                                                    | Model name | Explanation                                                                                                    | Connecting unit  | Connecting device or setting<br>method |
|-----------------------------|----------------------------------------------------------------------------------------------------|------------|----------------------------------------------------------------------------------------------------|------------------|----------------------------------------|
| External output<br>board    |                                                                                                    | TCB-PCIN3E | Boiler-linked output, Alarm output<br>Defrost signal output, compressor<br>operation signal output<br>Up to two boards (according to<br>applications) | For Air to Water |                                        |
| External input<br>board     |                                                                                                    | TCB-PCMO3E | Cooling/heating thermostat input<br>Forced-stop signal input<br>Up to two boards (according to<br>applications)                                       | For Air to Water |                                        |
| Second Remote<br>Controller | 1         1         1         1         1         1         1         1         1         1         1         1         1         1         1         1         1         1         1         1         1         1         1         1         1         1         1         1         1         1         1         1         1         1         1         1         1         1         1         1         1         1         1         1         1         1         1         1         1         1         1         1         1         1         1         1         1         1         1         1         1         1         1         1         1         1         1         1         1         1         1         1         1         1         1         1         1         1         1         1         1         1         1         1         1         1         1         1         1         1         1         1         1         1         1         1         1         1         1         1         1         1         1         1         1         1         1 | HWS-AMS54E | Wired Remote Controller for<br>Room air temperature control                                                                                           | For Air to Water |                                        |

#### Indoor unit controls

| Appliance name                                          | Appearance | Model name | Explanation                                                               | Connecting unit | Connecting device or setting<br>method                                    |
|---------------------------------------------------------|------------|------------|---------------------------------------------------------------------------|-----------------|---------------------------------------------------------------------------|
| Function<br>change of<br>indoor unit                    | -          |            | Setting functions necessary to perform applied control at the local site. | Indoor unit     | Item code (DN) setting from wired remote controller                       |
| Ventilation fan<br>control from<br>remote<br>controller | -          |            | Ventilation fan start/stop<br>operation from wired remote<br>controller   | Indoor unit     | Setting from wired remote<br>controller and relay<br>wiring(local supply) |
| Leaving-ON<br>prevention<br>control                     | -          |            | Control to prevent Leaving-ON of indoor unit                              | Indoor unit     |                                                                           |
| Demand control<br>from indoor unit                      | -          |            | Thermo-OFF operation by relay signal                                      | Indoor unit     | Relay wiring (local supply)                                               |

#### Outdoor unit controls for VRF

| Appliance name                                   | Appearance | Model name | Explanation                                                                                         | Connecting unit | Connecting device or setting<br>method                                           |
|--------------------------------------------------|------------|------------|----------------------------------------------------------------------------------------------------|-----------------|----------------------------------------------------------------------------------|
| Outdoor fan<br>high static<br>pressure shift     | -          |            | Control standard air volume of outdoor unit                                                         | Outdoor unit    | SW10 on outdoor unit                                                             |
| Cooling priority,<br>heating priority<br>control | -          |            | Cooling priority or heating<br>priority can be selected.<br>(Setup at shipment:heating<br>priority) | Outdoor unit    | SW11 on outdoor unit                                                             |
| Specific indoor<br>unit priority<br>control      | -          |            | Only one indoor unit can be set<br>as priority for changeover of<br>operation mode.                 | Outdoor unit    | SW11 on outdoor unit +<br>Item code (DN) setting from<br>wired remote controller |
| PMV-Kit control<br>(MINI-SMMS<br>only)           | -          |            | Set SW08 in this case, also<br>when using the indoor unit<br>under high humidity.                   | Outdoor unit    | SW08 on outdoor unit                                                             |

#### Outdoor unit controls for DI/SDI

| Appliance<br>name                 | Appearance | Model name | Explanation                                                                                   | Connecting unit                 | Setting method                        |
|-----------------------------------|------------|------------|-----------------------------------------------------------------------------------------------|---------------------------------|---------------------------------------|
| High static<br>pressure<br>shift  |            | -          | Control standard air volume of<br>outdoor unit                                                | SDI(4)<br>Outdoor unit          | SW802 on outdoor unit                 |
| Existing<br>piping usage          |            | -          | Ø19.1 is used for existing pipe.<br>Follow the re-use existing pipe<br>application procedure. | DI(3,4), SDI(4)<br>Outdoor unit |                                       |
| Power<br>saving<br>control        |            | -          | Power saving by reducing the compressor frequency 10%                                         | DI(4), SDI(4)<br>Outdoor unit   |                                       |
| Snow-proof<br>Fan control         |            | -          | When snow enters, the control to prevent generation of motor lock is validated.               | Outdoor unit                    | SW802 on outdoor unit                 |
| Defrost time<br>change            |            | -          | The defrost interval is shortened<br>than the standard status.<br>(Min 30 minutes)            | Outdoor unit                    | J805, 806 on outdoor unit             |
| Max<br>frequency<br>change        |            | -          | Max frequency of compressor at cooling/heating is lowered. But max capacity decreases.        | Outdoor unit                    | J807 on outdoor unit                  |
| Cooling<br>operation<br>mode only |            | -          | DN "0F" also can set.                                                                         | Outdoor unit                    | J808 or SW801 sub PCB on outdoor unit |

# **Remote controller**

- 2-1 Line Up & Function Remote controller
- 2-2 Remote controller comparison table
- 2-3 Application controls for remote controller
- 2-4 Wired remote controller
- 2-5 Wired remote controller
- 2-6 Compact wired remote controller
- 2-7 Remote controller with weekly timer
- 2-8 Simple wired remote controller
- 2-9 Wired remote controller for Air to Air Heat Exchanger with DX coil unit
- 2-10 Wireless remote controller kit

# 2-1 Line Up & Function – Remote controller

# Wired Remote Controller

| Model Name               | RBC-AMT32E | RBC-AMS55E-ES/EN | RBC-ASC11E | RBC-AMS41E | NRC-01HE | RBC-AS41E |
|--------------------------|------------|------------------|------------|------------|----------|-----------|
| Appearance               |            |                  |            |            |          |           |
| On / Off                 | /          | <i>`</i>         | ~          | 1          | <i>∕</i> | /         |
| Mode                     | ~          | 1                | ~          | ~          | 1        | <i>/</i>  |
| Temperature Setting      | ~          | /                | ~          | <b>^</b>   | <i>∕</i> | <b>/</b>  |
| Fan Speed Setting        | /          | <i>`</i>         | ~          | 1          | <i>∕</i> | /         |
| Timer Function           | ~          | /                | ~          | <b>^</b>   | <i>∕</i> | -         |
| Schedule Function        |            | /                | -          | 1          | -        | -         |
| Multi language           |            | /                |            | -          |          |           |
| Energy Save Function     | ~          | 1                | •          | ~          | <i>/</i> | I         |
| Permit/Prohibit function | I          |                  | •          | I          | •        | I         |
| Filter sign              | /          | /                |            | 1          | /        | 1         |
| Error Display            | >          | ~                | ~          | /          | ~        | /         |

# Wireless Remote Controller

(\*) : The error indication is displayed with LED of the receiver unit.

## 2-2 Remote controller comparison table

#### Wired Remote Controller

| Model Name                                                                                                    |                 | RBC-AMT32E   | RBC-AMS41E                                                      | RBC-AMS55E-<br>ES/EN                        | NRC-01HE                     | RBC-ASC11E                          | RBC-AS41E                    |                              |
|----------------------------------------------------------------------------------------------------|-----------------|--------------|-----------------------------------------------------------------|---------------------------------------------|------------------------------|-------------------------------------|------------------------------|------------------------------|
|                                                                                                    |                 |              |                                                                 | With                                        | With LCD                     | For Air to Air                      |                              |                              |
| Part name                                                                                                    |                 |              | Standard                                                        | schedule<br>timer                           | display and<br>backlight     | Heat Exchanger<br>with DX coil unit | Compact                      | Simple                       |
| Dimension                                                                                                    |                 | handset      | 120 x 120 x 16 mm                                               | 120 x 120 x 16 mm                           | 120 × 120 × 20 mm            | 120 x 120 x 16 mm                   | 86 x 86 x 16 mm              | 120 x 70 x 16 mm             |
| Installation place                                                                                                    |                 |              | Wall                                                            | Wall                                        | Wall                         | Wall                                | Wall                         | Wall                         |
| Max wired length [                                                                                                    | Note.8]         |              | 500 m                                                           | 500 m                                       | 500 m                        | 500 m                               | 500 m                        | 500 m                        |
| ON/OFF                                                                                                    |                 |              | 1                                                               | 1                                           | 1                            | 1                                   | 1                            | 1                            |
|                                                                                                    | Auto [          | Note.3]      | 1                                                               | 1                                           | 1                            | 1                                   | 1                            | 1                            |
|                                                                                                    | cool            | -            | 1                                                               | 1                                           | 1                            | 1                                   | 1                            | <i>✓</i>                     |
| Mode                                                                                                    | heat            |              | 1                                                               | 1                                           | <ul> <li>✓</li> </ul>        | 1                                   | ✓                            | 1                            |
|                                                                                                    | dry [No         | ote.1]       | 1                                                               | 1                                           | 1                            | 1                                   | 1                            | 1                            |
|                                                                                                    | fan             |              | 1                                                               | <i>✓</i>                                    | <ul> <li>✓</li> </ul>        | 1                                   | ✓                            | <i>✓</i>                     |
|                                                                                                    | Auto []         | Note.31      | 18 - 29 °C                                                      | 18 - 29 °C                                  | 18 - 29 °C                   | 18 - 29 °C                          | 18 - 29 °C                   | 18 - 29 °C                   |
| Temperature                                                                                                    | cool            | - 1          | 18 - 29 °C                                                      | 18 - 29 °C                                  | 18 - 29 °C                   | 18 - 29 °C                          | 18 - 29 °C                   | 18 - 29 °C                   |
| setting range                                                                                                    | heat            |              | 18 - 29 °C                                                      | 18 - 29 °C                                  | 18 - 29 °C                   | 18 - 29 °C                          | 18 - 29 °C                   | 18 - 29 °C                   |
|                                                                                                    | dry [No         | ote.1]       | 18 - 29 °C                                                      | 18 - 29 °C                                  | 18 - 29 °C                   | 18 - 29 °C                          | 18 - 29 °C                   | 18 - 29 °C                   |
| FAN                                                                                                    | auto/lo<br>high | w/med/       | 1                                                               | 1                                           | 1                            | 1                                   | 1                            | 1                            |
| Louver position [N                                                                                                    | ote.2]          |              | 1                                                               | 1                                           | ✓                            | 1                                   | 1                            | 1                            |
| Ventilation control                                                                                                    |                 |              | 1                                                               | 1                                           | ✓                            | ✓                                   |                              | 1                            |
| Filter sign/reset                                                                                                    |                 |              | 1                                                               | 1                                           | ✓                            | 1                                   | -                            | -                            |
| Return back                                                                                                    |                 |              | 1                                                               | 1                                           | 1                            | 1                                   | -                            | -                            |
| Power Save [Note.7]<br>Individual louver [Note.7]<br>Frost protection<br>(heating at 8 °C) [Note.7]<br>Self cleaning mode [Note 7] |                 | ~            | 1                                                               | <i>√</i>                                    | <i>√</i>                     | -                                   | -                            |                              |
| CLOCK                                                                                                    | -               | -            | -                                                               | -                                           | 1                            | -                                   | -                            | -                            |
| ECO/HI-POWER/MEMO/AUTO                                                                                                    |                 | -            | -                                                               | -                                           | -                            | -                                   | -                            |                              |
| Grille up/down [Note.7]                                                                                                    |                 | -            | 1                                                               | 1                                           | -                            | -                                   | -                            |                              |
| Function setting (D                                                                                                    | )N code         | e)           | 1                                                               | 1                                           | 1                            | 1                                   | -                            | -                            |
| Temperature sense                                                                                                    | or [Note        | .4]          | 1                                                               | 1                                           | 1                            | 1                                   | 1                            | ✓ [Note.5]                   |
|                                                                                                    | -               | Header       | 1                                                               | 1                                           | 1                            | 1                                   | 1                            | <br>✓                        |
| Header/follower                                                                                                    |                 | Follower     | 1                                                               | 1                                           | 1                            | 1                                   | 1                            | 1                            |
| Multiple control [No                                                                                                    | ote.6]          | 1            | Max 2 /1 indoor<br>or 1group                                    | Max 2 /1 indoor<br>or 1group                | Max 2 /1 indoor<br>or 1group | Max 2 /1 indoor<br>or 1group        | Max 2 /1 indoor<br>or 1group | Max 2 /1 indoor<br>or 1group |
| Timer                                                                                                    |                 |              | Off/repeat off/<br>on                                           | Off/repeat off/<br>on                       | Off/repeat off/<br>on        | Off/repeat off/<br>on               | Only "Off<br>Timer"          | -                            |
| Weekly schedule                                                                                                    |                 | -            | ✓<br>7 day timer,<br>8 functions for<br>each day of the<br>week | ✓<br>8 programs/<br>day, Holiday<br>setting | -                            | -                                   | -                            |                              |
| Connectivity to Schedule Timer<br>(TCB-EXS21TLE)                                                                                   |                 | 1            | -                                                               | -                                           | 1                            | -                                   | -                            |                              |
| Error output                                                                                                    |                 |              | 1                                                               | 1                                           | 1                            | 1                                   | 1                            | 1                            |
| Error history                                                                                                    |                 |              | ✓ 4 history                                                     | ✓ 4 history                                 | ✓ 10 history                 | ✓ 4 history                         | ✓ 4 history                  | -                            |
|                                                                                                    |                 | On / Off     | 1                                                               | 1                                           | ✓ [Note 9]                   | 1                                   | -                            | -                            |
| Air to Air Heat Exch                                                                                                    | nanger          | Mode         | -                                                               | -                                           | ✓ [Note 9]                   | 1                                   | -                            | -                            |
| with DX coil unit                                                                                                    |                 | Fan<br>Speed | -                                                               | -                                           | ✓ [Note 9]                   | <i>✓</i>                            | -                            | -                            |

#### Wireless Remote Controller

| Mod                                                                                     | el Nar                                           | ne                       | RBC-AX32U<br>(W/WS)-E<br>(WH-L11SE)     | RBC-AX33CE<br>(WH-L11SE)                                               | RBC-<br>AX32UM(W)-E<br>(WH-L11SE)                                                                                                    | RBC-<br>AX32UW(W)-E<br>(WH-L11SE)       | TCB-AX32E2<br>(WH-L11SE)                                                                                                    | RBC-<br>AX41U(W)-E<br>(WH-L11SE)        | WH-H2UE                  | WH-TA09NE                |
|-----------------------------------------------------------------------------------------|--------------------------------------------------|--------------------------|-----------------------------------------|------------------------------------------------------------------------|----------------------------------------------------------------------------------------------------|-----------------------------------------|----------------------------------------------------------------------------------------------------|-----------------------------------------|--------------------------|--------------------------|
| Part name                                                                               |                                                  |                          | For 4-way Air<br>Discharge<br>Cassette  | For Under<br>Ceiling 8series,<br>1-way Air<br>Discharge<br>Cassette SH | For Compact 4-<br>way Cassette<br>7series                                                                                                    | For 2-way Air<br>Discharge<br>Casette   | For Compact 4-way<br>Cassette 4series, 1-way<br>Air Discharge Cassette<br>YH, Concealed Duct<br>Standard, Slim Duct,<br>Floor Standing Cabinet,<br>Floor Standing | For 4-way Air<br>Discharge<br>Cassette  | For Hi-wall<br>6series   | For Hi-wall<br>7 series  |
|                                                                                         |                                                  | handset                  | 157 x 56 x 19 mm                        | 157 x 56 x 19 mm                                                       | 157 x 56 x 19 mm                                                                                                    | 157 x 56 x 19 mm                        | 157 x 56 x 19 mm                                                                                                    | 157 x 56 x 19 mm                        | 56 x 150 x 19 mm         |                          |
| Dimension                                                                               |                                                  | Receiver                 | -                                       | -                                                                      | -                                                                                                    | -                                       | 120 × 70 × 18.2 mm                                                                                                    | -                                       | Receiver<br>included     | Receiver<br>included     |
| Installation pla                                                                        | ace                                              |                          | Inside Indoor<br>(receiver)             | Inside Indoor<br>(receiver)                                            | Inside Indoor<br>(receiver)                                                                                                    | Inside Indoor<br>(receiver)             | Wall (receiver)                                                                                                    | Inside Indoor<br>(receiver)             | -                        | -                        |
| Max wired len                                                                           | gth [No                                          | te.8]                    | 400 m                                   | 400 m                                                                  | 400 m                                                                                                    | 400 m                                   | 400 m                                                                                                    | 400 m                                   | -                        | -                        |
| ON/OFF                                                                                  |                                                  |                          | ✓                                       | ✓                                                                      | ✓                                                                                                    | ✓                                       | 1                                                                                                    | 1                                       | ✓                        | ✓                        |
|                                                                                         | Auto [I                                          | Note.3]                  | ✓                                       | ✓                                                                      | ✓                                                                                                    | ✓                                       | 1                                                                                                    | ✓                                       | ✓                        | ✓                        |
|                                                                                         | cool                                             |                          | ✓                                       | 1                                                                      | ✓                                                                                                    | ✓                                       | 1                                                                                                    | ✓                                       | ✓                        | <ul> <li>✓</li> </ul>    |
| Mode                                                                                    | heat                                             |                          | ✓                                       | ✓                                                                      | ✓                                                                                                    | ✓                                       | ✓                                                                                                    | ✓                                       | ✓                        | ✓                        |
|                                                                                         | dry [No                                          | ote.1]                   | ✓                                       | ✓                                                                      | ✓                                                                                                    | ✓                                       | ✓                                                                                                    | ✓                                       | ✓                        | ✓                        |
|                                                                                         | fan                                              |                          | ✓                                       | ✓                                                                      | ✓                                                                                                    | ✓                                       | ✓                                                                                                    | 1                                       | ✓                        | ✓                        |
|                                                                                         | Auto [I                                          | Note.3]                  | 17 - 30 °C                              | 17 - 30 °C                                                             | 17 - 30 °C                                                                                                    | 17 - 30 °C                              | 17 - 30 °C                                                                                                    | 17 - 30 °C                              | 17 - 30 °C               | 17 - 30 °C               |
| Temperature                                                                             | cool                                             |                          | 17 - 30 °C                              | 17 - 30 °C                                                             | 17 - 30 °C                                                                                                    | 18 - 30 °C                              | 17 - 30 °C                                                                                                    | 17 - 30 °C                              | 17 - 30 °C               | 17 - 30 °C               |
| setting range                                                                           | heat                                             |                          | 17 - 30 °C                              | 17 - 30 °C                                                             | 17 - 30 °C                                                                                                    | 16 - 30 °C                              | 17 - 30 °C                                                                                                    | 17 - 30 °C                              | 17 - 30 °C               | 17 - 30 °C               |
|                                                                                         | dry                                              |                          | 17 - 30°C                               | 17 - 30 °C                                                             | 17 - 30 °C                                                                                                    | 18 - 30 °C                              | 17 - 30 °C                                                                                                    | 17 - 30 °C                              | 17 - 30 °C               | 17 - 30 °C               |
| FAN                                                                                     | auto/lo<br>high                                  | w/med/                   | ✓                                       | 1                                                                      | <ul> <li>Image: A start of the start of the start of</li></ul> | 1                                       | 1                                                                                                    | 1                                       | <ul> <li>✓</li> </ul>    | 1                        |
| Louver positio                                                                          | n [Note                                          | .2]                      | <ul> <li>✓</li> </ul>                   | ✓                                                                      | ✓                                                                                                    | ✓                                       | ✓ ✓                                                                                                    | ✓<br>✓                                  | <ul> <li>✓</li> </ul>    | ✓                        |
| Ventilation cor                                                                         | ntrol                                            |                          | -                                       | -                                                                      | -                                                                                                    | -                                       | -                                                                                                    | -                                       | -                        | -                        |
| Filter sign/rese                                                                        | et                                               |                          | -/ 🗸                                    | -   🗸                                                                  | -/ 🗸                                                                                                    | -   🗸                                   | - / 🗸                                                                                                    | -/ 🗸                                    | -/ 🗸                     | -   🗸                    |
| Return back                                                                             |                                                  |                          | -                                       | -                                                                      | -                                                                                                    | -                                       | -                                                                                                    | -                                       | -                        | -                        |
| Power Save [I<br>Individual louv<br>Frost protectio<br>(heating at 8 °<br>Self cleaning | Note.7]<br>ver [Not<br>on<br>°C) [Not<br>mode [N | e.7]<br>.e.7]<br>Note.7] | -                                       | -                                                                      | -                                                                                                    | -                                       | -                                                                                                    | -                                       | -                        | -                        |
| CLOCK                                                                                   |                                                  |                          | ✓                                       | ✓                                                                      | ✓                                                                                                    | ✓                                       | ✓                                                                                                    | 1                                       | ✓                        | 1                        |
| ECO/HI-POW                                                                              | 'ER/ME                                           | MO/AUTO                  | ✓                                       | ✓                                                                      | ✓                                                                                                    | ✓                                       | ✓                                                                                                    | ✓                                       | ✓                        | 1                        |
| Grille up/dowr                                                                          | n [Note.                                         | 7]                       | -                                       | -                                                                      | -                                                                                                    | -                                       | -                                                                                                    | -                                       | -                        | -                        |
| Function settin                                                                         | ng (DN                                           | code)                    | -                                       | -                                                                      | -                                                                                                    | -                                       | -                                                                                                    | -                                       | -                        | -                        |
| Temperature s                                                                           | sensor [                                         | [Note.4]                 | -                                       | -                                                                      | -                                                                                                    | -                                       | -                                                                                                    | -                                       | -                        | -                        |
| Header/follow                                                                           | er                                               | Header                   | <i>✓</i>                                | <i>✓</i>                                                               | <i>✓</i>                                                                                                    | <i>✓</i>                                | /                                                                                                    |                                         |                          | <i>\</i>                 |
|                                                                                         |                                                  | Follower                 |                                         | <i>✓</i>                                                               |                                                                                                    |                                         | <i>✓</i>                                                                                                    |                                         |                          | -                        |
| Multiple contro                                                                         | ol [Note                                         | .6]                      | Max2/1 indoor<br>or 1group              | Max2/1 indoor<br>or 1group                                             | Max2/1 indoor<br>or 1group                                                                                                    | Max2/1 indoor<br>or 1group              | Max2/1 indoor or 1group                                                                                                    | Max2/1 indoor<br>or 1group              | - (one wireless<br>only) | - (one wireless<br>only) |
| Timer                                                                                   |                                                  |                          | Off/on/on-off/<br>daily                 | Off/on/on-off/<br>daily                                                | Off/on/on-off/<br>daily                                                                                                    | Off/on/on-off/<br>daily                 | Off/on/on-off/daily                                                                                                    | Off/on/on-off/<br>daily                 | Off/on/on-off/<br>daily  | Off/on/on-off/<br>daily  |
| Weekly sched                                                                            | lule                                             |                          | -                                       | -                                                                      | -                                                                                                    | -                                       | -                                                                                                    | -                                       | -                        | -                        |
| Connectivity to<br>(TCB-EXS211                                                          | o Scheo<br>[LE)                                  | dule Timer               | -                                       | -                                                                      | -                                                                                                    | -                                       | -                                                                                                    | -                                       | -                        | -                        |
| Error output                                                                            |                                                  |                          | <ul> <li>LED on<br/>receiver</li> </ul> | <ul> <li>LED on<br/>receiver</li> </ul>                                | <ul> <li>LED on<br/>receiver</li> </ul>                                                                                                    | <ul> <li>LED on<br/>receiver</li> </ul> | <ul> <li>LED on receiver</li> </ul>                                                                                                    | <ul> <li>LED on<br/>receiver</li> </ul> | -                        | -                        |
| Error history                                                                           |                                                  |                          | -                                       | -                                                                      | -                                                                                                    | -                                       | -                                                                                                    | -                                       | -                        | -                        |
| ,                                                                                       |                                                  | On / Off                 | -                                       | -                                                                      | -                                                                                                    | -                                       | -                                                                                                    | -                                       | -                        | -                        |
| Air to Air Heat                                                                         | t<br>III DV                                      | Mode                     | -                                       | -                                                                      | -                                                                                                    | -                                       | -                                                                                                    | -                                       | -                        | -                        |
| coil unit                                                                               | ui DX                                            | Fan<br>Speed             | -                                       | -                                                                      | -                                                                                                    | -                                       | -                                                                                                    | -                                       | -                        | -                        |

- [Note 1] Not provided on the concealed duct high static pressure type 8-10HP.
- [Note 2] No function for concealed duct standard type, high static pressure type, floor standing cabinet type, floor standing concealed type, and slim duct type.
- [Note 3] •The Automatic operation is not available for SMMS series units other than Super Heat Recovery Multi types. The receiving unit lamp blinks, and the alarm sound is emitted. Change to another operation mode.
  - •The alarm sound is also emitted on the Cooling only models, and the Automatic operation is not available.
- [Note 4] DN code 32 setting is necessary for remote controller sensor.
  - Be careful that the surrounding air flow of the remote temperature sensor is not poor.
    - When using 2 remote controllers, the Header controller is recognized as remote sensor through the temperature can be set from either Header or Follower remote controller.
  - Do not use remote sensor in case of group control except DI/SDI.
- [Note 5] Select the remote sensor switch on the controller.
- [Note 6] Wireless type max 6 address setting. the address switch position on both receiver and controller shall be selected.
- [Note 7] The actual functions depend on the air-conditioner.
- [Note 8] Another 200 m for Indoor to Indoor wiring.
- [Note 9] For settings, refer to the installation manual of RBC-AMS55E-ES/EN.

#### 2-3 Application controls for remote controller

#### 2-3-1 Applications for indoor remote controller

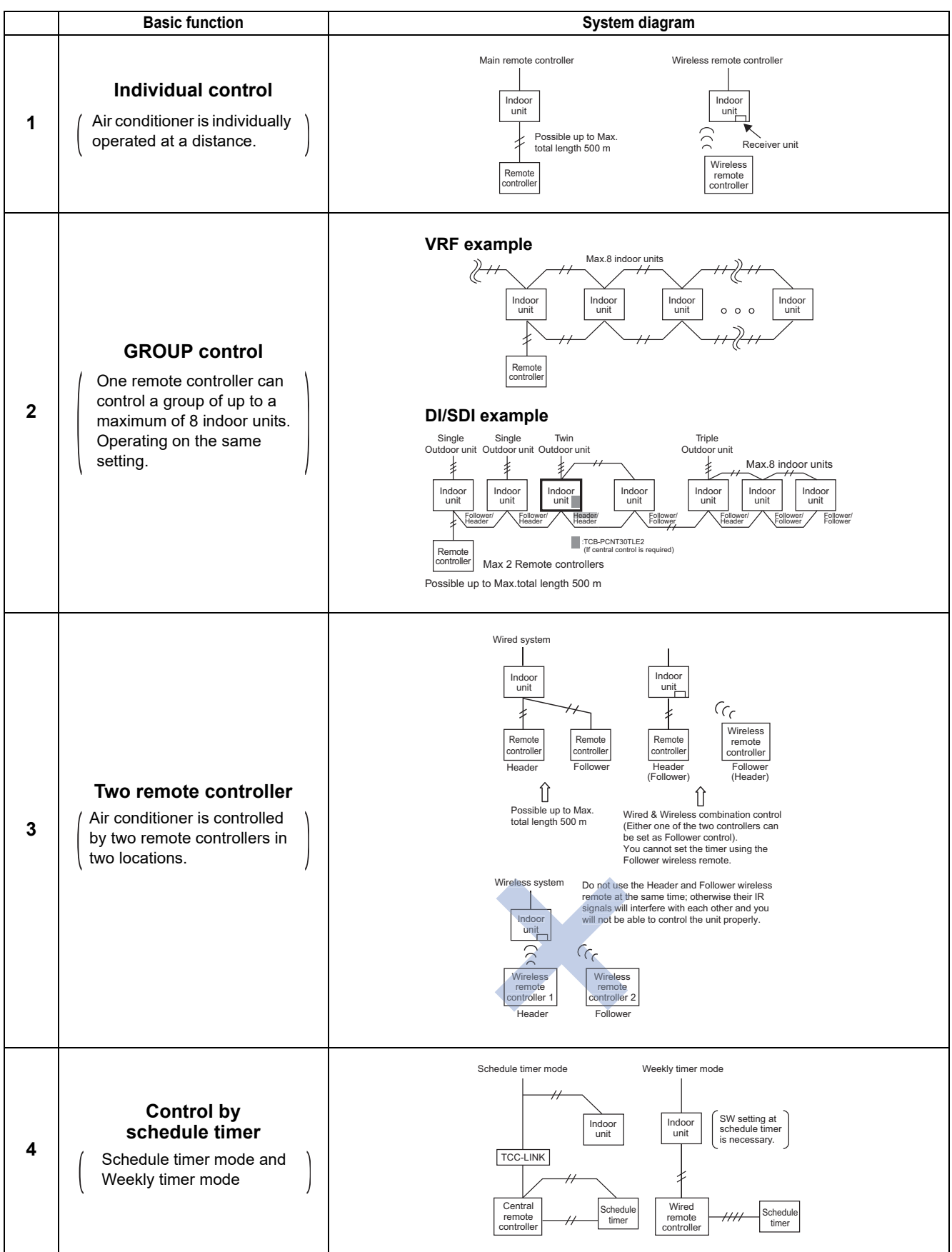

#### 2-3-2 Two remote controllers

This control is for one or more indoor units that are controlled by two separate remote controllers. (Max. two remote controllers can be connected.)

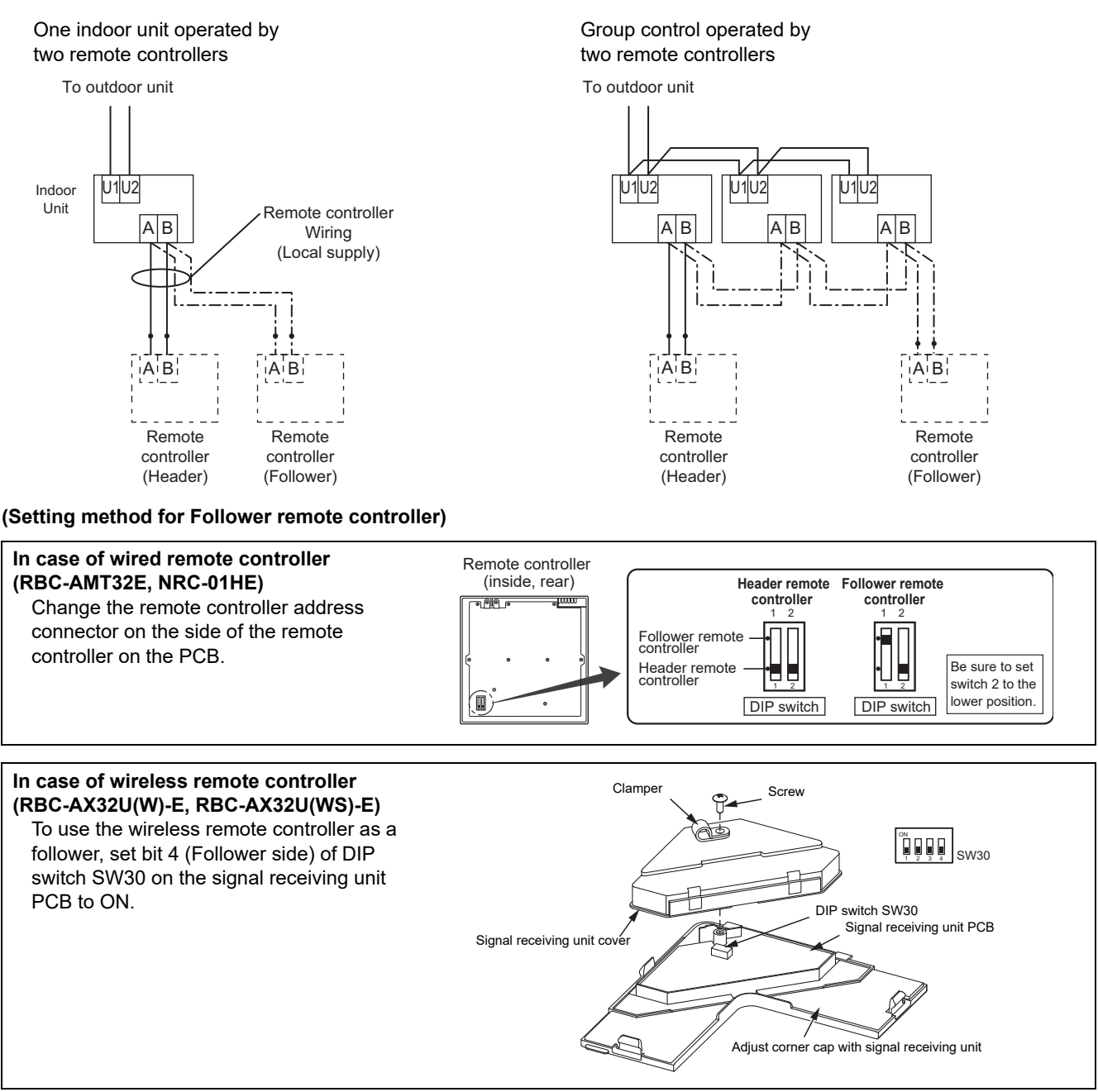

For details, refer to the installation manual of each controller.

#### (Operation)

- 1) Operation items can be changed by "last push priority".
- 2) In case of using a timer, connect the timer to either remote controller.

#### 2-3-3 Group control

Maximum of 8 indoor units can be controlled by one remote controller within a group control.

Twin change or triple control of a 1 by 1 model (Toshiba Digital inverter, Super digital inverter) corresponds to one group control.

The Header indoor unit controls the indoor air temperature based on the setting temperature of the remote controller.

#### **VRF** example

System sample

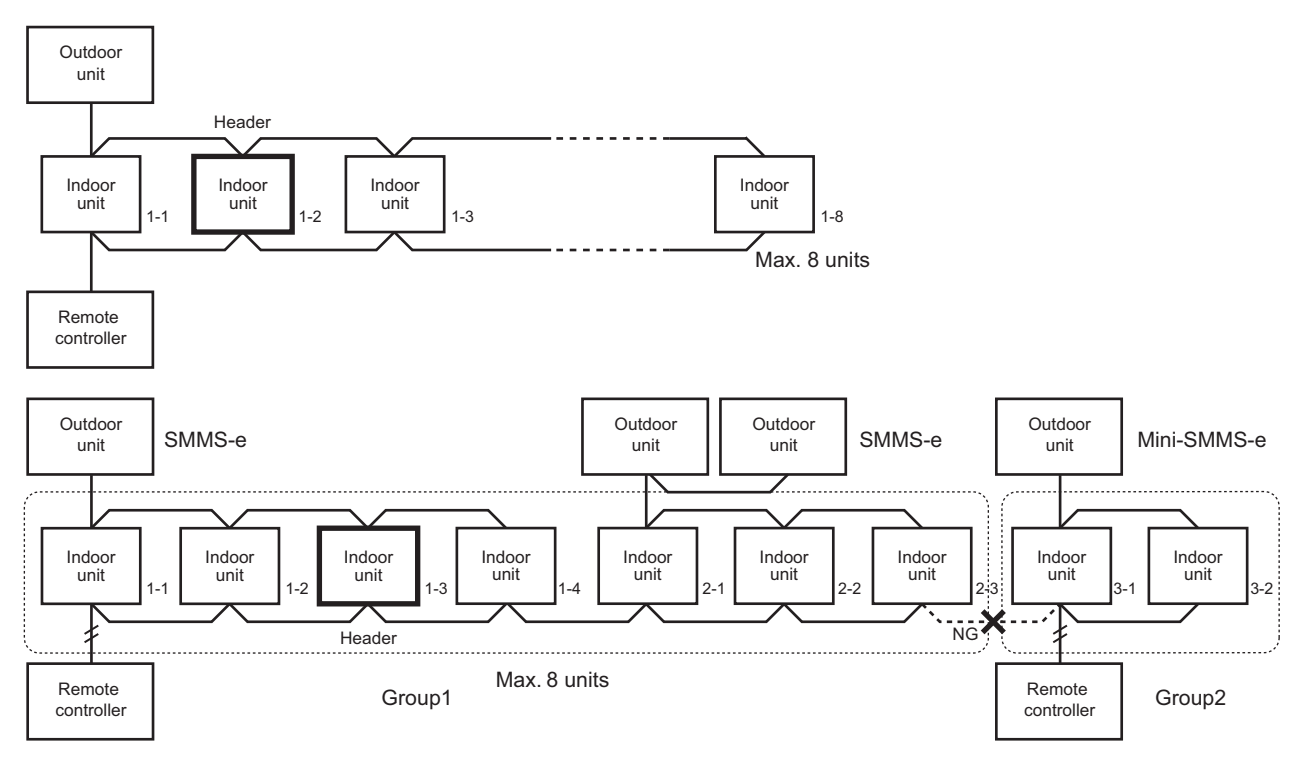

In case of DI/SDI, each Header indoor unit connected with outdoor unit controls room temperature according to setting on the remote controller. The Header indoor unit in the group is the representative of multiple indoor units and sends/receives signals to/from the remote controller and other indoor units in the group.

#### **DI/SDI example**

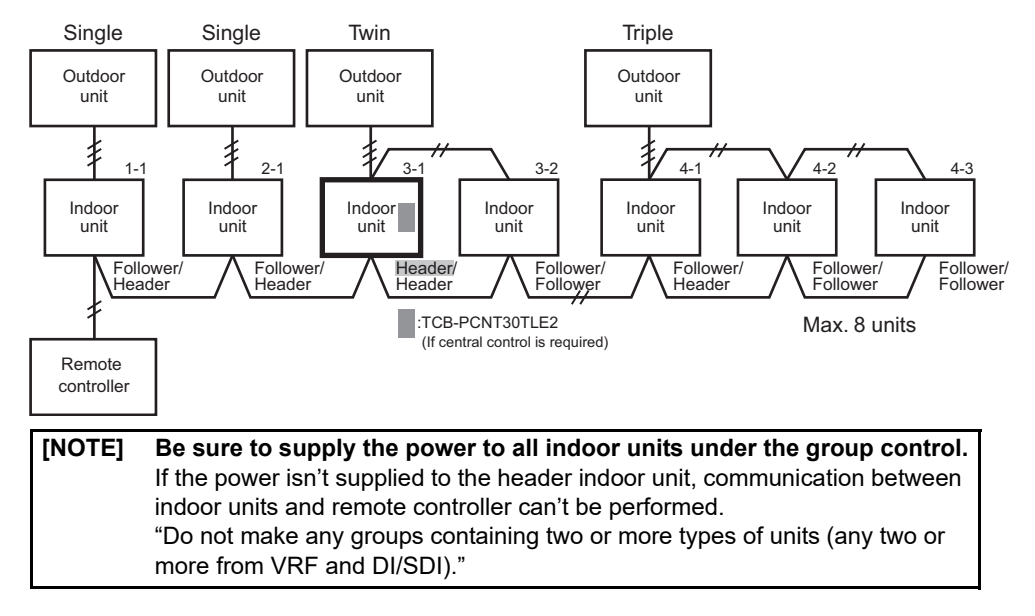

#### [1]The number of indoor units and remote controls

#### 1. Maximum amount of devices in a group:

Indoor unit: up to 8 units, remote control: up to 2 units (1 Header and 1 Follower unit), special remote sensor (TCB-TC41LE):

1 unit (Remote controller must be one when the sensor is used.)

#### 2. The number of indoor units recognized by the upper central management device when they are grouped:

You cannot regard the group number as that of the recognized indoor units even if they are controlled on a group basis. The number varies depending on type of the system:

- In a VRF system: total number of indoor units
- In a DI/SDI system: number of indoor units equipped with TCC-LINK adaptors. Normally one Header unit in a group
- In a system managed using central control addresses only\*: number of indoor units which have a central control address regardless of whether the unit type is VRF or DI/SDI. Normally one Header unit in a group

[NOTE] Systems managed using 64/128 Central Control, ON/OFF Control, Modbus, LonWorks, etc.

#### [2]Remote location control (HA)

Both header and follower indoor units can respond by remote location control (HA) signals. Master ON/OFF control can be conducted for all indoor units within the same group.

[NOTE] Don't input two or more HA signals to one group.

#### [3]Room temperature data

For collecting room temperature data for control purposes, you can choose the body TA sensor or a remote sensor. You can use the special sensor TCB-TC41LE or the sensor built in to the remote controller. When you use group control, the sensor option varies as shown on the following table, depending on the system you use (VRF or DI/SDI).

| Category       | Group Control                     | Room temperature for control |                            |                                       |  |  |
|----------------|-----------------------------------|------------------------------|----------------------------|---------------------------------------|--|--|
| Category       | Croup Control                     | Body TA sensor               | TCB-TC41LE                 | Sensor in Remote controller           |  |  |
| VDE            | Group                             | yes(each)                    | prohibited                 | prohibited                            |  |  |
| VINI           | Individual                        | yes(each)                    | yes(each)                  | yes(each)                             |  |  |
| וחפ/וח         | Group/Twin/Triple                 | yes(Header)                  | yes(Header)                | yes(Header)                           |  |  |
| 01/501         | Single                            | yes(each)                    | yes(each)                  | yes(each)                             |  |  |
| DN coo<br>sele | le=32 TA sensor<br>ection setting | Body TA sensor               | Body TA sensor<br>[Note 1] | Remote controller sensor.<br>[Note 2] |  |  |

- [Note 1] Switched automatically upon the detection of communication between an indoor unit and the remote sensor. Body TA sensor is used if the remote sensor is detached. Remote controller must be one. Able to use with another sensor at the same time if set to do so in the Header settings.
- [Note 2] If two remote controllers are used, the sensor in the Header remote controller is selected by making the switch setting "Header" on the Header remote. However, if the sensor in the wireless remote controller is set as Header, cancelling the selection of the sensor in the remote controller on the wireless remote with its remote controller sensor switch changes the sensor to be used into the body TA sensor. The sensor in the wireless remote controller is only used when the wireless remote controller operation has been activated with the Start/Stop button operation.

#### [5]Address setting

When performing automatic addressing of DI/SDI units, turn on all the indoor units of the group to be addressed. Addresses are not distributed to units which have not been turned on within 3 minutes from starting the automatic addressing.

After setting addresses, check the addresses of lines, indoor units and groups, and the central control addresses one by one regardless of the system type (VRF or DI/SDI). In particular, for groups on different refrigerant lines in a VRF system and groups in a DI/SDI system, confirm that each Header unit has a unique address and specify which indoor units are Header ones.

#### 2-4 Wired remote controller

The standard remote controller can control an individual indoor unit or a group of 8 indoor units. The remote control allows the operating parameters to be set for the indoor unit. It also allows faults to be displayed and unit configurations to be set up. The weekly timer can be fitted to this remote control.

#### Outline

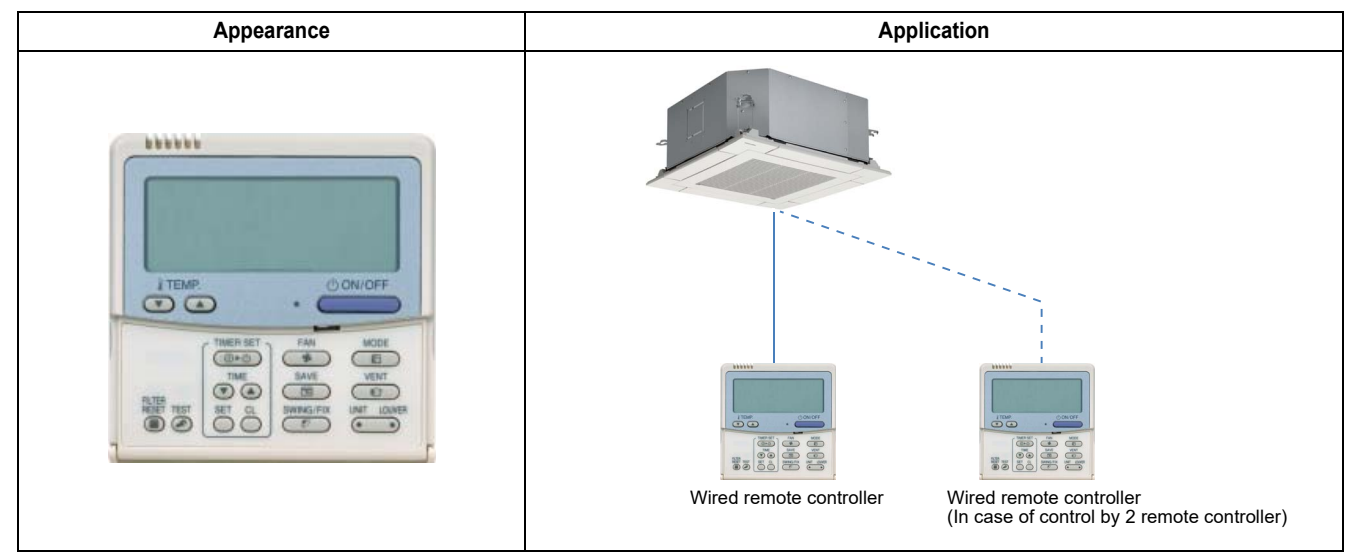

#### Specifications

| Part name    | Wired remote controller              |
|--------------|--------------------------------------|
| Model Name   | RBC-AMT32E                           |
| Power supply | No external power supply is required |
| Dimension    | 120 × 120 × 16 mm                    |

#### **Main functions**

| Function                        | Operation                    | Monitoring             |
|---------------------------------|------------------------------|------------------------|
| ON/OFF                          | <i>✓</i>                     | <i>√</i>               |
| Mode                            | Heat, Cool, Dry, Fan, Auto   | ✓                      |
| Setting Temperature             | 18 - 29°C                    | ✓                      |
| Fan Speed                       | Auto, Low, Med., High        | <i>√</i>               |
| Louver position                 | Swing, Fix                   | <i>√</i>               |
| Schedule Function               | - (Scheduled timer required) | -                      |
| Multi language                  | -                            | -                      |
| Energy Save Function            | <i>√</i>                     | -                      |
| Permit/Prohibit function        | -                            | -                      |
| Filter sign                     | Reset                        | <i>√</i>               |
| Error Display                   | Reset                        | Hexadecimal fault code |
| Dual automatic mode             | -                            | -                      |
| Soft cooling                    | -                            | -                      |
| Air flow changing               | <i>√</i>                     | <i>√</i>               |
| Power Save mode                 | <i>√</i>                     | <i>√</i>               |
| Individual louver setting       | <i>✓</i>                     | <i>√</i>               |
| Frost protection setting        | <i>√</i>                     | -                      |
| Filter sign flashes             | ✓ <i>✓</i>                   | ✓                      |
| Control by 2 remote controllers | ✓                            | -                      |

#### Functions

#### Parts Name of Remote Controller (Display section)

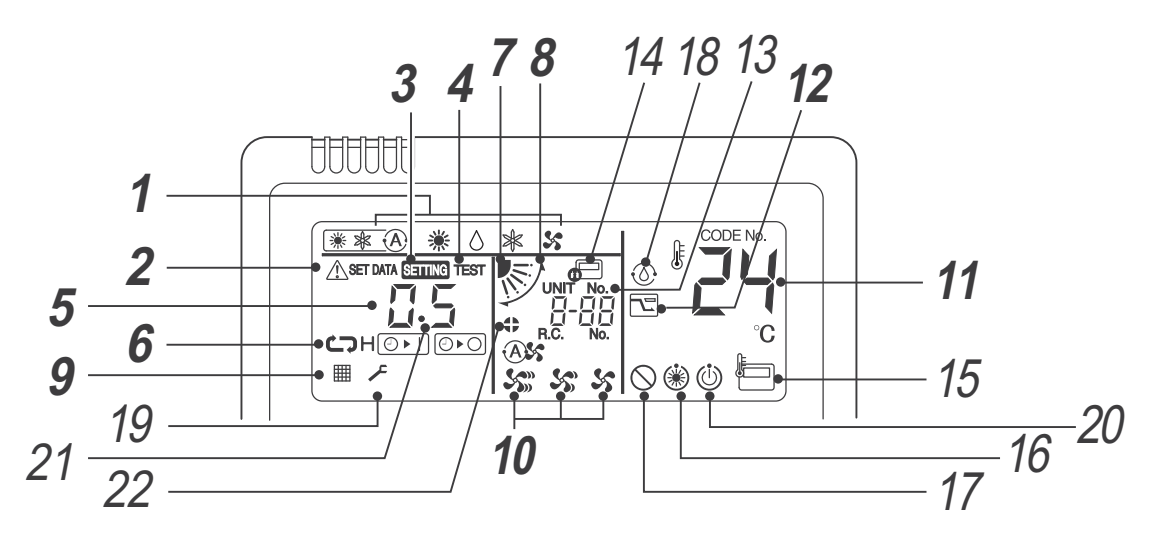

#### **1** Operation mode

The selected operation mode is displayed.

#### **2** Error display

Displayed while the protective device works or an error occurs.

**3** SETTING display

Displayed during setup of the timer or other settings.

**4** TEST run display

Displayed during a test run.

- **5** Timer display When an error occurs, error code is displayed.
- **6** Timer mode display

The selected timer mode is displayed.

7 Louver position display Displays louver position.

#### **8** Swing display

Displayed during up / down movement of the louver.

#### **9** Filter display

Reminder to clean the air filter.

#### **10** Fan speed display

The selected fan speed mode is displayed.

| (A)                   |
|-----------------------|
| <b>S</b> ( <b>)</b> ) |
| 50                    |
| 55                    |
|                       |

#### 11 Set temperature display

The selected set temperature is displayed.

**12** Power saving mode display

Limits compressor speed (capacity) to save energy.

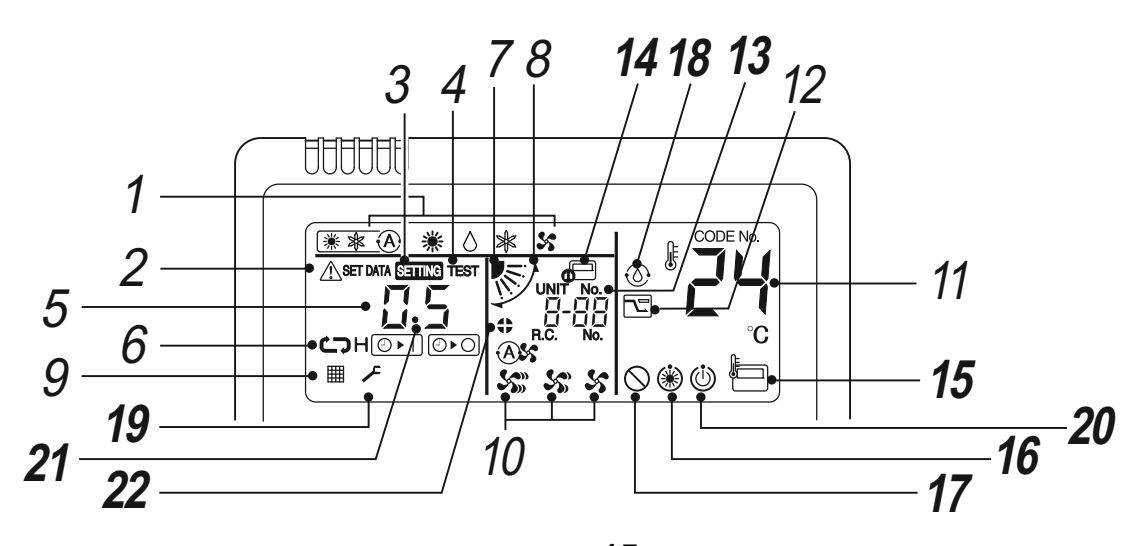

#### 13 UNIT No. display

Displays the number of the indoor unit selected. Also displays error code of indoor and outdoor units.

#### 14 Central control display

Displayed when the air conditioner is used under the central control in combination with a central control remote controller.

In case the remote controller is disabled by the central control system, 📻 flashes.

The button operation is not accepted.

Even when ON / OFF, MODE, or TEMP. button is pushed, and the button operation is not accepted. (Settings made by the remote controller vary with the central control mode. For details, refer to the Owner's Manual of the central control remote controller.)

#### **15** Remote controller sensor display

Displayed while the sensor of the remote controller is used.

#### **16** Pre-heat display

Displayed when the heating mode is energized or defrost cycle is initiated. While this icon is displayed, the indoor fan stops.

#### 17 No function display

Displayed when the function requested is not available on that model.

#### 18 Self clean operation display

Displayed during self clean operation to dry the indoor heat exchanger.

#### **19** Service display

#### **20** Operation ready display

This display appears on some models.

**21** Louver Number display. (exapmle:01, 02, 03, 04)

#### 22 Louver lock display

Displayed when there is a louver-locked unit in the group (including 1 indoor unit by 1 outdoor unit).

#### 2-5 Wired remote controller

This is the local remote controller with a built in 7-Day Timer-featuring a multi-language LCD display with backlight, Energy Saving Options and a Return back function.

Possibility to set and display the room name to easily set-up and monitor the working parameters.

Modern and desirable controller design with menu driven display.

Save mode by schedule timer to optimize energy consumption.

Room temperature display always available.

Two "Hot Keys" (F1, F2) for easy operation of air conditioner functions.

Easy to read layout including display of Indoor Unit Model Name and serial number.

New temperature display that can show the Indoor Unit settings in increments of 0.5 °C.

Built-in backup power. Settings are kept in memories up to 48 hours in case of power failure.

Remote TA sensor available in controller.

Power consumption analysis embedded when combined with compatible indoor and outdoor units.

Setting for the summer time.(Daylight saving time)

Can be connected to a single Indoor Unit or a group of up to 8 Indoor Units.

#### Outline

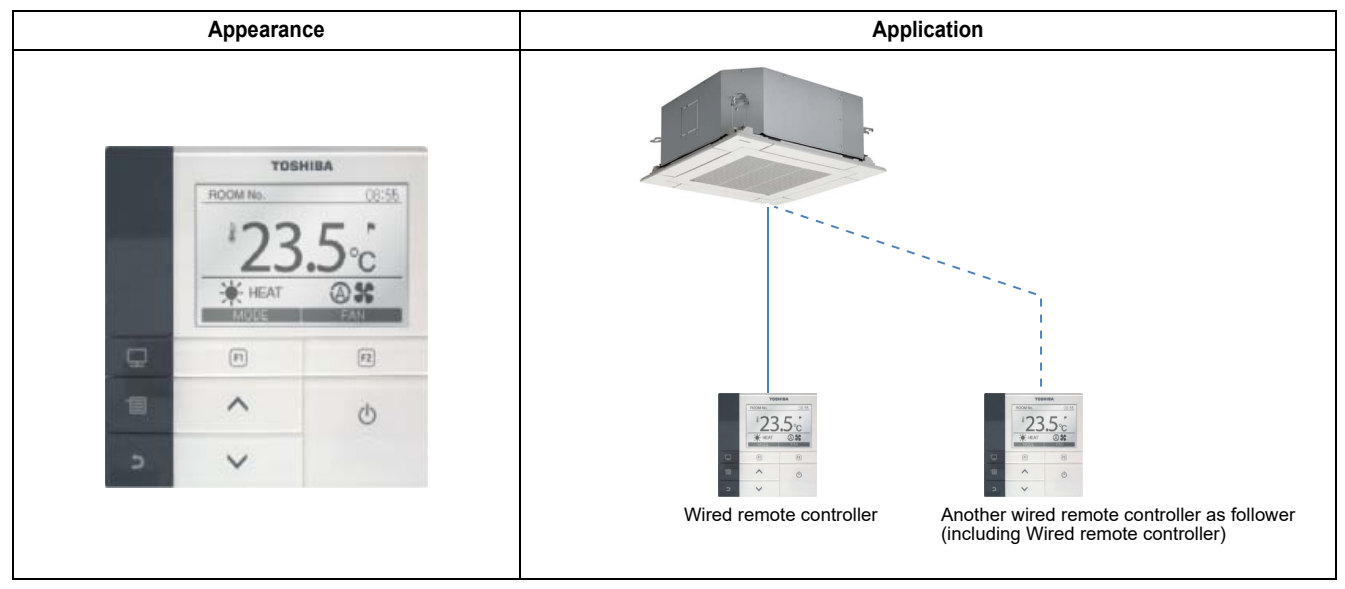

#### **Specifications**

| Part name             | Wired remote controller                                 |  |  |
|-----------------------|---------------------------------------------------------|--|--|
| Model Name            | RBC-AMS55E-ES/EN                                        |  |  |
| Power supply          | No external power supply is required                    |  |  |
| Dimension             | 120 × 120 × 20 mm                                       |  |  |
| Multilingual language | -EN English, Italian, Polish, Greece, Russian, Turkish  |  |  |
|                       | -ES English, Spanish, Portuguese, French, Dutch, German |  |  |

\* 2 remote controller by RBC-AMS55E-EN/ES are not available with air to air heat exchanger indoor unit (VN-M\*\*\*\*HE) and air to air heat exchanger with Dx-coil indoor unit (MMD-VN\*\*\*\*, MMD-VNK\*\*\*\*). But Air to air heat exchanger indoor unit (VN-M\*\*\*\*HE1) indoor unit can combine with 2 remote controller by RBC-AMS55E-EN/ES.

#### **Main functions**

| Function                        | Operation                                                                                                    | Monitoring             |
|---------------------------------|----------------------------------------------------------------------------------------------------|------------------------|
| ON/OFF                          | $\checkmark$                                                                                                    | $\checkmark$           |
| Mode                            | Heat, Cooling, Dry, Fan, Auto                                                                                                    | $\checkmark$           |
| Setting Temperature             | 18 - 29 °C                                                                                                    | ✓                      |
| Fan Speed                       | Auto, Low, Low+, Med., Med.+, High                                                                                                    | ✓                      |
| Louver position                 | Swing, Fix                                                                                                    | ✓                      |
| Schedule Function               | 8 programs per day, Holiday setting                                                                                                   | ✓                      |
| Multi language                  | ✓(11 languages)<br>-EN:English, Italian, Polish, Greece, Russian, Turkish<br>-ES :English, Spanish, Portuguese, French, Dutch, German | $\checkmark$           |
| Energy Save Function            | 1                                                                                                    | -                      |
| Permit/Prohibit function        | -                                                                                                    | -                      |
| Filter sign                     | Reset                                                                                                    | ✓                      |
| Error Display                   | Reset                                                                                                    | Hexadecimal fault code |
| Dual automatic mode             | 1                                                                                                    | -                      |
| Soft cooling                    | ✓ <i>✓</i>                                                                                                    | -                      |
| Air flow changing               | $\checkmark$                                                                                                    | $\checkmark$           |
| Power Save mode                 | $\checkmark$                                                                                                    | $\checkmark$           |
| Individual louver setting       | 1                                                                                                    | ✓                      |
| Frost protection setting        | 1                                                                                                    | -                      |
| Filter sign flashes             | 1                                                                                                    | ✓                      |
| Control by 2 remote controllers | 1                                                                                                    | -                      |
| Night operation mode            | 1                                                                                                    | -                      |
| Key Lock                        | ✓ <i>✓</i>                                                                                                    | -                      |
| Saving operation                | expand function for LC model                                                                                                    | -                      |
| Return back                     | Setting range 10 to 120 min                                                                                                    | -                      |
| Power consumption analysis      | ✓<br>Indoor unit:RAV-GM/RM series<br>Outdoor unit: RAV-GP series                                                                      | 1                      |
| Summer time                     | <i>✓</i>                                                                                                    | -                      |

#### Functions

#### Detailed display mode

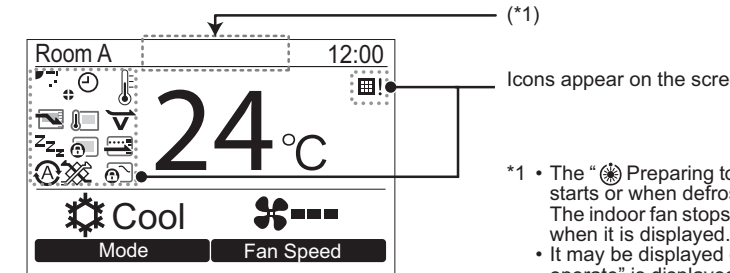

Icons appear on the screen when the detailed display mode is selected.

 The "
 Preparing to heat" icon appears when the heating operation starts or when defrosting operation.

 The indoor fan stops or the operation becomes the blowing operation

 It may be displayed depending on the model when "<sup>(1)</sup> Preparing to operate" is displayed.

#### ▼ Icon list

|                 | Shows the Energy saving operation is activated.                             | Ð          | Shows a timer function is activated.              |
|-----------------|-----------------------------------------------------------------------------|------------|---------------------------------------------------|
| <u>I</u>        | Shows the remote sensor is activated. (*2)                                  | 0          | Shows the Louver lock is activated.               |
| z <sub>zz</sub> | Shows the Night operation is activated.                                     | ø          | Shows the setting of the louver.                  |
| <del>.</del>    | Shows the central control device prohibits the use of the remote controller | <b>=</b> ! | Shows the filter needs to be cleaned.             |
|                 | Shows the saving operation is activated.                                    | ¥          | Shows soft cooling is activated.                  |
|                 |                                                                             | <u>@`</u>  | Shows operation switching control is in progress. |

\*2 Normally the temperature sensor of the indoor unit senses the temperature. The temperature around the remote control can also be sensed. For details, contact the dealer where you purchased the air conditioner. \* Do not use the function when the air conditioner is controlled in a group.

#### ▼ Ventilation icon list

- · Ventilation icons appear on the display only when a ventilation unit is connected.
- Refer to the Owner's Manual supplied with the Air to Air Heat Exchanger for details about the ventilation icons.

|          | Automatic mode           | 24 <sub>H</sub> | 24-hour ventilation mode  |
|----------|--------------------------|-----------------|---------------------------|
| <u>م</u> | Bypass mode              | • <b>.</b>      | Nighttime heat purge mode |
| 382      | Total heat exchange mode |                 |                           |

#### Power consumption

• The power consumption is displayed in a graph. (It may not be displayed depending on the models.)

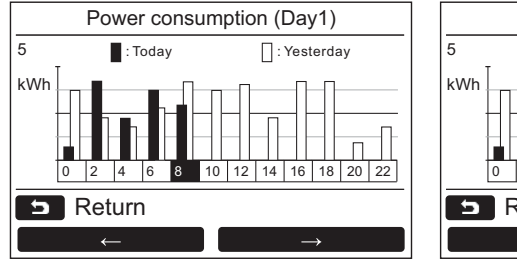

Day1 mode Today and Yesterday data

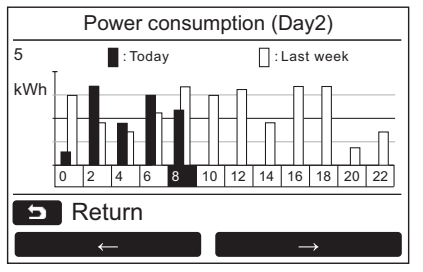

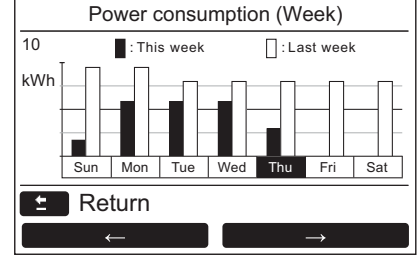

Week mode This week and last week data

#### Requirement

#### ◆ Remote control wiring and inter-unit wiring between remote controllers

Do not allow the wire for the remote controller (communication wire) and the wire for AC220-240 V to come into contact or put them together in one electrical conduit; otherwise, the control system may have trouble due to noise. \* Varies depending on the type of remote controller used.

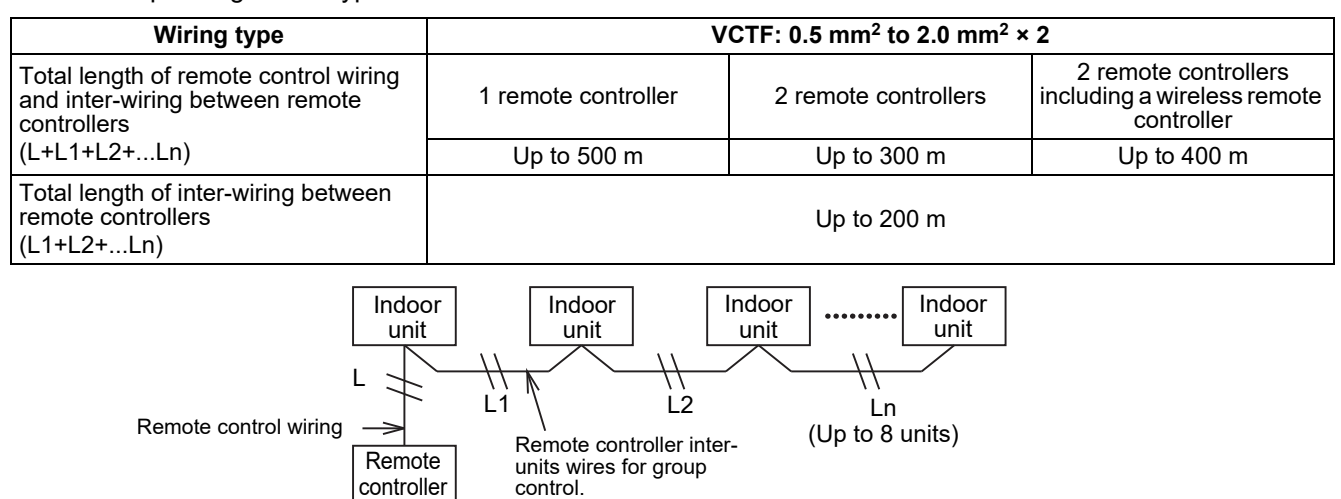

#### Requirements for wiring of group control

- To make wiring of group control for indoor units of 4-way cassette type and other types, set the 4-way cassette type as the header unit; otherwise, some settings such as the individual louver setting are not available.
- To make wiring of group control for the indoor unit with the automatic grille-up / down function and the one without the function, set the indoor unit with the automatic grille-up / down function as the header unit; otherwise, the automatic grille-up / down function is not available.

#### Requirements for installing two remote controllers

In the dual remote controller system, one or more units are operated from two remote controllers. (Up to two remote controllers can be installed.)

#### Set the follower remote controller

Set from "6. Header/Follower" in "Initial setting" on the MENU screen.

#### Install the remote controllers

For the dual remote controller system, install the remote controllers as follows:

- **1** Set one remote controller as the header remote controller. (The remote controllers are set as "Header remote controller" as factory default.)
- **2** When the dual remote controller system is installed by using this remote controller (RBC-AMS55E-ES, RBC-AMS55E-EN) with the other type of remote controller, set this remote controller as the Header remote controller.

#### Ventilation pattern

| Item                    | Setting     | Contents                           |
|-------------------------|-------------|------------------------------------|
| Ventilating fan control | DN31        | 0000: Unavailable, 0001: Available |
| Fan output              | CN32, Group | Connected to indoor unit           |

#### ◆ Pattern 1

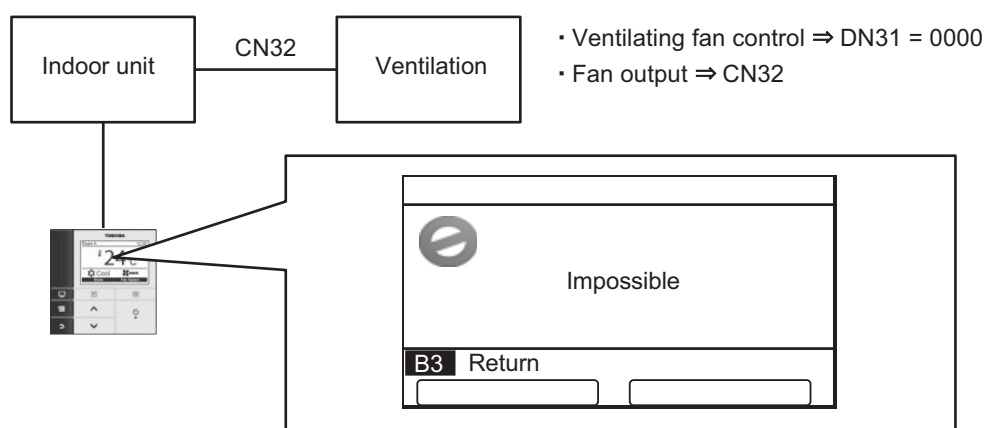

| Menu item              | Contents    |
|------------------------|-------------|
| 1. ON/OFF              | Unavailable |
| 2. Fan speed           | Unavailable |
| 3. Mode                | Unavailable |
| 4. 24H ventilation off | Unavailable |

#### Action

| Indoor unit | ON | ON | ON |  |
|-------------|----|----|----|--|
|             |    |    |    |  |
| Ventilation | ON | ON | ON |  |

#### ♦ Pattern 2

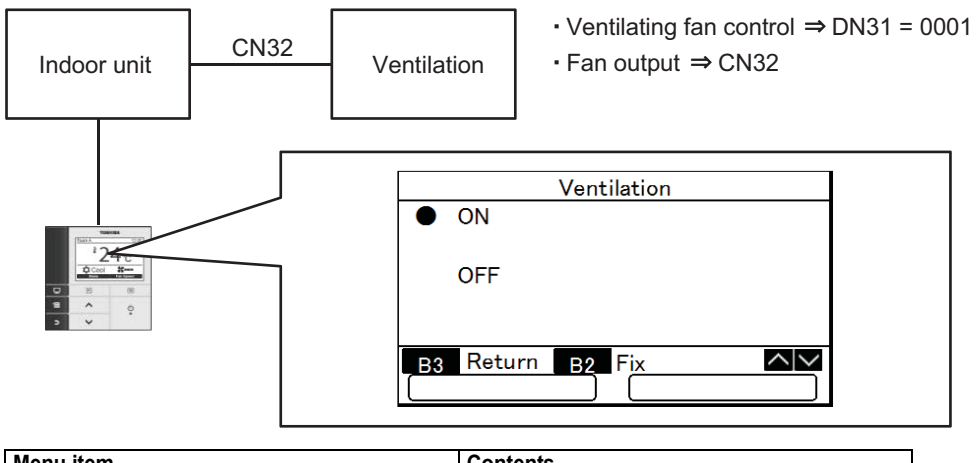

| Menu item              | Contents    |
|------------------------|-------------|
| 1. ON/OFF              | available   |
| 2. Fan speed           | Unavailable |
| 3. Mode                | Unavailable |
| 4. 24H ventilation off | Unavailable |

#### Action

| Ventilation ON ON ON ON |  |
|-------------------------|--|

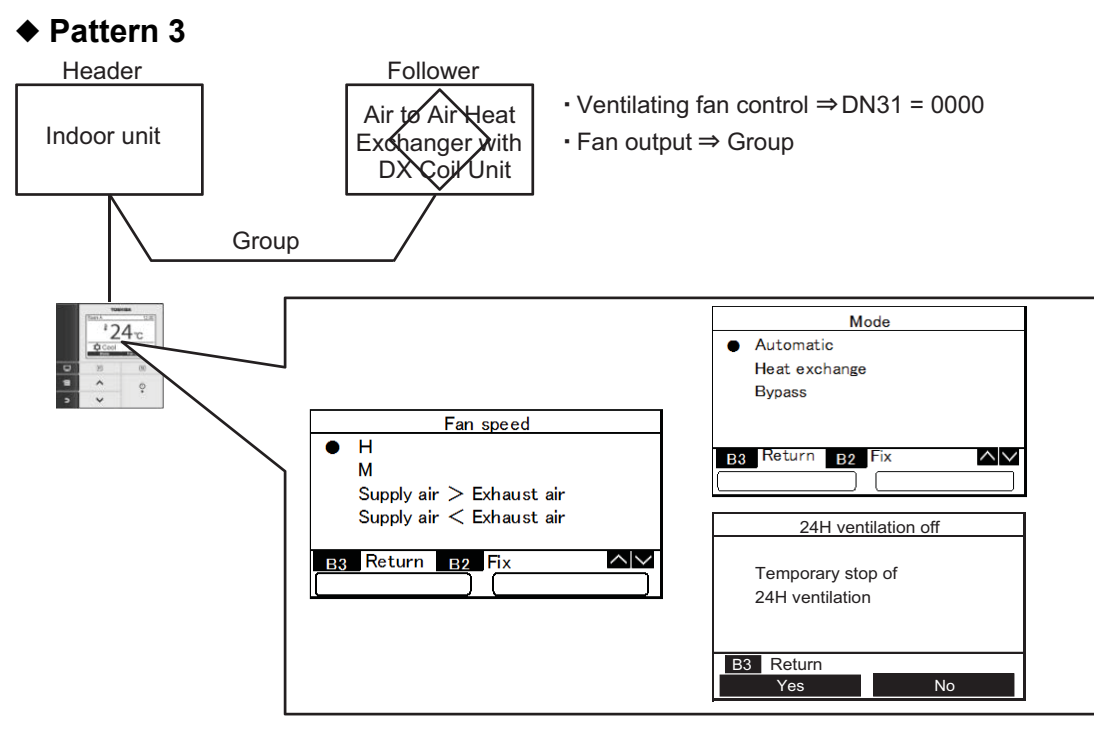

| Menu item              | Contents    |
|------------------------|-------------|
| 1. ON/OFF              | Unavailable |
| 2. Fan speed           | available   |
| 3. Mode                | available   |
| 4. 24H ventilation off | available   |

#### Action

| Indoor unit | ON | ON | ON     |  |
|-------------|----|----|--------|--|
|             | }  |    |        |  |
| Ventilation | ON | ON | <br>ON |  |

#### 2-6 Compact wired remote controller

The standard remote controller can control an individual indoor unit or a group of 8 indoor units. The remote control allows the operating parameters to be set for the indoor unit. It also allows faults to be displayed and unit configurations to be set up. The weekly timer can be fitted to this remote control.

#### Outline

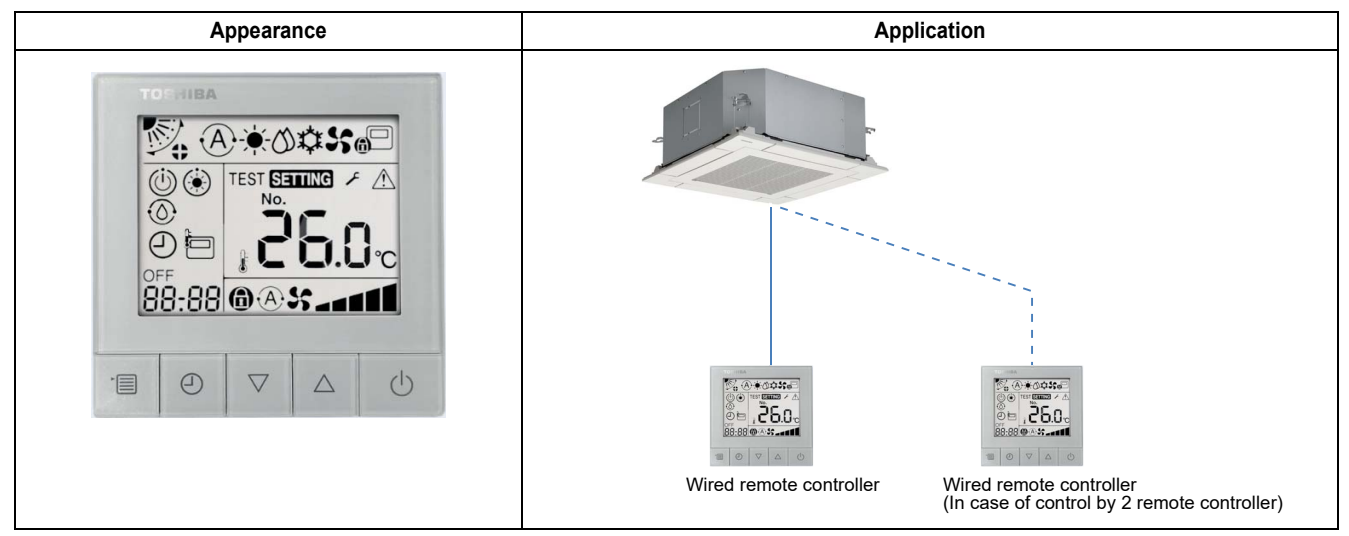

#### **Specifications**

| Part name    | Compact wired remote controller                  |
|--------------|--------------------------------------------------|
| Model Name   | RBC-ASC11E                                       |
| Power supply | No external power supply is required             |
| Dimension    | 86 × 86 × 16 mm                                  |
| Notes        | This model cannot connect with Hot Water Module. |

#### **Main functions**

| Function                        | Operation                          | Monitoring             |
|---------------------------------|------------------------------------|------------------------|
| ON/OFF                          | 1                                  | ✓                      |
| Mode                            | Heat, Cool, Dry, Fan, Auto         | ✓                      |
| Setting Temperature             | 18 - 29 °C                         | ✓                      |
| Fan Speed                       | Auto, Low, Low+, Med., Med.+, High | ✓                      |
| Louver position                 | Swing, Fix                         | ✓                      |
| Schedule Function               | -                                  | -                      |
| Multi language                  | -                                  | -                      |
| Energy Save Function            | -                                  | -                      |
| Permit/Prohibit function        | -                                  | -                      |
| Filter sign                     | -                                  | -                      |
| Error Display                   | Reset                              | Hexadecimal fault code |
| Dual automatic mode             | -                                  | -                      |
| Soft cooling                    | -                                  | -                      |
| Air flow changing               | -                                  | -                      |
| Power Save mode                 | -                                  | -                      |
| Individual louver setting       | -                                  | -                      |
| Frost protection setting        | -                                  | -                      |
| Filter sign                     | -                                  | -                      |
| Control by 2 remote controllers | ✓ <i>✓</i>                         | -                      |

#### Functions

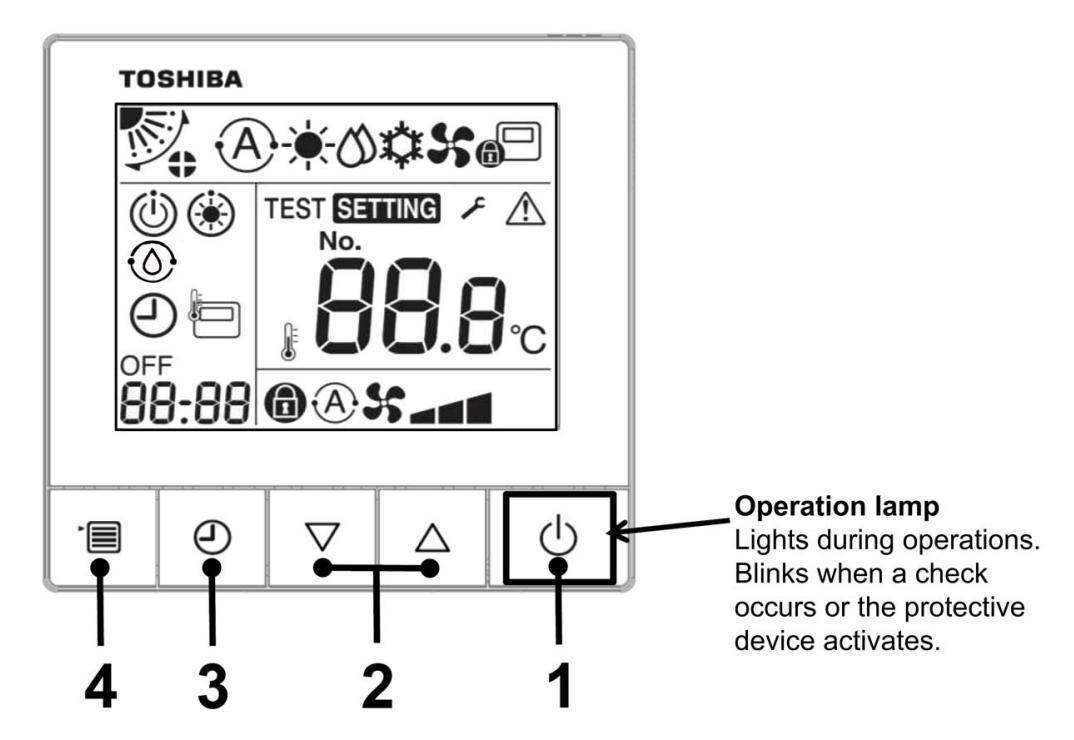

#### 1 ON/OFF button

Press the button to turn on the air conditioner, and press the button again to turn off the air conditioner.

#### 2 Setting button

It is used for temperature setting in general conditions. In running mode, fan speed mode and wind direction mode, it is used for the change of respective settings.

#### 3 Timer off button

Set the timer off.

#### 4 Menu button

It is used for the selection of the running mode, fan speed and wind direction. Press of the button each time, then it will switch in the following order.

#### Indication icon

All the icons shown on the display are for illustrative purposes only. Cooling only model do not show heating-related icons. When "SETTING" flickers, the operation will not be accepted.

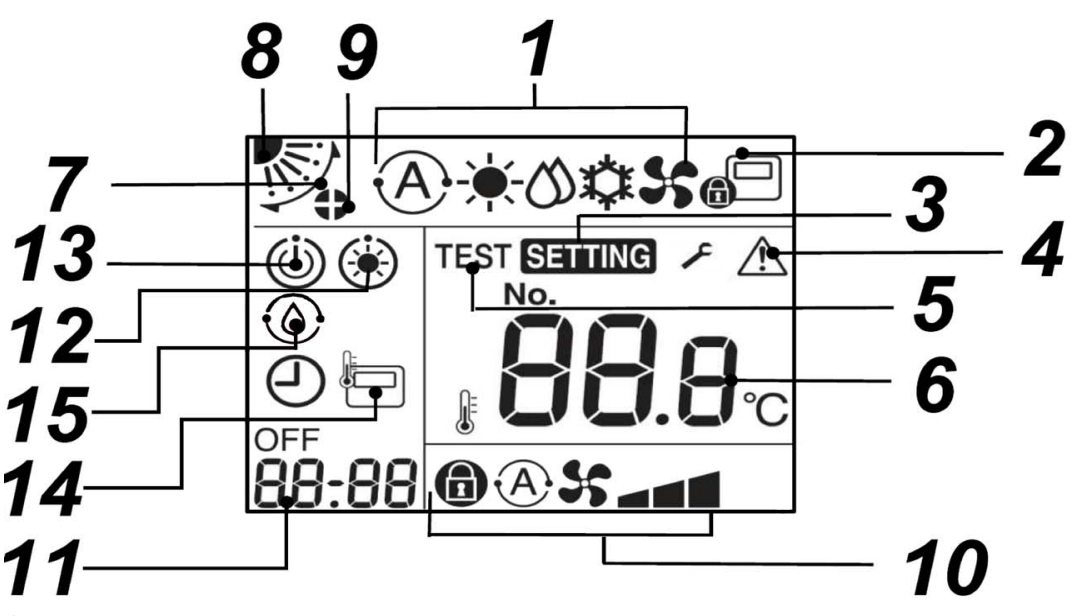

1 Running mode indication icon Indicate the selected running mode.

#### 2 Central control indication icon

It will be displayed when the air conditioner is centrally controlled and used by a central remote controller and other central control devices. If the central control prohibits using the remote controller, " will flash when pressing the ON/OFF, mode or temperature button on the remote controller, indicating that these buttons do not work. (The settings that can be configured on the remote controller will vary depending on the central control mode. For details, please read the Owner's Manual of the central remote controller.)

#### 3 Setting indication icon

Indicate that the system is checking automatically after the circuit breaker has been disconnected or other conditions have occurred.

- 4 Repair indication icon Display when performing an inspection or the protective device is running.
- 5 Test run indication icon Display during the test run period.
- 6 **Temperature setting indication icon** Display the selected setting temperature.
- 7 Wind direction indication icon Display when the louver moves up and down.
- 8 Louver position indication icon Indicate the louver position.
- 9 Louver locking indication icon
   Display when there is a louver locking device.
   (4-Way cassette type only)

#### 10 Fan speed indication icon

• Indicate the selected fan speed. (Three-speed models)

| Auto | <b>A</b> \$\$ |   |
|------|---------------|---|
| Low  | 51            |   |
| Med. | 5             |   |
| High | 5 a 🖬         | 1 |
| Fix  | <b>a</b> 5    |   |

Indicate the selected fan speed. (Five-speed models)

| Auto   | Į. | <b>}</b>                                 |
|--------|----|------------------------------------------|
| Low    |    | <b>55 -</b>                              |
| Low +  |    | 55 am                                    |
| Med.   |    | 55 <b></b>                               |
| Med. + |    | »» ===                                   |
| High   |    | »» - • • • • • • • • • • • • • • • • • • |
| Fix    | a  | 55                                       |

#### 11 Timer off indication icon

When an error occurs, display the error code. In normal state, display the time of timer off.

#### 12 Preheating indication icon

Display when the heating mode or the defrosting cycle starts. When this indication icon is displayed, the indoor unit stops the air supply or runs in the fan mode.

#### **13** Running standby indication icon Indicate that if another indoor unit is under heating/ cooling, Toshiba Super Smart multi-connection system cannot cool/heat; Moreover, the super heat recovery multi-connection system cannot heat or cool because the outside temperature exceeds the operating temperature range.

- **14 Remote controller sensor indication icon** Display when using the remote controller sensor.
- **15 Self-cleaning operation display** Display when the indoor unit heat exchanger is dehumidified by the self-cleaning operation.

## Operation

When you use the air conditioner for the first time or change the settings, please follow the steps below.

From then on, press the On/Off button to run the air conditioner with the selected settings.

#### Standby

When "SETTING" flickers, the operation will not be accepted by system.

#### Requirements

- During use, keep the power switch in open state.
- When you use it again after a long time, please turn on the power switch at least 12 hours in advance.
- About 1 minute after the power is turned on, the remote controller can work. This is not a fault.

#### 2-7 Remote controller with weekly timer

This controller is based on the standard wired controller but has the additional control provided by a built-in 7-day timer function making it an ideal solution for any light commercial or VRF application that requires schedule timer operations or Night set-back control.

The 7-Day timer function can set multiple Indoor Unit parameters and can control:

Operation ON/OFF, Operation Mode, Set Temperature, Energy Saving Function\*, Frost Protection Function\*, button restrictions.

Restriction on button operation.

\* Specific Unit Combinations only.

#### Outline

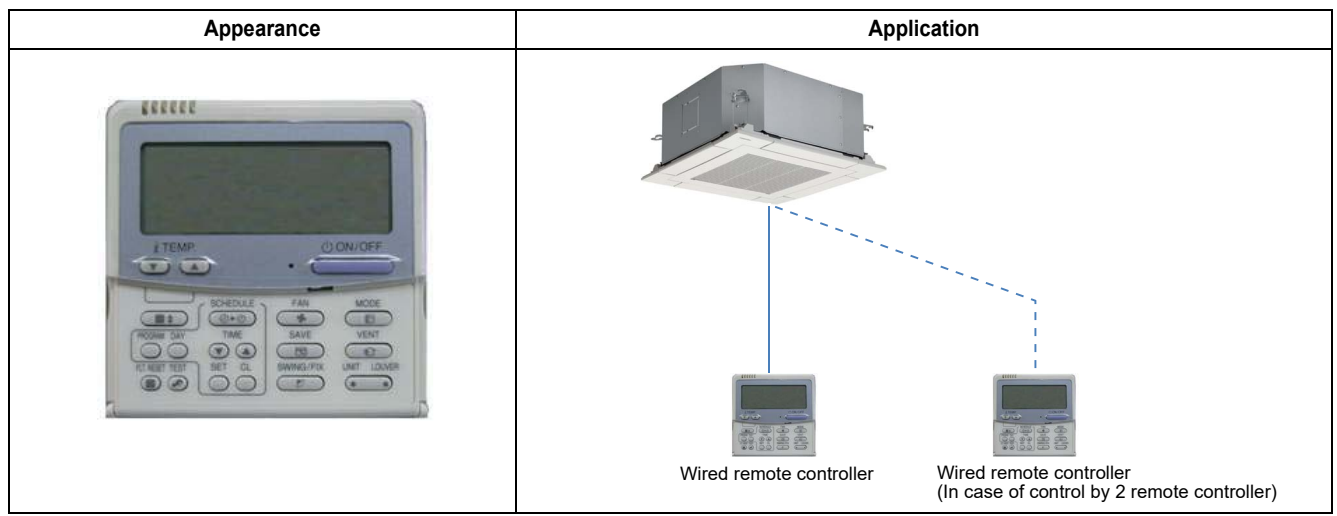

#### **Specifications**

| Part name    | Remote controller with weekly timer  |
|--------------|--------------------------------------|
| Model Name   | RBC-AMS41E                           |
| Power supply | No external power supply is required |
| Dimension    | 120 × 120 × 16 mm                    |

#### Main functions

| Function                        | Operation                                         | Monitoring             |
|---------------------------------|---------------------------------------------------|------------------------|
| ON/OFF                          | ✓                                                 | $\checkmark$           |
| Mode                            | Heat, Cool, Dry, Fan, Auto                        | <i>√</i>               |
| Setting Temperature             | 18 - 29 °C                                        | <i>√</i>               |
| Fan Speed                       | Auto, Low, Med., High                             | <i>√</i>               |
| Louver position                 | Swing, Fix                                        | $\checkmark$           |
| Schedule Function               | 7 day timer, 8 functions for each day of the week | -                      |
| Multi language                  | -                                                 | -                      |
| Energy Save Function            | $\checkmark$                                      | -                      |
| Permit/Prohibit function        | -                                                 | -                      |
| Filter sign                     | Reset                                             | 1                      |
| Error Display                   | Reset                                             | Hexadecimal fault code |
| Dual automatic mode             | -                                                 | -                      |
| Soft cooling                    | -                                                 | -                      |
| Air flow changing               | $\checkmark$                                      | J                      |
| Power Save mode                 | $\checkmark$                                      | 1                      |
| Individual louver setting       | $\checkmark$                                      | 1                      |
| Frost protection setting        | $\checkmark$                                      | -                      |
| Filter sign                     | $\checkmark$                                      | J                      |
| Self-diagnosis function         | $\checkmark$                                      | -                      |
| Self cleaning mode              | $\checkmark$                                      | -                      |
| Grill up/down                   | ✓                                                 | -                      |
| Clock display                   | ✓                                                 | 1                      |
| Control by 2 remote controllers | $\checkmark$                                      | -                      |

#### Functions

Parts Name of Remote Controller (Display section)

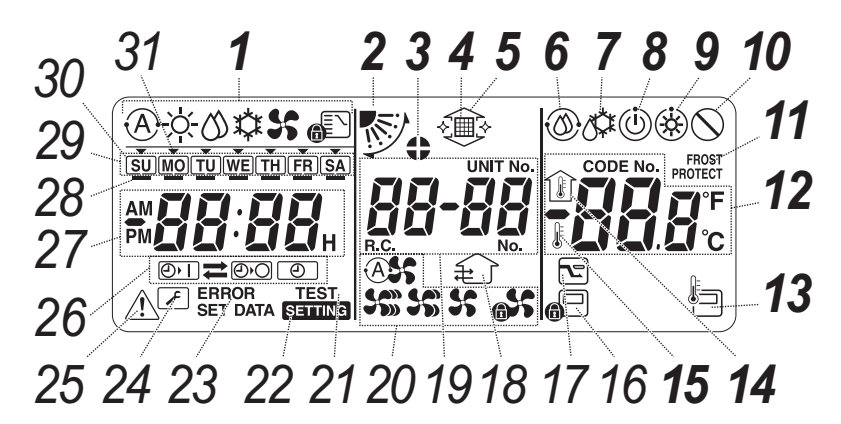

#### **1** Operation mode display

This indicates the mode of operation which is currently selected.

#### **2** Air direction

This indicates the air direction which has been selected.

#### **3** Fixed louvers

This appears when the louvers are fixed. \*It also appears when the remote controller function has been selected.

#### 4 Filter

This appears when it is time to inspect the filter.

#### 5 Grille up/down

This appears when the grille is goes up or goes down.

#### **6** Self-cleaning operation

This appears while self-cleaning is underway.

#### 7 Defrosting

This appears while defrosting is underway during a heating operation.

#### 8 Ready

This display appears on some models.

# **9** Heating ready (indoor fan stops while this is displayed)

This appears before a heating operation starts or while defrosting.

#### **10** No function

This appears when a button is pushed but there is no corresponding function.

#### **11** FROST PROTECT operation

This appears during a frost protection operation.

#### **12** Numeric display

This displays the numeric value of the temperature, the numerical order of the trouble history events or the code numbers when the functions are set.

#### **13** Remote controller sensor

This appears when the remote controller sensor is used.

#### 14 Indoor temperature

This appears when the intake temperature is displayed on the numeric display.

#### 15 Set temperature

This appears when the set temperature is displayed on the numeric display.
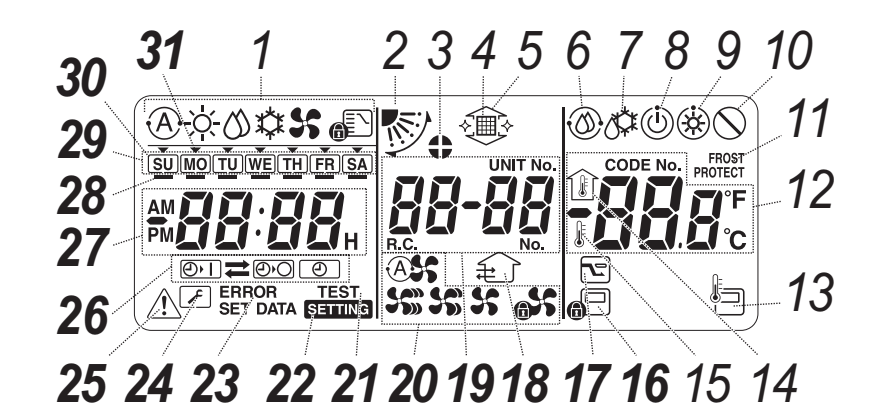

## 16 Central control

This appears when key operation limits are being enforced by the central controller or other unit or when key operation limits have been set in the program for the scheduled operation currently being executed.

#### 17 Save operation

This appears while a save operation is being set or executed.

#### 18 Ventilation operation

This appears while the ventilation fan is operating.

#### **19** Numeric display

The numbers of the indoor units or numbers of the scheduled operation programs are displayed here.

#### 20 Air speed display

This indicates the selected air speed.

#### 21 TEST

This appears while a test run operation is being performed.

#### 22 SETTING

This appears when the clock time, a program or the timer is being set.

## 23 ERROR

This appears when there is an error in the program setting input.

#### 24 Servicing

This appears during servicing.

#### 25 Inspect

This appears when trouble has occurred.

#### **26** Timer function display

This indicates the function whose operation has been scheduled when a scheduled operation or timer operation has been set.

#### **27** Numeric display

This indicates the present clock time, program operation time or timer execution time.

#### **28** Operation reservation —

This appears for the days of the week on which programs have been set.

#### **29** Days of the week display

## 30 Special holiday 🗆

This appears for a day of the week which has been set as a special holiday.

#### 31 Day arrow -

This indicates the current day of the week or day on which a program is set.

## 2-8 Simple wired remote controller

The standard remote controller can control an individual indoor unit or a group of 8 indoor units. The remote control allows the operating parameters to be set for the indoor unit. It also allows faults to be displayed and unit configurations to be set up. The weekly timer can be fitted to this remote control.

#### Outline

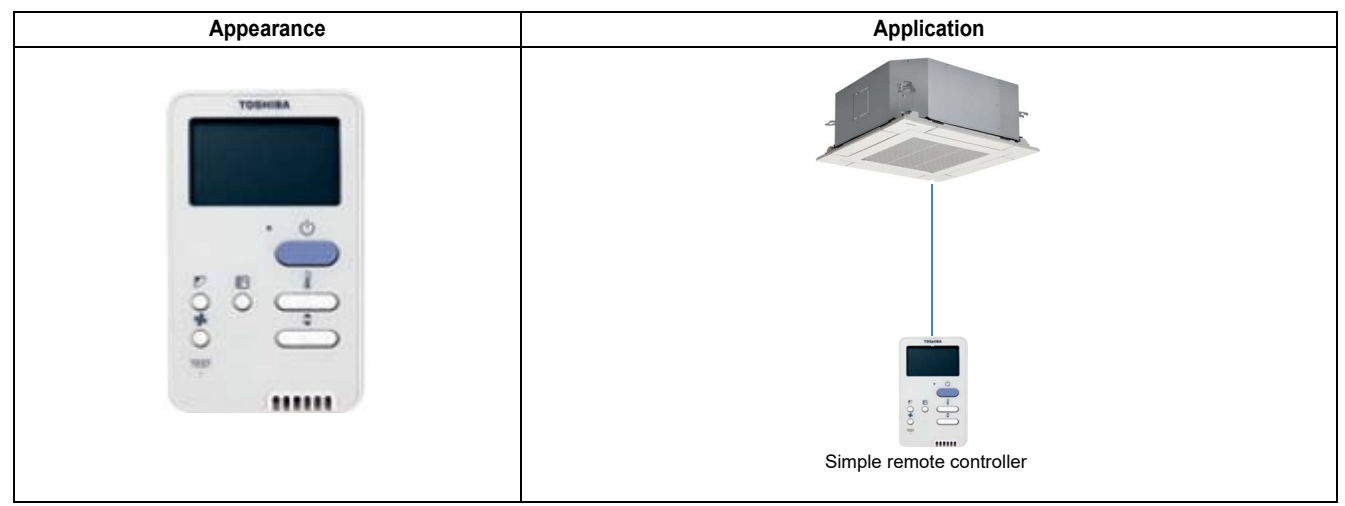

#### **Specifications**

| Part name    | Simple wired remote controller       |
|--------------|--------------------------------------|
| Model Name   | RBC-AS41E                            |
| Power supply | No external power supply is required |
| Dimension    | 120 × 70 × 16 mm                     |

| Function                        | Operation                  | Monitoring             |
|---------------------------------|----------------------------|------------------------|
| ON/OFF                          | 1                          | 1                      |
| Mode                            | Heat, Cool, Dry, Fan, Auto | 1                      |
| Setting Temperature             | 18 - 29 °C                 | 1                      |
| Fan Speed                       | Auto, Low, Med., High      | 1                      |
| Louver position                 | Swing, Fix                 | 1                      |
| Schedule Function               | -                          | -                      |
| Multi language                  | -                          | -                      |
| Energy Save Function            | -                          | -                      |
| Permit/Prohibit function        | -                          | -                      |
| Filter sign                     | -                          | -                      |
| Error Display                   | Reset                      | Hexadecimal fault code |
| Dual automatic mode             | -                          | -                      |
| Soft cooling                    | -                          | -                      |
| Air flow changing               | -                          | -                      |
| Power Save mode                 | -                          | -                      |
| Individual louver setting       | -                          | -                      |
| Frost protection setting        | -                          | -                      |
| Filter sign flashes             | _                          | -                      |
| Control by 2 remote controllers | _                          | -                      |

#### Functions

Parts Name of Remote Controller (Display section)

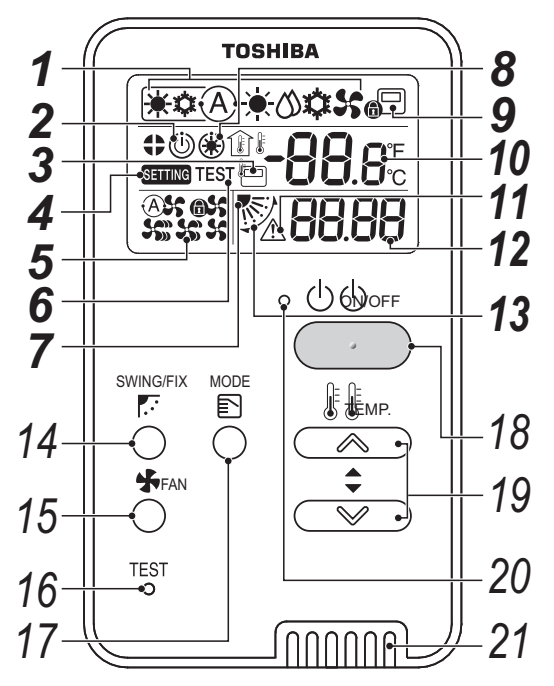

#### Indicators

All icons on the display are shown for this explanation. Icons related to heating do not appear for cooling only models. Operations are not accepted when "SETTING" is flashing.

9

#### **1** Operation mode indicator

Indicates the operation mode selected.

#### **2** Operation standby indicator

Indicates that the Super Modular Multi System-e cannot cool if a different indoor unit is heating or cannot heat if one is cooling; and that the Super Heat Recovery Multi System-e cannot heat or cool because the outside temperature is outside the operating range.

#### **3** Remote controller sensor indicator

Displayed when the remote controller sensor is used.

#### **4** Setting indicator

Indicates that the model is being checked automatically after a breaker is thrown or some other occurrence.

#### 5 Fan speed indicator

Indicates the selected fan speed: "(A)\$ Auto", "\$ High", "\$ Medium", "\$ Low" or "6\$ Fix".

#### 6 Test run indicator

Displayed during test run.

#### **7** Louver position indicator

Indicates the louver position.

#### **8** Pre-heat indicator

Displayed when the heating mode is energized or defrost cycle is initiated. While this indication is displayed, the indoor fan stops or operate in fan mode.

#### Central control indicator

Displayed when the air conditioner is controlled centrally and used with central control devices such as the central remote controller. If the use of the remote controller is prohibited by the central control, Dinks when the ON/OFF, MODE, or TEMP. button on the remote controller is pushed, and the buttons do not function. (Settings that can be configured on the remote controller differ depending on the mode of the central control. For details, read the Owner's Manual of the central remote controller.)

#### **10** Temperature setting indicator

The selected set temperature is displayed.

#### **11** Service display

Displayed while the protective device works or a check occurs.

#### 12 Check code indicator

When a check occurs, alternately indicates the indoor unit number and the check code.

#### 13 Swing indicator

Displayed during up/down movement of the louver.

#### Operations

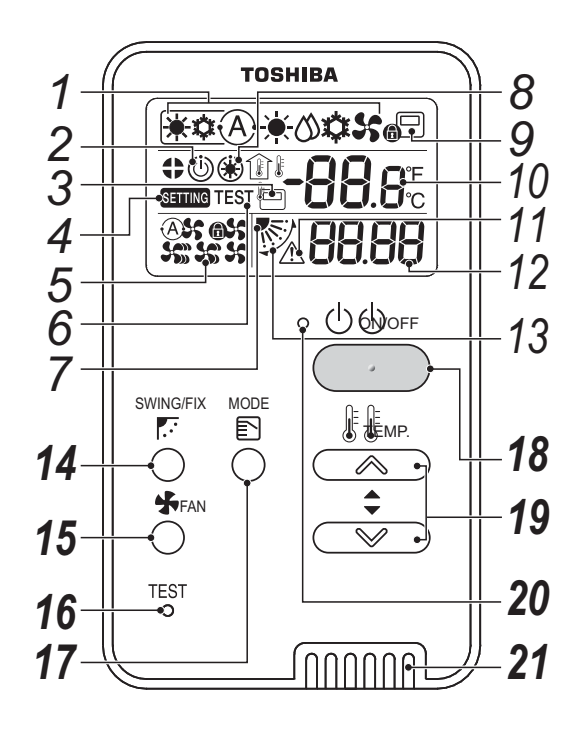

#### 14 Set louver and swing button

Set automatic swing or the angle of the louvers.

## 15 Fan speed button

Selects the desired fan speed.

## 16 Test button

Used for test runs and for servicing. \* Not normally used.

#### **17** Mode select button

Selects desired operation mode.

#### 18 ON/OFF button

Turns on the unit when pushed, and turns off when pushed again.

## **19** Temperature setting button

Adjusts the set temperature. Select the desired set point by pushing temperature button.

## **20** Operation lamp

Lights during operations. Blinks when a check occurs or the protective device activates.

## 21 Remote controller sensor

Normally, the indoor unit's temperature sensor detects the temperature, but it can also detect the temperature near the remote controller. For details, contact your dealer.

\* Do not set during group control.

# 2-9 Wired remote controller for Air to Air Heat Exchanger with DX coil unit

This controller is based on the standard wired controller but has the additional control provided by a built-in 7-day timer function making it an ideal solution for any light commercial or VRF application that requires schedule timer operations or Night set-back control.

The 7-Day timer function can set multiple Indoor Unit parameters and can control:

Operation ON/OFF, Operation Mode, Set Temperature, Energy Saving Function\*, Frost Protection Function\*, button restrictions.

Restriction on button operation.

\* Specific Unit Combinations only.

#### Outline

| Appearance | Ap                      | plication                           |
|------------|-------------------------|-------------------------------------|
|            | Wired remote controller | Wired remote controller<br>NRC-01HE |
|            | use NRC-01HE            | · · · ·                             |

#### **Specifications**

| Part name    | Remote controller with weekly timer  |
|--------------|--------------------------------------|
| Model Name   | NRC-01HE                             |
| Power supply | No external power supply is required |
| Dimension    | 120 × 120 × 16 mm                    |

| Function                        |           | Operation                                          | Monitoring             |
|---------------------------------|-----------|----------------------------------------------------|------------------------|
| ON/OFF                          |           | ✓                                                  | $\checkmark$           |
| Mode                            |           | Heat, Cool, Dry, Fan, Auto                         | $\checkmark$           |
| Setting Temperatur              | e         | 18 - 29 °C                                         | $\checkmark$           |
| Fan Speed                       |           | Auto, Low, Med., High                              | $\checkmark$           |
| Louver position                 |           | Swing, Fix                                         | $\checkmark$           |
| Schedule Function               |           | 7 days timer, 8 functions for each day of the week | -                      |
| Multi language                  |           | -                                                  | -                      |
| Energy Save Funct               | ion       | ✓                                                  | -                      |
| Permit/Prohibit fund            | tion      | -                                                  | -                      |
| Filter sign                     |           | Reset                                              | $\checkmark$           |
| Error Display                   |           | Reset                                              | Hexadecimal fault code |
| Dual automatic mod              | de        | -                                                  | -                      |
| Soft cooling                    |           | -                                                  | -                      |
| Air flow changing               |           | ✓                                                  | $\checkmark$           |
| Power Save mode                 |           | -                                                  | -                      |
| Individual louver setting       |           | ✓                                                  | $\checkmark$           |
| Frost protection set            | ting      | -                                                  | -                      |
| Filter sign                     |           | ✓                                                  | $\checkmark$           |
| Self-diagnosis func             | tion      | -                                                  | -                      |
| Self cleaning mode              |           | -                                                  | -                      |
| Grill up/down                   |           | -                                                  | -                      |
| Clock display                   |           | -                                                  | -                      |
| Control by 2 remote controllers |           | -                                                  | -                      |
|                                 | ON/OFF    | ✓                                                  | $\checkmark$           |
| Air to Air Heat<br>Exchanger    | Mode      | Automatic, Heat exchanger                          | ✓                      |
| LAGIANGE                        | Fan speed | High, Low, SA > EA (SA < EA)                       | ✓                      |

#### Functions

Parts Name of Remote Controller (Display section)

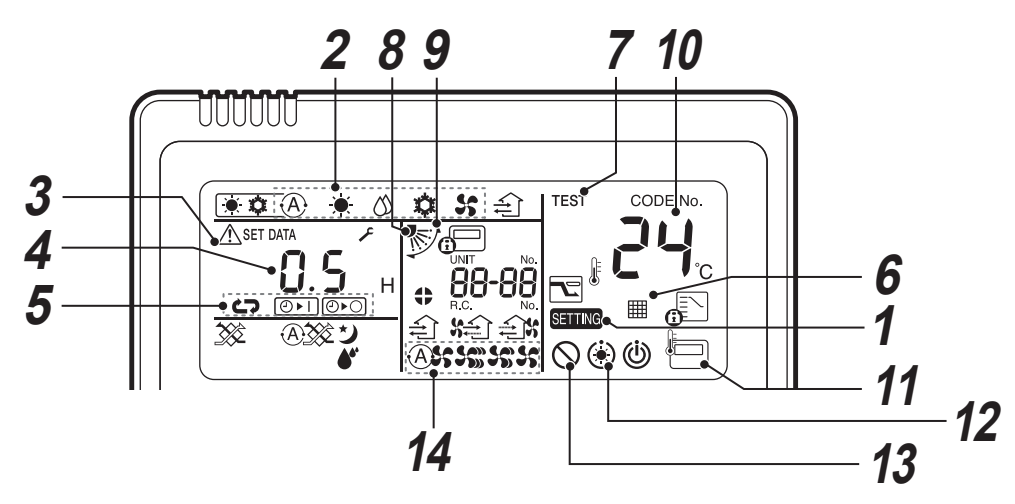

#### **1** SETTING indicator

Displayed when setting the timer or other functions.

#### **2** Operation mode indicator

Indicates the operation mode selected.

## **3** Error indicator

Displayed when the protective device activates or an error occurs.

#### **4** Time indicator

Indicates time concerning the timer. (Indicates an error code when an error occurs.)

## 5 Timer mode indicator

Each time you press the  $\textcircled{D}{O}$  button, the indication changes as follows:  $\textcircled{D}{O}$ , D  $\textcircled{D}{O}$ ,  $\textcircled{D}{O}$ ,  $\rule{D}{O}$ ,  $\rule{D}{O}$ ,  $\rule{$ 

#### 6 Filter indicator

Reminder to clean the air filter.

7 Test run indicator Displayed during a test run.

**8** Louver position display (\*1)

#### **9** Swing indicator (\*1)

## **10** Set temperature display

The selected set temperature is displayed.

## 11 Remote controller sensor indicator

Displayed when the remote controller sensor is used.

## 12 Pre-heat indicator

Displayed when the heating mode is energized or defrost cycle is initiated. While this indication is displayed, the indoor fan stops or operate in fan mode.

#### **13** No function indicator

Displayed when the function requested is not available on that model.

#### **14** Fan speed indicator (\*1)

Indicates the selected fan speed:

| (Auto)   | Ass |
|----------|-----|
| (High)   |     |
| (Medium) | 5   |
| (Low)    | 8   |

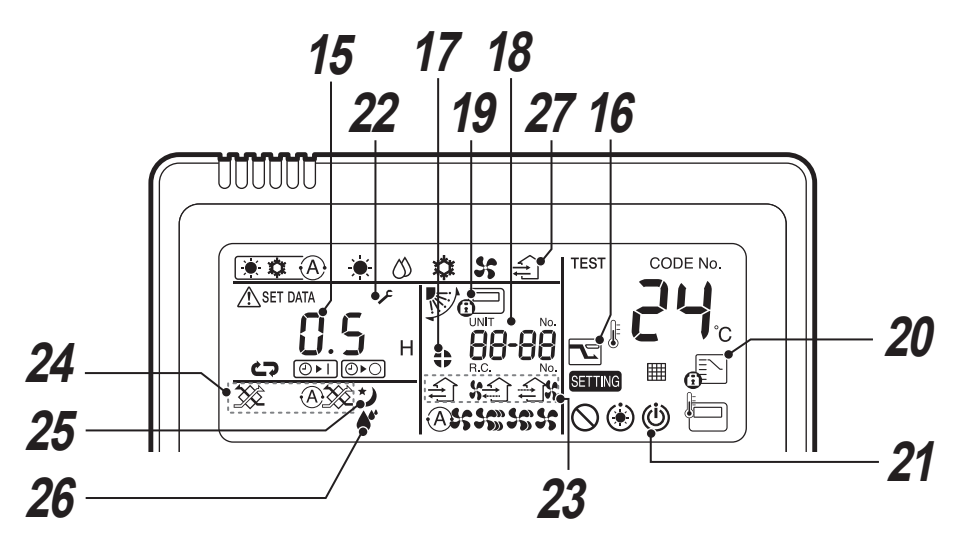

#### **15** Louver Number display. (\*1)

#### **16** Power saving mode display

Displayed during capacity saving mode.

#### 17 Louver lock indicator (\*1)

#### **18** UNIT No. indicator

The number of the Air to Air Heat Exchanger with DX Coil Unit selected using the UNIT button or that of the unit in which an error has occurred.

#### **19** Central control indicator

Displayed when a central control device such as a central controller is also used. If the central control device prohibits the use of local remote controllers, blinks when any of the downer, downer, controllers, terms controllable with the operation is rejected. The items controllable with the remote differ depending on the mode of central control. Refer to the owner's manual of the central control device you are using for more information

#### **20** Operation mode controlled indicator

Displayed when MODE button is pushed while operation mode is fixed to cool or heat by the air conditioner administrator.

#### **21** Operation ready display (\*1)

This display appears on some models.

#### 22 Service display

Displayed while the protective device works or a trouble occurs.

#### 23 Ventilation fan speed indicator

Indicates the ventilation fan's speed. 会场 , 会场 , 会场会 or 会会场 is indicated.

When the remote is used to control air conditioners together with the Air to Air Heat Exchanger with DX Coil Unit as a group, VENT FAN indicator appears (blinks) only when the button is pressed.

#### 24 Ventilation mode indicator

£ì\$\$

£î£

£î£î\$

(High)

(Low)

(SA > EA)

(SA < EA)

Indicates the selected ventilation mode. with the selected ventilation mode. with the selected ventilation mode.

\* Displayed when

the setting is

activated.

| (Automatic mode)     | <b>A</b> X |
|----------------------|------------|
| (Heat exchange mode) | **         |

#### 25 Nighttime heat purge indicator

Displayed during the nighttime heat purge operation. (\*2)

#### **26** Humidification indicator (VNK type only) Displayed during humidifying.

#### 27 Ventilation indicator

If the remote is used to control the Air to Air Heat Exchanger with DX Coil Unit in a system linked with air conditioners, and separate operation of the unit is set to available, the indicator is displayed while the unit is running.

\* The indicator is not displayed when the unit is running in a system equipped with only the Air to Air Heat Exchanger with DX Coil Unit.

#### (\*1):

Not displayed. These functions are not available for Air to Air Heat Exchanger with DX Coil Unit.

#### (\*2):

Displayed when these operation modes are activated.

## 2-10Wireless remote controller kit

The wireless controller is available with a series of receiver unit designs.

These receivers are specially designed to fit into different Indoor Unit models to provide a high standard of finish. The wireless controller features an easy to use and compact button layout, standard control buttons immediately available and display screen to show all the main operating parameters.

#### Outline

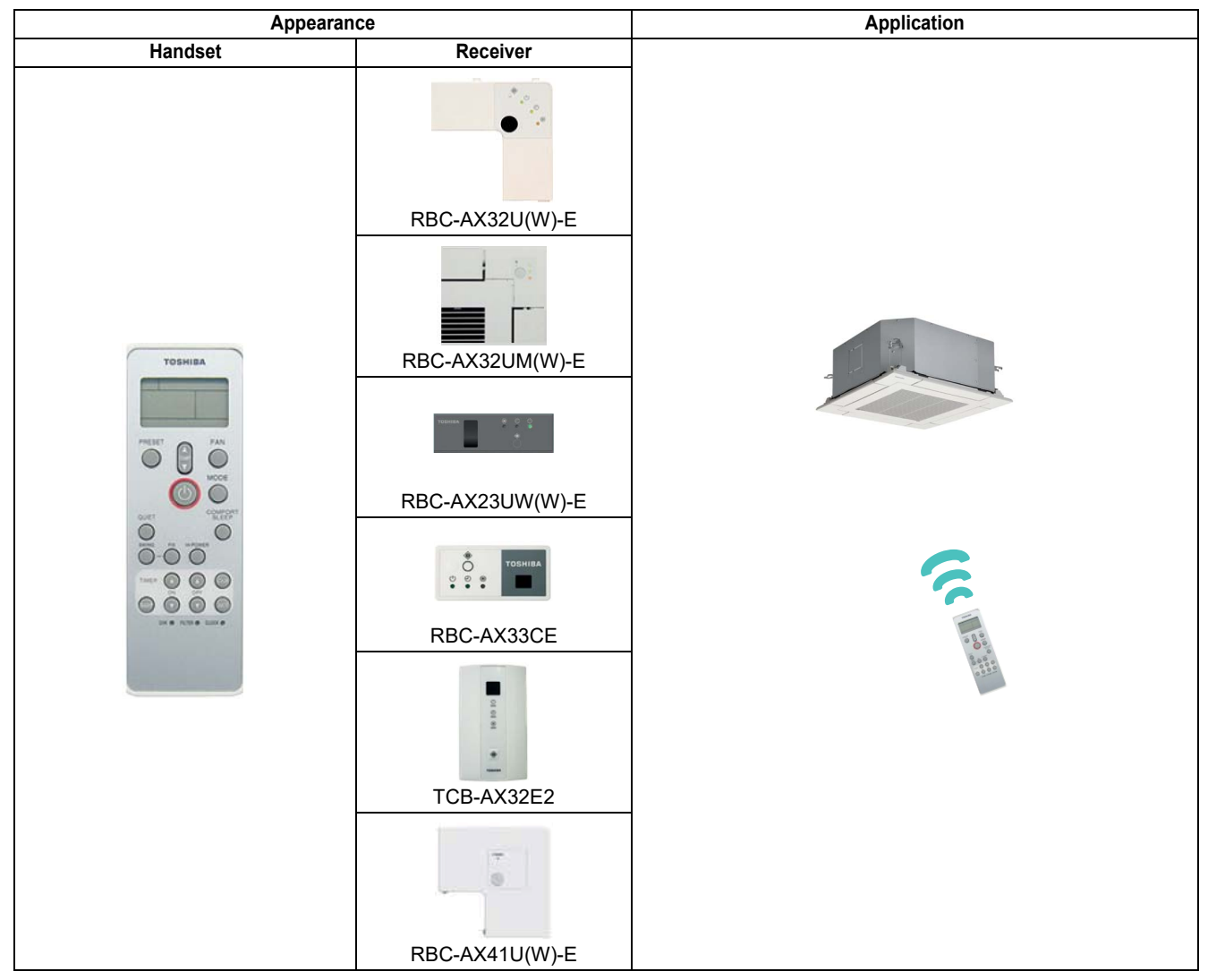

#### **Specifications**

| Part name    | Wireless remote controller kit       |                                                                       |                    |  |
|--------------|--------------------------------------|-----------------------------------------------------------------------|--------------------|--|
|              | RBC-AX32U(W/WS)-E                    | For 4-way cassette                                                    |                    |  |
|              | RBC-AX32UM(W)-E                      | For Compact 4-way cassette (VRF: From Series 7, LC: From RM series 1) |                    |  |
| Model Name   | RBC-AX32UW(W)-E                      | For 2-way cassette                                                    |                    |  |
| Model Name   | RBC-AX33CE                           | For Ceiling, 1-way cassette 4SH                                       |                    |  |
|              | TCB-AX32E2                           | For all other units                                                   |                    |  |
|              | RBC-AX41U(W)-E                       | For Smart 4-way cassette (with SDI only)                              |                    |  |
| Power supply | No external power supply is required |                                                                       |                    |  |
|              |                                      | Handset                                                               | 177 × 61 × 19.5 mm |  |
|              | RBC-AX32U(W/WS)-E                    | -                                                                     | -                  |  |
|              | RBC-AX32UM(W)-E                      | -                                                                     | -                  |  |
| Dimension    | RBC-AX32UW(W)-E                      | -                                                                     | -                  |  |
|              | RBC-AX33CE                           | -                                                                     | -                  |  |
|              | TCB-AX32E2                           | Receiver                                                              | 120 × 70 × 18.2 mm |  |
|              | RBC-AX41U(W)-E                       | -                                                                     | -                  |  |

| Function                        | Operation                          | Monitoring           |
|---------------------------------|------------------------------------|----------------------|
| ON/OFF                          | ✓                                  | <i>√</i>             |
| Mode                            | Heat, Cool, Dry, Fan, Auto         | <i>√</i>             |
| Setting Temperature             | 17 - 30 °C                         | <i>√</i>             |
| Fan Speed                       | Auto, Low, Low+, Med., Med.+, High | <i>√</i>             |
| Louver position                 | Swing, Fix                         | <i>√</i>             |
| Schedule Function               | -                                  | -                    |
| Multi language                  | -                                  | -                    |
| Energy Save Function            | -                                  | -                    |
| Permit/Prohibit function        | -                                  | -                    |
| Filter sign                     | Reset                              | -                    |
| Error Display                   | Reset                              | LED on receiver unit |
| Dual automatic mode             | -                                  | -                    |
| Soft cooling                    | -                                  | -                    |
| Air flow changing               | -                                  | -                    |
| Power Save mode                 | -                                  | -                    |
| Individual louver setting       | -                                  | -                    |
| Frost protection setting        | -                                  | -                    |
| Filter sign flashes             | -                                  | -                    |
| Control by 2 remote controllers | -                                  | -                    |

#### Parts Name of Remote Controller (Display section)

▼WH-L11SE (RBC-AX32U(W)-E, RBC-AX32U(WS)-E, RBC-AX33CE, TCB-AX32E2, RBC-AX32UW (W)-E, RBC-AX32UM (W)-E, RBC-AX41U (W)-E

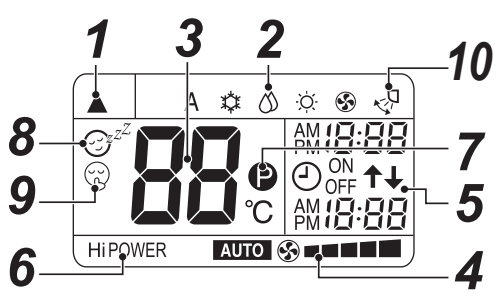

• In the illustration, all indications are indicated for explanation. During operation, only the relevant indications will be indicated on the remote controller.

#### **1** Transmission mark

This transmission mark  $(\blacktriangle)$  indicates when the remote controller transmits signals to the indoor unit.

#### **2** Mode display

Indicates the current operation mode. (A : Auto changeover control,  $\overset{}{\boxtimes}$  : Cool,  $\overset{}{\boxtimes}$  : Dry,  $\overset{}{\boxtimes}$  :

#### **3** Temperature display

Heat, 🚱 : Fan only)

Indicates the temperature setting (17 °C to 30 °C). When you set the operating mode to 🚱 : Fan only, no temperature setting is indicated.

#### **4** FAN speed display

Indicates the selected fan speed. AUTO or one of five fan speed levels (LOW  $\_$ , LOW<sup>+</sup>  $\_$ , MED  $\_$ , MED<sup>+</sup>  $\_$ , HIGH  $\_$ ) can be indicated.

Indicates Auro when the operating mode is ∅ : Dry.
 \* Five patterns are displayed, but the actual fan speed varies depending on the indoor unit type.

#### **5** TIMER and clock time display

The time set for timer operation or clock time is indicated.

The present time is always indicated except for TIMER operation.

#### **6** Hi POWER display

Indicates when the high power operation starts. Push the Hi-POWER button to start and push it again to stop the operation.

#### (PRESET) display

Indicated when memorizing the preferred operation mode or when it has been memorized. Also, this icon is indicated when the memorized preferred operation is displayed.

#### 8 ⊕<sup>z<sup>z</sup></sup> (COMFORT SLEEP) display

Indicated during the OFF timer operation that automatically adjusts the room temperature and the fan speed. Each time you push the COMFORT SLEEP button, the display changes in the sequence of 1h, 3h, 5h, and 9h.

#### ${f 9}$ $_{\odot}$ (QUIET) display

Indicated during the quiet operation.

#### 10 Swing display

Indicated during the swinging operation where the horizontal louver automatically moves up and down.

#### NOTE

When both wired remote controller or central controller and wireless remote controller are used, display on the screen of wireless remote controller may differ from the actual operation in some cases.

# Schedule timer and central remote controller

- 3-1 Line Up & Function Schedule timer and central remote controller
- 3-2 Central remote controller Comparison Table
- **3-3** Application controls for central remote controller
- 3-4 Schedule timer
- 3-5 Central remote controller

## 3-1 Line Up & Function - Schedule timer and central remote controller

| Туре                     | Schedule Timer | Central Remote Controller                                                                                                    |
|--------------------------|----------------|----------------------------------------------------------------------------------------------------|
| Model Name               | TCB-EXS21TLE   | TCB-SC643TLE                                                                                                    |
| Appearance               |                | All * Zone * Unit<br>All * Zone * Unit<br>0 0 45<br>0 0 45<br>0 0 45<br>0 0 45<br>0 0 10<br>2 2ne Hi Control<br>0 0 0<br>0 0 0<br>0 0 10<br>0 0 10<br>0 0 10<br>0 0 10<br>0 0 10<br>0 0 10<br>0 0 10<br>0 0 10<br>0 0 10<br>0 0 10<br>0 0 10<br>0 0 10<br>0 0 10<br>0 0 10<br>0 0 10<br>0 0 10<br>0 0 10<br>0 0 10<br>0 0 10<br>0 0 10<br>0 0 10<br>0 0 10<br>0 0 0 10<br>0 0 0 10<br>0 0 0 10<br>0 0 0 0<br>0 0 0<br>0 0 0 0<br>0 0 0<br>0 0 0<br>0 0 0<br>0 0 0<br>0 0 0<br>0 0 0<br>0 0 0<br>0 0 0<br>0 0 0<br>0 0 0<br>0 0 0<br>0 0 0<br>0 0 0<br>0 0 0 0<br>0 0 0 0<br>0 0 0 0<br>0 0 0 0<br>0 0 0 0<br>0 0 0 0<br>0 0 0 0<br>0 0 0 0<br>0 0 0 0<br>0 0 0 0<br>0 0 0 0<br>0 0 0 0<br>0 0 0 0 |
| ON/OFF                   | ✓ ✓            | ✓ ✓                                                                                                    |
| Mode                     | -              | ✓ ✓                                                                                                    |
| Setting Temperature      | -              | ✓ ✓                                                                                                    |
| Fan Speed                | -              | ✓ ✓                                                                                                    |
| Timer Function           | 1              | ✓ (*2)                                                                                                    |
| Schedule Function        | 1              | ✓ (*2)                                                                                                    |
| Multi language           | -              | -                                                                                                    |
| Energy Save Function     | -              | -                                                                                                    |
| Permit/Prohibit function | 1              | ✓ <i>✓</i>                                                                                                    |
| Filter sign              | -              | ✓ <i>✓</i>                                                                                                    |
| Error Display            | -              | $\checkmark$                                                                                                    |

(\*1) : Error can be recognized by blink of the button on the remote controller. However, error code is not displayed. (\*2) : Schedule timer (TCB-EXS21TLE) needed.

## 3-2 Central remote controller Comparison Table

| Part name                     |                                                | Schedule timer                          | Central remote controller               |
|-------------------------------|------------------------------------------------|-----------------------------------------|-----------------------------------------|
| Model Name                    |                                                | TCB-EXS21TLE                            | TCB-SC643TLE                            |
| Power supply                  |                                                | No external power supply is<br>required | 220 - 240 VAC 50/60 Hz                  |
| Dimension                     |                                                | 120 × 120 × 16 mm                       | 120 × 120 × 20 (+50.6) mm               |
| Display                       |                                                | 1                                       | ✓ · · · · · · · · · · · · · · · · · · · |
| Max number per one controller | Indoor unit                                    | 64                                      | 64                                      |
| [Note1]                       | TCC-link bus                                   | 1                                       | 1                                       |
|                               |                                                | 1 fixed timer group                     | 1 to 10 zones                           |
| Indoor view classification    |                                                | 4 fixed timer group                     | -                                       |
|                               |                                                | 8 fixed timer group                     | -                                       |
|                               | ON/OFF                                         | -                                       | ✓                                       |
|                               | Operation mode                                 | -                                       | <i>✓</i>                                |
|                               | Set temperature                                | -                                       | ✓                                       |
|                               | Fan speed                                      | -                                       | ✓                                       |
|                               | Swing / Direction                              | -                                       | <i>✓</i>                                |
|                               | Filter sign                                    | -                                       | ✓                                       |
| Monitoring [Note2]            | Child lock<br>(Unit operation prohibited)      | -                                       | $\checkmark$                            |
|                               | Power saving mode                              | -                                       | $\checkmark$                            |
|                               | Return back                                    | -                                       | 1                                       |
|                               | Central control                                | -                                       | $\checkmark$                            |
|                               | Operation switch control                       | -                                       | ✓                                       |
|                               | Ventilation                                    | -                                       | ✓                                       |
|                               | ON/OFF                                         | 1                                       | ✓                                       |
|                               | Operation mode setting                         | -                                       | ✓                                       |
|                               | Temperature setting                            | -                                       | ✓                                       |
|                               | Fan speed setting                              | -                                       | ✓                                       |
|                               | Swing / Direction                              | -                                       | ✓                                       |
|                               | Filter sign reset                              | -                                       | 1                                       |
| Operation [Note2]             | Child lock<br>(Unit operation prohibited)      | -                                       | $\checkmark$                            |
|                               | Power saving mode<br>(Compatible models only)  | -                                       | 1                                       |
|                               | Return back                                    | -                                       | ✓                                       |
|                               | Central / Individual<br>(Operation prohibited) | 1                                       | 1                                       |
|                               | Ventilation                                    | -                                       | ✓                                       |
| Emer Disalari                 | Unit No.                                       | -                                       | ✓                                       |
| Error Display                 | Error code                                     | -                                       | <i>✓</i>                                |
| Schedule Function [Note3]     | Special day                                    | ✓ ✓                                     | ✓ [Note3]                               |
|                               | Daily                                          | <i>✓</i>                                | ✓ [Note3]                               |
|                               | Weekly                                         | <i>✓</i>                                | ✓ [Note3]                               |
|                               | Alarm output                                   | -                                       | 1                                       |
|                               | Run output                                     | -                                       | 1                                       |
| Digital input / output        | All stop input                                 | -                                       | ✓                                       |
|                               | All start input                                | -                                       | ✓                                       |
|                               | Fire alarm input                               | -                                       | 1                                       |

[Note 1] Restriction by TCC-Link specification:

1.Max 64 indoors, max 16\*1 header outdoor with max 3 followers per 1 TCC-Link main bus, Max 48 indoors per 1 VRF refrigerant system.

2.Number of indoor followers shall be counted for VRF, however in case of DI/SDI, number of TCC-link adaptor shall be counted.

3.Confirm that max 16 refrigerant systems per 1 main bus for VRF, max 64 refrigerant systems per 1 main bus for only DI/SDI, max 64 total refrigerant systems and max 16 VRF refrigerant systems per 1 main bus for mixed VRF / DI/SDI.

[Note 2] Actual functions depend on each air conditioner.

[Note 3] Schedule timer (TCB-EXS21TLE) needed.

## **3-3 Application controls for central remote controller**

|   | Basic function                                   | System diagram                                                                                                    |
|---|--------------------------------------------------|----------------------------------------------------------------------------------------------------|
| 1 | Central management controller for<br>64 units    | Function of central remote controller Individual control of up to (64 indoor units divided 1 to 10 zones) TCC-LINK buses Individual control of up to (64 indoor units divided 1 to 10 zones) TCC-LINK buses Individual control of up to (64 indoor units divided 1 to 10 zones) TCC-LINK buses String prace of the total control devices (Up to 16 outdoor header units for each zone) Up to 16 outdoor header units for each zone) Up to 16 outdoor header units for each zone) Up to 16 outdoor header units for each zone) Up to 16 outdoor header units for each zone) Up to 16 outdoor header units for each zone) Up to 10 central control devices (Up to 10 central control devices with in one control circuit) Central control devices with in one control circuit) Central control devices with in one control circuit) |
| 2 | Central remote controller<br>+<br>Schedule Timer | U3, U4 Outdoor unit<br>Indoor unit<br>U1, U2 in case of VRF<br>U1, U2 in case of VRF<br>U1, U2 in case of VRF<br>U1, U2 in case of VRF<br>U1, U2 in case of VRF<br>U1, U2 in case of VRF<br>U1, U2 in case of VRF<br>U1, U2 in case of VRF<br>U1, U2 in case of VRF<br>Indoor remote controller<br>Single phase<br>220/230/240 V<br>Central<br>Power line<br>remote controller                                                                                                    |

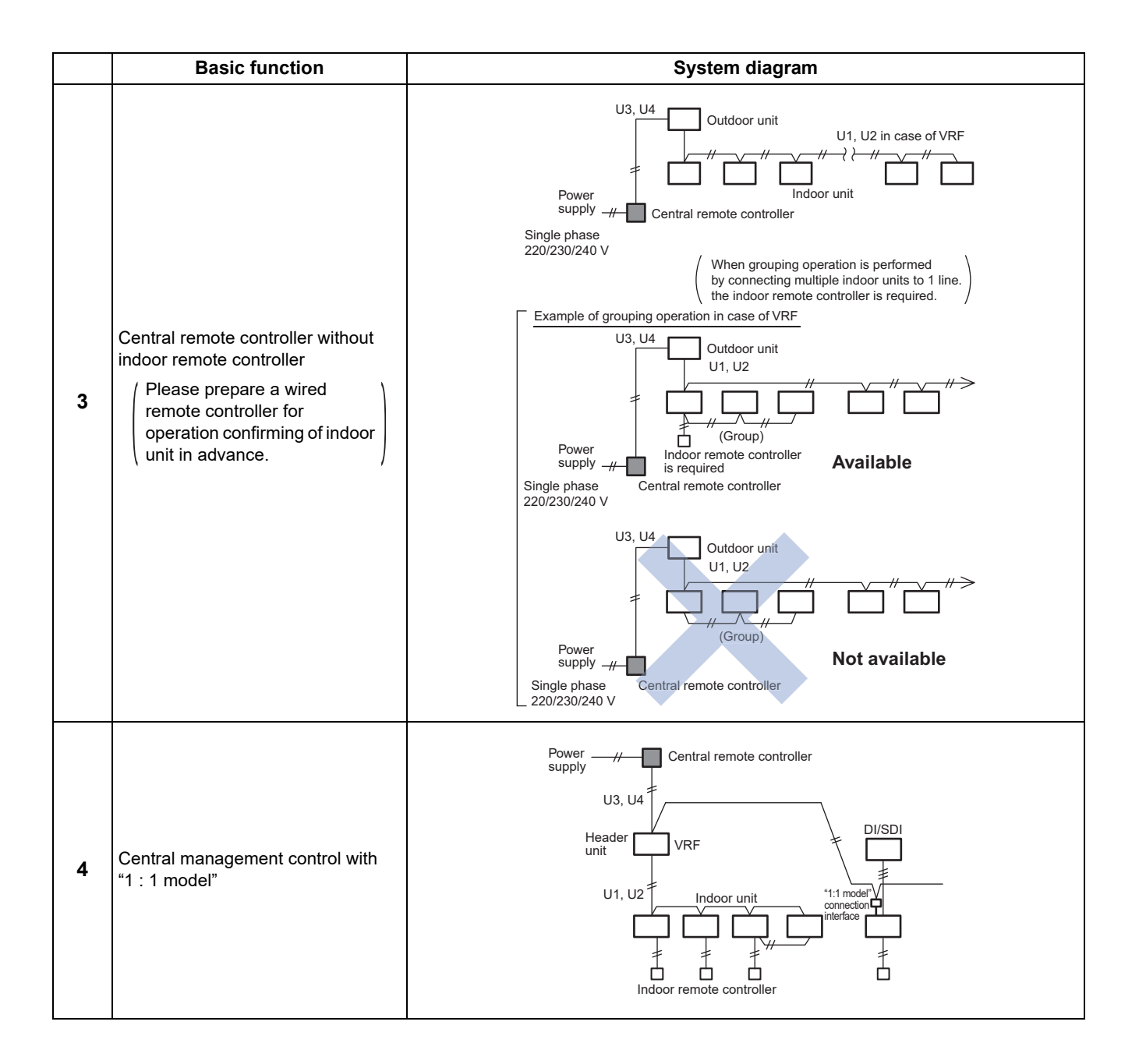

## 3-4 Schedule timer

The Schedule Timer is an advanced control device that can be used to control Indoor Unit parameters based on a timed schedule, and has two possible modes of operation to choose from, these are:

#### Weekly Timer Mode

The timer is connected to an Indoor Unit via a local or central remote controller. Connected to central remote controller or wired remote controller

#### **Schedule Timer Mode**

The timer is connected directly to the TCC Link Central Control network and can set timer functions for up to 64 Indoor Units in up to 8 programmable control groups.

#### Outline

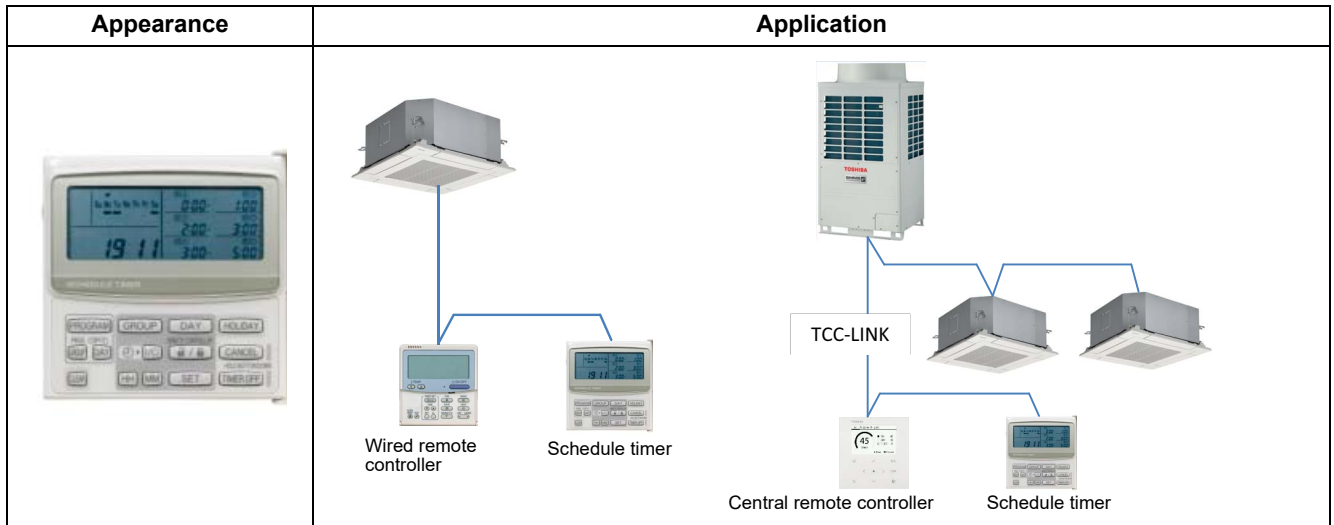

#### **Specifications**

| Part name                     |             | Schedule Timer                                                                                                    |
|-------------------------------|-------------|----------------------------------------------------------------------------------------------------|
| Model Name                    |             | TCB-EXS21TLE                                                                                                    |
| Power supply                  |             | No external power supply is required                                                                                                    |
| Dimension                     |             | 120 × 120 × 16 mm                                                                                                    |
| Max number per one controller | Indoor unit | 64                                                                                                    |
| TCC-link bus                  |             | 1                                                                                                    |
| Indoor view classification    |             | <ul> <li>1 fixed timer group<br/>(1 setting zone) (64 units together)</li> <li>4 fixed timer group<br/>(4 setting zone) (16 units together)</li> <li>8 fixed timer group<br/>(8 setting zone) (8 units together)</li> </ul> |

|                    | Function                     | Operation                                         | Monitoring |
|--------------------|------------------------------|---------------------------------------------------|------------|
| ON/OFF             |                              | ✓ <i>✓</i>                                        | -          |
| Mode               |                              | -                                                 | -          |
| Setting Temperat   | ure                          | -                                                 | -          |
| Fan Speed          |                              | -                                                 | -          |
| Timer Function     |                              | ✓ <i>✓</i>                                        | 1          |
| Central / Individu | al(Operation prohibited)     | ✓                                                 | -          |
| Weekly             | Number of registrations      | Equivalent to the number of indoor units          | -          |
|                    | Settable period              | 7 days, Up to 1 week later including current date | -          |
|                    | Number of set points per day | 3 settings                                        | -          |
| Timer Mode         | Interval of set point        | 1 minute                                          | -          |
|                    | Settable parameters          | ON/OFF                                            | -          |
|                    | Special day                  | Holiday setting : 1 pattern                       | -          |
| Schedule           | Number of registrations      | Equivalent to the number of indoor units          | -          |
|                    | Settable period              | 7 days, Up to 1 week later including current date | -          |
|                    | Number of set points per day | 6 settings                                        | -          |
| Timer Mode         | Interval of set point        | 1 minute                                          | -          |
|                    | Settable parameters          | ON/OFF, Permit/Prohibit                           | -          |
|                    | Special day                  | Holiday setting : 1 pattern                       | -          |

#### Parts Name of Remote Controller (Display section)

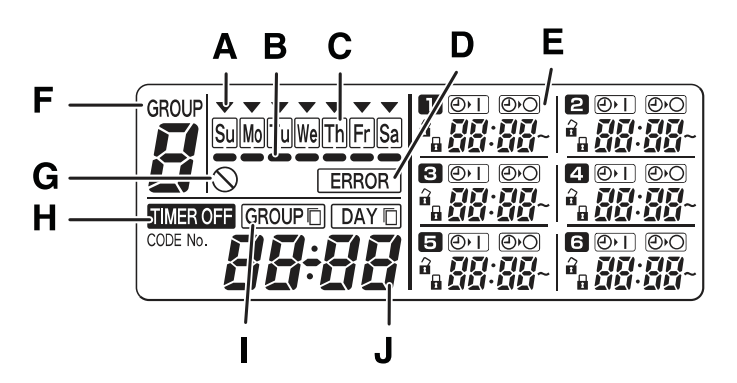

| A: Today's day of the week ( $igstarbox$ ) | Indicates today's day of the week.                                                                     |
|--------------------------------------------|----------------------------------------------------------------------------------------------------|
| B: Program schedule indication (           | Appears under days that are scheduled for program operation.                                           |
| C: Holiday schedule indication             | Appears around scheduled holidays.                                                                     |
| D: ERROR indication                        | Displayed when a mistake is made during timer setting.                                                 |
| E: Timer program                           | Displays set timer programs. Also, indicates the copy source/destination during group program copying. |
| F: Group No.                               | Up to 8 groups can be selected and displayed.                                                          |
| G: () (Disabled Feature) indication        | Displayed if the selected feature was disabled during installation.                                    |
| H: TIMER OFF indication                    | Displayed when the timer has been turned OFF.                                                          |
| I: Copy mode indication                    | Displayed when copying a program into a group or day of the schedule.                                  |
| J: Present time                            | Displays the present time on a 24-hour clock. Also, displays settings in the various setting modes.    |

#### Permit/Prohibit operation selection

| Mode | Remote controller disabled items              | Central remote controller indication |
|------|-----------------------------------------------|--------------------------------------|
| 0    | Remote controller enable/disable not used     | No indication                        |
| 1    | ON/OFF                                        | Central 1                            |
| 2    | Operation mode                                | Central 4                            |
| 3    | Operation mode + ON/OFF                       | Central                              |
| 4    | Temperature setting                           | Central                              |
| 5    | Temperature setting + ON/OFF                  | Central                              |
| 6    | Temperature setting + ON/OFF                  | Central 3                            |
| 7    | Temperature setting + Operation mode + ON/OFF | Central                              |

#### Mode select

#### Schedule timer mode

- 6 programmings per day
- Enabling 8 groups to be programmed
- A maximum of 64 indoor units can be controlled
- A maximum of 100 hours back-up power supply

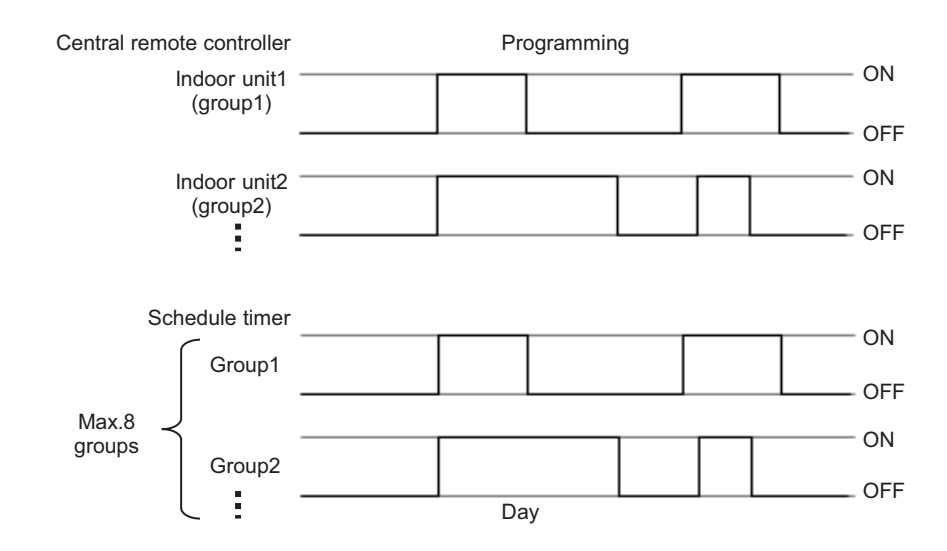

#### ■ Weekly Timer Mode

- 7 types of weekly schedule and 3 programmings per day
- Can set ON/OFF by one-minute interval

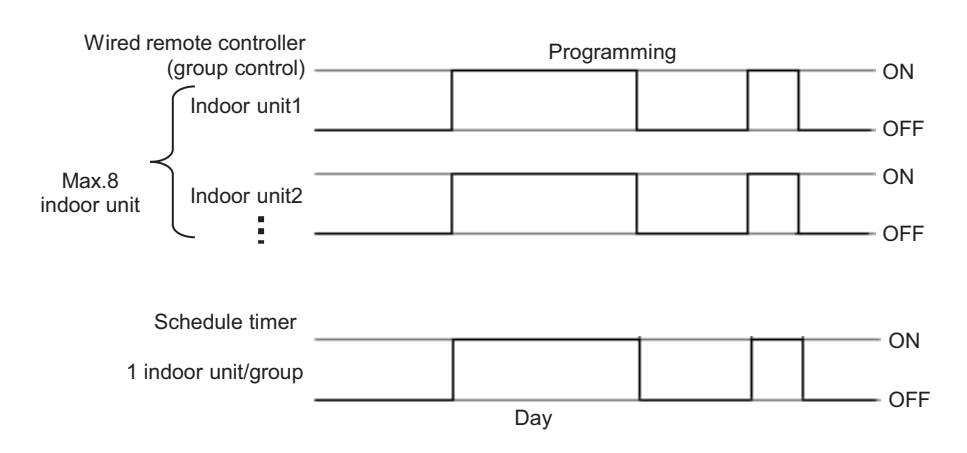

## 3-5 Central remote controller

The TCB-SC643TLE 64-Way central controller is TOSHIBA's standard central control solution and can be connected to up to 64 Indoor Units via the TCC-Link Central Control network.

Indoor Units can be controlled in terms of: Individual Indoor Unit/Group, all Units in a Zone, and all Units connected. Additional features include 4-levels of remote controller permit/prohibit functions and the option of connecting an additional Schedule Timer.

#### Outline

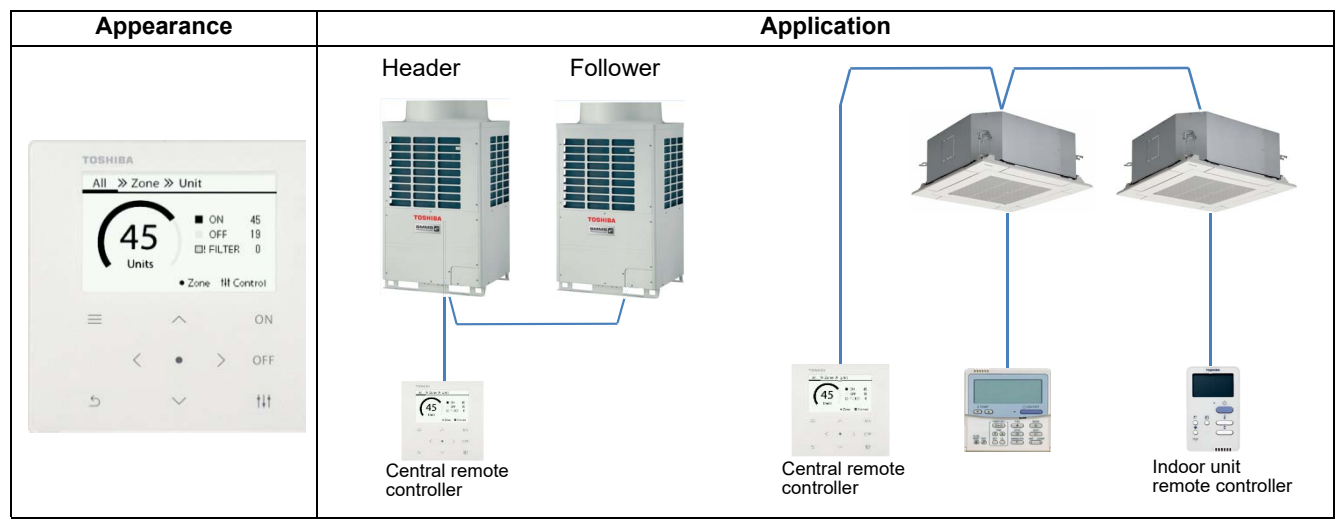

#### **Specifications**

| Part name                     |              | Central remote controller                        |
|-------------------------------|--------------|--------------------------------------------------|
| Model Name                    |              | TCB-SC643TLE                                     |
| Power supply                  |              | No external power supply is required             |
| Dimension                     |              | 120 × 120 × 20 (+50.6) mm                        |
| Max number per one controller | Indoor unit  | 64                                               |
|                               | TCC-link bus | 1                                                |
| Indoor view classification    |              | 4 zone, 16 groups/zone                           |
| Notes                         |              | This model cannot connect with Hot Water Module. |

| Fi                              | unction                             | Operation                       | Monitoring             |
|---------------------------------|-------------------------------------|---------------------------------|------------------------|
| ON/OFF                          |                                     | ✓ ✓                             | $\checkmark$           |
| Mode                            |                                     | ✓ ✓                             | ✓                      |
| Setting Temperature             |                                     | ✓ ✓                             | ✓                      |
| Fan Speed                       |                                     | Auto, Low, Med., High           | <i>✓</i>               |
| Louver position                 |                                     | Swing, Fix                      | 1                      |
| Schedule Function               |                                     | Scheduled timer required        | -                      |
| Multi language                  |                                     | -                               | -                      |
| Energy Save Function            |                                     | -                               | -                      |
| Permit/Prohibit function        |                                     | -                               | -                      |
| Filter sign                     |                                     | -                               | -                      |
| Error Display                   |                                     | Reset                           | Hexadecimal fault code |
| Dual automatic mode             |                                     | -                               | -                      |
| Soft cooling                    |                                     | -                               | -                      |
| Air flow changing               |                                     | -                               | -                      |
| Power Save mode                 |                                     | -                               | -                      |
| Individual louver setting       |                                     | -                               | -                      |
| Frost protection setting        |                                     | -                               | -                      |
| Filter sign flashes             |                                     | 1                               | 1                      |
| Control by 2 remote controllers | S                                   | -                               | -                      |
| Swing / Direction               |                                     | 1                               | 1                      |
| Central / Individual            |                                     |                                 | 1                      |
| (Operation prohibited)          |                                     | •                               | •                      |
|                                 | Alarm output                        | <i>✓</i>                        | -                      |
| Digital input / output          | Run output                          | 1                               | -                      |
| Digital input / output          | All stop input                      | 1                               | -                      |
|                                 | All start input                     | 1                               | -                      |
| Ventilation                     |                                     | 1                               | 1                      |
| Connectable Central             | Up to 2 devices (Header/Follower)   |                                 |                        |
| control devices                 | In case of "zone fix mode", Up to 5 | units (Header, zone 1, 2, 3, 4) |                        |

## **Advanced central control**

- 4-1 Line Up & Function Advanced central control
- 4-2 Central remote controller comparison table Advanced central control
- 4-3 Work flow
- 4-4 Smart BMS Manager
- 4-5 Smart BMS Manager with data analyzer
- 4-6 Touch Screen Controller
- 4-7 Touch Screen Controller
- 4-8 Smart device control interface
- 4-9 Data flow overview

| control      |
|--------------|
| central      |
| Advanced     |
| & Function – |
| Line Up      |
| <del>,</del> |

| Type                                  |                                  | Smart BMS manager         | Smart BMS manager<br>with data analyzer | Touch Screen Controller                             | Touch Screen Controller | Smart device control<br>interface |
|---------------------------------------|----------------------------------|---------------------------|-----------------------------------------|-----------------------------------------------------|-------------------------|-----------------------------------|
| Model name                            |                                  | BMS-SM1280HTLE            | BMS-SM1281ETLE                          | BMS-CT1280E                                         | BMS-CT5121E             | BMS-IWF0320E                      |
| Appearance                            |                                  |                           |                                         | A ADA OTALINA AND AND AND AND AND AND AND AND AND A |                         |                                   |
|                                       | Indoor unit                      | 128                       | 128                                     | 128                                                 | 512                     | 32                                |
| Max number                            | TCC-link bus                     | 2                         | 2                                       | 2                                                   | Using relay interface   | ~                                 |
| controller                            | Energy monitoring interface      | 7                         | 4                                       | 7                                                   | 8                       | ,                                 |
|                                       | Digital Input / Output interface | 4                         | 4                                       | 4                                                   | 8                       |                                   |
|                                       | o ificotion                      | (4 zone,16 groups/zone)   | (4 zone,16 groups/zone)                 |                                                     |                         |                                   |
|                                       | SSIIICAUOI                       | (64 zone, 64 groups/zone) | (64 zone, 64 groups/zone)               |                                                     |                         |                                   |
| Start / Stop, Moo<br>Temperature, F   | de, Setting<br>an Speed          | `                         | ~                                       | >                                                   | `                       | ~                                 |
| Filter sign, Error                    | - Display                        | ~                         | /                                       | /                                                   | ~                       | ~                                 |
| Permit/Prohibit 1                     | function                         | ~                         | ~                                       | ~                                                   | ~                       |                                   |
| Schedule Timer                        | Connection                       | ~                         | /                                       |                                                     |                         | I                                 |
| Schedule function                     | uo                               | ~                         | ~                                       | ~                                                   | ~                       | >                                 |
| WEB Connectio                         | Ę                                | ~                         | ~                                       | -                                                   | -                       | >                                 |
| Option interface                      | connection                       | V(*1)                     | ✓(*1)                                   | /                                                   | ×(*1)                   |                                   |
| Energy Monitori.                      | bu                               | ✓(*2)                     | ✓(*2)                                   | ~                                                   | ✓(*2)                   | I                                 |
| Multi Language                        |                                  | ~                         | ~                                       |                                                     | -                       | I                                 |
| Demand Functic                        | uc                               | ~                         | /                                       |                                                     | -                       | I                                 |
| Error information<br>function by E-ma | n transfer<br>ail                |                           | `                                       |                                                     |                         |                                   |
|                                       |                                  |                           |                                         |                                                     |                         |                                   |

(\*1) Digital I/O Relay interface only.(\*2) Energy Monitoring interface needed.

4-2 Central remote controller comparison table – Advanced central control

| Type              |                                           | Smart BM                      | S manager                       | Smart BMS<br>with data         | ) manager<br>analyzer          | Touch scree<br>syst                         | en controller<br>tem            | Touch screel<br>syst                      | n controller<br>em                       | Smart devi<br>interf | ce control<br>ace |
|-------------------|-------------------------------------------|-------------------------------|---------------------------------|--------------------------------|--------------------------------|---------------------------------------------|---------------------------------|-------------------------------------------|------------------------------------------|----------------------|-------------------|
| <b>Model Name</b> |                                           | BMS-SM1                       | 280HTLE                         | BMS-SM1                        | 281ETLE                        | BMS-C                                       | T1280E                          | BMS-CT                                    | 5121E                                    | BMS-IWI              | -0320E            |
| Power supply      |                                           | 220 - 240 V/                  | AC 50/60 Hz                     | 220 - 240 VA                   | C 50/60 Hz                     | 220-240 VA                                  | C* 50/60 Hz                     | 220 - 240 VA                              | C 50/60 Hz                               | 220 - 240 VA         | C 50/60 Hz        |
|                   | Central Controller                        | 120 × 180                     | × 64 mm                         | 120 × 180                      | × 64 mm                        | 136 × 205 ×                                 | 10(+80) mm                      |                                           |                                          |                      |                   |
| Dimension         | Power Unit                                | 114 × 177                     | . × 50 mm                       | 114 × 177                      | × 50 mm                        | (Embedded<br>shown in pa                    | dimensions<br>arenthesis)       | 323 × 256                                 | × 49 mm                                  | 140 x 90 )           | : 45 mm           |
| Display           |                                           | 🗸 (B/W 15                     | i7*42 mm)                       | 🗸 (B/W 15                      | 7*42 mm)                       | <ul> <li>(12.1 inch / touch pane</li> </ul> | ' Capacitance<br>el method)     | ✓ (12.1 inch /<br>touch pane              | Capacitance<br>I method)                 |                      |                   |
|                   | Indoor unit                               | 1                             | 28                              | 12                             | 8                              | 12                                          | 28                              | 51                                        | 5                                        | 32                   |                   |
| Max number per    | TCC-link bus                              |                               | ~                               | 2                              |                                |                                             | ~                               | 1                                         |                                          | Ţ                    |                   |
| Une controller    | Relay I/F                                 |                               |                                 | •                              |                                |                                             |                                 | 1                                         | ~                                        | •                    |                   |
| [Note]]           | Energy monitoring I/F                     | 7                             | 1                               | 4                              |                                | 7                                           | +                               | 8                                         |                                          | •                    |                   |
|                   | Digital Input / Output I/F                | 7                             | -                               | 4                              |                                | 4                                           | +                               | 8                                         |                                          |                      |                   |
|                   | TCC-link                                  |                               | ~                               | 2                              |                                |                                             | ~                               | - (RS485 via                              | ı Relay I/F)                             |                      |                   |
| Communication     | RS485                                     | Energy mon<br>Digital Input / | itoring I/F: 4<br>Output I/F: 4 | Energy moni<br>Digital Input / | toring I/F: 4<br>Output I/F: 4 | Energy mon<br>Digital Input /               | itoring I/F: 4<br>Output I/F: 4 | Relay I<br>Energy moni<br>Digital Input / | /F: 12<br>toring I/F: 8<br>Output I/F: 8 | ı                    |                   |
| huit              |                                           | ~                             | ,                               | >                              |                                | >                                           |                                 | >                                         |                                          |                      |                   |
|                   | Ethernet                                  | (Web access / Pc              | Monthly report                  | (Web access / N<br>PC / Data   | Monthly report<br>analyzer)    | (Web access /<br>PC / Data                  | Monthly report<br>analyzer)     | (Web access / N<br>PC / Data              | Monthly report<br>analyzer)              | '                    |                   |
| Indoor view class | ification                                 | (4zone,16gro<br>(64zone, 64gr | oups/zone)*2<br>oups/zone)*2    | (4zone,16gro<br>(64zone, 64gro | ups/zone)*2<br>oups/zone)*2    | Floor/Tenant/a                              | rea/group unit                  | Floor/Tenant/ar                           | ea/group unit                            |                      |                   |
| Unit / Browser op | eration                                   | Unit                          | Browser                         | Unit                           | Browser                        | Unit                                        | Browser                         | Unit                                      | Browser                                  | Unit                 | Browser           |
|                   | ON / OFF                                  | ~                             | >                               | >                              | >                              | >                                           | >                               | >                                         | >                                        |                      |                   |
|                   | Operation mode                            | <i>▶</i>                      | <u>∕</u>                        | ~                              | ~                              | ~                                           | <i>`</i>                        | ~                                         | ~                                        | ~                    | ~                 |
|                   | Set temperature                           | 1                             | 1                               | ~                              | ~                              | 1                                           | /                               | ~                                         | ~                                        | •                    | •                 |
|                   | Fan speed                                 | ~                             | `                               | >                              | ~                              | ~                                           | `                               | >                                         | `                                        | `                    | ~                 |
|                   | Swing / Direction                         | 1                             | ~                               | ~                              | ~                              | ~                                           | ~                               | ~                                         | ~                                        | ~                    | 1                 |
| Monitorina        | Filter sign                               | ~                             | `                               | `                              | ~                              | ~                                           | `                               | `                                         | `                                        | `                    | `                 |
| [Note3]           | Child lock<br>(Unit operation prohibited) | 1                             | ·                               | 1                              | •                              | •                                           | I                               | -                                         | •                                        | ~                    | `                 |
|                   | Power saving mode                         | 1                             | -                               | ~                              |                                | ~                                           | /                               | ~                                         | ~                                        |                      | I                 |
|                   | Return back                               | 1                             | 1                               | ~                              | ~                              | ~                                           | /                               | 1                                         | ~                                        |                      |                   |
|                   | Central control                           | 1                             | I                               | ~                              |                                | ~                                           | /                               | ~                                         | ~                                        | •                    |                   |
|                   | Room temperature                          | -                             | ~                               |                                | ~                              | 1                                           | ~                               | ~                                         | ~                                        | ~                    | 1                 |
|                   | Ventilation                               | 1                             | -                               | 1                              |                                | ~                                           | ~                               | 1                                         | ~                                        | 1                    |                   |

|                      | ON / OFF                                       | >      | >                                         | > | ~                                 | ~                                                          | ~                                                          | 1                                 | /                                 | ~ | ~ |
|----------------------|------------------------------------------------|--------|-------------------------------------------|---|-----------------------------------|------------------------------------------------------------|------------------------------------------------------------|-----------------------------------|-----------------------------------|---|---|
|                      | Operation mode setting                         | >      | >                                         | ~ | >                                 | ~                                                          | >                                                          | 1                                 | 1                                 | ~ | > |
|                      | Temperature setting                            | >      | >                                         | > | >                                 | >                                                          | >                                                          | ~                                 | >                                 | > | > |
|                      | Fan speed setting                              | >      | >                                         | > | ``                                | >                                                          | >                                                          | ~                                 | >                                 | > | > |
|                      | Swing / Direction                              | >      | >                                         | > | `                                 | >                                                          | >                                                          | >                                 | >                                 | > | > |
|                      | Filter sign reset                              | >      | >                                         | > | `                                 | >                                                          | >                                                          | >                                 | >                                 |   |   |
| Operation<br>[Note3] | Child lock<br>(Unit operation prohibited)      | >      | ,                                         | > | ,                                 | `                                                          | 1                                                          | `                                 | ı                                 | ` | > |
|                      | Power saving mode<br>(Compatible models only)  | >      | ,                                         | > | ,                                 | `                                                          | `                                                          | `                                 | `                                 |   |   |
|                      | Return back                                    | >      | >                                         | > | >                                 | >                                                          |                                                            | >                                 | >                                 |   |   |
|                      | Central / Individual<br>(Operation prohibited) | `      | `                                         | ` | `                                 | >                                                          | >                                                          | ^                                 | `                                 |   |   |
|                      | Ventilation                                    | >      | ,                                         | > | ı                                 | >                                                          | >                                                          | ~                                 | ~                                 |   |   |
|                      | Unit No.                                       | >      | >                                         | > | >                                 | >                                                          | >                                                          | ~                                 | ~                                 |   |   |
|                      | Occurrence time                                | ,      | >                                         |   | `                                 | >                                                          | >                                                          | >                                 | >                                 |   |   |
| Alarm display        | Alarm code                                     | >      | >                                         | > | >                                 | >                                                          | >                                                          | ~                                 | ~                                 |   |   |
|                      | Alarm content                                  |        | >                                         |   | `                                 | >                                                          | >                                                          | >                                 | >                                 |   |   |
|                      | Alarm history                                  |        | >                                         |   | `                                 | >                                                          | >                                                          | >                                 | >                                 |   |   |
|                      | Master                                         |        | ✓ (32 patterns)                           |   | <ul><li>(32 patterns)</li></ul>   | V (32 patterns)                                            | 🗸 (32 patterns)                                            | 🗸 (32 patterns)                   | 🗸 (32 patterns)                   |   |   |
|                      | Operation execute                              |        | >                                         |   | `                                 | >                                                          |                                                            | >                                 | >                                 |   |   |
|                      | Special day                                    |        | >                                         |   | >                                 |                                                            | '                                                          | >                                 | >                                 |   |   |
| Schedule             | Daily                                          |        | /10 chorations)                           |   | (10 constitute)                   | /20 approximate)                                           | (20 aparations)                                            | (10 anomations)                   | /10 anarations)                   |   |   |
| Function             | Weeklv                                         | .      | <ul> <li>(13 patterns)</li> </ul>         | . | <ul> <li>(32 patterns)</li> </ul> | <ul> <li>(32 patterns)</li> </ul>                          | <ul> <li>(32 patterns)</li> </ul>                          | <ul> <li>(32 patterns)</li> </ul> | <ul> <li>(32 patterns)</li> </ul> |   |   |
|                      | Monthly                                        |        |                                           |   |                                   |                                                            |                                                            |                                   |                                   |   |   |
|                      | Billing                                        |        | `                                         |   | `                                 | <ul> <li>(by report</li> <li>creation software)</li> </ul> | <ul> <li>(by report</li> <li>creation software)</li> </ul> | `                                 | `                                 |   |   |
| Alarm e-mail         |                                                |        | ,                                         |   | >                                 |                                                            | -                                                          | >                                 |                                   |   |   |
| Multilingual langı   | age                                            |        | <ul><li>✓</li><li>(6 languages)</li></ul> |   | (13 languages)                    | V<br>(14 languages)                                        | <ul> <li>(14 languages)</li> </ul>                         | V<br>(14 languages)               | ✓<br>(14 languages)               |   |   |
| Data analyzer        |                                                | .      |                                           | . | · · ·                             |                                                            |                                                            |                                   | · · ·                             |   |   |
|                      | Alarm output                                   | >      |                                           | > | ı                                 | >                                                          | >                                                          | ~                                 |                                   |   |   |
|                      | Run output                                     | >      | ,                                         | ^ | 1                                 | >                                                          | >                                                          | ,                                 |                                   |   |   |
| innut / outnut       | All stop input                                 | 1      | •                                         | 1 | •                                 | <i>`</i>                                                   | ~                                                          | -                                 | -                                 |   |   |
| IIIbar / oathar      | All start input                                | 1      | •                                         | 1 | •                                 | <i>`</i>                                                   | ~                                                          | -                                 | -                                 |   |   |
|                      | Fire alarm input                               | >      | •                                         | > | ı                                 | ~                                                          | >                                                          | /                                 | -                                 |   |   |
| [Note 1] Res         | triction by TCC-Link specifics                 | ation: |                                           |   |                                   |                                                            |                                                            |                                   |                                   |   |   |

Max 64indoors, max16\*1 header outdoor with max 3 followers per 1 TCC-Link main bus, Max 48 indoors per 1VRF refrigerant system.
Mumber of indoor followers shall be counted for VRF, however in case of DI/SDI, number of TCC-link adaptor shall be counted.
Confirm that max 16 refrigerant systems per 1 main bus for VRF, max 64 refrigerant systems per 1 main bus for only DI/SDI, max 64 total refrigerant systems and max 16 VRF refrigerant systems per 1 main bus for only DI/SDI, max 64 total refrigerant systems and max 16 VRF refrigerant systems per 1 main bus for mixed VRF / DI/SDI.
Restriction by Relay Interface specification:
1.Only 1 Relay I/F is connected to 1 TCC-Link main bus.
Cone Relay Interface covers, Max 64 indoors under the condition of Note1 no2, max 16 refrigerant systems for only DI/SDI.
Actual functions depend on each air conditioner

[\*] Power cord for 220-240 V power adapter is to be arranged on site.

4-3

## 4-3 Work flow

The BMS work flow (Touch screen/Smart BMS Manager) is shown below. Documents to be referred to are prepared for each series or product.

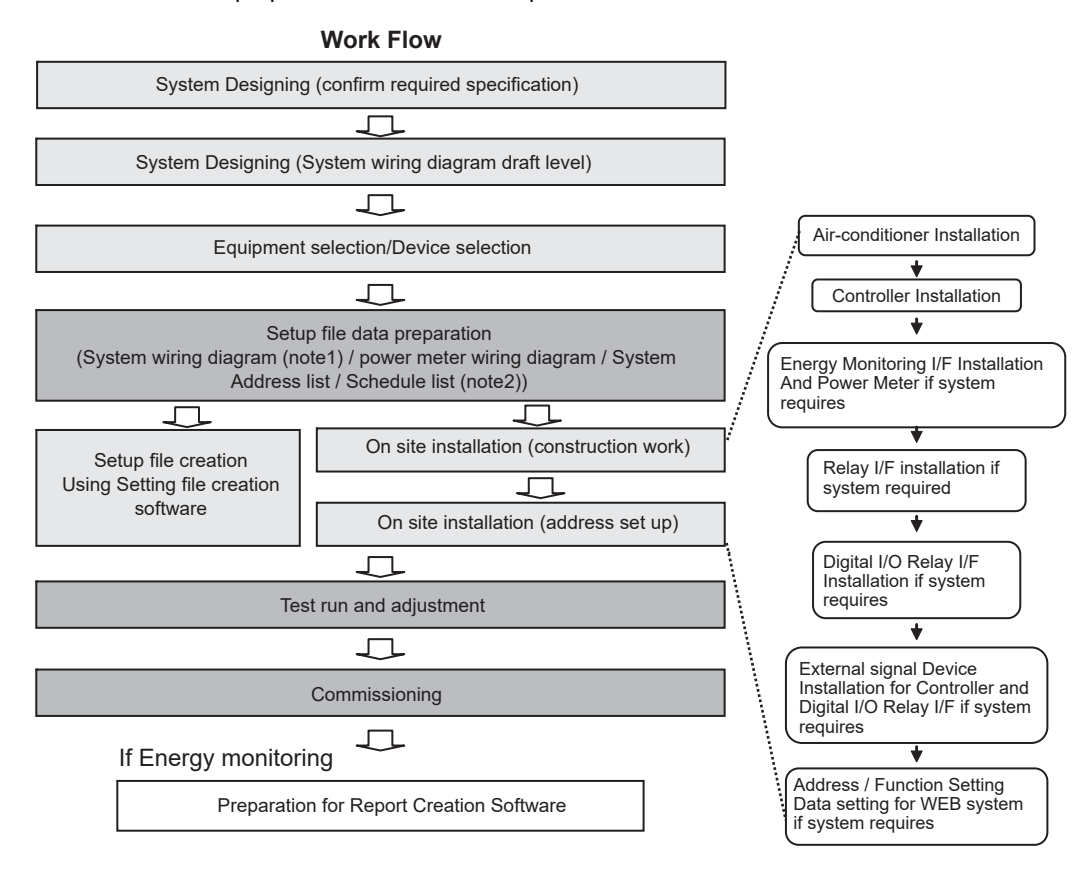

#### Note1)

System wiring diagram

- \* All air-conditioners (FCU/CDU/controller) layout
- \* All system devices layout (include local equipment)
- \* Control Wiring diagram
- \* Refrigerant system piping information diagram

#### Note2)

System address list (see below table)

- \* All air-conditioners address information (line address, indoor unit address, group address, central control address)
- \* All system devices address information
- \* Control \*classification for connection
- \* Model name

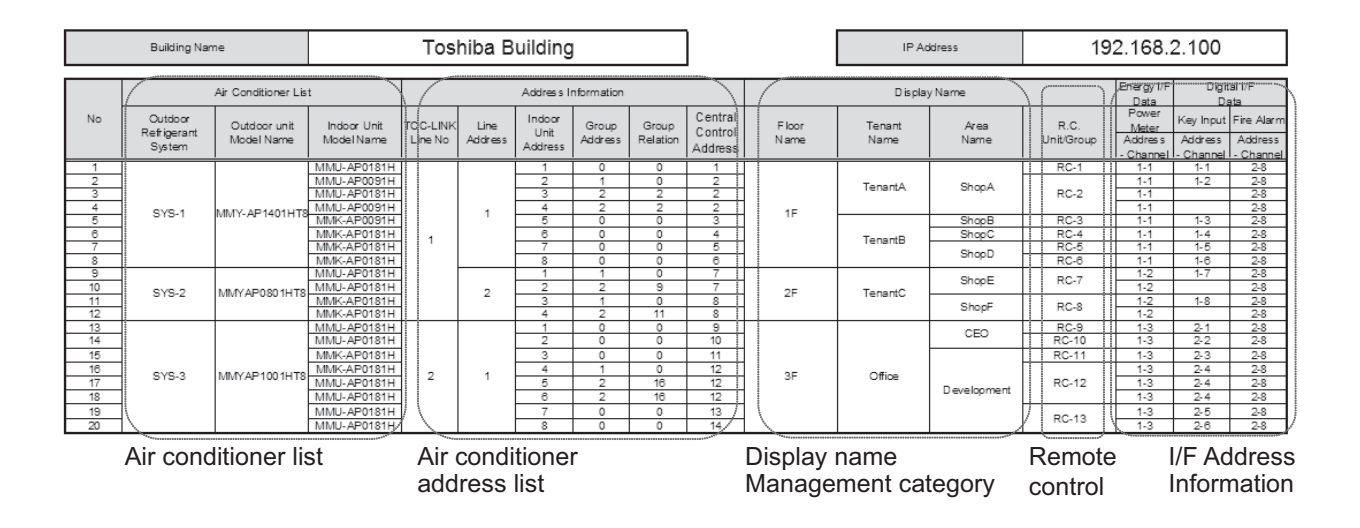

## 4-4 Smart BMS Manager

The Smart BMS Manager has the same hardware Control Function as the BMS-CM1280TLE Controller, but also has the ability of control from a Local Area Network and, with the use of an additional Interface, is capable of Energy Monitoring and Report Creation Functions.

This controller is ideal where advanced control, Energy Monitoring, advanced scheduling or access to individual Air Conditioners is required from networked computer systems.

Same Hardware control features as the BMS-CM1280TLE Controller.

Can be connected to a single PC or LAN to allow advanced control functions from a Multi-Language Web Browser Display Screen.\*

Energy Monitoring and report creation functions available.

Advanced operation & master schedules can be set on a calendar.

Additional Digital I/O Device Available.

Thin profile controller and separate power supply unit enables easy installation.

#### Outline

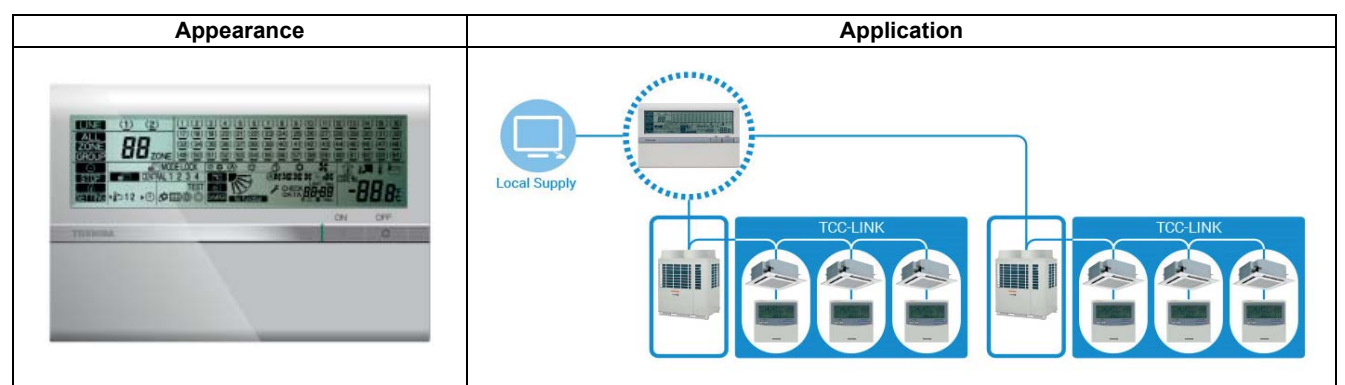

#### **Specifications**

| Part name                  |                                  | Smart BMS Manager         |
|----------------------------|----------------------------------|---------------------------|
| Model Name                 |                                  | BMS-SM1280HTLE            |
| Power supply               |                                  | 220 - 240 VAC 50/60 Hz    |
| Dimension                  | Central Controller               | 120 × 180 × 64 mm         |
| Dimension                  | Power Unit                       | 114 × 177 × 50 mm         |
|                            | Indoor unit                      | 128                       |
| Max. number                | TCC-link bus                     | 2                         |
| per one controller         | Energy monitoring interface      | 4                         |
|                            | Digital Input / Output interface | 4                         |
| Indoor view classification |                                  | (4 zone,16 groups/zone)   |
|                            |                                  | (64 zone, 64 groups/zone) |
| Documents                  |                                  | Installation manual       |
|                            |                                  | Owner's Manual            |

#### Software

| Setting File Creation Software for BMS<br>System | "This software creates a setting file to be used for the air-conditioning management<br>system. Copies created data using the respective system upload function."                                                                   |
|--------------------------------------------------|----------------------------------------------------------------------------------------------------|
| Report Creation Software                         | This software is a piece of software that is used in a PC to arrange the indoor unit operation results that where tallied up by the Smart BMS Manager in a report format. This software will also allow you to print these reports. |
| Section Changeover Software                      | This software renames the zones (Floor, Tenant, Area, Monthly report tenant), and targets.                                                                                                    |

#### System configuration (Optional)

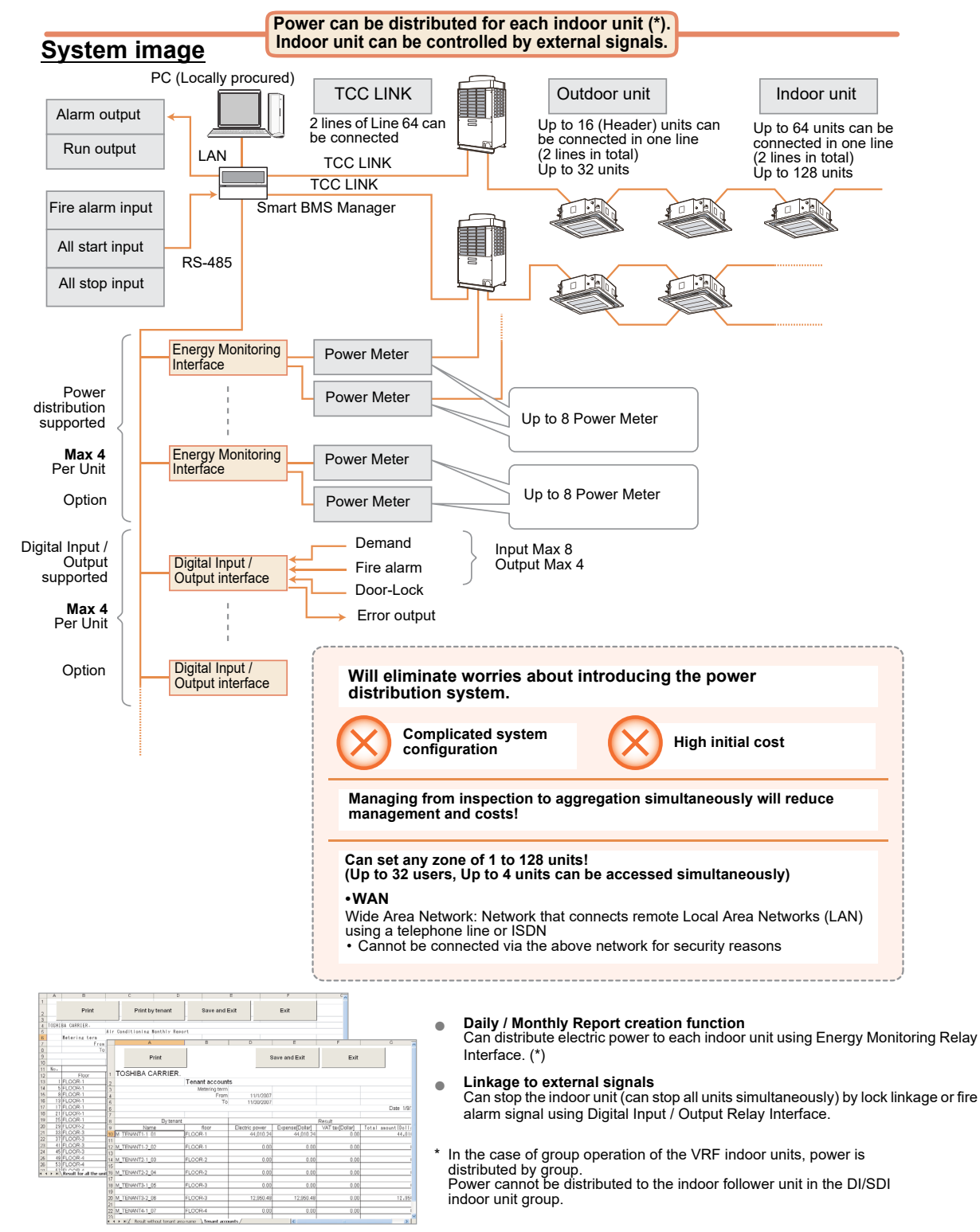

| Function                                           |                                                | Unit operation        | Browser operation                                                                        |
|----------------------------------------------------|------------------------------------------------|-----------------------|------------------------------------------------------------------------------------------|
|                                                    | ON/OFF                                         | 1                     | ✓                                                                                        |
|                                                    | Operation mode                                 | 1                     | ✓ Cool / Heat / Dry / Fan                                                                |
|                                                    | Set temperature                                | 1                     | ✓                                                                                        |
|                                                    | Fan speed                                      | 1                     | ✓ Auto, High, Med., Low (*1)                                                             |
|                                                    | Swing / Direction                              | ✓ (*2)                | ✓ (*3)                                                                                   |
|                                                    | Filter sign                                    | 1                     | 1                                                                                        |
| Monitoring                                         | Child lock (Unit operation prohibited)         | 1                     | -                                                                                        |
|                                                    | Power saving mode                              | 1                     | -                                                                                        |
|                                                    | Return back (*4)                               | 1                     | ✓                                                                                        |
|                                                    | Central / Individual<br>(Operation prohibited) | 1                     | -                                                                                        |
|                                                    | Operation switch control                       | 1                     | -                                                                                        |
|                                                    | Ventilation                                    | 1                     | -                                                                                        |
|                                                    | ON/OFF                                         | 1                     | 1                                                                                        |
|                                                    | Operation mode                                 | <i>✓</i>              | 1                                                                                        |
|                                                    | Set temperature                                | <i>✓</i>              | ✓                                                                                        |
|                                                    | Fan speed                                      | <i>✓</i>              | 1                                                                                        |
|                                                    | Swing / Direction                              | <b>√</b> (*2)         | 1                                                                                        |
| Operation                                          | Filter sign                                    |                       | 1                                                                                        |
| - 1                                                | Child lock (Unit operation prohibited)         | 1                     | -                                                                                        |
|                                                    | Power saving mode                              | ,<br>,                | -                                                                                        |
|                                                    | Return back (*4)                               | ,<br>,                | 1                                                                                        |
|                                                    | Central / Individual (Operation prohibited)    | ,<br>,                |                                                                                          |
|                                                    | Ventilation                                    | ,<br>,                | -                                                                                        |
|                                                    | Master schedule setting                        | -                     | <ul> <li>Number of schedules : 32 patterns</li> <li>(Weekly schedule setting)</li> </ul> |
|                                                    | ON/OFF                                         | -                     | (Weekly concurs county)                                                                  |
| Schedule                                           | Operation mode                                 | -                     | Lin to 10 per day                                                                        |
|                                                    | Set temperature                                |                       | Can be set in units of one minute                                                        |
|                                                    | Remote controller valid / invalid              |                       |                                                                                          |
|                                                    | Master schedule                                |                       |                                                                                          |
| Schedule control                                   | Charging schedule                              |                       | · ·                                                                                      |
|                                                    | Unit No                                        | 1                     | ✓ (*5)                                                                                   |
|                                                    |                                                | -                     |                                                                                          |
| Alarm display                                      | Alarm code                                     |                       | ·                                                                                        |
| , addin dioplay                                    | Alarm content                                  | -                     | · ·                                                                                      |
|                                                    | Alarm history                                  | _                     | Number of history records : 1 024                                                        |
|                                                    | Create daily report file                       | _                     | A Daily report file saving period :                                                      |
| Electric charge calculation                        | Create monthly report file                     | -                     | ✓ 45 days                                                                                |
| (*6)                                               | Automatic inspection                           | -                     | <ul> <li>Monthly report file saving period :</li> </ul>                                  |
|                                                    | Charging schedule                              | -                     | ✓ 3 months                                                                               |
|                                                    | Access authority                               | -                     | ✓ 3 levels                                                                               |
| PC user limitation                                 | Number of registered users                     | -                     | ✓ 32                                                                                     |
| Web control                                        |                                                |                       | Internet Explorer 7 8                                                                    |
|                                                    | WebAccess                                      | -                     | Firefox 2.0, 3.0, 3.5, 3.6                                                               |
|                                                    | Languages                                      | -                     | ✓ English, French, German, Italian,<br>Spanish, Chinese                                  |
| Separately sold products<br>Digital input / output | Energy Monitoring Relay interface (*7)         | -                     | ✓ Maximum number of connected units : 4                                                  |
|                                                    | Digital Input/Output Relay interface (*8)      | -                     | ✓ Maximum number of connected units : 4                                                  |
|                                                    | Alarm output                                   | 1                     | -                                                                                        |
|                                                    | Run output                                     | 1                     | -                                                                                        |
|                                                    | All stop input                                 | <ul> <li>✓</li> </ul> | -                                                                                        |
|                                                    | All start input                                | <ul> <li>✓</li> </ul> | -                                                                                        |
|                                                    | Fire alarm input                               | 1                     | -                                                                                        |

- \*1: Displayed when a model with the Fan speed setting fixed is connected.
- \*2: In case that there is no local remote controller. Not compatible with an independent louver of a 4-way cassette type. Only on or off setting for swinging.
- \*3: Only the on or off swinging setting can be configured on a browser.
- \*4: The temperature automatically returns to the set one after the set time (remaining time) has elapsed. \* Up to 60 minutes can be set for the remaining time.
- \*5: The unit name or error description can also be displayed.
- \*6: Need to set the locally procured products or the unit of electric charges.
- \*7: A power meter with pulse transmitter locally needs to be connected to the power meter interface in order to measure power of the connected air conditioner.
- \*8: In digital I/O interface, each air conditioner can be stopped (thermo off by demand alarm) by receiving 1. Lock No., 2. Fire alarm signal, or 3. Demand alarm signal.
  - \* The group control of the central controller does not automatically apply on the browser (web), and needs to be set.

## 4-5 Smart BMS Manager with data analyzer

#### Data analyzer

On a connected local supplied personal computer is possible to view data analysis and energy monitoring.

Advanced operations and settings can be managed with this tool:

Set temperature restrictions, save operation modes, peak cut controls on condensing unit.

A set of graphs and detailed reports will help to easily monitor the performance of the system.

#### Outline

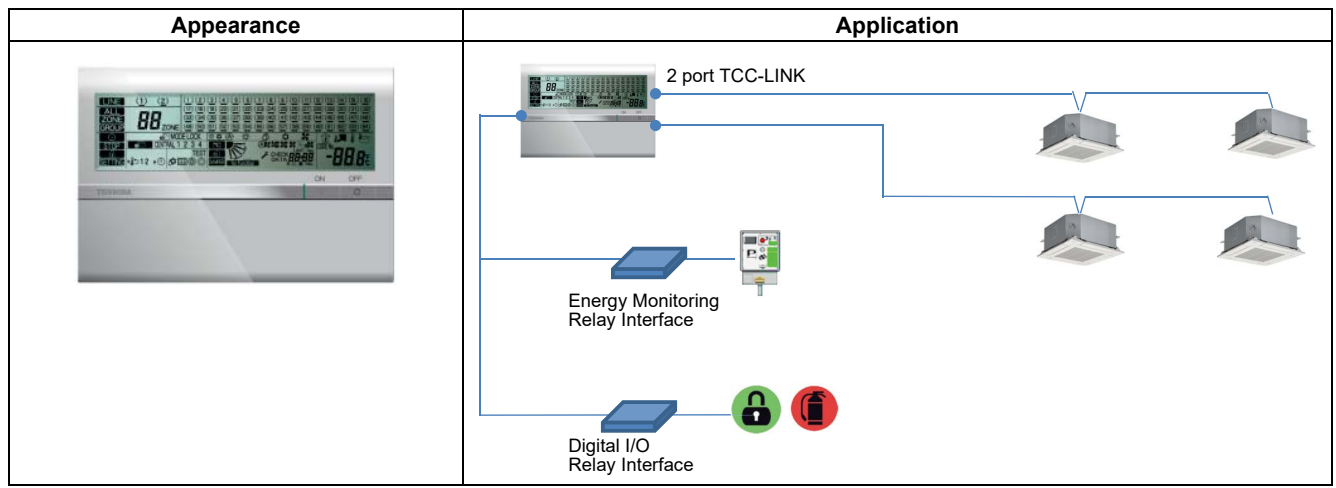

#### **Specifications**

| Part name                  |                                  | Smart BMS Manager with data analyzer |  |
|----------------------------|----------------------------------|--------------------------------------|--|
| Model Name                 |                                  | BMS-SM1281ETLE                       |  |
| Power supply               |                                  | 220 - 240 VAC 50/60 Hz               |  |
| Dimension                  | Central Controller               | 120 × 180 × 64 mm                    |  |
| Dimension                  | Power Unit                       | 114 × 177 × 50 mm                    |  |
| Max. number                | Indoor unit                      | 128                                  |  |
|                            | TCC-link bus                     | 2                                    |  |
| per one controller         | Energy monitoring interface      | 4                                    |  |
|                            | Digital Input / Output interface | 4                                    |  |
| Indoor view classification |                                  | (4 zone,16 groups/zone) *            |  |
|                            |                                  | (64 zone, 64 groups/zone) *          |  |

\* The indoor savings and outdoor demand settings are functions that can only be set when the Super Module Multi System-e (heat pump model) is connected.

#### Software

| Software name                                    | Explanation                                                                                                    |
|--------------------------------------------------|----------------------------------------------------------------------------------------------------|
| Setting File Creation Software<br>for BMS System | "This software creates a setting file to be used for the air-conditioning management system. Copies created data using the respective system upload function."                                                                      |
| Report Creation Software                         | This software is a piece of software that is used in a PC to arrange the indoor unit operation results that where tallied up by the Smart BMS Manager in a report format. This software will also allow you to print these reports. |
| Section Changeover Software                      | This software renames the zones (Floor, Tenant, Area, Monthly report tenant), and targets.                                                                                                    |
| Data Analyzer                                    | This software displays a history graph of operating power consumption or time of air conditioners managed with Smart BMS Manager.                                                                                                   |

| Function                 |                                             | Unit operation        | Browser operation                                                               |
|--------------------------|---------------------------------------------|-----------------------|---------------------------------------------------------------------------------|
|                          | ON/OFF                                      | 1                     | 1                                                                               |
|                          | Operation mode                              | ✓                     | ✓ Cool / Heat / Dry / Fan                                                       |
|                          | Set temperature                             | 1                     | 1                                                                               |
|                          | Fan speed                                   | · ·                   | ✓ Auto, High, Med., Low (*1)                                                    |
|                          | Swing / Direction                           | ✓ (*2)                | ✓ (*3)                                                                          |
|                          | Filter sign                                 |                       |                                                                                 |
| Monitoring               | Child lock (Unit operation prohibited)      | •                     | •<br>-                                                                          |
|                          | Power saving mode                           | · ·                   |                                                                                 |
|                          | Peturn back (*1)                            | V (                   | -                                                                               |
|                          | Control / Individual (Operation prohibited) | V (                   | <b>v</b>                                                                        |
|                          |                                             | <b>v</b>              | -                                                                               |
|                          | Operation switch control                    | <i>,</i>              | -                                                                               |
|                          |                                             | <i>,</i>              | -                                                                               |
|                          | ON/OFF                                      | <i>,</i>              |                                                                                 |
|                          | Operation mode                              | <i>✓</i>              |                                                                                 |
|                          | Set temperature                             | <i>✓</i>              | <i></i>                                                                         |
|                          | Fan speed                                   | 1                     | ✓                                                                               |
|                          | Swing / Direction                           | ✓ (*2)                | ✓                                                                               |
| Operation                | Filter sign                                 | 1                     | 1                                                                               |
|                          | Child lock (Unit operation prohibited)      | ✓                     | -                                                                               |
|                          | Power saving mode                           | <i>✓</i>              | -                                                                               |
|                          | Return back (*4)                            | 1                     | ✓                                                                               |
|                          | Central / Individual (Operation prohibited) | 1                     | ✓                                                                               |
|                          | Ventilation                                 | 1                     | -                                                                               |
|                          | Master schedule setting                     |                       | Number of schedules : 32 patterns                                               |
|                          | (Yearly, Weekly)                            | -                     | <ul> <li>(Weekly schedule setting)</li> </ul>                                   |
|                          | ON/OFF                                      | -                     |                                                                                 |
| Schedule                 | Operation mode                              | -                     | . Up to 10 per day                                                              |
|                          | Set temperature                             | -                     | Can be set in units of one minute                                               |
|                          | Remote controller valid / invalid           | -                     |                                                                                 |
|                          | Master schedule                             | -                     | 1                                                                               |
| Schedule control         | Charging schedule                           | -                     | /                                                                               |
|                          | Unit No                                     | 1                     | ✓ (*5)                                                                          |
|                          |                                             | -                     |                                                                                 |
| Alarm display            |                                             |                       |                                                                                 |
| Alarmaisplay             |                                             | •                     | ·                                                                               |
|                          | Alarm bistory                               | -                     | V Number of history records : 1.024                                             |
|                          | Create deily report file                    | -                     | Nulliber of file coving period :                                                |
|                          | Create wanthly report file                  | -                     | Daily report life saving period .                                               |
| calculation (*6)         | Automatic increasion                        | -                     | <ul> <li>45 days</li> <li>Monthly report file coving period :</li> </ul>        |
|                          |                                             | -                     |                                                                                 |
|                          |                                             | -                     | ✓ 3 months                                                                      |
| PC user limitation       | Access authority                            | -                     |                                                                                 |
|                          | Number of registered users                  | -                     | ✓ 32                                                                            |
| Web control              | WebAccess                                   | -                     | Internet Explorer 7, 8                                                          |
|                          |                                             |                       | Firefox 2.0, 3.0, 3.5, 3.6                                                      |
|                          | Languages                                   | -                     | <ul> <li>English, French, German, Italian,</li> <li>Spanish, Chinese</li> </ul> |
| Separately sold products | Energy Monitoring Relay interface (*7)      | -                     | ✓ Maximum number of connected units : 4                                         |
|                          | Digital Input/Output Relay interface (*8)   | -                     | ✓ Maximum number of connected units : 4                                         |
|                          | Alarm output                                | 1                     | -                                                                               |
|                          | Run output                                  | 1                     | -                                                                               |
| Digital input / output   | All stop input                              | <ul> <li>✓</li> </ul> | -                                                                               |
|                          | All start input                             | <i>✓</i>              | -                                                                               |
|                          | Fire alarm input                            | <i>✓</i>              | -                                                                               |

- \*1: Displayed when a model with the Fan speed setting fixed is connected.
- \*2: In case that there is no local remote controller. Not compatible with an independent louver of a new 4-way cassette type. Only on or off setting for swinging.
- \*3: Only the on or off swinging setting can be configured on a browser.
- \*4: The temperature automatically returns to the set one after the set time (remaining time) has elapsed. \* Up to 60 minutes can be set for the remaining time.
- \*5: The unit name or error description can also be displayed.
- \*6: Need to set the locally procured products or the unit of electric charges.
- \*7: A power meter with pulse transmitter locally needs to be connected to the power meter interface in order to measure power of the connected air conditioner.
- \*8: In digital I/O interface, each air conditioner can be stopped (thermo off by demand alarm) by receiving 1. Lock No., 2. Fire alarm signal, or 3. Demand alarm signal.
- \* The group control of the central controller does not automatically apply on the browser (web), and needs to be set.
- \*9: MTP E-mail server can use "SMTP" server or "POP before SMTP" server only.

#### System configuration (Optional)

OSHIBA CARRIER

ENANT1-2\_02

M\_TENANT3-1\_05

M TENANT3-2 08

M\_TENANT4-1\_07

+ H / Repult with

M\_TENANT2-1\_03 M\_TENANT2-2\_04 Ter

OOR-

LOOR-2

FLOOR-3

FLOOR-3

FLOOR-4

me \Je

12,950.48

12.950.4

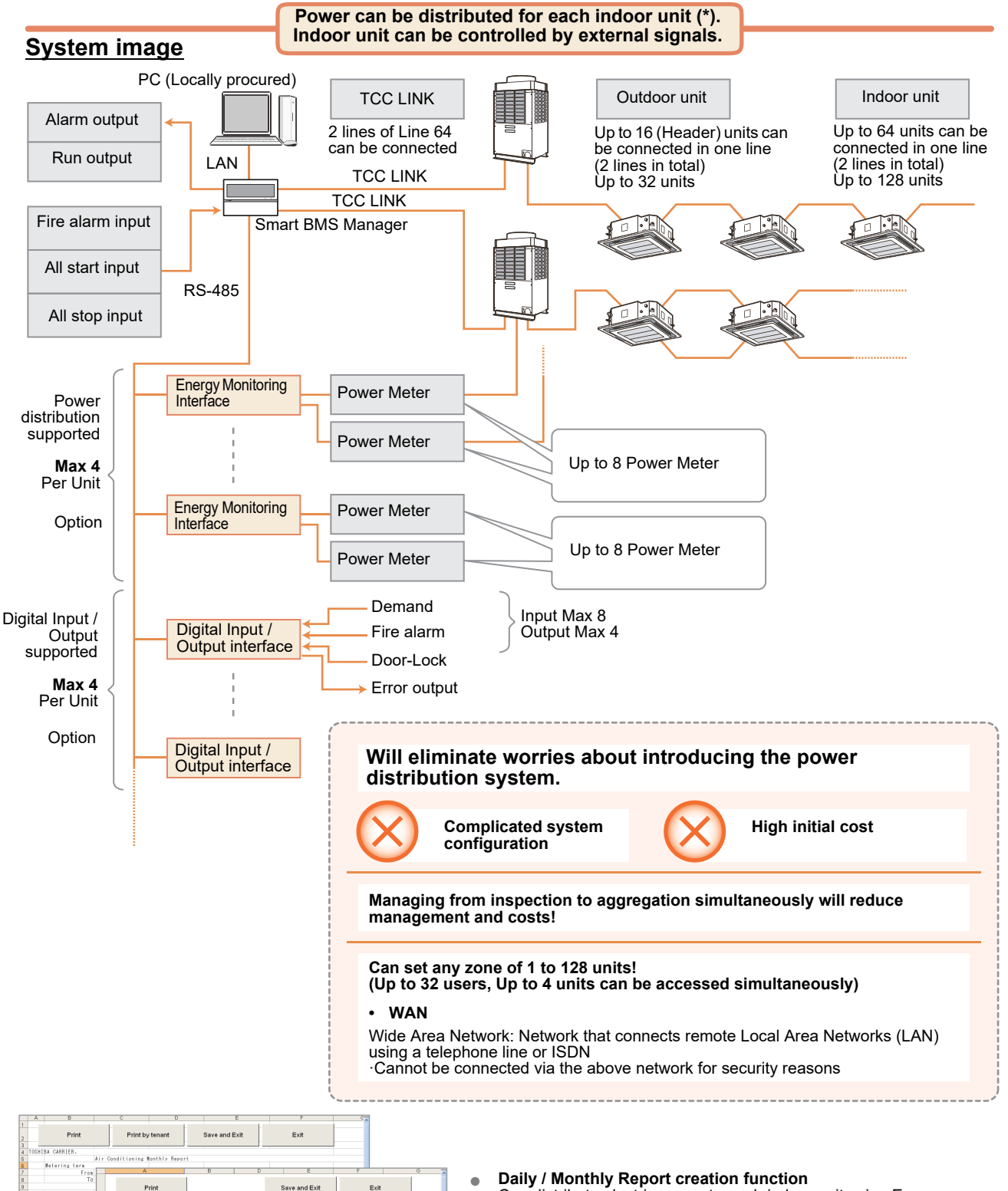

| Daily / Monthly Report creation function                       |  |  |
|----------------------------------------------------------------|--|--|
| Can distribute electric power to each indoor unit using Energy |  |  |
| Monitoring Relay Interface. (*)                                |  |  |

- Linkage to external signals
   Can stop the indoor unit (can stop all units simultaneously) by lock
   linkage or fire alarm signal using Digital Input / Output Relay Interface.
- In the case of group operation of the VRF indoor units, power is distributed by group.
   Power cannot be distributed to the indoor follower unit in the DI/SDI indoor unit group.

#### **Data Analyzer function**

|                                                                                                    | 📃 Data Analyzer for Smart Manager 🔍 🔍 🔯                                                                                                    |
|----------------------------------------------------------------------------------------------------|----------------------------------------------------------------------------------------------------|
| THE REPORT OF A DESCRIPTION OF A DESCRIPTION OF A DESCRIP | Data Analyzer - File - Settings - Display mode -Comparison mode -O Undo Revie (*)                                                                                                    |
| ME DU                                                                                                    | Device For Power consumption comparison for each Hour                                                                                                    |
| PIPE                                                                                                    | B ≥ All systems All systems 9/26/2011 - 10/3/2011                                                                                                    |
| and the second second se                                                                                                    | Building1<br>1€                                                                                                    |
|                                                                                                    | Prover consumption         Prover consumption         P |
|                                                                                                    | Hour                                                                                                    |

| Air conditioner operating status<br>(understanding current status)                                                                                                    | <ul> <li>Graphic display of status of power consumption in entire building (for each floor or tenant is also possible).</li> <li>Graphic display on one screen of outdoor temperature, room side suction temperature, and indoor set temperature which affect power consumption.</li> <li>Easy to understand graphic display of peak consumption times in time line by month, date, or time.</li> <li>Quickly spot wasteful air conditioners by displaying ranking of power consumption (all connected air conditioners).</li> </ul>                                                                                 |
|----------------------------------------------------------------------------------------------------|----------------------------------------------------------------------------------------------------|
| Energy savings control<br>(improving operations)                                                                                                    | <ul> <li>Save energy and shift to energy saving temperatures easily.</li> <li>Matching energy savings to needs of each tenant. <ul> <li>Settings to control range of set temperature and settings to return to set temperature.</li> </ul> </li> <li>Save energy by pinpointing peak periods. <ul> <li>Manage schedules for saving energy (suppressing capacity) used by indoor / outdoor units.</li> </ul> </li> <li>Handle power peaks with Peak Cut Controller. <ul> <li>(Separate Peak Cut Controller required)</li> <li>Set up schedules to avoid forgetting to turn off power and more.</li> </ul> </li> </ul> |
| <ul> <li>Possible to do comparisons like outside temperature and power confrom one year to the next.</li> <li>Easy to understand the times when consumption is not reduced by understanding time line and reduction rates at the bottom of graphs</li> <li>More than just comparing entire buildings, comparisons can be dor tenant, or air conditioner making it possible to understand reduction each floor or tenant.</li> </ul> |                                                                                                    |

1. Models that can be connected:

2. The indoor savings and outdoor demand settings are functions that can only be set when the Super Module Multi System-e (heat pump model) is connected.

3. With the Super Module Multi System-e, it is possible to measure the estimates of power consumption even if a power meter is not attached.

1) Just a reference, cannot be used for power distribution.

2) Does not include power consumption for options that are not provided power from indoor unit power consumption or outdoor unit power.

3) Cannot measure the estimates of power consumption with VRF and DI/SDI combined system. It is necessary to install separate power meters.

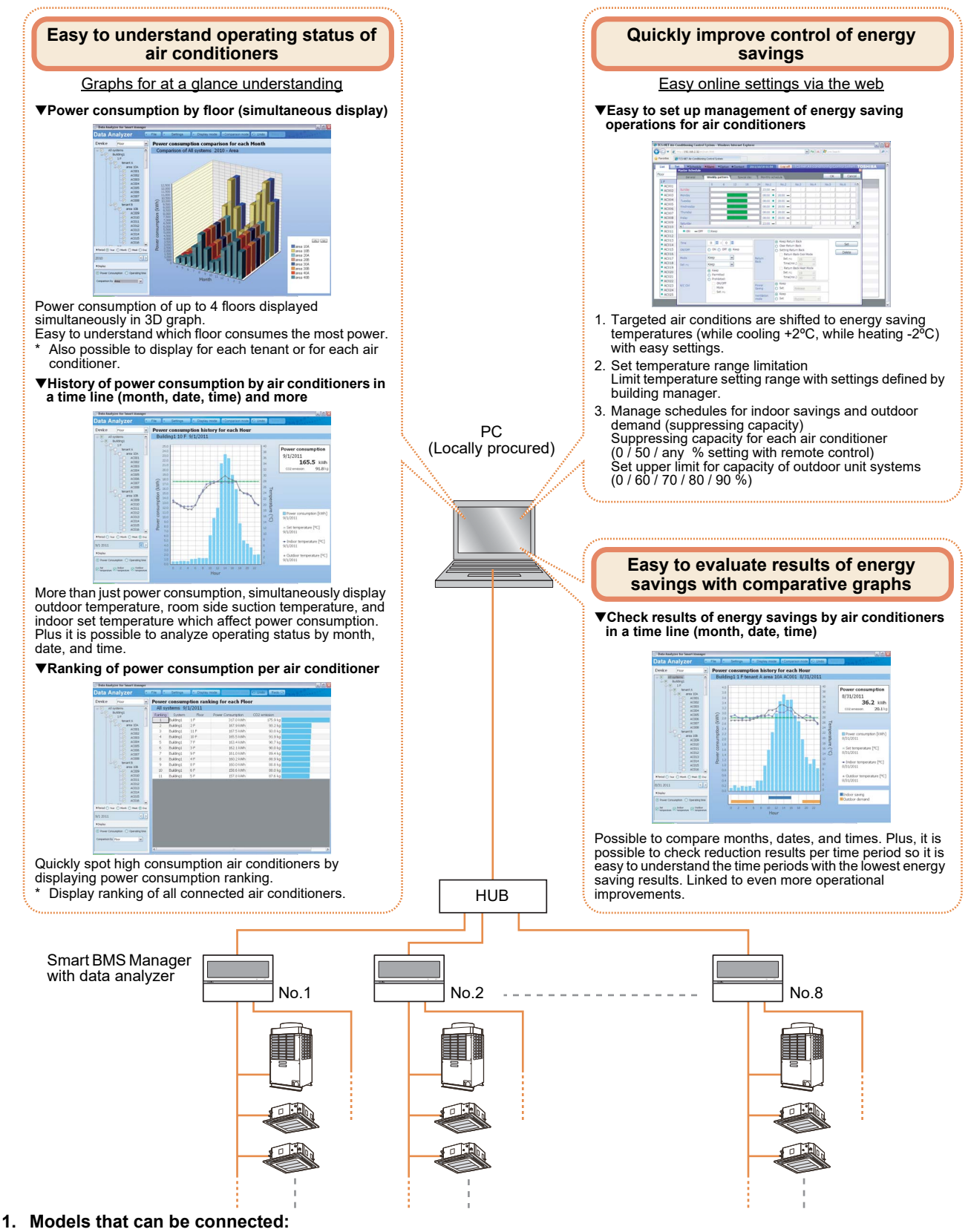

- 2. The indoor savings and outdoor demand settings are functions that can only be set when the Super Module Multi System-e (heat pump model) is connected.
- 3. With the Super Module Multi System-e, it is possible to measure the estimates of power consumption even if a power meter is not attached.
  - 1) Just a reference, cannot be used for power distribution.
  - 2) Does not include power consumption for options that are not provided power from indoor unit power consumption or outdoor unit power.
  - 3) Cannot measure the estimates of power consumption with VRF and DI/SDI combined system. It is necessary to install separate power meters.

## 4-6 Touch Screen Controller

The BMS-CT1280E Touch screen controller can be connected to up to 128 Indoor Units via the TCC-Link Central Control network.

#### Outline

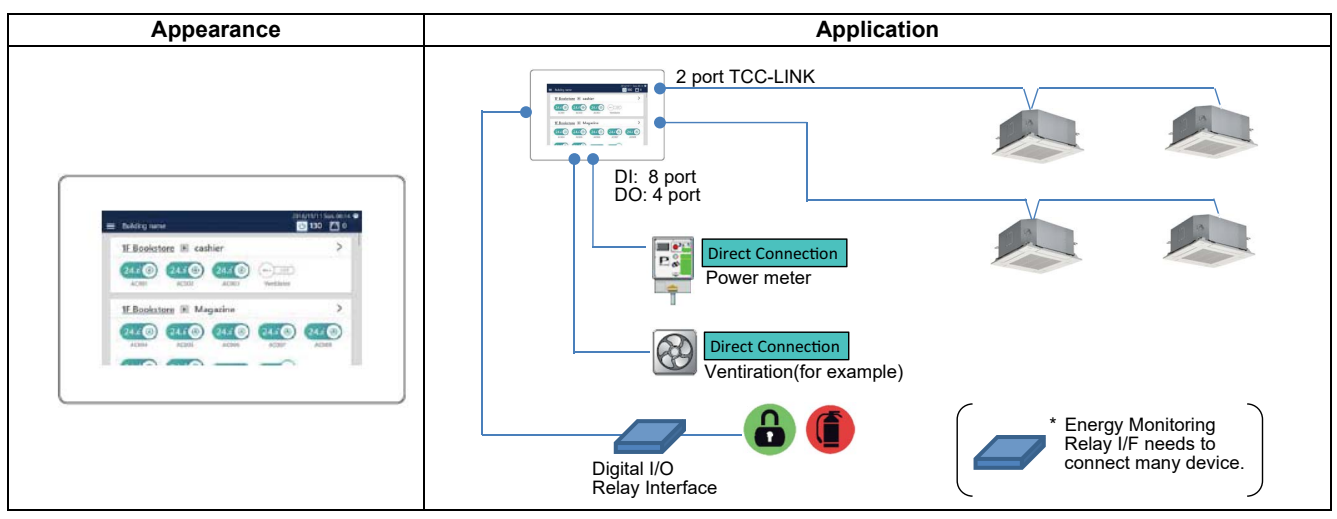

#### **Specifications**

| Part name                   |              | Touch Screen Controller                                                                                                    |  |
|-----------------------------|--------------|----------------------------------------------------------------------------------------------------|--|
| Model Name                  |              | BMS-CT1280E                                                                                                    |  |
| Power supply                |              | 220-240 V AC* 50/60 Hz                                                                                                    |  |
| Dimension                   |              | 136 × 205 × 10(+80) mm                                                                                                    |  |
| Max number                  | Indoor unit  | 128                                                                                                    |  |
| per one controller          | TCC-link bus | 2                                                                                                    |  |
| Indoor view classification  |              | 4 zone, 16 groups/zone                                                                                                    |  |
| Relay interface             |              | 4                                                                                                    |  |
| Energy monitoring interface |              | 4                                                                                                    |  |
| Notes                       |              | There is some limit on function when connect Hot Water Module<br>with Touch screen controller. Please contact us if you like<br>detailed information. |  |
| Documents                   |              | Installation manual                                                                                                    |  |
|                             |              | Owner's Manual                                                                                                    |  |

\*Power cord for 220-240 V power adapter is to be arranged on site.
# Main functions

| Function                          |                                | Operation                | Monitoring                             |
|-----------------------------------|--------------------------------|--------------------------|----------------------------------------|
| ON/OFF                            |                                | ✓                        | <ul> <li>✓</li> </ul>                  |
| Mode                              |                                | ✓                        | ✓                                      |
| Setting Temperature               |                                | ✓                        | ✓                                      |
| Fan Speed                         |                                | Auto, 5speed (MAX)       | ✓                                      |
| Louver position                   |                                | 5tap (MAX)               | ✓                                      |
| Sebedule Eurotion                 | Weekly                         | 1                        | ✓                                      |
|                                   | Special Day                    | ✓ (*)                    | ✓ (*)                                  |
| Multi language                    |                                | 1                        | ✓                                      |
| Energy Save Function              |                                | 1                        | ✓                                      |
| Permit/Prohibit function          |                                | 1                        | ✓                                      |
| Filter sign                       |                                | Clear                    | ✓                                      |
| Error Display                     |                                | Reset                    | Hexadecimal fault code and Description |
| Dual automatic mode               |                                | 1                        | ✓                                      |
| Soft cooling                      |                                | 1                        | ✓                                      |
| Power Save mode                   |                                | 1                        | ✓                                      |
| Individual louver setting         |                                | -                        | -                                      |
| Frost protection setting          |                                | -                        | -                                      |
| control by 2 remote controllers ✓ |                                | ✓                        | ✓                                      |
|                                   | Alarm output                   | ✓                        | -                                      |
|                                   | Run output                     | 1                        | -                                      |
| Digital input / output            | All stop input                 | 1                        | -                                      |
|                                   | All start input                | 1                        | -                                      |
|                                   | ON/OFF                         | ✓ (output)               | ✓ (input)                              |
|                                   | Alarm                          | ✓ (output)               | ✓ (input)                              |
| Ventilation                       |                                | 1                        | ✓                                      |
| Connectable Central               | Up to 2 devices (Header/Follov | ver)                     |                                        |
| Control devices                   | In case of "zone fix mode", Up | to 5 units (Header, zone | 1, 2, 3, 4)                            |

\*The function will be identified by series No. as 91105001 or later.

# 4-7 Touch Screen Controller

The Touch Screen Controller can be connected to 64 or 512 Indoor Units depending on model and offers Energy Monitoring\* and schedule program functions.

This controller is ideally suited to any small or large installation where Energy monitoring functions are required, or where a professional and highly presentable finish is required.

It can control each of the individual indoor units and is capable of providing information from the indoor unit settings and malfunction check codes.

The Touch Screen is connected to the air conditioner control network directly by relay interfaces.

TOUCH SCREEN CONTROLLER for Air Conditioning Control System (hereafter TOUCH SCREEN CONTROLLER) consists of an operation section and a display section. It is equipped with an LCD display and touch panel, enabling functions such as monitoring of the status of air conditioners, setting changes, scheduled operation, error displays, and output of data for monthly reports.

#### Outline

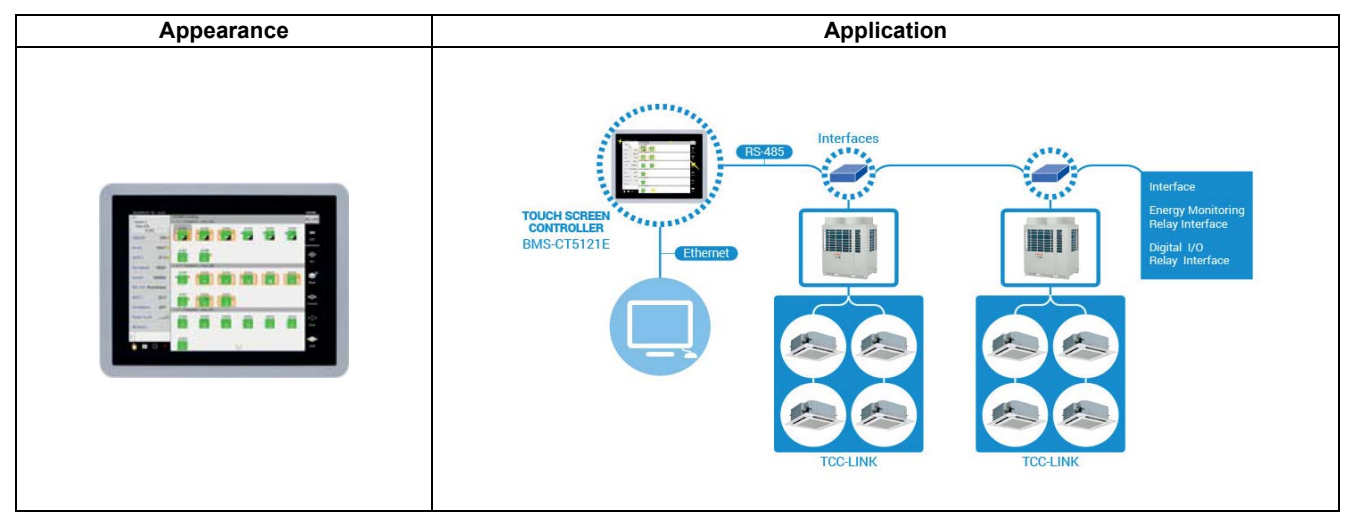

# **Specifications**

| Part name                  |                                  | Touch screen controller system                                |  |
|----------------------------|----------------------------------|---------------------------------------------------------------|--|
| Model Name                 |                                  | BMS-CT5121E                                                   |  |
| Power supply               |                                  | 220-240 V 50/60 Hz (Main unit supply from AC-adopter: 12V-DC) |  |
| Dimension                  |                                  | 323 × 256 × 49 mm                                             |  |
| Max number                 | Indoor unit                      | 512                                                           |  |
| per one controller         | TCC-link bus                     | 12                                                            |  |
|                            | Relay interface                  | 12                                                            |  |
|                            | Energy monitoring interface      | 8                                                             |  |
|                            | Digital Input / Output interface | 8                                                             |  |
| Indoor view classification |                                  | Floor/Tenant/area/group unit                                  |  |
| Documents                  |                                  | Installation manual                                           |  |
| Documents                  |                                  | Owner's Manual                                                |  |

\*1:The power cable is field arrangement.

# **Main functions**

| Function                        |                                     | Operation                       | Monitoring             |
|---------------------------------|-------------------------------------|---------------------------------|------------------------|
| ON/OFF                          |                                     | 1                               | 1                      |
| Mode                            |                                     | 1                               | 1                      |
| Setting Temperature             |                                     | 1                               | 1                      |
| Fan Speed                       |                                     | Auto, Low, Med., High           | 1                      |
| Louver position                 |                                     | Swing, Fix                      | 1                      |
| Schedule Function               |                                     | Scheduled timer required        | -                      |
| Multi language                  |                                     | -                               | -                      |
| Energy Save Function            |                                     | -                               | -                      |
| Permit/Prohibit function        |                                     | -                               | -                      |
| Filter sign                     |                                     | -                               | -                      |
| Error Display                   |                                     | Reset                           | Hexadecimal fault code |
| Dual automatic mode             |                                     | -                               | -                      |
| Soft cooling                    |                                     | -                               | -                      |
| Air flow changing               |                                     | -                               | -                      |
| Power Save mode                 |                                     | -                               | -                      |
| Individual louver setting       |                                     | -                               | -                      |
| Frost protection setting        |                                     | -                               | -                      |
| Filter sign flashes             |                                     | 1                               | 1                      |
| Control by 2 remote controllers |                                     | -                               | -                      |
| Swing / Direction               | ion 🗸                               |                                 | 1                      |
| Central / Individual            |                                     | 1                               | 1                      |
| (Operation prohibited)          |                                     |                                 | -                      |
|                                 | Alarm output                        | <i>·</i>                        | -                      |
| Digital input / output          | Run output                          | <i>✓</i>                        | -                      |
| - gran in part / carpar         | All stop input                      | 1                               | -                      |
|                                 | All start input                     | 1                               | -                      |
| Ventilation                     |                                     | 1                               | 1                      |
| Connectable Central             | Up to 2 devices (Header/Follower)   |                                 |                        |
| control devices                 | In case of "zone fix mode", Up to 5 | units (Header, zone 1, 2, 3, 4) |                        |

# System configuration

#### 1) Monitoring / Controlling using a computer (Web connection function)

You can use your computer to monitor and control air conditioners via the Touch Screen Controller.

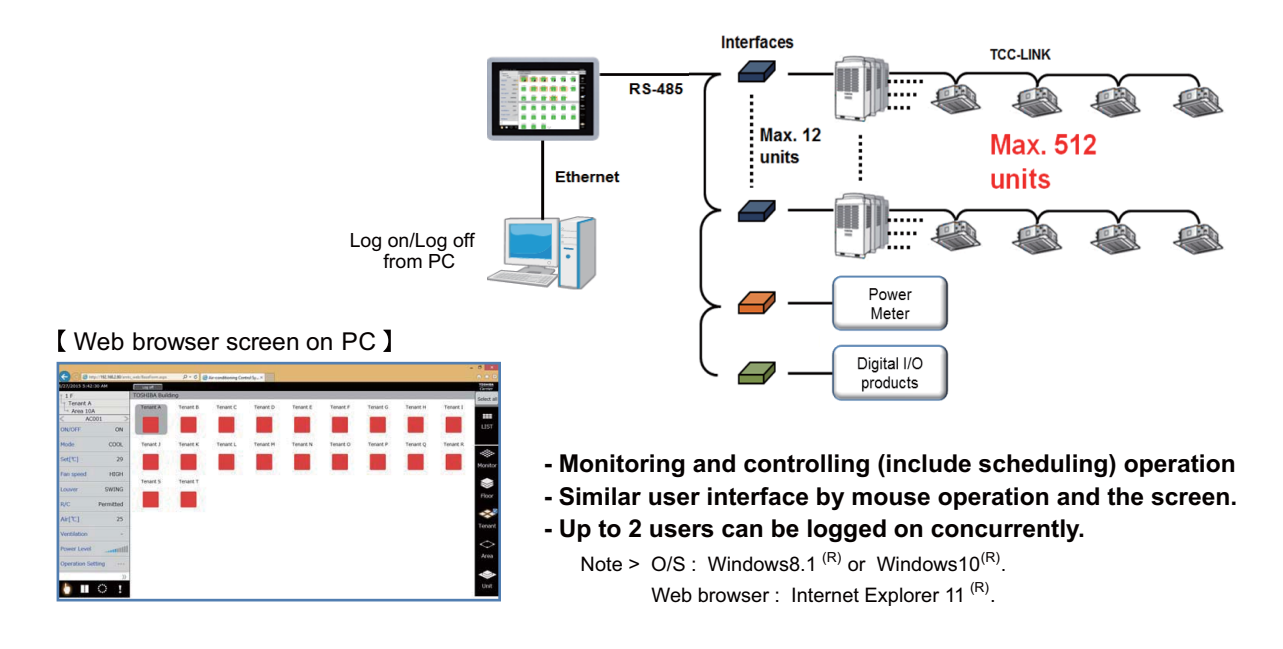

#### 2) Graph function

You can display the indoor temperature, the set temperature, the outdoor temperature, and the power of electricity meter in a graph. (\*Cannot use web browser)

#### [ Indoor unit graph by a day ]

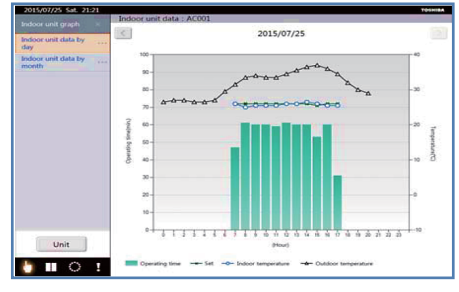

#### - Indoor unit graph screen mode : - The value can be selected from inc

- The value can be selected from indoor temperature ,set temperature of indoor unit and outdoor temperature of connected outdoor unit.
- When multiple indoor unit are selected, the temperature is shown as average value.

#### [ Power graph by a day ]

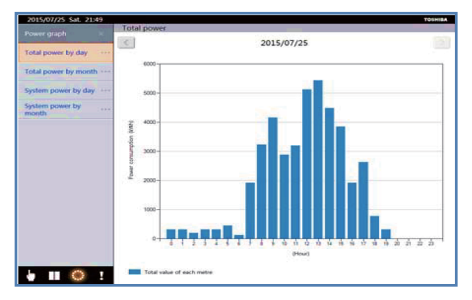

#### - Power graph screen mode :

- The value can be displayed the power of selected electricity meter or total power.

- This graph function cannot use comparing or analyzing these data. In those purpose, please use "**Data analyzer**\*" of PC software which is in this package. This is also a new feature of BMS-CT5121E.

\* This tool is the same as "Smart BMS managers with Data Analyzer".

# 3) Layout diagram function

You can display unit icons on the layout diagram<sup>\*1,\*2</sup> so that you know the potion of the air conditioners. (\*Cannot use web browser)

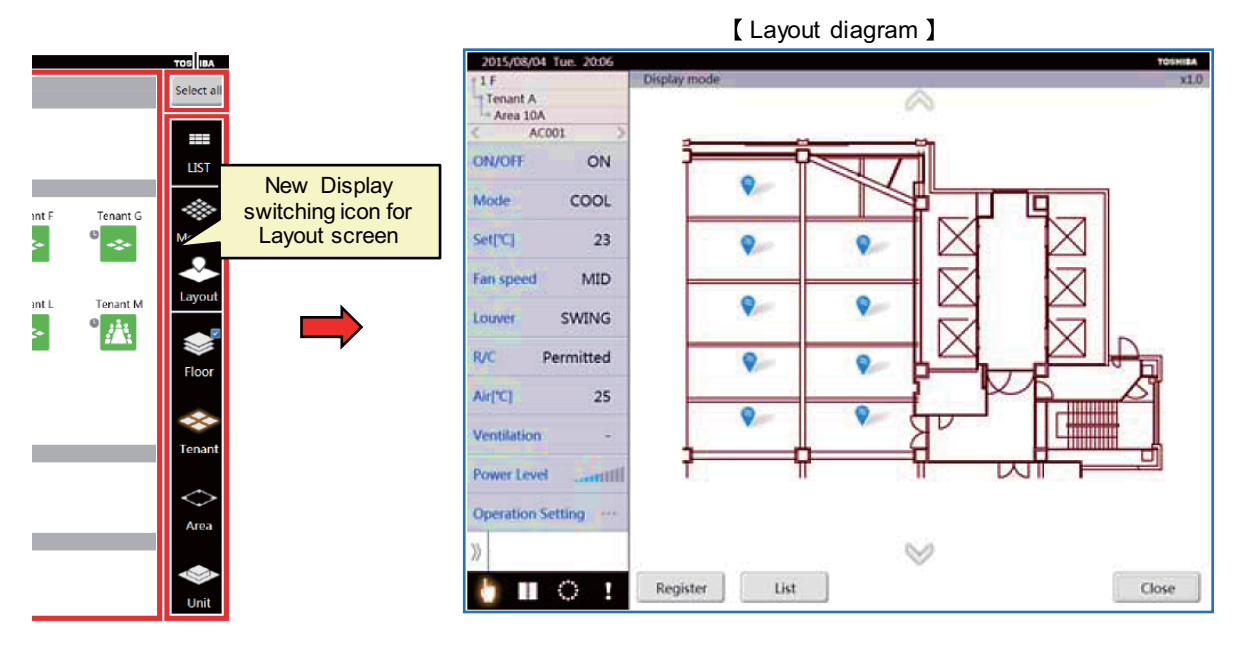

- Checking the location of indoor unit on the layout diagram from the control screen.
- Monitoring and controlling operation on the layout diagram.
- 4 layout diagram can display at the same time.
- Smart operation to zoom in and out

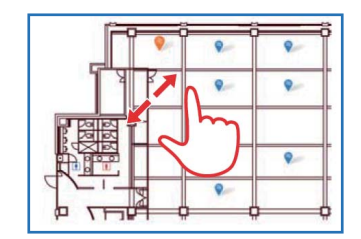

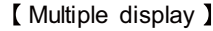

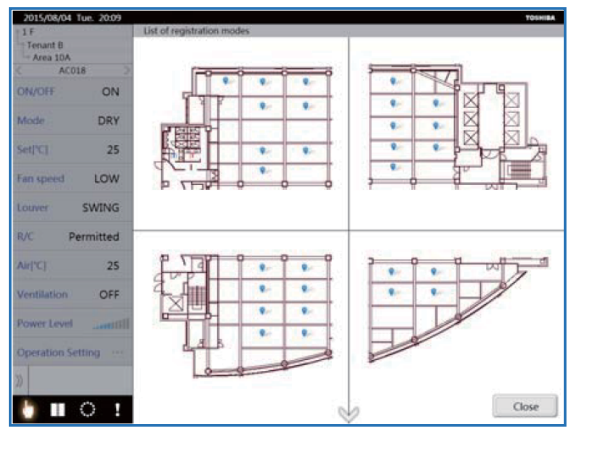

- \*1 This function need to install "Layout image file". When customer/user want to use this function, TCC request the original layout data to customer/user. After received customer data, TCC make and draw Layout image file. The Drawing fee require separately.
- \*2 "Layout image file" can have max. 32 files.

#### 4) Alarm e-mail function

When abnormalities occur in monitoring indoor units, the information about the abnormalities are sent to the e-mail address set as recipients. (\*Cannot use web browser)

# 4-8 Smart device control interface

# Outline

| Appearance | Application                     |
|------------|---------------------------------|
|            | <complex-block></complex-block> |

# **Specifications**

| Part name              |                 | Smart device control interface |  |
|------------------------|-----------------|--------------------------------|--|
| Model Name             |                 | BMS-IWF0320E                   |  |
| Power supply           |                 | 220 - 240 VAC 50/60 Hz         |  |
| Dimension              |                 | 140 x 90 x 45 mm               |  |
| Max number Indoor unit |                 | 32                             |  |
|                        | TCC-link bus    | 1                              |  |
|                        | Relay interface | -                              |  |
| Decumente              |                 | Installation manual            |  |
| Documents              |                 | Owner's Manual                 |  |

# **Operating environment (Smart device)**

Application: Download and install the application from either the AppStore or GooglePlay The following is the ideal operating environment for this software:

| Item                       | Necessary environment                       |
|----------------------------|---------------------------------------------|
| Targeted devices           | iPad, iPhone, Android Phone, Android Tablet |
| Operating System (iOS)     | Version 9.x, 10.x                           |
| Operating System (Android) | 5.x, 6.x, 7.x                               |
| Operating System (Android) | 5.x, 6.x, 7.x                               |

\* This application is confirmed to operate with the following models.

| Manufacturer | Model name                                                                 |
|--------------|----------------------------------------------------------------------------|
| Apple        | iPhone 7, iPhone 7 Plus, iPad                                              |
| Sony         | Xperia XZ, Xperia XA1 Ultra                                                |
| Samsung      | Galaxy S7, Galaxy S8, Galaxy Tab A10.1, Galaxy Tab S3 9.7, Galaxy Tab A7.0 |

\* Xperia is a trademark or registered trademark of Sony Mobile Communications Inc.

\* Galaxy is a trademark or registered trademark of Samsung Electronics Co., Ltd.

# Main functions

| Function                        |                                | Operation                        | Monitoring             |
|---------------------------------|--------------------------------|----------------------------------|------------------------|
| ON/OFF                          |                                | ✓                                | $\checkmark$           |
| Mode                            |                                | ✓                                | $\checkmark$           |
| Setting Temperature             |                                | $\checkmark$                     | ✓                      |
| Fan Speed                       |                                | Auto, 5speed(MAX)                | $\checkmark$           |
| Louver position                 |                                | 5tap(MAX)                        | $\checkmark$           |
| Schedule Eurotion               | Weekly                         | $\checkmark$                     | -                      |
|                                 | Special Day                    | -                                | -                      |
| Multi language                  |                                | $\checkmark$                     | 1                      |
| Energy Save Function            |                                | $\checkmark$                     | $\checkmark$           |
| Permit/Prohibit function        |                                | $\checkmark$                     | 1                      |
| Filter sign                     |                                | $\checkmark$                     | $\checkmark$           |
| Error Display                   |                                | Reset                            | Hexadecimal fault code |
| Dual automatic mode             |                                | $\checkmark$                     | $\checkmark$           |
| Soft cooling                    |                                | $\checkmark$                     | $\checkmark$           |
| Individual louver setting       |                                | -                                | -                      |
| Frost protection setting        |                                | -                                | -                      |
| Control by 2 remote controllers |                                | -                                | -                      |
|                                 | Alarm output                   | -                                | -                      |
| Digital input / output          | Run output                     | -                                | -                      |
| Digital input / output          | All stop input                 | -                                | -                      |
|                                 | All start input                | -                                | -                      |
| Ventilation                     |                                | $\checkmark$                     | $\checkmark$           |
| Connectable Central             | 1                              |                                  |                        |
| control devices                 | In case of "zone fix mode", Up | to 5 units (Header, zone 1, 2, 3 | 4)                     |

# Screen configuration

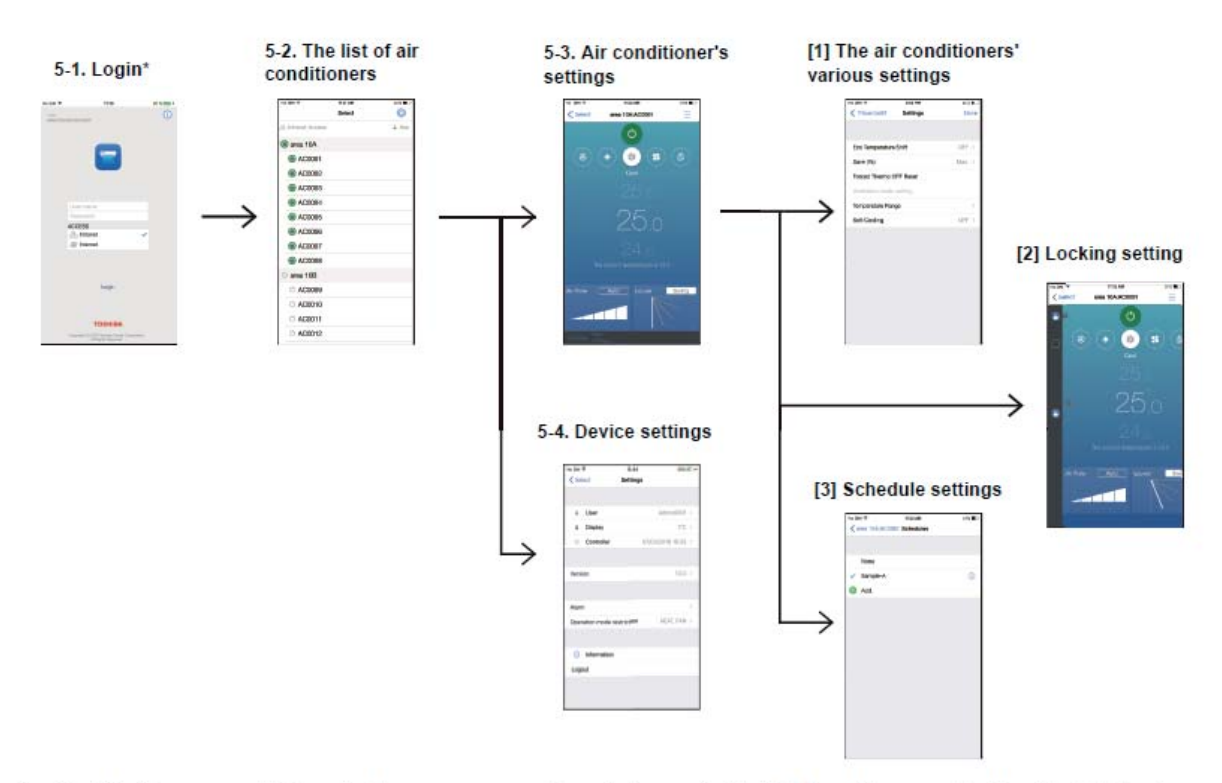

\* : The "Confirm personal information" screen appears when starting up for the first time. You can select the "Yes" button by scrolling to the end of the message (smartphones only). Pressing "Yes" shows the login screen. Pressing "No" exits the application.

| No. | Equipment                          | Intended use                                                        | Condition                                                                                                    |
|-----|------------------------------------|---------------------------------------------------------------------|----------------------------------------------------------------------------------------------------|
| 1   | Wireless router                    | Connects the Smart device control interface and the smart phone     | Can connect more than 1 wired LAN port and<br>supports standards(e.g.:IEEE802.11n) for the<br>wireless LAN that can connect to the smart<br>phone/tablet to be used.                                                                         |
| 2   | LAN cable                          | Connects the Smart device control interface and the wireless router | Straight cable, Category 5 or higher                                                                                                    |
| 3   | Internet connection<br>environment | Accesses the controller via the internet                            | <ul> <li>Connects to broadband (1.5 Mbps or more)</li> <li>An internet connection environment is not necessary if the system is not going to connect to the internet.</li> <li>Internet connection is not possible under a proxy.</li> </ul> |

# **Necessary equipment**

# 4-9 Data flow overview

System address list should contains following information.

- All air-conditioners address information
- All system devices address information
- Control classification
- Model name

#### [NOTE]

This information is essential to prevent troubles. Be sure to complete before on site installation.

# System address list

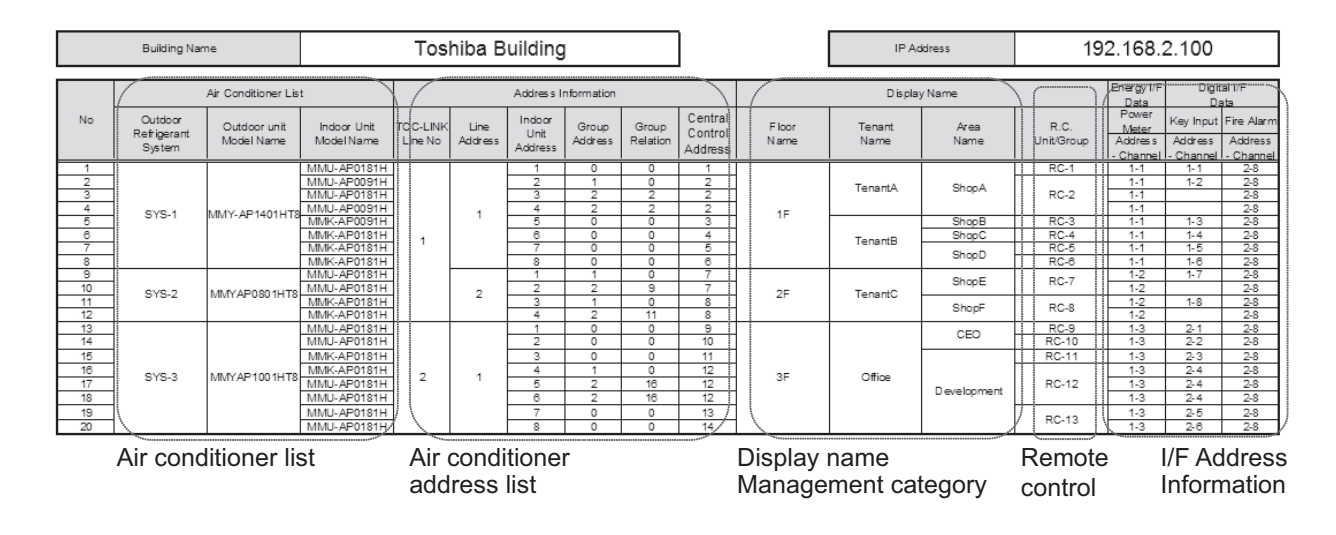

# Setup file data flow

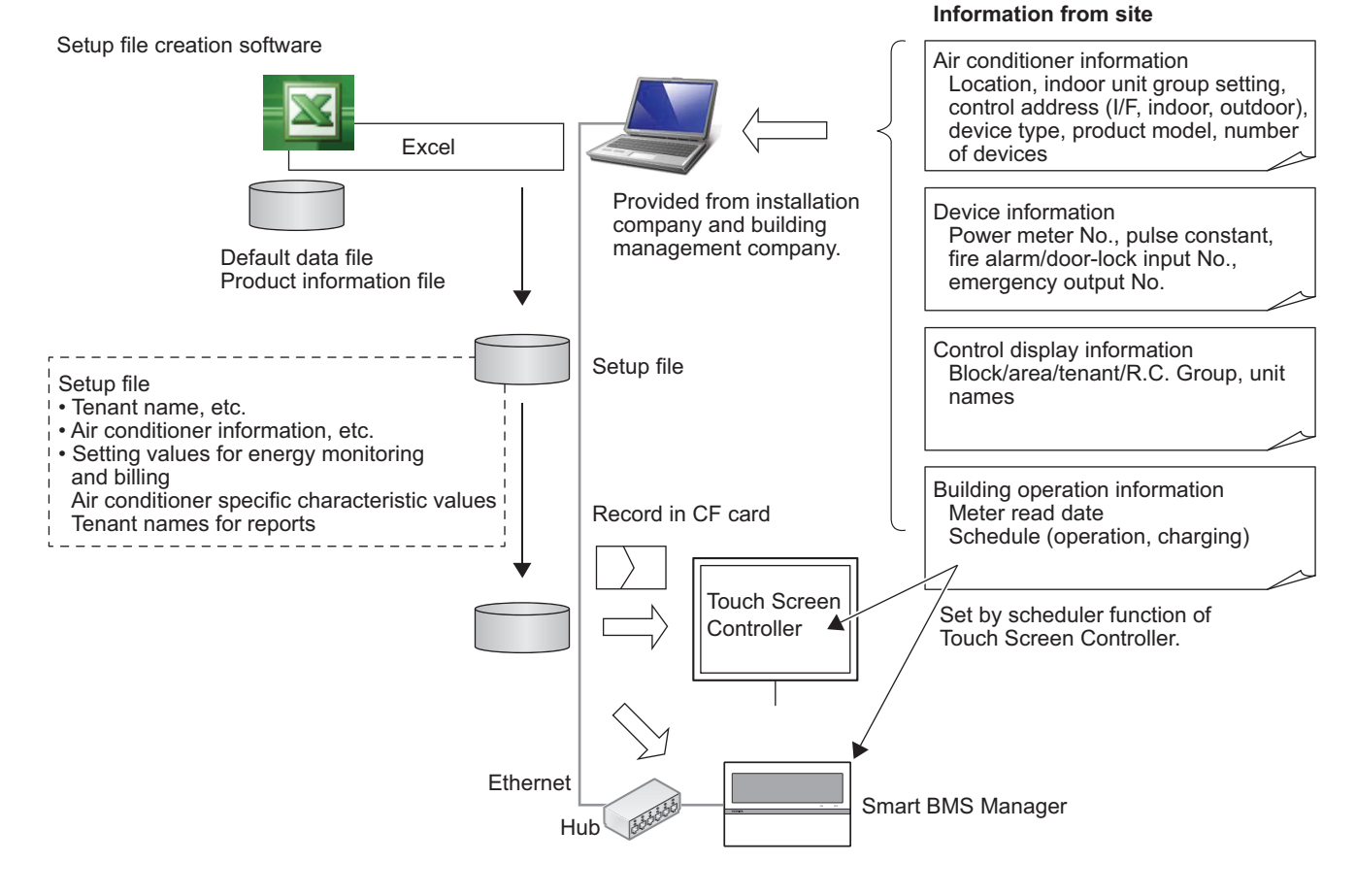

# **Energy Monitoring Data Flow**

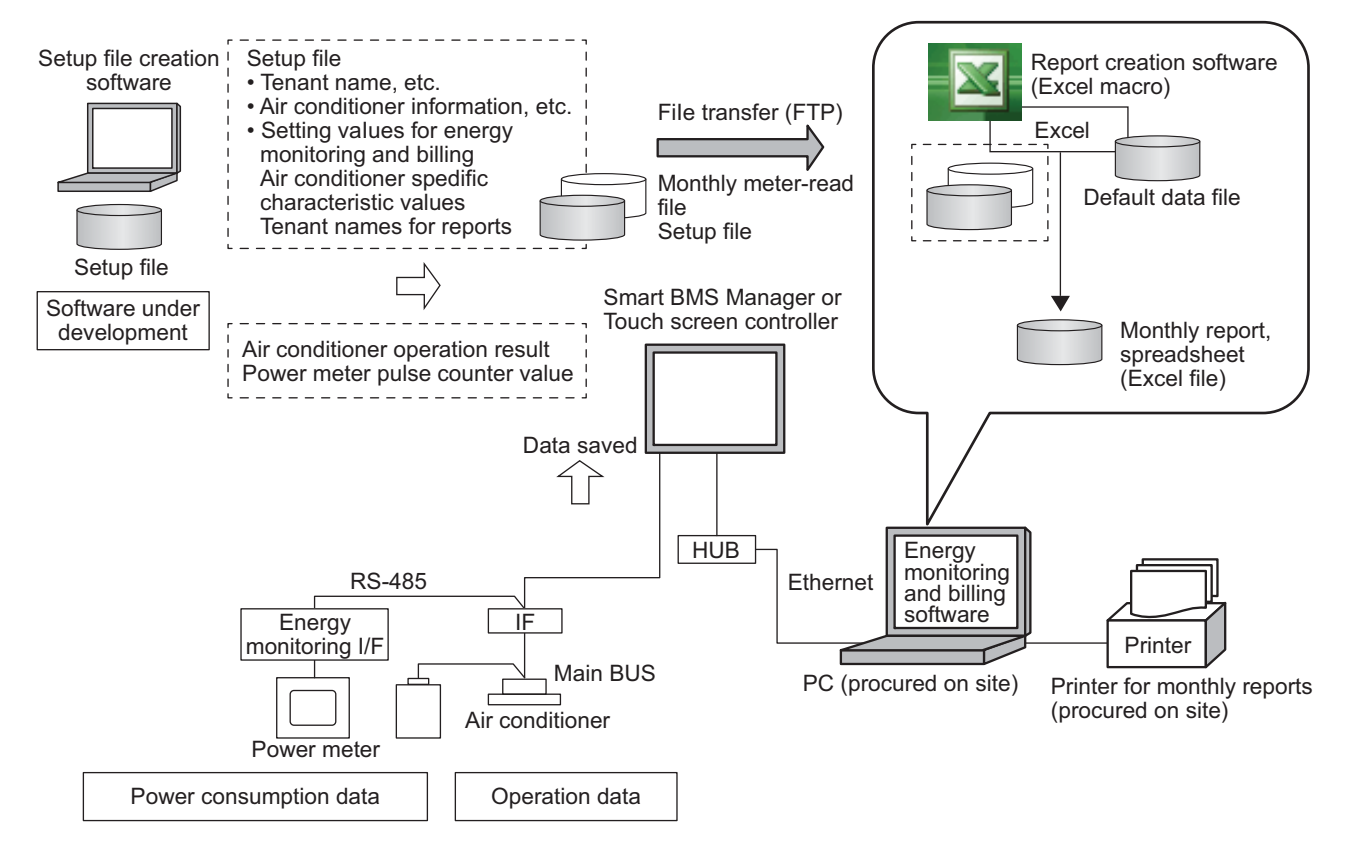

# Open network and analog interface

- 5-1 Line Up & Function
- 5-2 Comparison table
- 5-3 Work flow
- 5-4 LonWorks Interface
- 5-5 Modbus Interface
- 5-6 BN Interface
- 5-7 Analog Interface

# 5-1 Line Up & Function

| Type                                    | LN Int   | erface     | Modbus I | nterface   | BN Int  | erface     | Analog I | nterface   |
|-----------------------------------------|----------|------------|----------|------------|---------|------------|----------|------------|
| Model Name                              | TCB-IFLI | V642TLE    | TCB-IFMI | 3641TLE    | BMS-IFB | N640TLE    | TCB-IFCI | 3640TLE    |
| Appearance                              |          |            |          |            |         |            |          |            |
| Object                                  | Command  | Monitoring | Command  | Monitoring | Command | Monitoring | Command  | Monitoring |
| ON / OFF status                         | >        | >          | >        | `          | ~       | >          | >        | >          |
| Operation mode                          | >        | >          | >        | `          | ~       | >          | >        | >          |
| Fan speed                               | >        | >          | >        | `          | ~       | >          | >        | >          |
| Louver                                  | >        | >          | >        | `          | ~       | >          | >        | >          |
| Set temperature                         | ~        | ~          | ~        | ~          | ~       | <i>∕</i>   | ~        | >          |
| Filter sign                             | ~        | ~          | ~        | ~          | ~       | ✓          |          |            |
| Room temperature                        |          | ~          | -        | ~          | -       | /          |          |            |
| Permit / Prohibit of<br>Local Operation | ~        | ~          | ~        | ~          | ~       | ~          |          |            |
| Error status                            |          | >          |          | `          |         | >          |          | >          |
| Error code                              |          | ~          |          | 1          | -       | ~          |          |            |

# Additional devices

| Model Name                  | BMS-IFLSV4E     | BMS-IFDD03E                    | BMS-IFWH5E                     |
|-----------------------------|-----------------|--------------------------------|--------------------------------|
| Appearance                  |                 | TERM                           |                                |
| Type                        | Relay Interface | Digital Input/Output interface | Energy monitoring<br>interface |
| TCC-link line               | 🖌 (1 Line)      | -                              | 1                              |
| Option interface connection | -               | <i>▶</i>                       | 1                              |
| Energy Monitoring           | •               | -                              | ~                              |
| Digital input/output        |                 | 7/8                            | 8/-                            |

# 5-2 Comparison table

| Туре                       |                             | Lon Interface          | Modbus Interface      | BN Interface           | Analog Interface   |
|----------------------------|-----------------------------|------------------------|-----------------------|------------------------|--------------------|
| Model Name                 |                             | TCB-IFLN642TLE         | TCB-IFMB641TLE        | BMS-IFBN640TLE         | TCB-IFCB640TLE     |
| Power supply               |                             | 220 - 240 VAC 50/60Hz  | 220 - 240 VAC 50/60Hz | 220 - 240 VAC 50/60Hz  | 15 VDC ±5%         |
| Dimension                  | Width x Height x Depth      | 66 × 246 × 193mm       | 66 × 170 ×200mm       | 140 × 90 × 45mm        | 66 × 170 × 200mm   |
| Display                    |                             | -                      | -                     | -                      | -                  |
| Max number per one         | Indoor unit                 | 64                     | 64                    | 64                     | 64                 |
| controller                 | TCC-link bus                | 1                      | 1                     | 1                      | 1                  |
| [Note1]                    | Relay I/F                   | -                      | -                     | -                      | -                  |
|                            | TCC-link                    | 1                      | 1                     | 1                      | 1                  |
|                            |                             |                        | Modbus RTU mode       |                        |                    |
|                            | RS485                       | -                      | 9.6/19.2/38.4kbps     | -                      | -                  |
|                            |                             |                        | for upper system      |                        |                    |
| Communication port         | Ethernet                    | -                      | -                     | 10BASE-T/              | -                  |
|                            |                             | T : 1 1 : FT X4        |                       | 100BASE-TX, IPv4       | A L : O L 5        |
|                            | Othere                      | IWISTED pair FI-X1     |                       |                        | Analog In 8, out 5 |
|                            | Others                      | with system            | -                     | -                      | Digital in 2 out 5 |
| Indoor view classification | n                           | with system            |                       | _                      |                    |
|                            |                             | -                      | -<br>Modbus           | -<br>AnSI/ASHRAF       | -                  |
|                            |                             |                        | APPI ICATION          | Standard 135-2004      |                    |
| Network specification      |                             | LonWorks EIA/AnSI      | PROTOCOL              | BACnet Advanced        | -                  |
|                            |                             | 709.1 support          | SPECIFICATION         | Application Controller |                    |
|                            |                             |                        | V1.1b                 | (B-ASC)                |                    |
|                            | ON / OFF                    | 1                      | 1                     | 1                      | 1                  |
|                            | Operation mode              | 1                      | 1                     | 1                      | 1                  |
|                            | Set temperature             | 1                      | ✓                     | 1                      | 1                  |
|                            | Fan speed                   | 1                      | ✓                     | 1                      | 1                  |
|                            | Swing / Direction           | 1                      | 1                     | 1                      | 1                  |
| Monitoring                 | Filter sign                 | 1                      | ✓                     | 1                      | -                  |
| [Note2]                    | Child lock                  | _                      | _                     | _                      | _                  |
| []                         | (Unit operation prohibited) |                        |                       |                        |                    |
|                            | Power saving mode           | -                      | -                     | -                      | -                  |
|                            | Return back                 | -                      | -                     | -                      | -                  |
|                            | Central control             | 1                      | ✓                     | 1                      | -                  |
|                            | Room temperature            | <i>✓</i>               | <i>✓</i>              | 1                      | -                  |
|                            | Ventilation                 | -                      | -                     | 1                      | -                  |
|                            | ON / OFF                    | <i>✓</i>               | <i>✓</i>              | 1                      | <i>✓</i>           |
|                            | Operation mode setting      | /                      | <i>\</i>              |                        | 1                  |
|                            | Temperature setting         | /                      | /                     | /                      | /                  |
|                            | Fan speed setting           | /                      | /                     | /                      | /                  |
|                            | Swing / Direction           | <i></i>                | <i></i>               | <i></i>                | <i></i>            |
| Operation                  | Filter sign reset           | <i>,</i>               | <i>✓</i>              | <i>✓</i>               | -                  |
| Note21                     | Unit operation prohibited)  | -                      | -                     | -                      | -                  |
|                            | (Only operation prohibited) |                        |                       |                        |                    |
|                            | (Compatible models only)    | -                      | -                     | -                      | -                  |
|                            | Return back                 | _                      | _                     | _                      | _                  |
|                            | Central / Individual        | _                      | _                     | _                      | _                  |
|                            | (Operation prohibited)      | 1                      | 1                     | 1                      | -                  |
|                            | Ventilation                 | -                      | -                     | -                      | -                  |
|                            | Unit No.                    | 1                      | 1                     | 1                      | 1                  |
|                            | Occurrence time             | -                      | -                     | -                      | -                  |
| Alarm displav              | Alarm code                  | 1                      | 1                     | 1                      | -                  |
|                            | Alarm content               | -                      | -                     | -                      | -                  |
|                            | Alarm history               | -                      | -                     | -                      | -                  |
| Schedule Function          | J                           |                        | L .                   |                        | I                  |
| Alarm e-mail               |                             | Depend on upper system |                       |                        |                    |

[Note 1] Restriction by TCC-Link specification:

- 1.Max 64indoors, max16\*1 header outdoor with max 3 followers per 1 TCC-Link main bus, Max 48 indoors per 1VRF refrigerant system.
- 2.Number of indoor followers shall be counted for VRF, however in case of DI/SDI, number of TCC-link adaptor shall be counted.
- 3.Confirm that max 16 refrigerant systems per 1 main bus for VRF, max 64 refrigerant systems per 1 main bus for only DI/SDI, max 64 total refrigerant systems and max 16 VRF refrigerant systems per 1 main bus for mixed VRF / DI/SDI.
- [Note 2] Actual functions depend on each air conditioner.

# 5-3 Work flow

The BMS work flow (LonWorks<sup>®</sup>, Modbus<sup>®</sup>, BACnet<sup>®</sup>, Analog I/F) is shown below.

Documents to be referred to are prepared for each series or product. Analog I/F, LonWorks and Modbus use the central control addresses to identify indoor units.

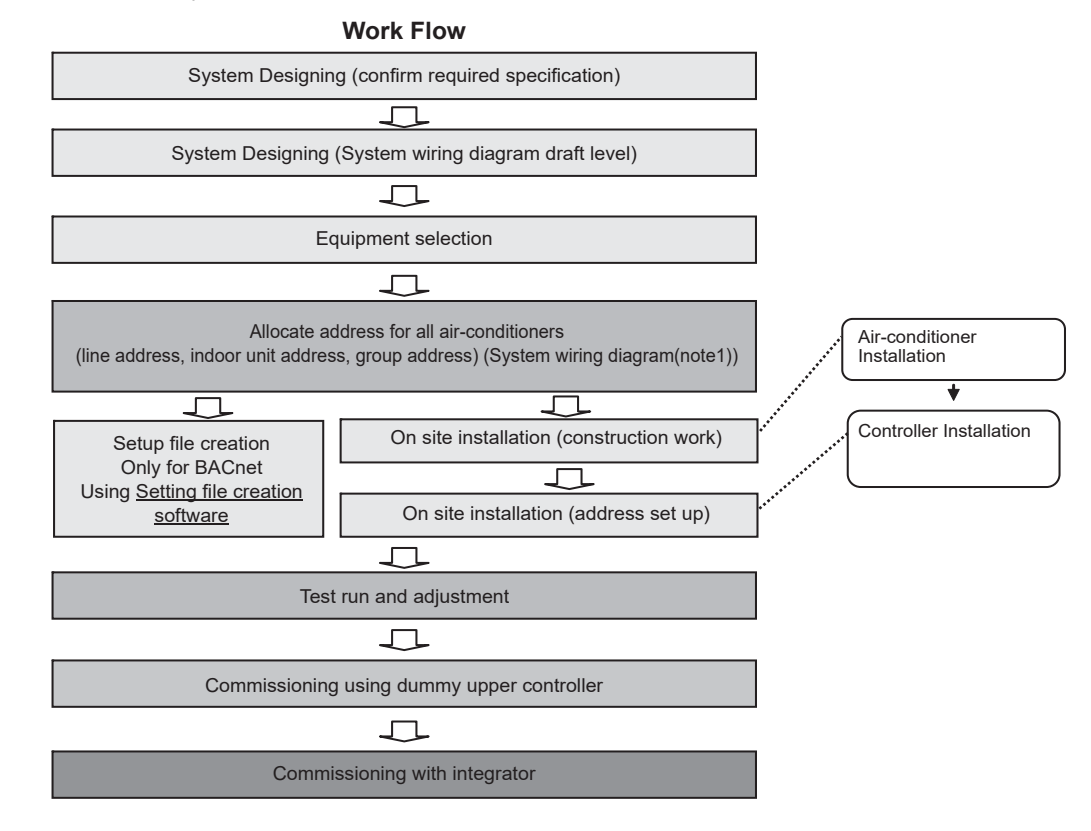

#### Note1)

System wiring diagram

- \* All air-conditioners (FCU/CDU/controller) layout
- \* All system devices layout (include local equipment)
- \* Control Wiring diagram
- \* Refrigerant system piping information diagram

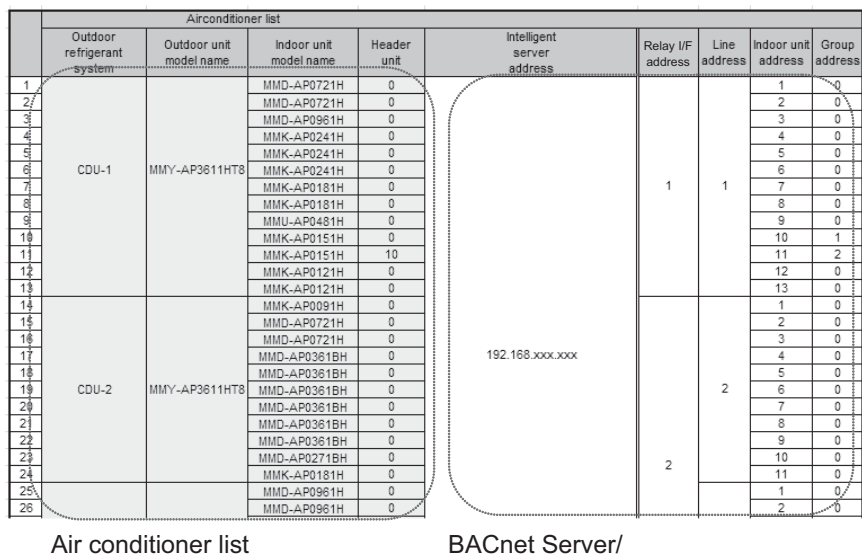

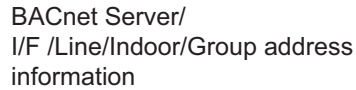

# 5-4 LonWorks Interface

The Toshiba LonWorks interface 100% LonMark Compliant and is designed to connect the Toshiba Air Conditioning system to a LonWorks Building Management Control System.

This Interface connects directly to the Toshiba TCC-Link Central Control Network on the Air Conditioner side and can be wired on the Indoor or outdoor side depending on preference.

The Interface is then connected to the LonWorks Building Management Control system where it provides 28 Network variables for the sending of Control Commands and receiving unit information.

Multiple Toshiba LonWorks Interfaces can be connected to a single TCC-Link Network and addressed using simple switches provided on the device.

This is to enable ease of installation, especially in buildings with separate areas where 1 Interface may be used for each area/floor.

# Outline

| Appearance | Application |  |
|------------|-------------|--|
|            | LONWORKS®   |  |

# **Specifications**

| Part name                       |             | Lon Interface                                      |  |
|---------------------------------|-------------|----------------------------------------------------|--|
| Model Name                      |             | TCB-IFLN642TLE                                     |  |
| Power supply                    |             | 220 - 240 VAC 50/60 Hz                             |  |
| Dimension                       |             | 66 × 246 × 193 mm                                  |  |
| Max number                      | Indoor unit | 64                                                 |  |
| per one controller TCC-link bus |             | 1                                                  |  |
| Lon I/F / bus line              |             | 127                                                |  |
| Communication port              |             | Twisted pair FT-X1 transceiver 78 kbps with system |  |
| Network specification           |             | LonWorks EIA/ANSI 709.1 support                    |  |
| Documents                       | Included    | Installation manual                                |  |
| Documents                       | Exhibit     | Specification manual                               |  |

# **Main functions**

| Function                             | Command                                       | Monitoring   |
|--------------------------------------|-----------------------------------------------|--------------|
| ON/OFF                               | ✓                                             | 1            |
| Mode                                 | Heat, Cool, Dry, Fan, Auto                    | 1            |
| Setting Temperature                  | 18 - 29 °C                                    | 1            |
| Fan Speed                            | Auto, Low, Med., High                         | 1            |
| Louver position                      | Swing, Fix                                    | 1            |
| Filter sign                          | Reset                                         | 1            |
| Room temperature                     | -                                             | 1            |
| Permit / Prohibit of Local Operation | ON/OFF, Mode, Set temp.,<br>Fan Speed, Louver | $\checkmark$ |
| Error status                         | -                                             | 1            |
| Error Display                        | -                                             | 1            |

# System configuration

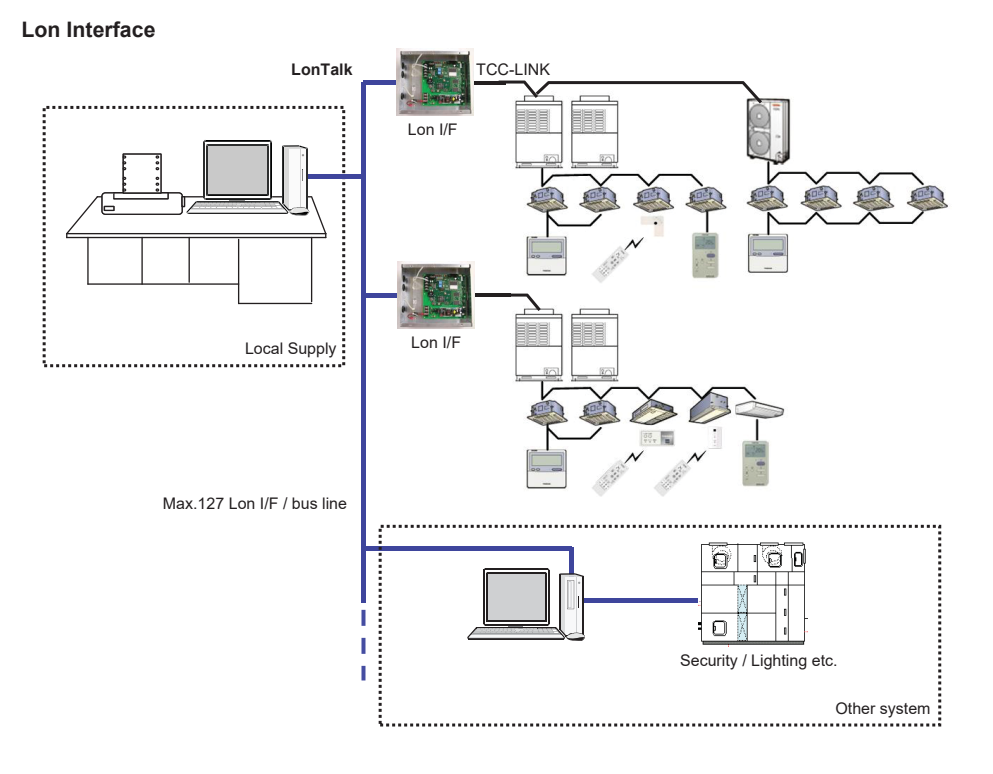

# 5-5 Modbus Interface

The Toshiba ModbusR interface is designed to connect the Toshiba Air Conditioning system to a Modbus Building Management System.

The Toshiba Interface connects directly to the Toshiba TCC-Link Central Control Network on the Air Conditioner and can be wired on the Indoor or outdoor side depending on preference.

The Interface then uses the Modbus RTU protocol based on the RS-485 type serial communications protocol to connect to a suitable Modbus Master device.

Finally, this Modbus Master device is connected to the BMS control system and allows control of all connected Toshiba Air Conditioner equipment from that BMS control system.

Multiple Toshiba Modbus Interfaces can be connected to a single TCC-Link Network and addressed using simple switches provided on the device.

This is to enable ease of installation, especially in buildings with separate areas where 1 Interface may be used for each area/floor.

### Outline

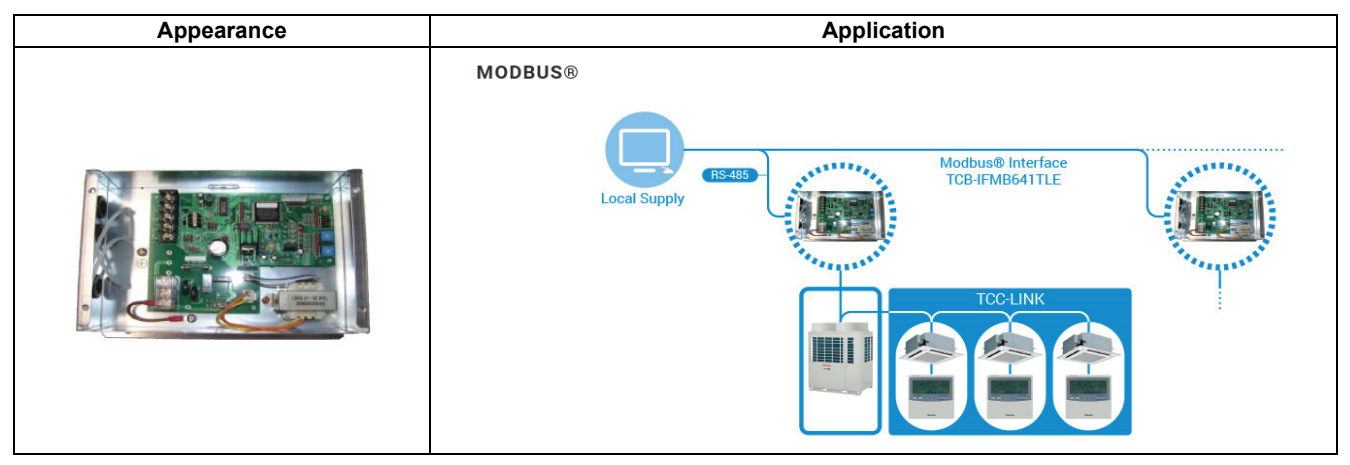

# **Specifications**

| Part name                    |              | Modbus Interface                                |  |
|------------------------------|--------------|-------------------------------------------------|--|
| Model Name                   |              | TCB-IFMB641TLE                                  |  |
| Power supply                 |              | 220 - 240 VAC 50/60Hz                           |  |
| Dimension                    |              | 66 x 170 x 200mm                                |  |
| Max number                   | Indoor unit  | 64                                              |  |
| per one controller           | TCC-link bus | 1                                               |  |
| Modbus I/F / bus line        |              | 15                                              |  |
| Communication port for RS485 |              | Modbus RTU mode 9.6/19.2/38.4kbps               |  |
| Network specification        |              | Modbus APPLICATION PROTOCOL SPECIFICATION V1.1b |  |
| Documents                    |              | Installation manual                             |  |
|                              |              | Specification manual                            |  |

# **Main functions**

| Function                           | Command                                       | Monitoring   |
|------------------------------------|-----------------------------------------------|--------------|
| ON/OFF                             | ✓                                             | 1            |
| Mode                               | Heat, Cool, Dry, Fan, Auto                    | 1            |
| Setting Temperature                | 18 - 29 °C                                    | 1            |
| Fan Speed                          | Auto, Low, Med., High                         | 1            |
| Louver position                    | Swing, Fix                                    | 1            |
| Filter sign                        | Reset                                         | 1            |
| Room temperature                   | -                                             | 1            |
| Permit/Prohibit of Local Operation | On/Off, Mode, Set temp.,<br>Fan Speed, Louver | $\checkmark$ |
| Error status                       | -                                             | 1            |
| Error Display                      | -                                             | 1            |

# System configuration

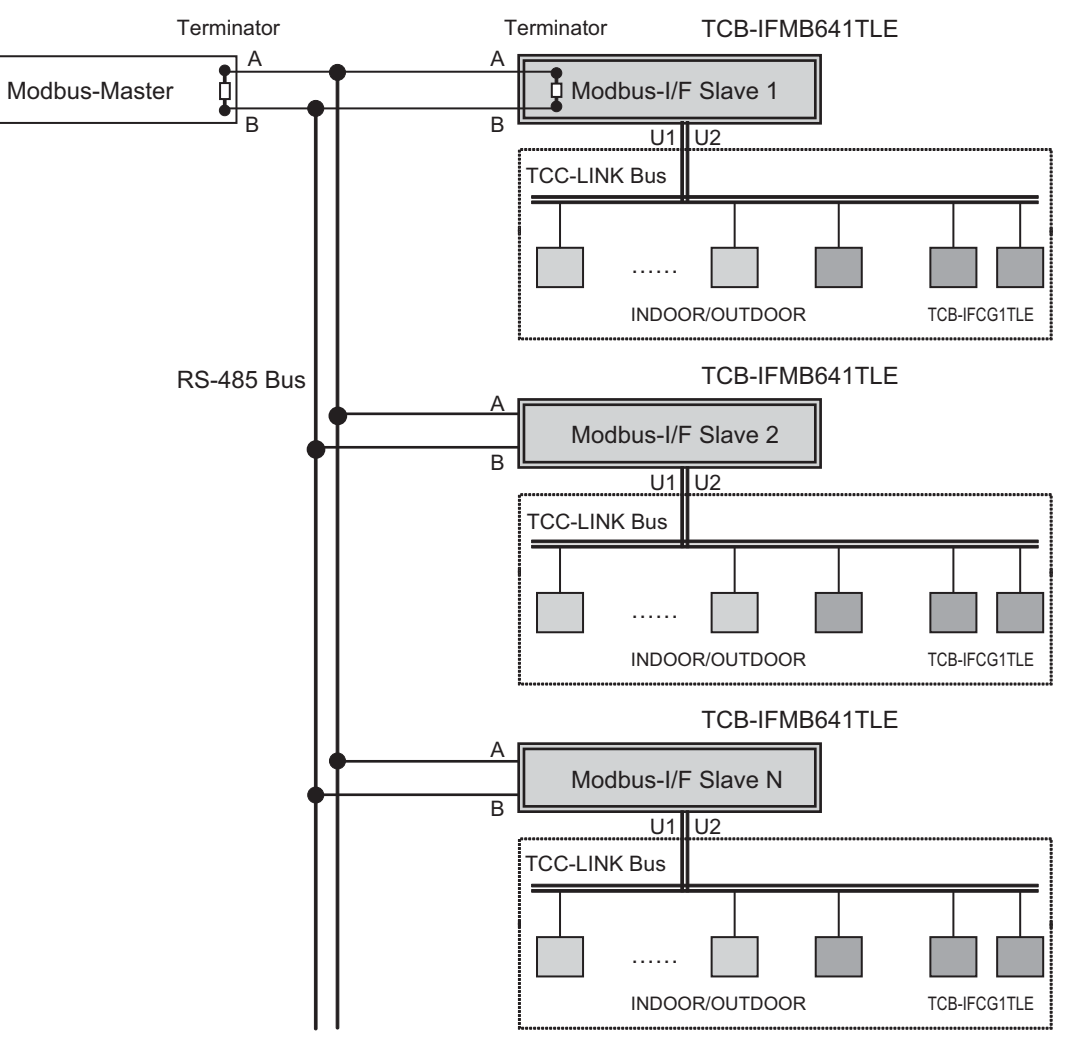

N = Max. 15

# 5-6 BN Interface

The BN interface refers to equipment used for controlling Building Management Systems (Procured locally) and air conditioners (TCC-LINK compatible models) through communications via a network to enable centralized control.

# Outline

| Appearance | Application    |  |  |
|------------|----------------|--|--|
|            | BACNET® SYSTEM |  |  |

# **Specifications**

| Part name             |              | BN Interface                                                                       |
|-----------------------|--------------|------------------------------------------------------------------------------------|
| Model Name            |              | BMS-IFBN640TLE                                                                     |
| Power supply          |              | 220 - 240 VAC 50/60Hz                                                              |
| Dimension             |              | 140 × 90 × 45 mm                                                                   |
| Max number            | Indoor unit  | 64                                                                                 |
| per one controller    | TCC-link bus | 1                                                                                  |
| Communication port    |              | 10BASE-T/100BASE-TX for upper system                                               |
| Network specification |              | ANSI/ASHRAE Standard 135-2008<br>BACnet Application Specific Controller<br>(B-ASC) |
|                       |              | Installation manual                                                                |
| Documents             |              | BN Interface Specifications                                                        |
|                       |              | PROTOCOL IMPLEMENTATION CONFORMANCE<br>STATEMENT                                   |

# Software

| Software name                          | Explanation                                                                          |
|----------------------------------------|--------------------------------------------------------------------------------------|
| Setting File Creation Software for BMS | "This software creates a setting file to be used for the air-conditioning management |
| System                                 | system. Copies created data using the respective system upload function."            |

# Main functions

| Function                             | Command                    | Monitoring   |
|--------------------------------------|----------------------------|--------------|
| ON/OFF                               | ✓                          | $\checkmark$ |
| Mode                                 | Heat, Cool, Dry, Fan, Auto | $\checkmark$ |
| Setting Temperature                  | 18 - 29 °C                 | $\checkmark$ |
| Fan Speed                            | Auto, Low, Med., High      | $\checkmark$ |
| Louver position                      | Swing, Fix                 | $\checkmark$ |
| Filter sign                          | $\checkmark$               | $\checkmark$ |
| Room temperature                     | -                          | $\checkmark$ |
| Permit / Prohibit of Local Operation | On/Off, Mode, Set temp.,   | $\checkmark$ |
| Error status                         | -                          | $\checkmark$ |
| Error Display                        | -                          | $\checkmark$ |

# System configuration

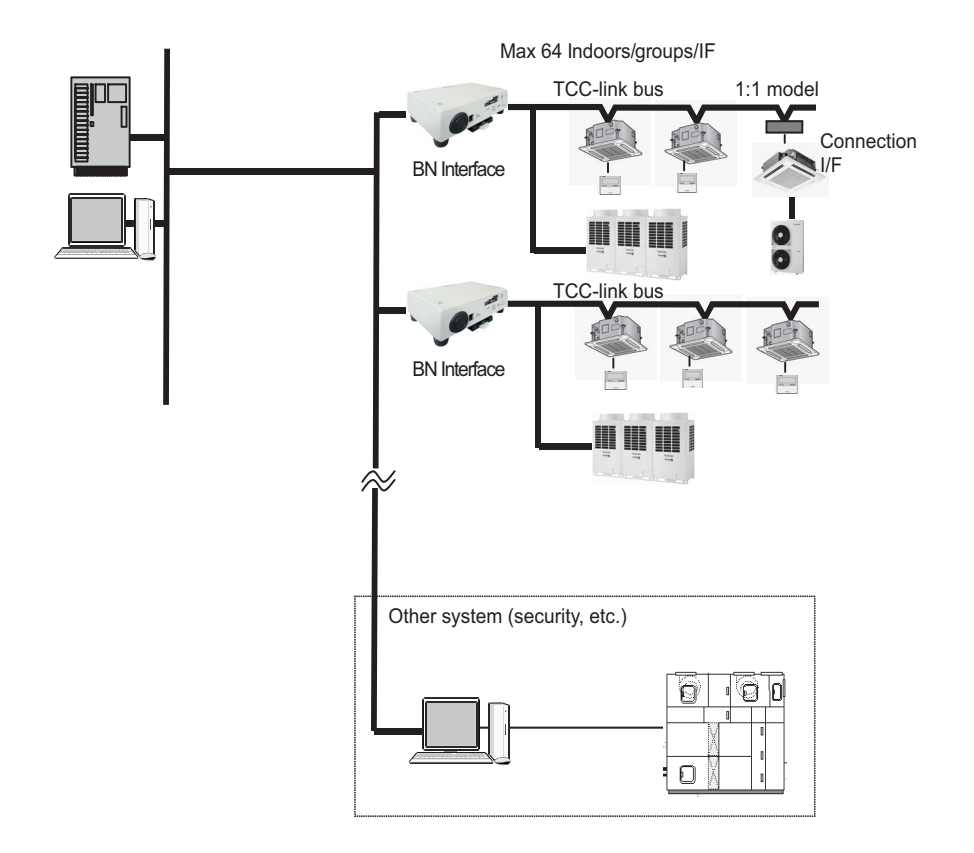

# 5-7 Analog Interface

That Analogue Relay Interface is a device that can be connected directly to the TCC-Link Central Control network to provide Analogue & Digital Inputs & Outputs for control over Toshiba Air Conditioner products from non-Toshiba Control systems. This Interface is ideal for Integrating the Toshiba Air Conditioner product into basic or PLC BMS control systems, such as may be found in older controls systems.

# Outline

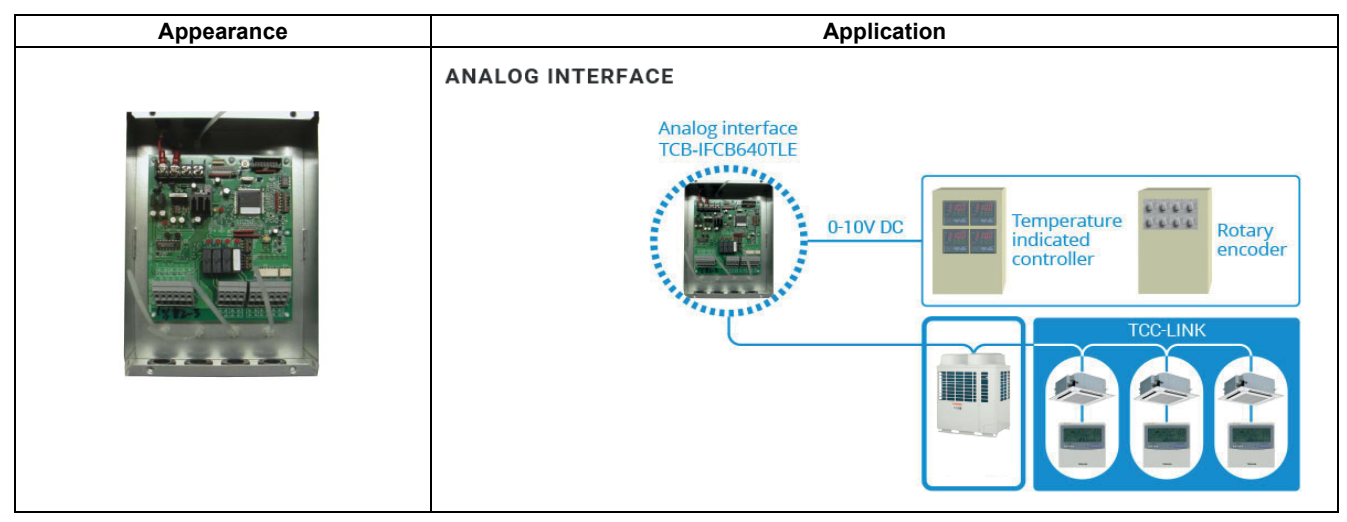

# **Specifications**

| Part name          |                | Analog Interface    |
|--------------------|----------------|---------------------|
| Model Name         |                | TCB-IFCB640TLE      |
| Power supply       |                | 15 VDC ±5%          |
| Dimension          |                | 66 × 170 × 200 mm   |
| Max number         | Indoor unit    | 64                  |
| per one controller | TCC-link bus   | 1                   |
|                    | Analog input   | 8                   |
| Input/ Output      | Analog output  | 5                   |
|                    | Digital input  | 2 (*1)              |
|                    | Digital output | 5 (*1)              |
| Documents          |                | Installation manual |

(\*1) General Purpose Interface (TCB-IFCG1TLE) needed in part.

# Software

| Software name                          | Explanation                                                                          |  |
|----------------------------------------|--------------------------------------------------------------------------------------|--|
| Setting File Creation Software for BMS | "This software creates a setting file to be used for the air-conditioning management |  |
| System                                 | system. Copies created data using the respective system upload function."            |  |

# Main functions

| Function                             | Command                    | Monitoring |
|--------------------------------------|----------------------------|------------|
| ON/OFF                               | 1                          | ✓          |
| Mode                                 | Heat, Cool, Dry, Fan, Auto | ✓          |
| Setting Temperature                  | 18 - 29 °C                 | ✓          |
| Fan Speed                            | Auto, Low, Med., High      | ✓          |
| Louver position                      | Swing, Fix                 | ✓          |
| Filter sign                          | -                          | -          |
| Room temperature                     | -                          | -          |
| Permit / Prohibit of Local Operation | -                          | -          |
| Error status                         | -                          | ✓          |
| Error Display                        | -                          | -          |

# System configuration

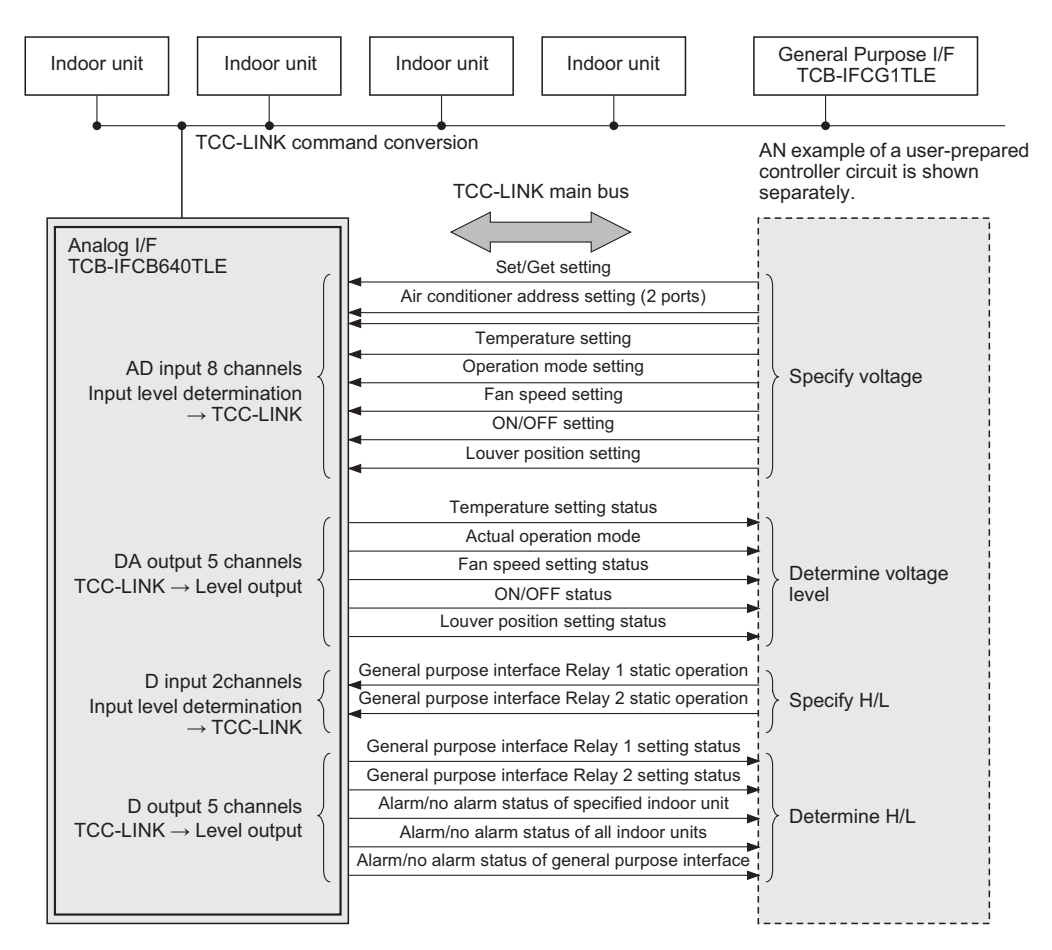

# Input/Output specifications

| Signal classification |                 | Port name         | Data item                               | Specification                        |
|-----------------------|-----------------|-------------------|-----------------------------------------|--------------------------------------|
|                       |                 | Al1               | Input type                              | Resistor-divided A/D converter input |
|                       |                 | Al2               | Number of input points                  | 2                                    |
|                       |                 | Al3               | Resolution                              | 10 bits, 0 to 1023 levels            |
| Analog input          | 0 to 10 V range | AI4               | Allowable input voltage range           | 0.0 V to 10.0 V                      |
|                       |                 | AIS<br>AI6        | Input resistance                        | 3 k ohm                              |
|                       |                 | AI7               | Connection circuit output resistance    | 50 ohm or less                       |
|                       |                 | AI8               | Conversion time                         | 160 ms                               |
|                       |                 |                   | Output type                             | Class-C push-pull                    |
|                       |                 | AO1               | Output point                            | 5                                    |
|                       | 0 to 10 V range | AO2               | Resolution                              | 8 bits, 0 to 255 levels              |
| Analog output         |                 | AO3<br>AO4<br>AO5 | Output voltage range                    | 0.0 V to 10.0 V                      |
|                       |                 |                   | Maximum output source current           | 10 mA                                |
|                       |                 |                   | Connection circuit load resistance      | 10 k ohm or more                     |
|                       |                 |                   | Conversion time                         | 10 µS                                |
|                       |                 |                   | Output type                             | Insulated by photocoupler            |
|                       |                 | DO1               | Output point                            | 5                                    |
|                       |                 | DO2               | Maximum output current                  | 10 mA                                |
| Digital output        |                 | DO3<br>DO4        | Maximum voltage<br>(between DO and Com) | DC 55 V                              |
|                       |                 | DO5               | Maximum voltage<br>(between Com and DO) | DC 7 V                               |
|                       |                 |                   | Input type                              | Insulated by photocoupler            |
|                       |                 |                   | Input point                             | 2                                    |
| Digital input         |                 | DI5               | Input resistance                        | 100 ohm                              |
|                       |                 | DI6               | Minimum input ON current                | 2 mA                                 |
|                       |                 |                   | Maximum allowable input ON current      | 30 mA                                |
|                       |                 |                   | Maximum input OFF current               | 0.05 mA                              |

# Analog/Digital specifications

| No. | Name                                            | Description                                                                          | In/Out    | Connector |
|-----|-------------------------------------------------|--------------------------------------------------------------------------------------|-----------|-----------|
| S0  | Set/Get/Idle                                    | Sets mode.                                                                           | Analog In | Al1       |
| S1  | Address set                                     | Sets the lower 3 bits of central control address.                                    |           | Al2       |
| S2  | Address set                                     | Sets the lower 3 bits of central control address.                                    |           | Al3       |
| S3  | Set Point Temperature set                       | Room temperature setting value 16 to 29°C<br>(in units of 1°C)                       |           | Al4       |
| S4  | Operation Mode set                              | Sets operation mode.                                                                 |           | AI5       |
| S5  | Fan Speed set                                   | Sets fan speed.                                                                      |           | Al6       |
| S6  | Indoor ON/OFF set                               | Sets ON/OFF.                                                                         |           | Al7       |
| S7  | Louver set                                      | Sets louver position.                                                                |           | Al8       |
| SO1 | Set Point Temperature set value                 | Temperature set value status 18 (16) to 29 (27)°C<br>(in units of 1°C)               |           | AO1       |
| SO2 | Operation Mode status                           | Actual operation mode                                                                |           | AO2       |
| SO3 | Fan Speed set status                            | Fan speed set status                                                                 |           | AO3       |
| SO4 | Indoor ON/OFF status                            | ON/OFF status, communication failure status, and internal error status               |           | AO4       |
|     | Louver set status                               | Louver position set status                                                           |           | AO5       |
|     | Relay 1 set for General Purpose I/F             | Relay setting for general purpose interface<br>TCB-IFCG1TLE (1: on, 0: off)          |           | DI5       |
|     | Relay 2 set for General Purpose I/F             | Relay setting for general purpose interface<br>TCB-IFCG1TLE (1: on, 0: off)          |           | DI6       |
| SO5 | Alarm status output for General Purpose I/<br>F | General purpose interface TCB-IFCG1TLE<br>alarm input status (1: alarm, 0: no alarm) |           | DO3       |
|     | Alarm status                                    | Specified indoor unit (1: alarm, 0: no alarm)                                        |           | DO5       |
|     | Alarm status                                    | All indoor units (1: alarm, 0: no alarm)                                             |           | DO4       |
|     | Relay 1 set status for General Purpose I/F      | Relay set value for general purpose interface<br>TCB-IFCG1TLE (1: on, 0: off)        |           | DO1       |
|     | Relay 2 set status for General Purpose I/F      | Relay set value for general purpose interface<br>TCB-IFCG1TLE (1: on, 0: off)        |           | DO2       |

# Setting input timing chart

The Al1 Input Mode will always have an "Idle mode" inserted between and Set (Setting) of Get (Status acquisition) operation when they are transmitted.

During a "Set" operation, the Indoor unit Central Control address specified by AI2 and AI3 immediately after the transition to the "Set" mode is read, and the value to be set is applied to the indoor unit.

The setting value is read and set ONLY during the transition to the Set mode.

During a Get operation, the indoor unit central control address specified by Al2 and Al3 immediately after transition to the Get mode is read, and the address status is output to AO1, AO2, AO3, AO4, and AO5.

This output value is retained until the next Get operation is performed.

General purpose equipment addresses are retained as DO1, DO2, DO3, DO4, and DO5 outputs separately from indoor unit addresses until the next general purpose equipment Get operation is performed.

The process moves to Set or Get mode from the specified idle voltage.

Retain Al4, Al5, Al6, Al7, Al8, I0, and I1 address setting data for 200 ms after transition to the Set mode as input condition. For Al1 Set or Get, retain the value for 200 ms after transition from the idle mode.

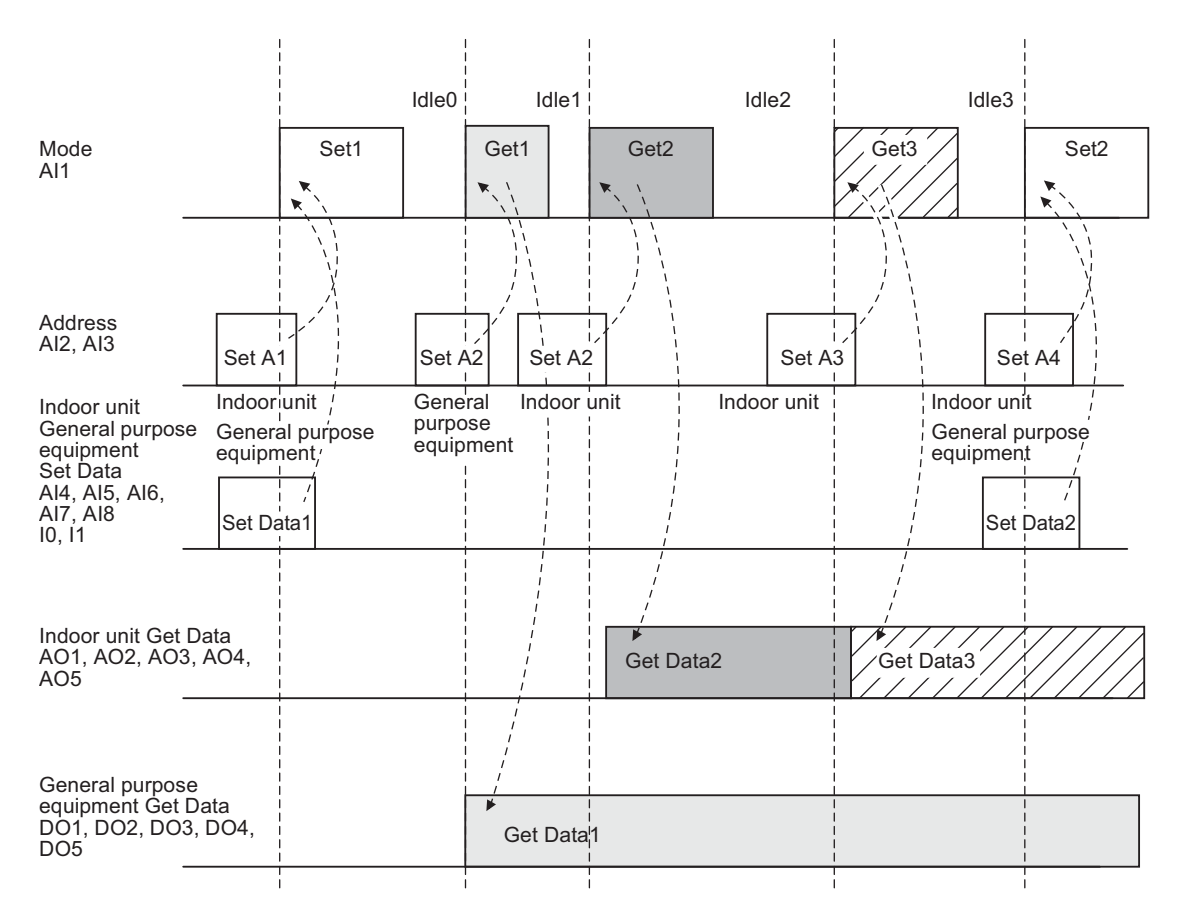

# Indoor unit optional devices

- 6-1 Line Up & Function Indoor unit optional devices
- 6-2 Indoor Connector port existing table
- 6-3 Remote location ON/OFF Control box
- 6-4 General Purpose Interface
- 6-5 GSM Phone Control Interface
- 6-6 Digital Inverter Air Conditioner "1:1 Model" Connection Interface
- 6-7 Remote sensor
- 6-8 Occupancy Sensor
- 6-9 Application control kit
- 6-10 Connectors

| devices  |
|----------|
| nal      |
| optio    |
| unit     |
| Indoor   |
| nction - |
| & Fu     |
| ЧD       |
| Line     |
| 6-1      |

| -                                                                   |                                |                                                                                                    |                                           |                                           |                                           |                                           |                                           |                        |                           |             |                  |                        |                       | 1 . |                               | 1             |            |                     | r –                 |                     | 1         |                          |                    |                                     |                                     |                                     | _                      |
|---------------------------------------------------------------------|--------------------------------|----------------------------------------------------------------------------------------------------|-------------------------------------------|-------------------------------------------|-------------------------------------------|-------------------------------------------|-------------------------------------------|------------------------|---------------------------|-------------|------------------|------------------------|-----------------------|-----|-------------------------------|---------------|------------|---------------------|---------------------|---------------------|-----------|--------------------------|--------------------|-------------------------------------|-------------------------------------|-------------------------------------|------------------------|
| Occupancy Sensor                                                    | TCB-SIR41UM-E/<br>TCB-SIR41U-E |                                                                                                    |                                           |                                           |                                           |                                           |                                           | Occupancy Sensor       |                           |             |                  |                        |                       |     | Outside error input<br>(CN80) | TCB-KBCN80EXE |            |                     |                     | •                   |           |                          | 1                  | <ul> <li>Operation only)</li> </ul> | •                                   | •                                   | - / 1                  |
| Remote sensor                                                       | TCB-TC41LE                     | Sector Sector Se |                                           |                                           |                                           |                                           | Pamota cancing of                         | indeer eir tempereture | iriuoor air terriperature |             |                  |                        |                       |     | Demand input<br>(CN73)        | TCB-KBCN73DEE |            |                     |                     | •                   |           |                          |                    | -                                   |                                     | <ul> <li>Operation only)</li> </ul> | 1/-                    |
| Connection Interface Kit                                            | TCB-PX30MUE<br>TCB-PX40MUME    |                                                                                                    |                                           |                                           |                                           | Como tunos of indoor unito                | beed the metal race TCB                   |                        |                           |             |                  |                        |                       |     | Option error input<br>(CN70)  | TCB-KBCN700AE |            |                     | •                   | •                   | •         |                          | 🗸 (Operation only) | 🗸 (Operation only)                  | -                                   | -                                   | -/1                    |
| Digital Inverter Air Conditioner<br>"1:1 Model"Connection Interface | TCB-PCNT30TLE2                 |                                                                                                    |                                           | 1                                         | ,                                         |                                           | 1                                         |                        | ,                         | ,           | 🗸 (For DI / SDI) | 1                      |                       |     | Operation terminal<br>(CN61)  | TCB-KBCN61HAE |            | >                   | ,                   | ,                   | ,         | ✓ (Operation only)       | 1                  | ~                                   | -                                   | 1                                   | 212                    |
| GSM Phone Control<br>Interface                                      | TCB-IFGSM1E                    |                                                                                                    | ~                                         |                                           |                                           |                                           |                                           |                        | ~                         |             |                  |                        |                       |     | Option output<br>(CN60)       | TCB-KBCN600PE |            | 🗸 (Monitoring only) | 🗸 (Monitoring only) |                     |           |                          |                    | 1                                   |                                     | •                                   | 5/-                    |
| General Purpose<br>Interface                                        | TCB-IFCG1TLE                   |                                                                                                    | <ul> <li>(Operation only) (*1)</li> </ul> | <ul> <li>(Operation only) (*1)</li> </ul> | <ul> <li>(Operation only) (*1)</li> </ul> | <ul> <li>(Operation only) (*1)</li> </ul> | <ul> <li>(Operation only) (*1)</li> </ul> |                        | ~                         |             |                  | 6/4                    | 4 / 2 (*2)            |     | Fan output<br>(CN32)          | TCB-KBCN32VEE |            |                     |                     |                     |           |                          |                    |                                     | <ul> <li>Operation only)</li> </ul> | •                                   | 1/-                    |
| Remote location<br>ON/OFF control box                               | TCB-IFCB-4E2                   |                                                                                                    | >                                         |                                           |                                           |                                           |                                           |                        | ~                         |             |                  | 1/2                    |                       |     | Application control kit       | TCB-PCUC2E    |            |                     | >                   | >                   | >         |                          |                    |                                     |                                     |                                     | •                      |
| Type                                                                | Model name                     | Appearance                                                                                                    | On / Off                                  | Mode                                      | Setting Temperature                       | Fan Speed                                 | Permit/Prohibit function                  | Filter sign            | Error Display             | Ventilation | TCC-link line    | Digital input / output | Analog input / output |     | Type                          | Model Name    | Appearance | On / Off            | Mode                | Setting Temperature | Fan Speed | Permit/Prohibit function | Filter sign        | Error Display                       | Ventilation                         | Demand function                     | Digital input / output |

(\*1) : Operation of specified indoor units can be controlled with input ports. Setting parameters by programming tool. (\*2) : Modbus system(TCB-IFMB641TLE) needed.

# 6-2 Indoor Connector port existing table

|          |                                             | Indoor Connector port |          |                       |      |          |      |                                                                                                    |  |  |  |
|----------|---------------------------------------------|-----------------------|----------|-----------------------|------|----------|------|----------------------------------------------------------------------------------------------------|--|--|--|
|          | Indoor Category                             |                       | CN32     | CN60                  | CN61 | CN70     | CN73 | CN80                                                                                                    |  |  |  |
|          | 4-way Air Discharge Cassette Type           | 4 series              | 1        | 1                     | 1    | 1        | 1    | 1                                                                                                    |  |  |  |
|          | Compact 4-way Cassette Type                 | 7 series              | 1        | -                     | 1    | -        | -    | -                                                                                                    |  |  |  |
|          | 2-way Air Discharge Cassette Type           | 2 series              | 1        | 1                     | 1    | 1        | 1    | 1                                                                                                    |  |  |  |
|          | 1 way Air Discharge Cassette Type           | 4YH series            | 1        | 1                     | 1    | 1        | 1    | 1                                                                                                    |  |  |  |
|          | T-way Air Discharge Casselle Type           | 4SH series            | 1        | 1                     | 1    | 1        | 1    | 1                                                                                                    |  |  |  |
|          | Concealed Duct Type                         | 6 series              | ~        | ~                     | 1    | ~        | ~    | ~                                                                                                    |  |  |  |
|          | Concealed Duct High Static Pressure Type    | 6 series              | 1        | 1                     | 1    | 1        | 1    | 1                                                                                                    |  |  |  |
| VDE      | Slim Duct Type                              | 4 series              | 1        | 1                     | 1    | 1        | 1    | 1                                                                                                    |  |  |  |
| VKF      | Ceiling Type                                | 8 series              | 1        | -                     | 1    | -        | -    | -                                                                                                    |  |  |  |
|          | High-wall Type                              | 7 series              | 1        | 1                     | 1    | -        | -    | 1                                                                                                    |  |  |  |
|          | Floor Standing Concealed Type               | 4 series              | 1        | 1                     | 1    | 1        | 1    | 1                                                                                                    |  |  |  |
|          | Floor Standing Cabinet Type                 | 4 series              | 1        | 1                     | 1    | 1        | 1    | 1                                                                                                    |  |  |  |
|          | Floor Standing Type                         | 6 series              | 1        | -                     | 1    | -        | -    | -                                                                                                    |  |  |  |
|          | Console Type                                | 4 series              | 1        | 1                     | 1    | -        | -    | 1                                                                                                    |  |  |  |
|          | Fresh Air Intake Indoor Unit Type           | 1 series              | ~        | 1                     | 1    | 1        | -    | -                                                                                                    |  |  |  |
|          | Air to Air Heat exchanger with DX-coil Type | 2 series              | -        | -                     | 1    | 1        | 1    | 1                                                                                                    |  |  |  |
| SMMS-e   | Large Capacity Floor standing Type          | 5 series              | -        | -                     | ~    | -        | -    | -                                                                                                    |  |  |  |
|          | Smart 4-way Air Discharge Cassette Type     | 1 series (R32)        | ~        | -                     | ~    | -        | -    | -                                                                                                    |  |  |  |
|          | 4 way Air Disabarga Cassatta Tuna           | 1 series (R32)        | ~        | ~                     | ~    | ~        | ~    | ~                                                                                                    |  |  |  |
|          | 4-way All Discharge Casselle Type           | 4 series (R410A)      | ~        | ~                     | ~    | ~        | ~    | ~                                                                                                    |  |  |  |
|          | Compact 4 way Cassette Type                 | 1 series (R32)        | <i>✓</i> | -                     | 1    | -        | -    | -                                                                                                    |  |  |  |
|          | Compact 4-way Casselle Type                 | 4 series (R410A)      | <i>✓</i> | -                     | 1    | -        | -    | -                                                                                                    |  |  |  |
| וחפ / וח | Concealed Duct Type                         | 1 series (R32)        | <i>✓</i> | ~                     | 1    | <i>✓</i> | 1    | 1                                                                                                    |  |  |  |
| 017 301  | Slim Duct Type                              | 1 series (R32)        | <i>✓</i> | ~                     | 1    | <i>✓</i> | 1    | 1                                                                                                    |  |  |  |
|          | Sim Duct Type                               | 4 series (R410A)      | <i>✓</i> | ~                     | 1    | <i>✓</i> | 1    | 1                                                                                                    |  |  |  |
|          |                                             | 1 series (R32)        | <i>✓</i> | -                     | 1    | -        | -    | -                                                                                                    |  |  |  |
|          |                                             | 7 series (R410A)      | ✓        | -                     | ✓    | -        | -    | -                                                                                                    |  |  |  |
|          |                                             | 1 series (R32)        | ✓        | ✓                     | ✓    | -        | -    | ✓                                                                                                    |  |  |  |
|          |                                             | 7 series (R410A)      | ✓        | <ul> <li>✓</li> </ul> | ~    | -        | -    | <ul> <li>Image: A start of the start of the start of</li></ul> |  |  |  |

|                | Indoor Catagory | HA terminal  |
|----------------|-----------------|--------------|
|                | Indoor Category | CN61         |
| Inverter Multi | RAS-M_U2DVG-E   | $\checkmark$ |

# 6-3 Remote location ON/OFF Control box

Start and Stop of the air conditioner is possible by the external signal as well as the indication of operation/alarm to outside is possible.

This application control PC Board connects to the CN61 connector of the Indoor Unit Interface PC Board. It can be connected to the Master unit of a group to provide On/Off Control of up to 8 Indoor Units.

# Outline

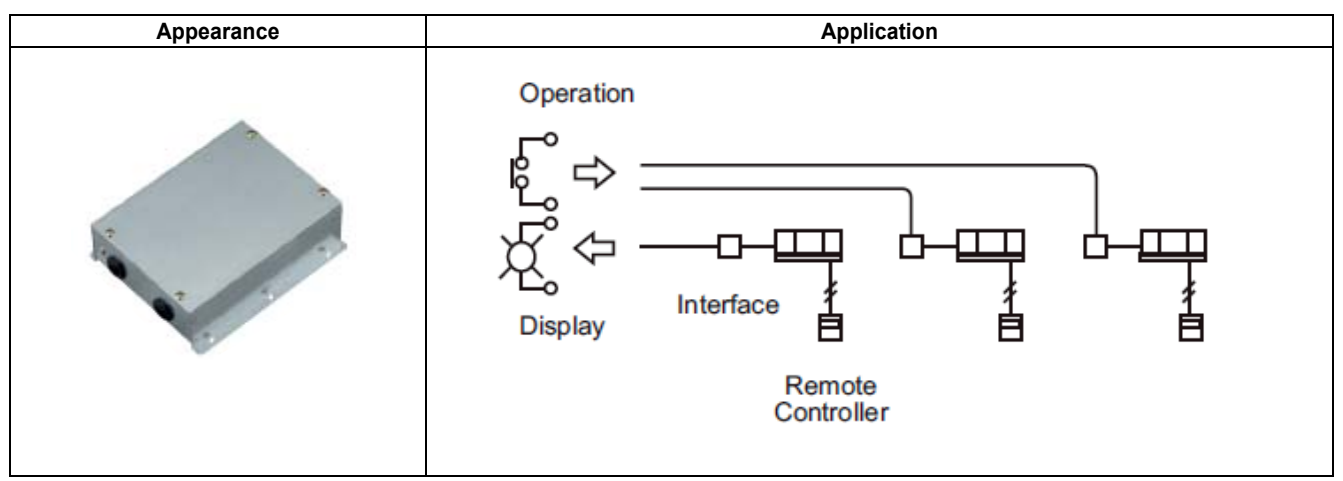

# **Specifications**

| Part name                                        |             | Remote location ON/OFF control box                                                                                    |  |  |  |
|--------------------------------------------------|-------------|----------------------------------------------------------------------------------------------------|--|--|--|
| Model Name                                       |             | TCB-IFCB-4E2                                                                                                    |  |  |  |
| Power supply                                     |             | 220 - 240 VAC 50/60 Hz                                                                                                |  |  |  |
| Dimension                                        |             | 66 x 170 x 200 mm                                                                                                    |  |  |  |
| No. of connected indoor units                    | Indoor unit | 1 to 8 units for 1 interface<br>(Group connection for 2 or more connected units)                                      |  |  |  |
| Receive signal type of<br>central ON/OFF command |             | Non-voltage ON/OFF continuous signal                                                                                  |  |  |  |
| Status output signal                             |             | Non-voltage contact<br>(For indication of ON/OFF status, and alarm)<br>Contact capacity : Max. AC 240 V 0.5 A or less |  |  |  |
| Documents                                        |             | Installation manual                                                                                                   |  |  |  |

# **Main functions**

| Function                                                           | Command | Monitoring |  |  |
|--------------------------------------------------------------------|---------|------------|--|--|
| ON/OFF status (for indoor unit)                                    | -       | 1          |  |  |
| Alarm status (system & indoor unit stop)                           | -       | 1          |  |  |
| Air conditioner can be turned<br>ON/OFF by the external signal     | 1       | -          |  |  |
| The external ON/OFF signals will initiate the signals shown below. |         |            |  |  |
| ON/OFF O                                                           | J       | -          |  |  |

# System configuration

#### [Wiring and setup]

- · Use an exclusive connector for connection with the indoor control PCB.
- In a group control, the system can operate when connecting with any indoor unit (Control PCB) in the group. However when taking out the operation/error signal from one unit, it is necessary to take it from all other units within the group individually.

#### (1) Control items

- 1) Start/Stop input signal : Operation start/stop in unit
- 2) Operation signal : Output during normal operation
- 3) Error signal : Output during alarm
  - (Serial communication error or indoor/outdoor protective device) operation

#### (2) Wiring diagram using remote control interface (TCB-IFCB-4E2)

- Input No voltage ON/OFF serial signal
- Output No voltage contact for operation, error display Contact capacity : Below Max. AC240 V 0.5 A

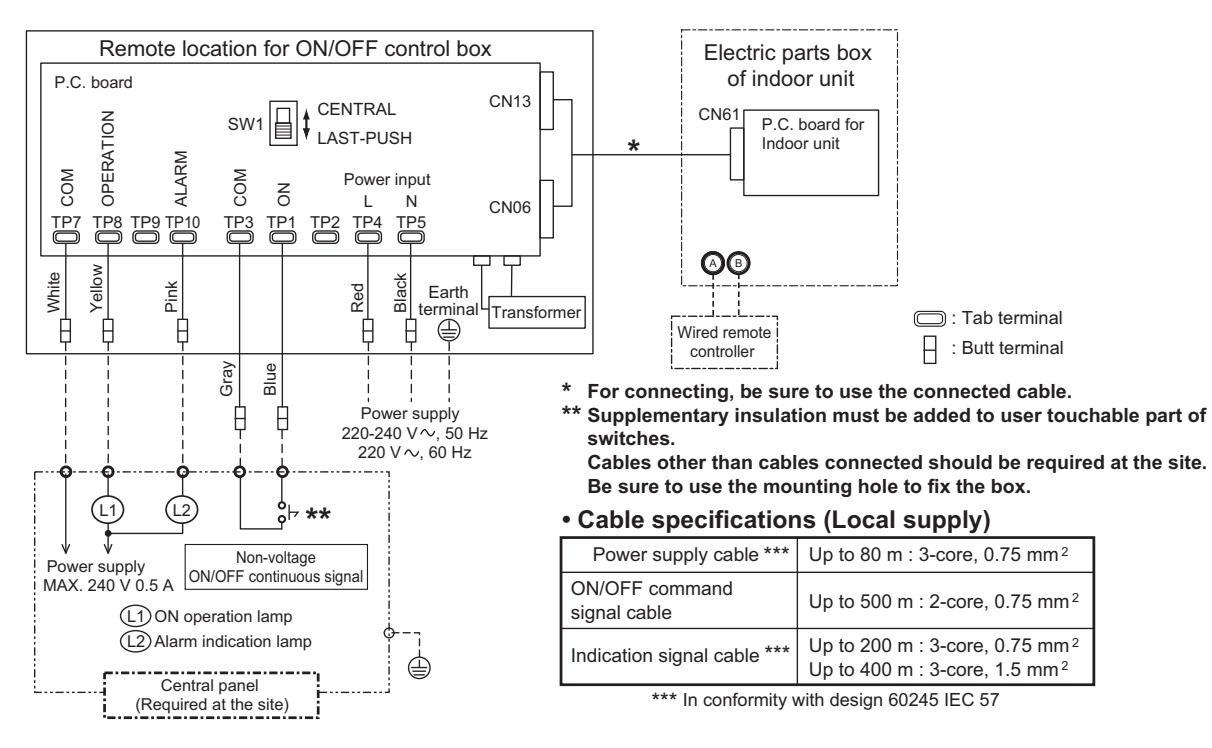

# 6-4 General Purpose Interface

The General Purpose Relay Interface is a device that can be connected directly to the TCC-Link Central Control Network and addressed on the TCC-Link Network in order to provide control of non-Toshiba equipment from a Toshiba control system, and control of the Toshiba Air Conditioner from digital & Analogue Inputs.

TCB-IFCG1TLE is given a Central Control address (similar to an Indoor Unit) and can then be controlled from a central control device.

Only ON/OFF Input/Output available from Central Controllers.

Full Control Available From Modbus Interface Only.

Can be used to allow ON/OFF control and monitoring of Residential Indoor Units from TCC-Link Central Control devices (selected models only).

# Outline

| GENERAL PURPOSE INTERFACE                 |
|-------------------------------------------|
| Central puppose interface<br>TCP-IFCGITLE |

# **Specifications**

| Part name         |                | General Purpose Interface    |
|-------------------|----------------|------------------------------|
| Model Name        |                | TCB-IFCG1TLE                 |
| Power supply      |                | DC 15 V ± 5%                 |
| Dimension         |                | 66 × 170 × 200 mm            |
| Max number        | Indoor unit    | 63                           |
| per one interface | TCC-link bus   | 1                            |
|                   | Analog input   | 4 (*1)Thermistor / 0 to 10 V |
| Input / Output    | Analog output  | 2 (*1)0 to 10 V              |
| Input / Output    | Digital input  | 6                            |
|                   | Digital output | 4                            |
| Documents         |                | Installation manual          |

(\*1) Modbus system (TCB-IFMB641TLE) needed.

# Main functions

#### Port specification

| Input/output port | Channel<br>number | Main spec                                  | Connected Device/Apparatus example       |
|-------------------|-------------------|--------------------------------------------|------------------------------------------|
| Analog input      | 2                 | Temperature measurement: -10~90 °C±0.4 °C  | Thermistor                               |
| Analog Input      | 2                 | Analog Input: 0~10 V 10 bits resolution    | Sensor, etc.                             |
| Analog Output     | 2                 | Output: 0-10 V 8 bits resolution           | Actuator, Motors, Pumps, etc.            |
| Digital input     | 6                 | Photo coupler type: ON level 2mA, max 30mA | HA in (Daiseilai, IMS), Fan Sensor, etc. |
| Digital Output    | 4                 | Relay contacts: Max 1A 42 VAC/ 30VDC       |                                          |

# System configuration

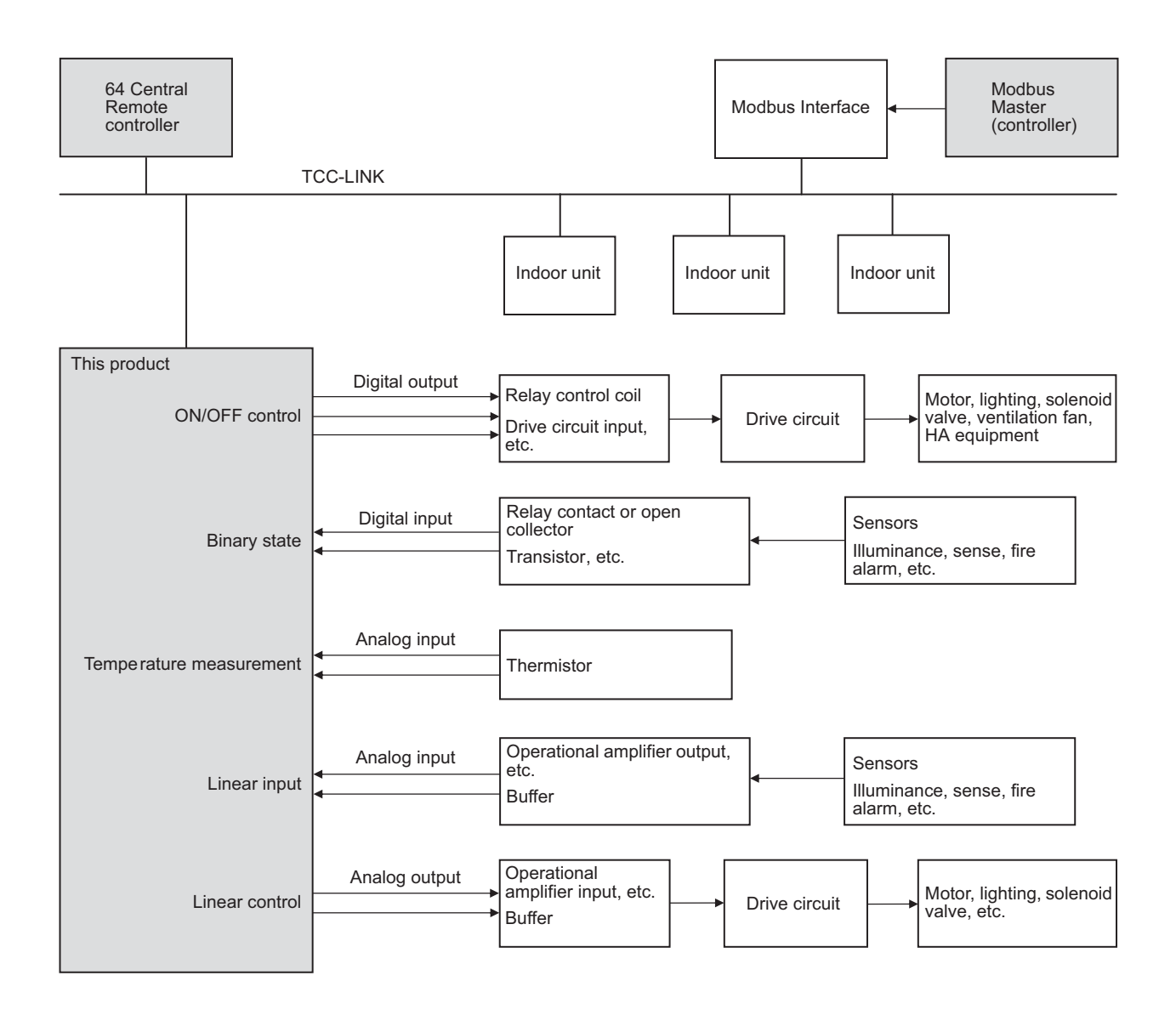

# 6-5 GSM Phone Control Interface

The TCB-IFGSM1E Interface is a device that allows control of the Toshiba Air Conditioner Equipment from a remote location using standard GSM (Global system for Mobile communications) Mobile phone SMS text messages.

Device connects to CN61 on DI/SDI & VRF Indoor Units (excludes DI Flexi Type).

Daiseikai Residential & DI Flexi units can be connected via HA connector on Indoor Unit.

Control Functions vary depending on HA/CN61 Connection used.

# Outline

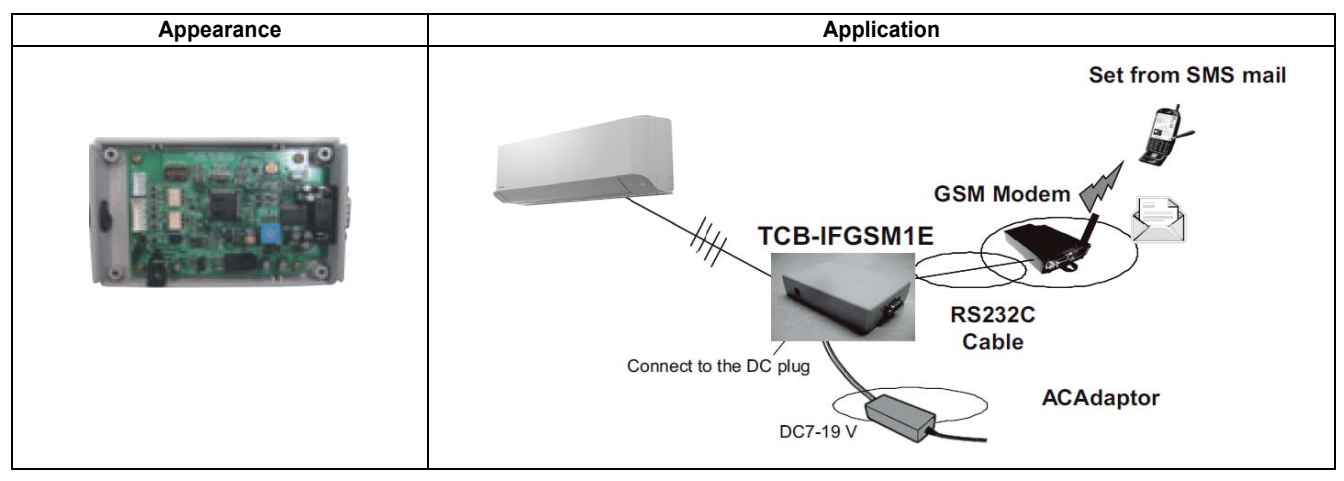

# **Specifications**

| Part name         |                                         | GSM Phone Control Interface                                                                                 |  |  |  |  |
|-------------------|-----------------------------------------|----------------------------------------------------------------------------------------------------|--|--|--|--|
| Model Name        |                                         | TCB-IFGSM1E                                                                                                 |  |  |  |  |
| Power supply      |                                         | DC 7-19 V ± 5%                                                                                              |  |  |  |  |
| 1 Ower Supply     |                                         | No external power supply is required when CN61 is used.                                                     |  |  |  |  |
| Dimension         |                                         | 32 × 80 × 125 mm                                                                                            |  |  |  |  |
| No. of connected  | t indoor units                          | 1 to 8 units for 1 interface                                                                                |  |  |  |  |
|                   |                                         | (Group connection for 2 or more connected units)                                                            |  |  |  |  |
|                   |                                         | Supports communication specifications (9600bps, non-parity, 8 bits, 1 stop bit, flow control provided/none) |  |  |  |  |
| RS-232C conne     | ctor                                    | sub 9-pin male connector                                                                                    |  |  |  |  |
|                   |                                         | Protocol: Supports ETSI GSM 07.05, GSM 07.07, GSM 03.40, GSM 03.38                                          |  |  |  |  |
|                   |                                         | tandard compliant SMS-related AT commands.                                                                  |  |  |  |  |
|                   |                                         | Photocoupler HA connector specification,                                                                    |  |  |  |  |
| Connector for the | e air conditioner                       | 12 VDC power input, alarm input                                                                             |  |  |  |  |
|                   |                                         | CN3: HA connector                                                                                           |  |  |  |  |
|                   | I                                       | CN4: For CN61                                                                                               |  |  |  |  |
|                   | Air conditioner<br>control items        | Air conditioner ON/OFF control is designated by mobile phone SMS message.                                   |  |  |  |  |
|                   | Air conditioner status                  | Air conditioner ON, OFF, and alarm status is notified by mobile phone SMS message.                          |  |  |  |  |
|                   | acquisition items                       | (Auto-notification is provided only when CN61 is used.)                                                     |  |  |  |  |
| Operation         | Operation/notification target telephone | Up to 5 numbers can be registered initially.                                                                |  |  |  |  |
|                   | number                                  |                                                                                                    |  |  |  |  |
|                   | Accessible telephone number             | Up to 5 numbers can be registered initially.                                                                |  |  |  |  |
| Media used        |                                         | Global System for Mobile Communications                                                                     |  |  |  |  |
|                   |                                         | (2G digital mobile phone communication system)                                                              |  |  |  |  |

# Main functions

| Function               | НА | CN61     |
|------------------------|----|----------|
| On / Off               | ✓  | ✓        |
| On / Off Status output | ✓  | ✓        |
| Alarm output           | -  | <i>√</i> |

#### Port specification

| Input/output port | Channel<br>number | Main spec                                  | Connected Device/Apparatus example       |  |
|-------------------|-------------------|--------------------------------------------|------------------------------------------|--|
| Analog input      | 2                 | Temperature measurement: -10~90 °C±0.4 °C  | Thermistor                               |  |
| Analog Input      | 2                 | Analog Input: 0~10 V 10 bits resolution    | Sensor, etc.                             |  |
| Analog Output     | 2                 | Output: 0-10 V 8 bits resolution           | Actuator, Motors, Pumps, etc.            |  |
| Digital input     | 6                 | Photo coupler type: ON level 2mA, max 30mA | HA in (Daiseilai, IMS), Fan Sensor, etc. |  |
| Digital Output    | 4                 | Relay contacts: Max 1A 42 VAC/ 30VDC       |                                          |  |

# System configuration

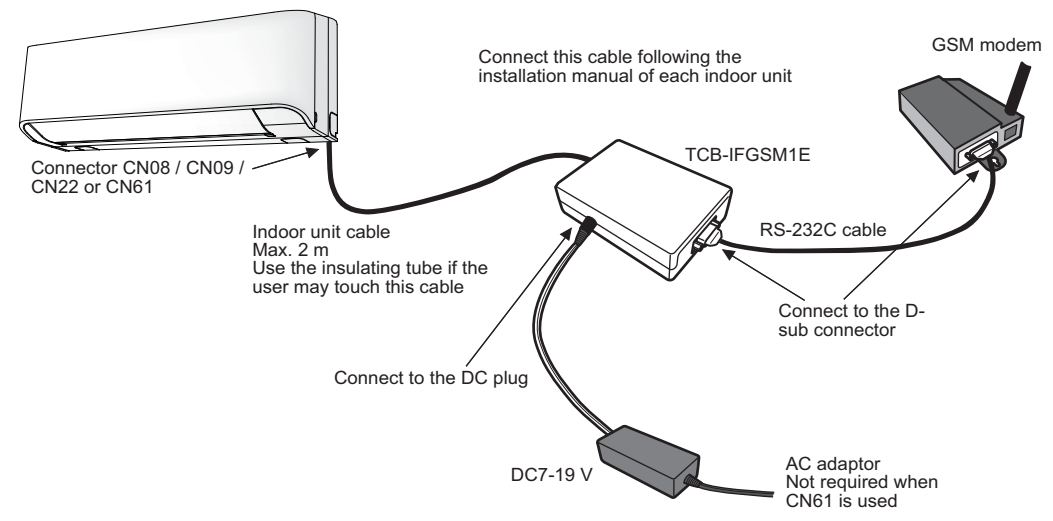

The cable connected to the CN61 and CN4 should be the optional connector cable TCB-KBCN61HAE.

# Parts Supplied with the Product and Required Materials

| Part name                                  | Description / Specification                                                                                                    | Quantity | Procurement                                     |
|--------------------------------------------|----------------------------------------------------------------------------------------------------|----------|-------------------------------------------------|
| GSM Phone Control<br>Interface TCB-IFGSM1E | This product                                                                                                    |          | Supplied                                        |
| GSM modem                                  | Provided with an RS-232C connector and the SMS-related AT command function.<br>Conforming to ETSI GSM 07.05, GSM 07.07, GSM 03.40, and GSM 03.38 standards. |          | Locally procured<br>(including power<br>supply) |
| Power supply                               | Not required when CN61 is used.                                                                                                    | 1        | Locally procured                                |
| RS-232C cable                              | Used for connection to between GSM modem and TCB-IFGSM1E.<br>A straight cable with male-female connectors (max.15 m)                                        |          | Locally procured                                |
| Indoor unit cable                          | Used for connection to between GSM modem and TCB-IFGSM1E.<br>A straight cable with male-female connectors (max.15 m)                                        |          | Locally procured<br>Ask your dealer.            |
|                                            | Use a 1.9 m 4-pin cable for connection to HA terminal.                                                                                                    | 1        | Supplied                                        |
| Insulating tube for cable protection       | Use this tube (Thickness: at least 1 mm) to protect the indoor unit cable if the user may touch the cable.                                                  |          | Locally procured                                |
| Screw                                      | For 4 feet to be attached to the wall (M3 × 16 tapping screw)                                                                                               | 4        | Supplied                                        |
| Foot                                       | 4 feet (including screws MT-34K) to be attached to the TCB-IFGSM1E.                                                                                         | 4        | Supplied                                        |
| Cable clamp                                | For clamping indoor unit cable.                                                                                                    | 1        | Supplied                                        |
| Installation Manual                        | Used by installation staff                                                                                                    |          | Supplied                                        |
| Owner's Manual                             | Used by the user                                                                                                    | 1        | Supplied                                        |

#### Parts Required for Tests

| GSM modem simulator software (CD-ROM) | Used for checking air conditioner communication and RS-232C communication.               | 1 | Supplied         |
|---------------------------------------|------------------------------------------------------------------------------------------|---|------------------|
| PC for tests                          | Equipped with RS-232C communication function. Used for the GSM modem simulator software. | 1 | Locally procured |
| RS-232C cable for tests               | A cross cable with female-female connectors used for connection to a PC                  | 1 | Locally procured |

# 6-6 Digital Inverter Air Conditioner "1:1 Model" Connection Interface

This interface corresponds to the digital inverter air conditioner.

Do not use or connect this interface for other type of air conditioner than the above because the indoor P.C. boards of other air conditioners differ from one of the digital inverter air conditioner.

# Outline

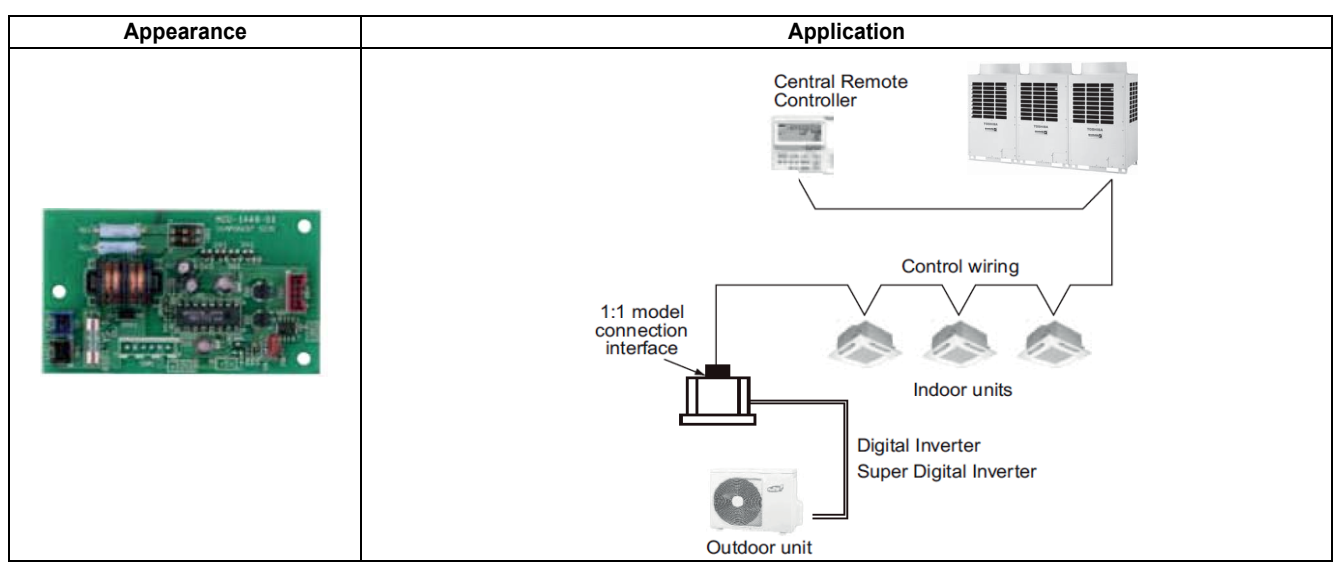

# **Specifications**

| Part name                     |              | Digital Inverter Air Conditioner "1:1 Model" Connection Interface |  |  |
|-------------------------------|--------------|-------------------------------------------------------------------|--|--|
| Model Name                    |              | TCB-PCNT30TLE2                                                    |  |  |
| Power supply                  |              | No external power supply is required                              |  |  |
|                               |              | No external power supply is required when CN61 is used.           |  |  |
| Dimension                     |              | 85 × 52 mm                                                        |  |  |
| No. of connected indoor units |              | 1 to 8 units for 1 interface                                      |  |  |
|                               |              | (Group connection for 2 or more connected units)                  |  |  |
| Max number per one interface  | Indoor unit  | 1 (DI/SDI)                                                        |  |  |
| Max number per one interface  | TCC-link bus | 1                                                                 |  |  |
| Installation position         |              | E-parts of the indoor unit                                        |  |  |
|                               |              | Or, need 1:1 Model Connection Interface board box                 |  |  |
|                               |              | (TCB-PX30MUE/TCB-PX40MUME)                                        |  |  |
| Documents                     |              | Installation manual                                               |  |  |

# System configuration

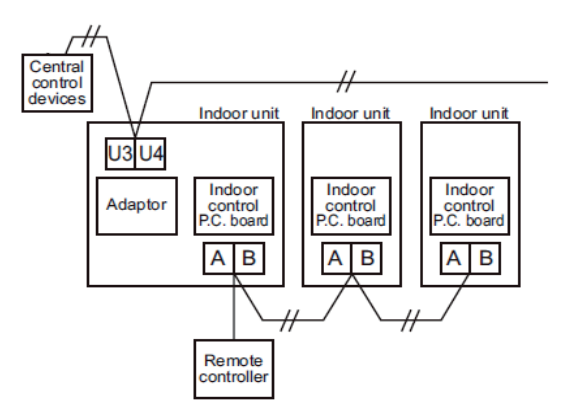

# Wiring diagram of indoor P.C. board

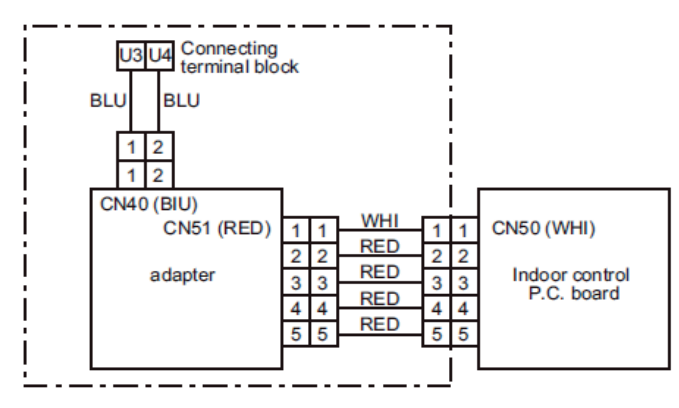

# Combination

| Indoor unit type (DI/SDI) |                        | TCB-PCNT30TLE2 | TCB-PCNT30TLE2 with<br>TCB-PX30MUE | TCB-PCNT30TLE2 with<br>TCB-PX40MUME |
|---------------------------|------------------------|----------------|------------------------------------|-------------------------------------|
| 4-way cassette            |                        | -              | 1                                  | -                                   |
| Smart 4-way cassette      |                        | -              | 1                                  | -                                   |
| Compact 4-way cassette    | SM 4 series            | -              | 1                                  | -                                   |
|                           | SM 7series/ RM 1series | -              |                                    | 1                                   |
| Slim duct                 |                        | ✓              | <u> </u>                           |                                     |
| Duct                      |                        | ✓              | -                                  |                                     |
| Ceiling                   |                        | ✓              | -                                  |                                     |
| High wall                 |                        | (No need)      | -                                  |                                     |
### 6-7 Remote sensor

Air temperature sensing at a distance by switching from body sensor max 1 and max 1 wired remote controller on the A/B terminal.

### Outline

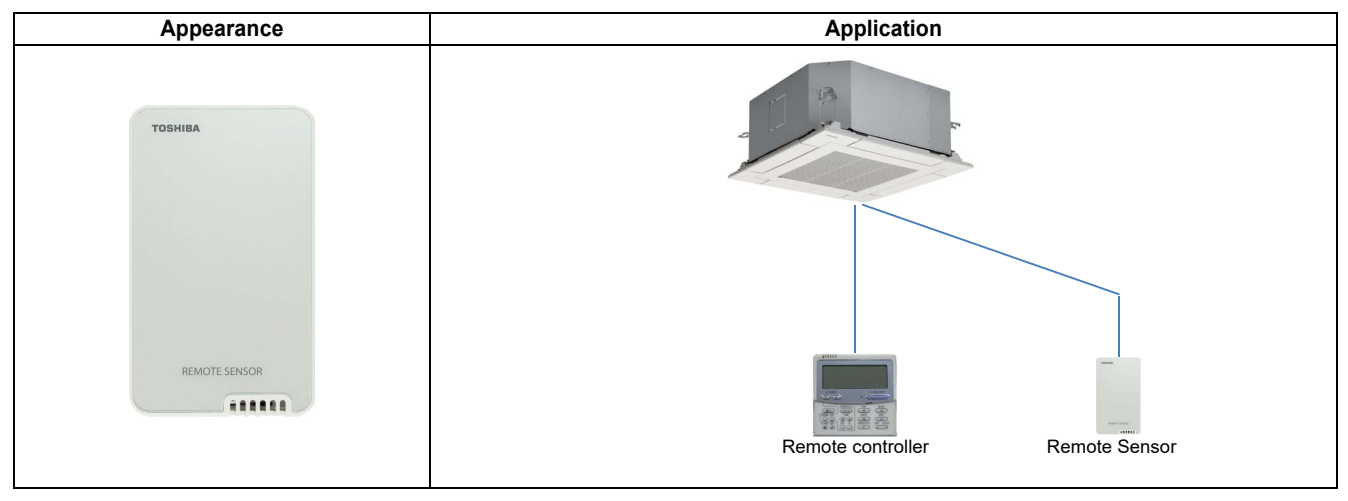

### Specifications

| Part name                                                                                                    | Remote sensor                                                                 |  |
|----------------------------------------------------------------------------------------------------|-------------------------------------------------------------------------------|--|
| Model Name                                                                                                    | TCB-TC41LE                                                                    |  |
| Power supply                                                                                                    | DC 7-19 V $\pm$ 5%<br>No external power supply is required when CN61 is used. |  |
| Dimension                                                                                                    | 32 × 80 × 125mm                                                               |  |
| No. of connected indoor units       1 to 8 units for 1 interface<br>(Group connection for 2 or more connected units) |                                                                               |  |
| Documents                                                                                                    | Installation manual                                                           |  |

### System configuration

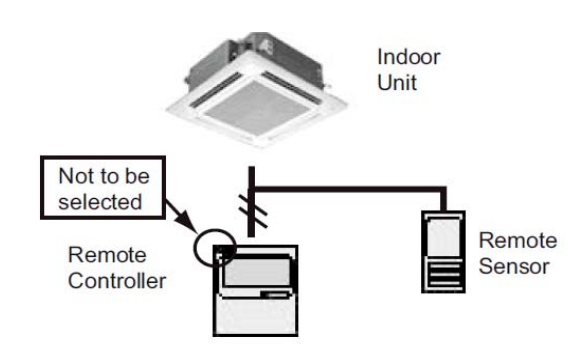

Air temperature sensing at a distance.

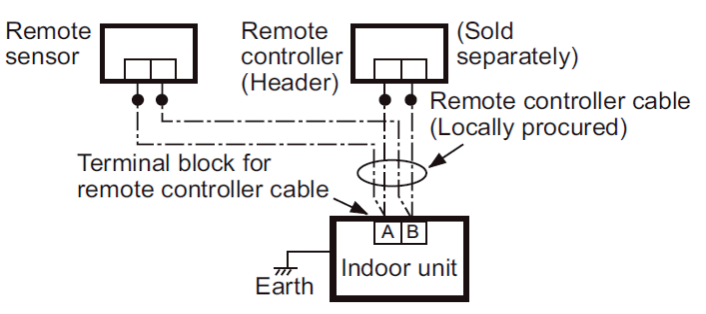

### Room temperature data

|                                          | Group Control     | Room temperature for control |                         |                                      |  |
|------------------------------------------|-------------------|------------------------------|-------------------------|--------------------------------------|--|
| Category                                 |                   | Body TA sensor               | TCB-TC41LE              | Sensor in Remote<br>controller       |  |
|                                          | Group             | yes (each) prohibited        |                         |                                      |  |
|                                          | Individual        | yes (each)                   | yes (each)              |                                      |  |
| וחפ/וח                                   | Group/Twin/Triple | yes (Header)                 | yes (Header)            |                                      |  |
| 0/301                                    | Single            | yes (each)                   | yes (each)              |                                      |  |
| DN code = 32 TA sensor selection setting |                   | Body TA sensor               | Body TA sensor [Note 1] | Remote controller<br>sensor [Note 2] |  |

### 6-8 Occupancy Sensor

When the occupancy sensor detects that no one is present, the indoor unit will automatically switch to either standby mode (Pattern1)or stop operation (Pattern2), increasing energy saving.

### Outline

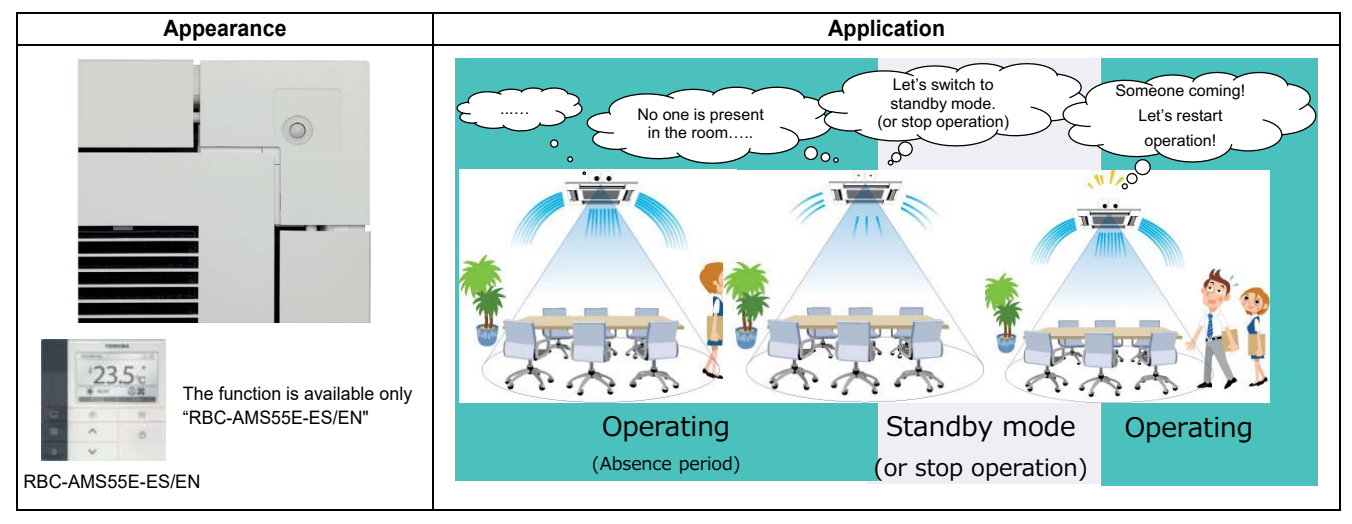

| Part name  | Remote sensor                                                                                         |     |                                           |  |
|------------|----------------------------------------------------------------------------------------------------|-----|-------------------------------------------|--|
|            |                                                                                                    | VRF | For MMU-AP7MH-E (Compact 4-way cassette)  |  |
| Model Name | TCB-SIR41UM-E                                                                                         | LC  | For RAV-RM1MUT-E (Compact 4-way cassette) |  |
|            |                                                                                                    |     | For RAV-SM7MUT-E (Compact 4-way cassette) |  |
|            | TCB-SIR41U-E                                                                                          | LC  | For RAV-GM_1UT-E (Smart 4-way cassette)   |  |
| Position   | Occupancy Sensor fits into the ceiling panel corner pocket.                                           |     |                                           |  |
| Notes      | 1) The function is available only "RBC-AMS55E-ES/EN".                                                 |     |                                           |  |
|            | 2) Wireless remote controller kit and Occupancy sensor cannot be used on the same indoor unit.        |     |                                           |  |
|            | 3) Even if someone is present, when movement is small, Occupancy Sensor may detect no one is present. |     |                                           |  |
|            | 4) When group control is used, please install Occupancy Sensor on the all of indoor units.            |     |                                           |  |
| Documente  | Installation manual                                                                                   |     |                                           |  |
| Documents  | Owner's manual                                                                                        |     |                                           |  |

### System configuration

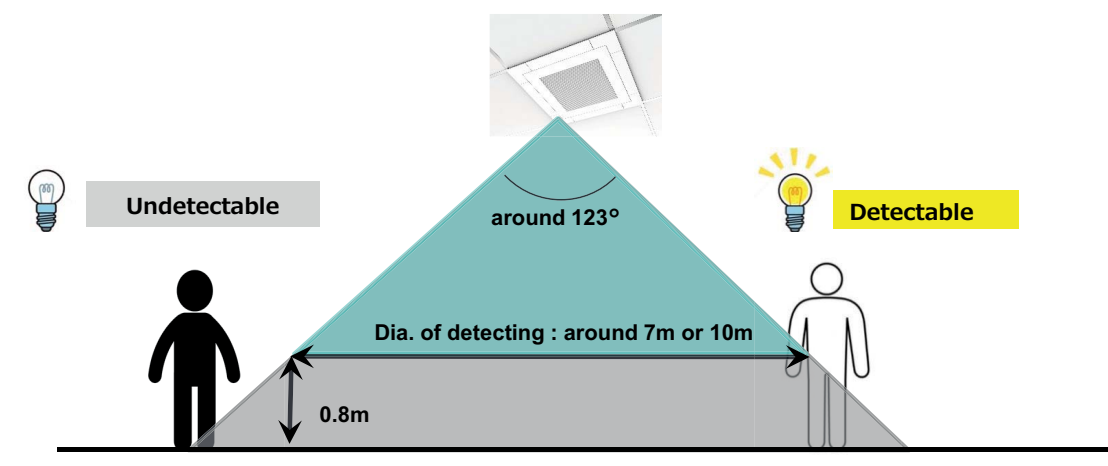

### Detectable position

| Model         |                   | Installable Ceiling | Detecting Height (m) |              | Dia of dotacting (m)    |
|---------------|-------------------|---------------------|----------------------|--------------|-------------------------|
|               |                   | Height (m)          | From floor           | From ceiling | Dia. Of detecting (III) |
|               | AP005 up to AP012 | Up to 2.7           | 0.8                  | 1.9          | Around 7.0              |
|               | AP015 up to AP018 | Up to 3.5           | 0.8                  | 2.7          | Around 10.0             |
| RAV-RM_1MUT-E | RM30              | Up to 2.7           | 0.8                  | 1.9          | Around 7.0              |
|               | RM40 up to 56     | Up to 3.5           | 0.8                  | 2.7          | Around 10.0             |
| RAV-SM_7MUT-E | SM30              | Up to 2.7           | 0.8                  | 1.9          | Around 7.0              |
|               | SM40 up to 56     | Up to 3.5           | 0.8                  | 2.7          | Around 10.0             |
|               | GM56              | Up to 2.8           | 0.8                  | 2.7          | Around 10.0             |
| RAV-GM1UT-E   | GM80              | Up to 3.0           | 0.8                  | 2.7          | Around 10.0             |
|               | GM110 to 140      | Up to 3.9           | 0.8                  | 3.1          | Around 11.4             |

### 6-9 Application control kit

### Outline

| Appearance | Application |
|------------|-------------|
|            |             |

### Specifications

| Part name                   | Application control kit |  |
|-----------------------------|-------------------------|--|
| Model Name                  | TCB-PCUC2E              |  |
| Power supply DC 7-19 V ± 5% |                         |  |
| Dimension                   | 32 × 80 × 125 mm        |  |
| Documents                   | Installation manual     |  |

### System configuration

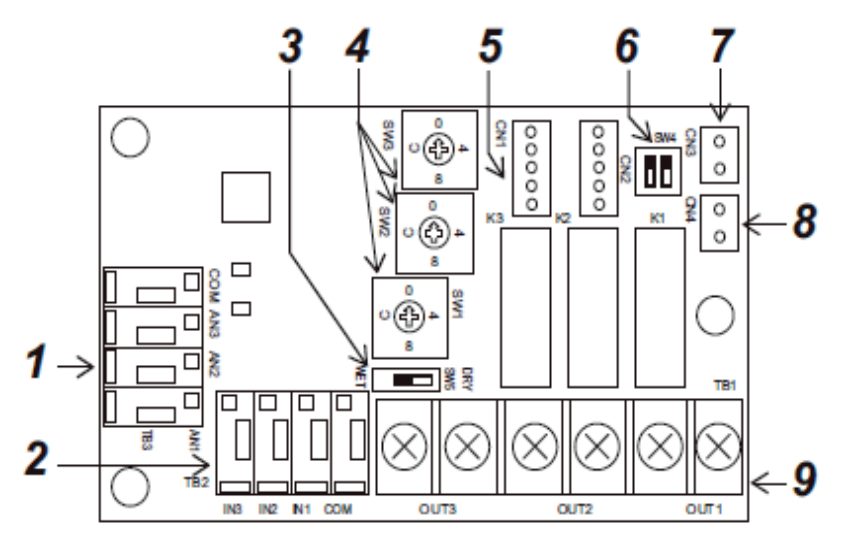

### **Function**

### **Description / Specification**

- 1 External analog input terminal (TB3)
- External digital input terminal (TB2) 2
- External digital input 3
- Switch for setting signal output (Factory default: 0) 4
- 5 Connector for connecting to indoor circuit board (CN1)
- Switch for function select (SW4) (Factory default: OFF) 6
- 7 FILTER connector (CN3)
- EXCT connector (CN4) 8
- Signal output terminal block (TB1) 9

### <Signal output terminal: TB1> (\*1)

The following signal outputs are extracted from "OUT1", "OUT2", and "OUT3".

It is possible to change the signal outputs with SW1, SW2, and SW3.

- Always turn off the power to the indoor unit before setting the signal outputs.
  - Note that even if you set the signal outputs, the settings do not change if the power to the indoor unit is ON.

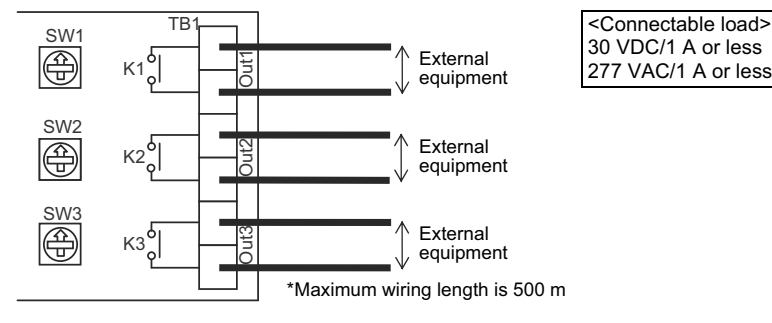

| SW1, 2, and 3 settings | Signal output                   |
|------------------------|---------------------------------|
| 0                      | No output (default)             |
| 1                      | Cool dry output                 |
| 2                      | Heat output                     |
| 3                      | Defrost output                  |
| 4                      | Fan output (indoor unit fan ON) |
| 5                      | Thermo. ON output               |
| 6                      | Ventilation output              |
| 7                      | Operation output                |
| 8                      | Alarm output                    |
| 9                      | Humidify output *1              |
| A                      | Heater output                   |
| В                      | Actual compressor on output     |
| С                      | Actual fan status output        |
| D                      | Filter sign output              |
| E                      | Demand response output          |
| F                      | Not used                        |

\*1 \*2

- Attach the short plug provided to CN3 if using humidify output. Only signal output 3 (OUT3) can change relay (K3) contacts from A contact to B
  - contact by switching the relay output reverse switch (SW4(bit 1)) from OFF to ON. A contact: Relay is ON when there is signal output
  - Relay is OFF when there is signal output B contact:
    - (Relay is ON when there is no signal output)

Always turn off the power to the air conditioner before doing the settings because the SW4 settings also are not changed even if the settings are changed while the power is ON.

### 

Keep input signal wires and other signal wires away from power supply lines that are 220-240 VAC

### <External digital input terminal: TB2> (\*1)

The following controls can be done by inputting signals to the external digital input terminal.

### ▼ IN1: External trouble input

The air conditioner system stops and check code "L30: Indoor unit external interlock trouble" is displayed on the wired remote controller when an external trouble is input.

### ▼ IN2: Prohibition of local input

is displayed on the wired remote controller and operations cannot be started or stopped from the wired remote controller during prohibition of local input. It is also possible to release local prohibition from the central remote controller. (Most recent input is given priority.)

### ▼ IN3: Not used

\* Do the wiring as shown to the right for input of either "Voltage ON: WET" or "Voltage OFF: DRY".

### "Voltage OFF" input

Set the input switch (SW5) to the "Voltage OFF: DRY" side. (Factory default: Voltage OFF (DRY) side)

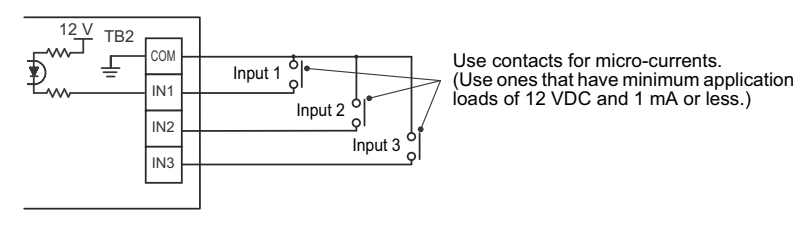

### "Voltage ON" input

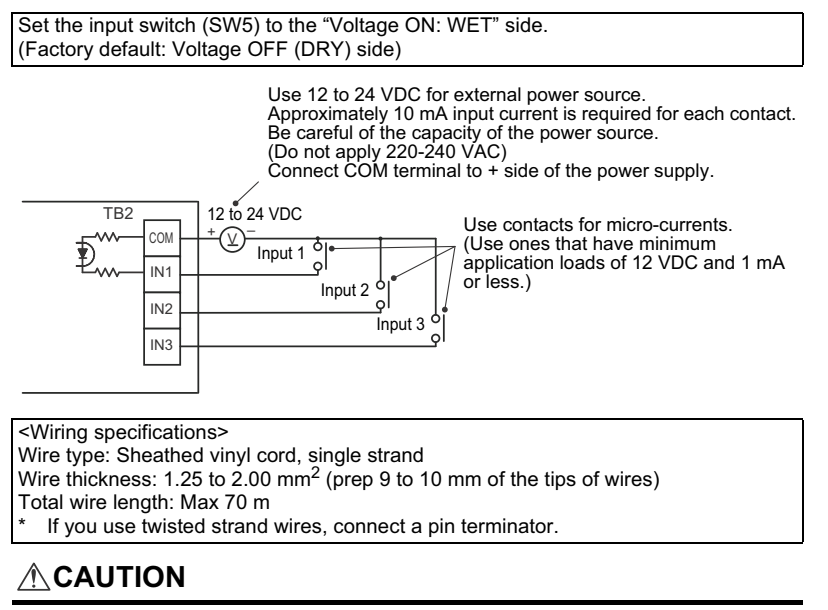

Separate power lines when wiring to prevent misoperations.

### <External analog input terminal: TB3> (\*2)

It is possible to change the indoor unit's operation mode (AN1), set temperature (AN2),

and blower setting (AN3) by connecting a variable resistor to the analog input terminal.
 \* When both the wired remote controller and the central controller are used, the most recent setting has priority.

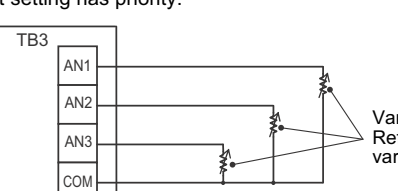

Variable resistance Refer to the following table for the various resistance settings.

Do not apply voltage or current to AN1, AN2, AN3, or COM.

### <Operation mode: AN1>

| Operation switching | External resistance (Ω) |
|---------------------|-------------------------|
| Stop                | 30                      |
| Blower              | 60                      |
| Cool                | 90                      |
| Warm                | 120                     |

<Set temperature: AN2>

| Set temperature (°C) | External resistance (Ω) |
|----------------------|-------------------------|
| 17                   | 10                      |
| 18                   | 20                      |
| 19                   | 30                      |
| 20                   | 40                      |
| 21                   | 50                      |
| 22                   | 60                      |
| 23                   | 70                      |
| 24                   | 80                      |
| 25                   | 90                      |
| 26                   | 100                     |
| 27                   | 110                     |
| 28                   | 120                     |
| 29                   | 130                     |
| 30                   | 140                     |

<Blower setting: AN3>

| Blower setting | External resistance (Ω) |
|----------------|-------------------------|
| Auto           | 30                      |
| Fast           | 60                      |
| High           | 90                      |
| Low            | 120                     |

<Wiring specifications>

Wire type: Sheathed vinyl cord, single strand Wire thickness: 1.25 to 2.00 mm<sup>2</sup> (prep 9 to 10 mm of the tips of wires) Total wire length: Max 70 m

If you use twisted strand wires, connect a pin terminator.

### 

Separate power lines when wiring to prevent misoperations.

### **Other functions**

### ▼ FILTER(CN3)

Install the short plug provided to CN3 if connecting a humidifier.

### ▼ EXCT(CN4)

Can thermo. OFF by shorting this connector. Use contacts for micro-currents when using external contacts. (Use ones that have minimum application loads of 12 VDC and 1 mA or less.)

### LED display

### ▼ Power LED (LD1) [Red]

Lights when running and power is supplied. Normally lighted, but flashes if a transmission trouble occurs on the indoor unit P.C. board.

### ▼ Regular operation LED (LD2) [Green]

Lights when transmission with indoor unit P.C. board is established and operation is regular.

### Precautions for using an application control kit together with Air to Air Heat Exchanger (VN-M\*\*\*HE1).

(\*1) <Signal output terminal: TB1> and <External digital input terminal: TB2> differ from the functions described in this Installation Manual.

Refer to the Installation Manual attached to Air to Air Heat Exchanger product. (\*2) <Signal output terminal: TB3> cannot be used for Air to Air Heat Exchanger.

### 6-10 Connectors

### CN32 - Ventilation Fan control

### Outline

| Appearance | Connector port on Indoor<br>control P.C. board | Application                                                                                                    |
|------------|------------------------------------------------|----------------------------------------------------------------------------------------------------|
|            |                                                | Relay<br>The second second secon |

| Model Name                                  |         | TCB-KBCN32VEE                                                                           |  |
|---------------------------------------------|---------|-----------------------------------------------------------------------------------------|--|
| Connector port on Indoor control P.C. board |         | CN32                                                                                    |  |
| Operation                                   |         | Fan Output                                                                              |  |
|                                             | Color   | White                                                                                   |  |
| Socket                                      | Housing | XAP-02V-1 (White): UL1007                                                               |  |
|                                             | Contact | SXA-001T-P0.6: AWG22                                                                    |  |
|                                             |         | 500 mm                                                                                  |  |
| Cable                                       | Length  | *The length of cables ought to be 2000mm or less including this connector cable(500mm). |  |
| Documents                                   |         | Installation manual                                                                     |  |

| Pin | Color | Operation                      |                                                                     |
|-----|-------|--------------------------------|---------------------------------------------------------------------|
| 1   | Red   | DC12 V (Common)                |                                                                     |
|     |       |                                | -Shipment setup (DN31 = 0000)                                       |
|     |       |                                | -Ventilation control (DN31 = 0001)                                  |
| 2   | Blue  | Fan output<br>(Open collector) | VENT<br>E                                                           |
|     |       |                                | Remote controller ON Ventilation ON (IF already ON, ON remains)     |
|     |       |                                | Remote controller OFF Ventilation OFF (IF already OFF, OFF remains) |

### Application

The External ventilation control allows the control of an external fan (or other equipment) via a 12 VDC Relay output

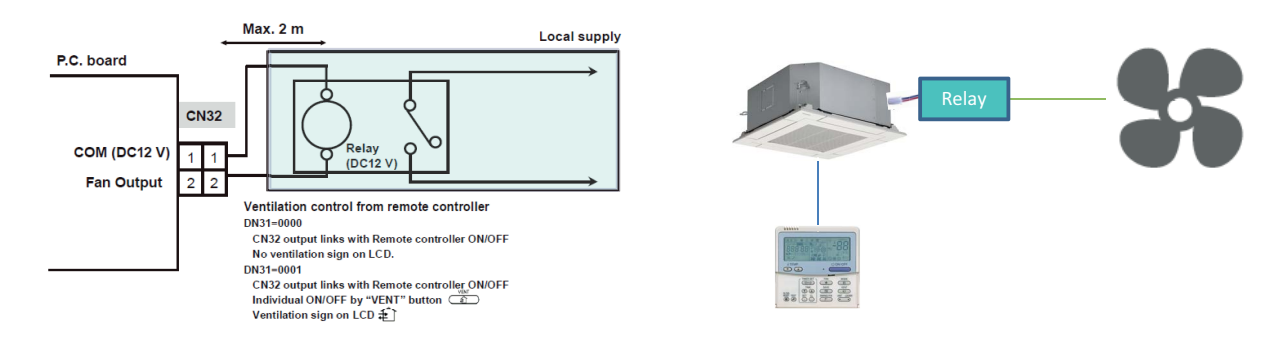

### Chart

DN31=0000Ventilation output turn ON/OFF with Indoor unit ON/OFF DN31=0001Ventilation output is controller using the Ventilation button on Controller

| DN31:                                                  | =0000                                    |  |  |  |
|--------------------------------------------------------|------------------------------------------|--|--|--|
| Indoor unit ON (=remote controller ON)                 | Indoor unit OFF (=remote controller OFF) |  |  |  |
| Operation On                                           | No Operation                             |  |  |  |
| DN31=0001                                              |                                          |  |  |  |
| Indoor unit operation chart (=remote controller ON/OFF | chart)                                   |  |  |  |
| Indoor unit ON (=remote controller ON)                 | Indoor unit OFF (=remote controller OFF) |  |  |  |
| Ventilation operation chart I                          |                                          |  |  |  |
| Operation No Operation Operation                       | No Operation Operation No Operation      |  |  |  |
| Ventilation button of remote controller<br>Push Push   | Push                                     |  |  |  |

### CN60 - Operation status signal output

### Outline

| Appearance | Connector port on Indoor<br>control P.C. board | Application |
|------------|------------------------------------------------|-------------|
|            | B CONSC<br>OPTION                              | Relay       |

| Model Name                                  |         | TCB-KBCN60OPE                                                   |
|---------------------------------------------|---------|-----------------------------------------------------------------|
| Connector port on Indoor control P.C. board |         | CN60                                                            |
| Operation                                   |         | Operation status signal output                                  |
|                                             | Color   | White                                                           |
| Socket                                      | Housing | PAP-06V-S (White): UL1007                                       |
|                                             | Contact | SPHD-002T-P0.5: AWG24                                           |
|                                             |         | 500 mm                                                          |
| Cable                                       | Length  | *The length of cables ought to be 2000mm or less including this |
|                                             |         | connector cable(500mm).                                         |
| Documents                                   |         | Installation manual                                             |

| Pin | Color  | Operation                            |                                                                                                   |
|-----|--------|--------------------------------------|---------------------------------------------------------------------------------------------------|
| 1   | Red    | DC12 V (COM)                         | Common for Pin. 2 to 6                                                                            |
| 2   | Blue   | Defrost output<br>(Open collector)   | ON signal when outdoor unit is in defrosting<br>(when receiving defrost signal from outdoor unit) |
| 3   | Orange | Thermo ON output<br>(Open collector) | ON signal when indoor unit is "thermo-ON"                                                         |
| 4   | Yellow | Cooling output<br>(Open collector)   | ON when operation mode is cooling<br>(Cooling, Dry, Cooling in Auto mode)                         |
| 5   | Brown  | Heating output<br>(Open collector)   | ON when operation mode is heating<br>(Heating, Heating in Auto mode)                              |
| 6   | Black  | Fan output<br>(Open collector)       | ON when indoor fan is ON<br>(ex. Interlock cabling)                                               |

### Application

### The Operation status Output connector supplies a 12 VDC

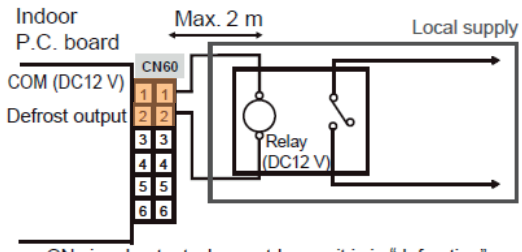

ON signal output when outdoor unit is in "defrosting" (when receiving defrost signal from outdoor unit)

### ON signal when indoor unit is "thermo-ON"

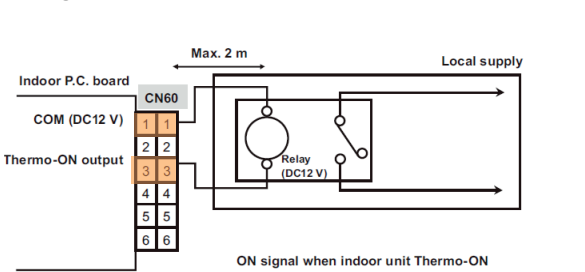

# defrost Relay

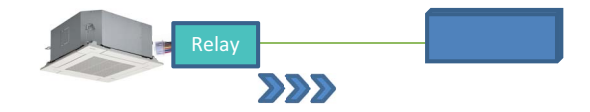

### ON when operation mode is cooling

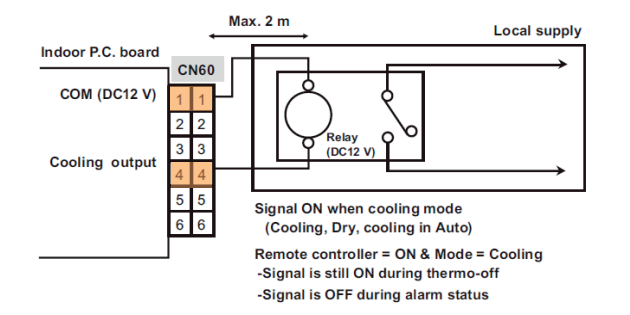

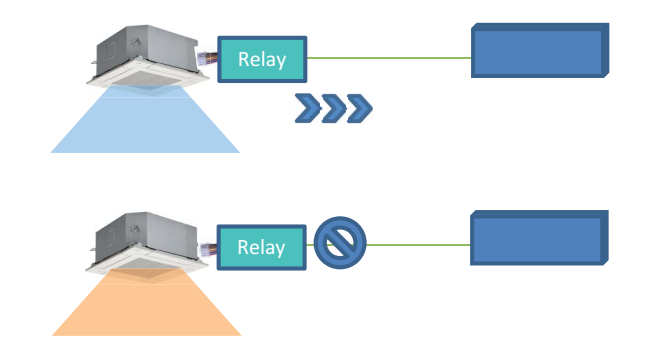

### ON when operation mode is heating

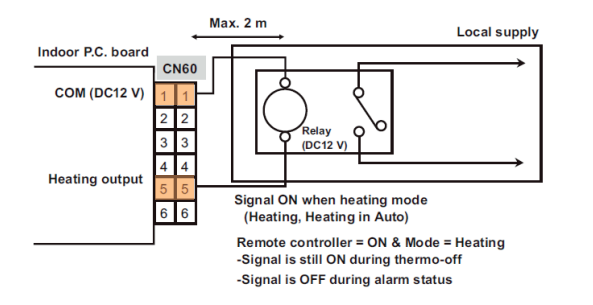

### ON when indoor fan is ON

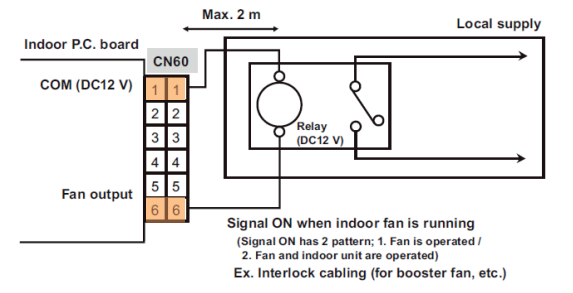

(Note) Signal is OFF when 4-way cassette type performs intermittent operation after oil recovery control.

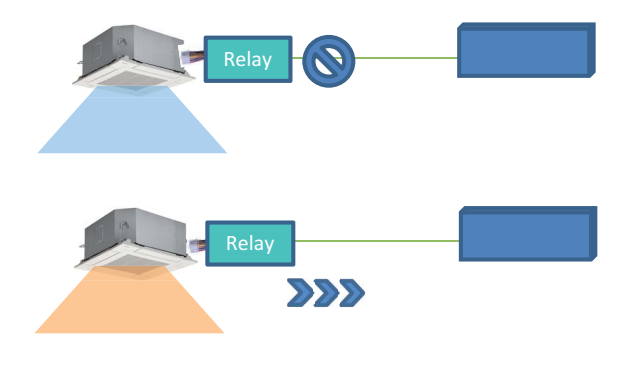

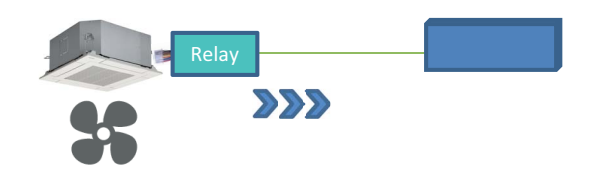

### **CN61-** Leaving-ON prevention control

### Outline

| Appearance | Connector port on Indoor<br>control P.C. board | Application |
|------------|------------------------------------------------|-------------|
|            |                                                | relay       |

### Specifications

| Model Name                                  |         | TCB-KBCN61HAE                                                                           |
|---------------------------------------------|---------|-----------------------------------------------------------------------------------------|
| Connector port on Indoor control P.C. board |         | CN61                                                                                    |
| Operation                                   |         | Leaving - ON prevention control                                                         |
|                                             | Color   | Yellow                                                                                  |
| Socket                                      | Housing | XAP-06V-1-Y (Yellow): UL1007                                                            |
|                                             | Contact | SXA-001T-P0.6: AWG22                                                                    |
|                                             | Length  | 500 mm                                                                                  |
| Cable                                       |         | *The length of cables ought to be 2000mm or less including this connector cable(500mm). |
| Documents                                   |         | Installation manual                                                                     |

| Pin | Color  | Operation                            |                                                                                                    |
|-----|--------|--------------------------------------|----------------------------------------------------------------------------------------------------|
| 1   | Blue   | ON/OFF input                         | External ON/OFF control<br>(DN code 2E, J01)                                                                                                    |
| 2   | White  | 0 V<br>(Common for Pin. 1, 3)        |                                                                                                    |
| 3   | Orange | ON/OFF prohibition input             | Input signal makes switching of permission / prohibition of individual remote controller ON/OFF (During prohibition, "Central controlling mark" is shown on the LCD.) |
| 4   | Yellow | Operation output<br>(Open collector) | On signal during "remote controller ON"                                                                                                    |
| 5   | Red    | DC12 V<br>(Common for Pin. 4, 6)     |                                                                                                    |
| 6   | Brown  | Alarm output<br>(Open collector)     | On signal during alarm output (non recovery fatal error)                                                                                                    |

Using a door switch or card entry system etc, the leaving-ON of the indoor unit can be prevented, this is done by the setting of the remote controller and relay wiring.

### Application

### External ON/OFF control (DN code 2E, J01)

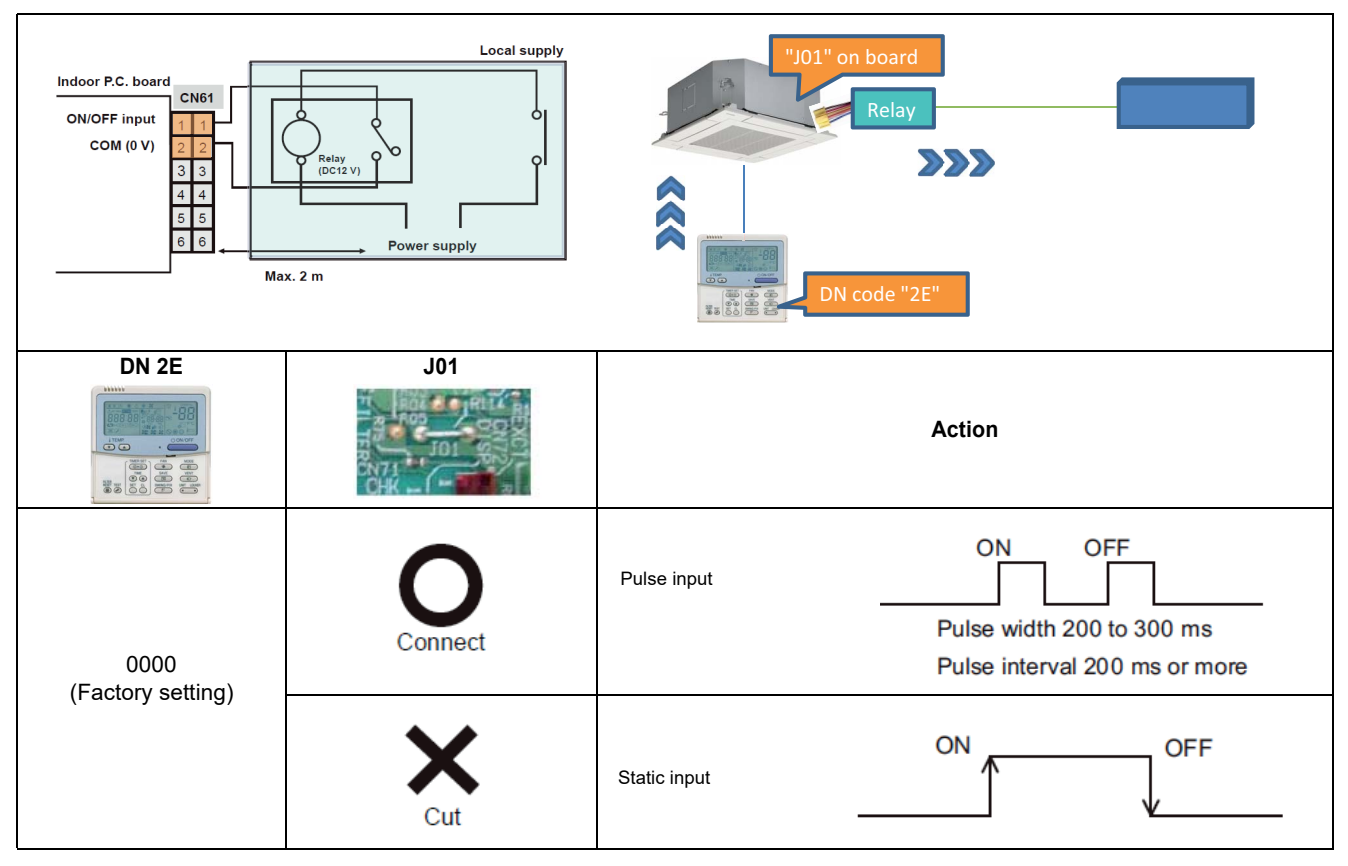

### **ON/OFF** prohibition input

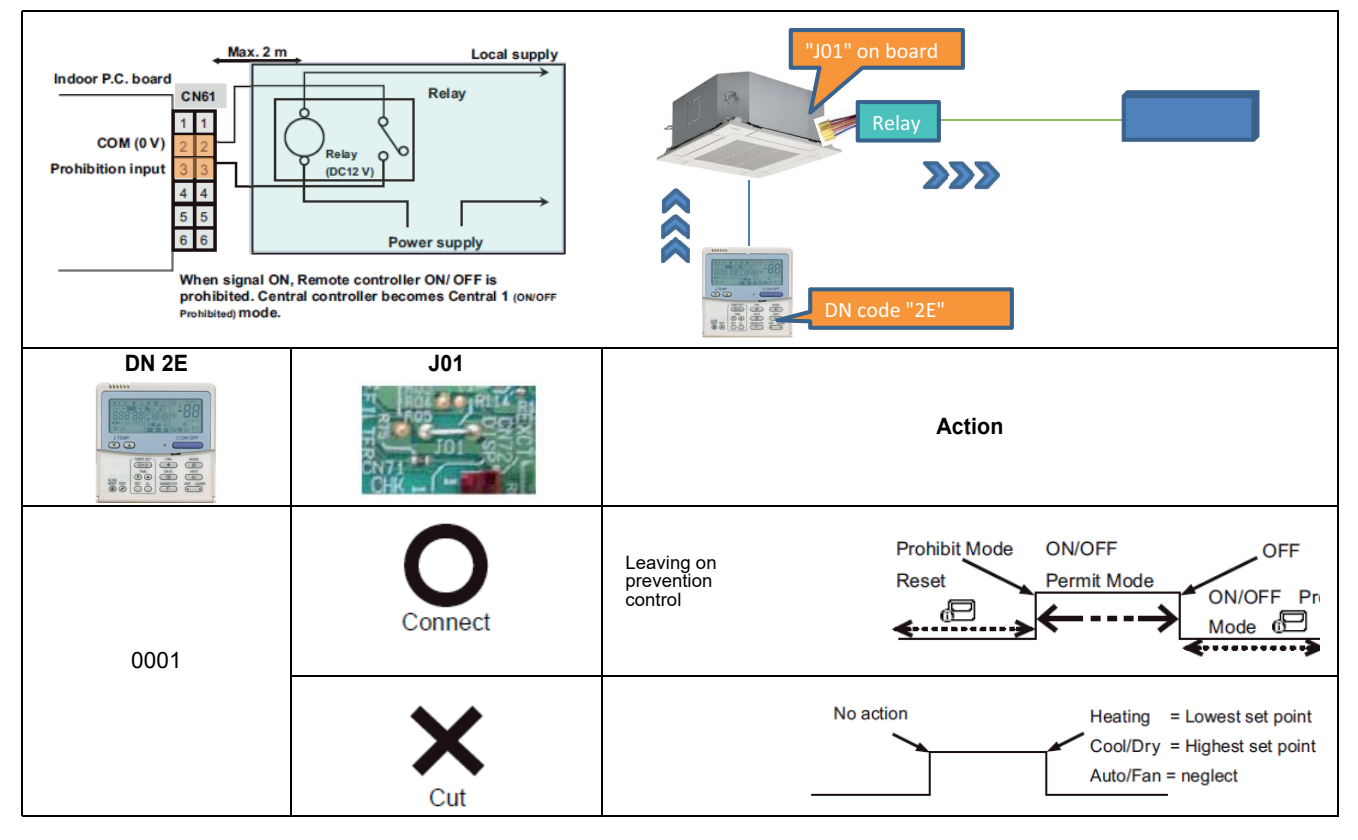

### **Operation output**

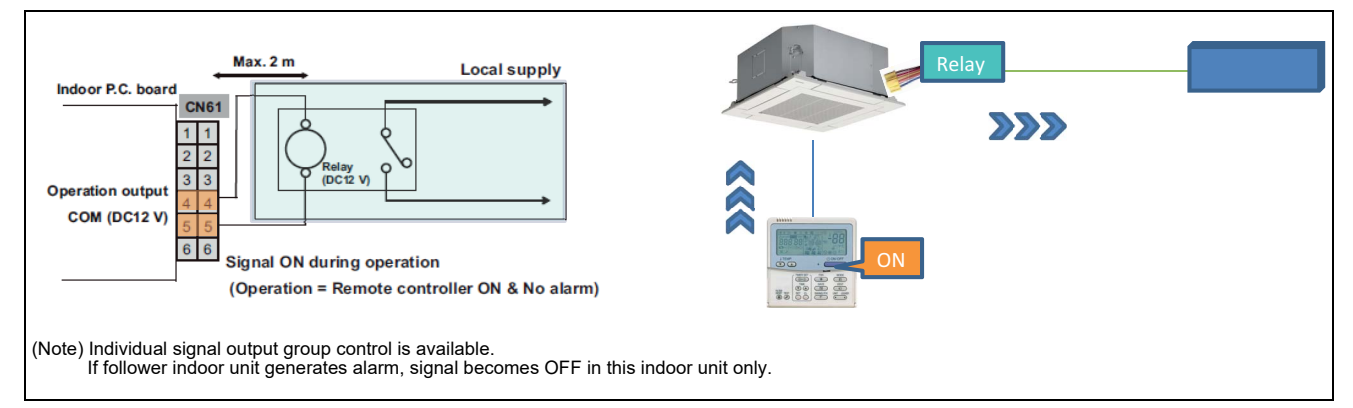

### Alarm output

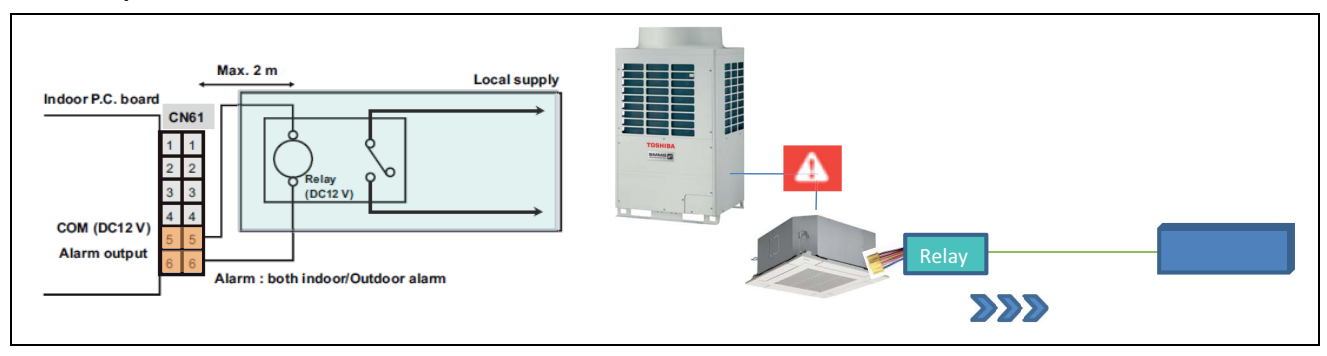

### **CN70** - Option error input

### Outline

| Appearance | Connector port on Indoor<br>control P.C. board | Application |
|------------|------------------------------------------------|-------------|
|            | CN70                                           | Relay       |

### Specifications

| Model Name                                  |         | TCB-KBCN70OAE                                                                           |
|---------------------------------------------|---------|-----------------------------------------------------------------------------------------|
| Connector port on Indoor control P.C. board |         | CN70                                                                                    |
| Operation                                   |         | Option error input                                                                      |
|                                             | Color   | White                                                                                   |
| Socket                                      | Housing | HER-2 (White): UL1007                                                                   |
|                                             | Contact | SEH-001T-P0.6: AWG22                                                                    |
|                                             |         | 500 mm                                                                                  |
| Cable                                       | Length  | *The length of cables ought to be 2000mm or less including this connector cable(500mm). |
| Documents                                   |         | Installation manual                                                                     |

| Terminal | Color | Operation        |                                                              |
|----------|-------|------------------|--------------------------------------------------------------|
|          | Blue  | Blue Error input | Default : DN2A=0002 (at shipment) No function.               |
|          |       |                  | DN2A=0001 (External error input)                             |
| 1        |       |                  | When signal is input, error symbol is displayed on RC.       |
|          |       |                  | (Indoor unit does not stop)                                  |
|          |       |                  | DN2A=0000 (Filter display input)                             |
|          |       |                  | When signal is input, filter sign symbol is displayed on RC. |
| 2        | White | 0 V (COM)        |                                                              |

### Application

### Error input

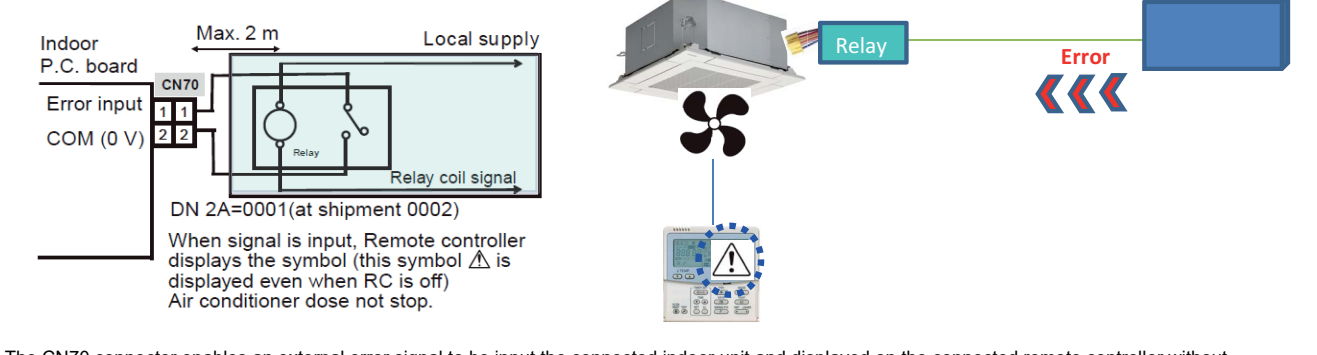

The CN70 connector enables an external error signal to be input the connected indoor unit and displayed on the connected remote controller without stopping the indoor unit.

## CN73 - Demand control Outline

| Appearance | Connector port on Indoor<br>control P.C. board | Application |
|------------|------------------------------------------------|-------------|
|            | CN72<br>R82<br>DLSP                            | Relay       |

### Specifications

| Model Name                                  |         | TCB-KBCN73DEE                                                                           |
|---------------------------------------------|---------|-----------------------------------------------------------------------------------------|
| Connector port on Indoor control P.C. board |         | CN73                                                                                    |
| Operation                                   |         | Demand control                                                                          |
|                                             | Color   | Red                                                                                     |
| Socket                                      | Housing | HER-2-R (Red): UL1007                                                                   |
| Contact                                     |         | SHE-001T-P0.6: AWG22                                                                    |
| Cable Length                                |         | 500 mm                                                                                  |
|                                             |         | *The length of cables ought to be 2000mm or less including this connector cable(500mm). |
| Documents                                   |         | Installation manual                                                                     |

| Terminal | Color | Operation    |                                          |
|----------|-------|--------------|------------------------------------------|
| 1        | Blue  | Demand input | Indoor unit is forced to turn thermo OFF |
| 2        | White | 0 V (COM)    |                                          |

### Application

### Demand input

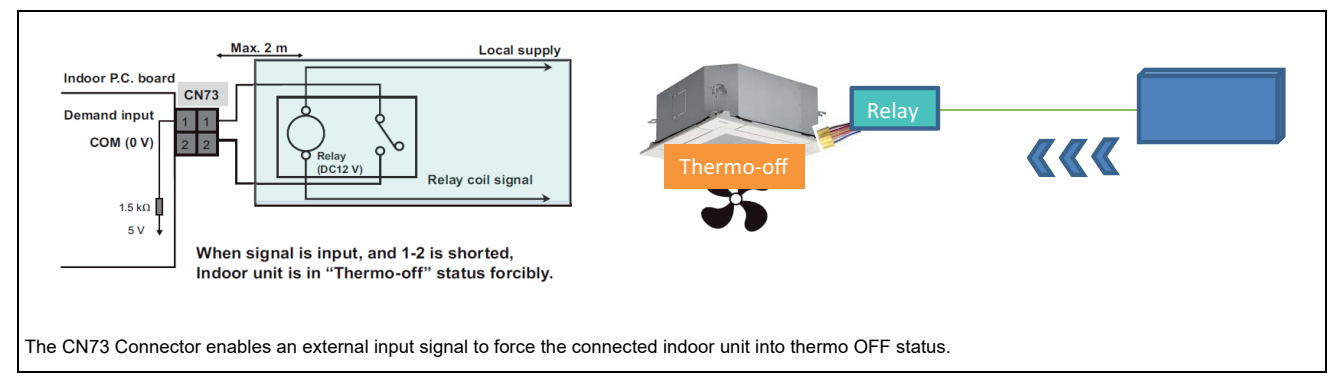

### CN80 - Outside error input

### Outline

| Appearance | Connector port on Indoor<br>control P.C. board | Application |
|------------|------------------------------------------------|-------------|
|            |                                                |             |

### Specifications

| Model Name                                  |         | TCB-KBCN80EXE                                                                           |
|---------------------------------------------|---------|-----------------------------------------------------------------------------------------|
| Connector port on Indoor control P.C. board |         | CN80                                                                                    |
| Operation                                   |         | Outside error input                                                                     |
|                                             | Color   | Green                                                                                   |
| Socket                                      | Housing | XAP-03V-1-M (Green): UL1007                                                             |
| Contact                                     |         | SXA-001T-P0.6: AWG22                                                                    |
|                                             |         | 500 mm                                                                                  |
| Cable Length                                |         | *The length of cables ought to be 2000mm or less including this connector cable(500mm). |
| Documents                                   |         | Installation manual                                                                     |

| Terminal | Color                      | Operation                                                                                   |                        |
|----------|----------------------------|---------------------------------------------------------------------------------------------|------------------------|
| 1        | Red                        | DC12 V (COM)                                                                                | Common for Pin.3       |
| 2        | -                          | -                                                                                           |                        |
|          |                            |                                                                                             | After signal is input: |
| 3        | 3 Blue Outside error input | 3 sec.: Thermo-off forcedly                                                                 |                        |
|          |                            | 1 min.: Generates Error code "L30" (Interlock from outside) to stop the operation forcedly. |                        |

### Application

### **Outside error input**

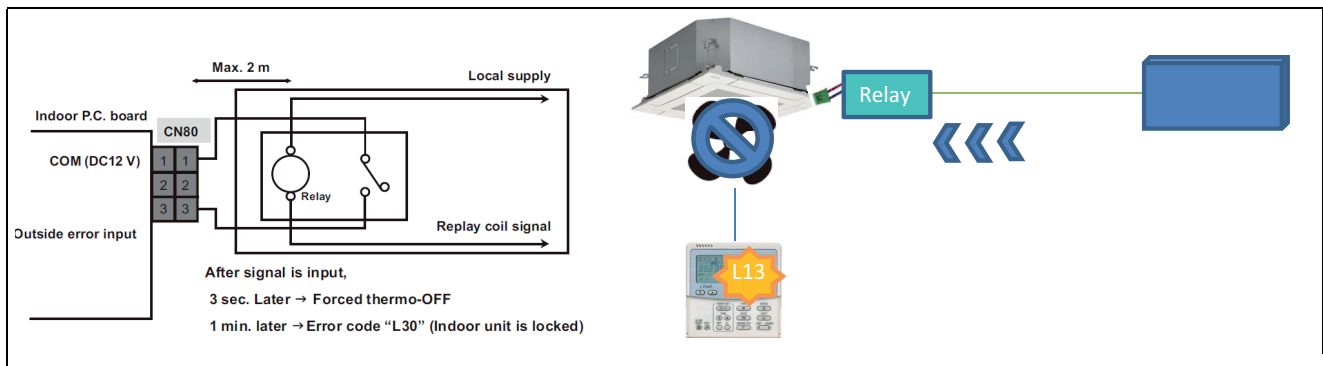

The CN80 connector enables an external error signal to be input into the connected Indoor unit and that will stop the Indoor unit and be displayed on the connected Remote controller.

# 7

## **Individual gateway**

- 7-1 Line Up Individual gateway
- 7-2 Modbus Interface (VRF)
- 7-3 KN Interface (VRF)
- 7-4 Modbus Interface (Air to water(Estia))
- 7-5 KN Interface (Air to water(Estia))

| Type                                 | Modbus Interface | KNX Interface                                                                                                    | Modbus Interface | KNX Interface  |
|--------------------------------------|------------------|----------------------------------------------------------------------------------------------------|------------------|----------------|
| Model Name                           | BMS-IFMB0TLR-E   | BMS-IFKX1TLR-E                                                                                                    | BMS-IFMB0AWR-E   | BMS-IFKX0AWR-E |
| Appearance                           | TOSHIBA          | Contraction of the second second |                  | Carlo Carlo    |
| System                               |                  | VRF                                                                                                    | Air to V         | Water          |
| ON / OFF status                      | >                | ~                                                                                                    | >                | >              |
| Operation mode                       | ~                | <i>▶</i>                                                                                                    | ~                | ~              |
| Fan speed                            | >                | ~                                                                                                    |                  | I              |
| Louver                               | ~                | ✓                                                                                                    |                  | T              |
| Set temperature                      | >                | ~                                                                                                    | >                | ~              |
| Filter sign                          | ~                | ~                                                                                                    | •                |                |
| Room temperature                     | ~                | ~                                                                                                    |                  |                |
| Permit / Prohibit of Local Operation | ~                | <ul> <li></li> </ul>                                                                                                    | •                | -              |
| Error status                         | >                | ~                                                                                                    | ~                | ~              |
| Error code                           | ~                | <i>▶</i>                                                                                                    | ~                | ~              |
|                                      |                  |                                                                                                    |                  |                |

# 7-1 Line Up – Individual gateway

\*If you connect these models, you cannot use sub remote controller.

### 7-2 Modbus Interface (VRF)

The BMS-IFMB0TLR-E interface allows a complete and natural integration of Toshiba air conditioners into Modbus RTU (RS-485) networks.

The BMS-IFMB0TLR-E is compatible with the Toshiba Remote controller AB lines.

### Outline

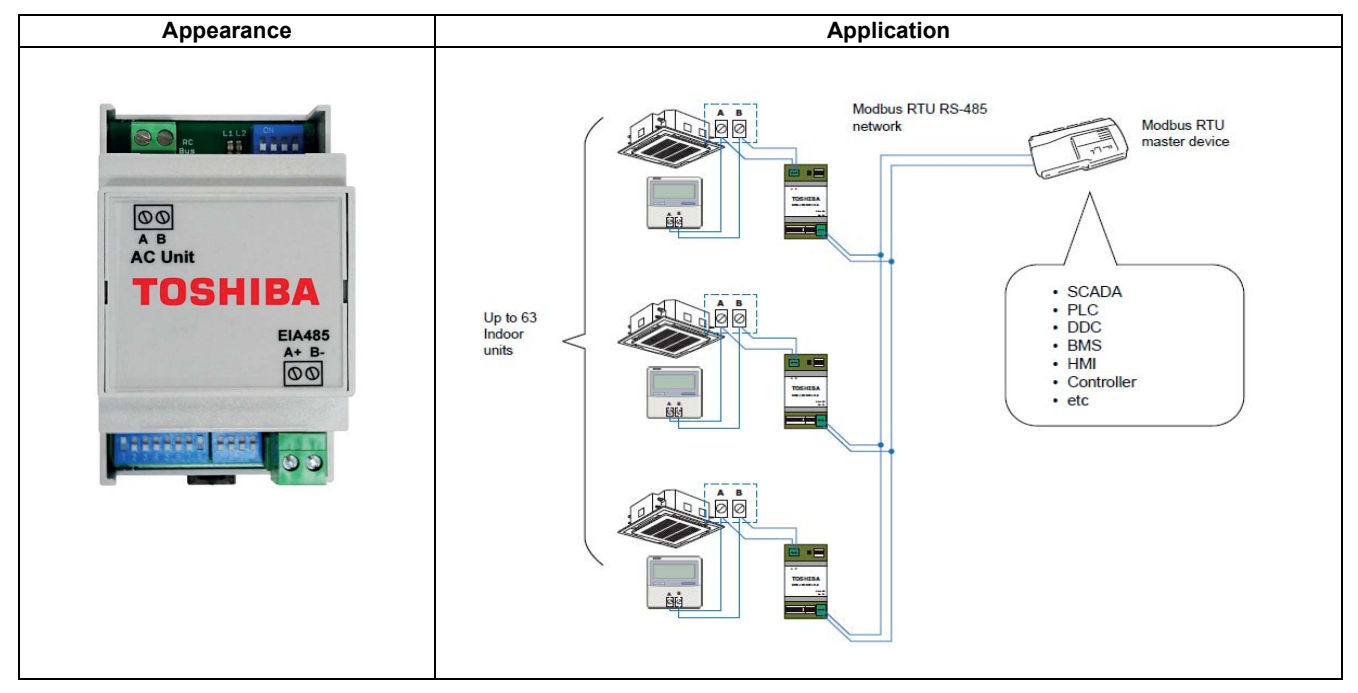

| Part name                                                |                     | Modbus Interface                                                |
|----------------------------------------------------------|---------------------|-----------------------------------------------------------------|
| Model Name                                               |                     | BMS-IFMB0TLR-E                                                  |
| Power supply                                             |                     | External power not required                                     |
| Dimension                                                |                     | 90 (93) x 53 x 58 mm                                            |
| Max number                                               | Indoor unit         | 1                                                               |
| Connection                                               |                     | Direct connection to Modbus RTU (RS-485) networks               |
|                                                          |                     | Direct connection to the Indoor unit                            |
| NOTE                                                     |                     | MMU-AP***4YH1                                                   |
| When use RBC-AMS5* Remote Controller, You cannot connect |                     | MMD-AP***4H,-E                                                  |
| the listed air-conditioner.                              |                     | MML-AP***4BH1,-E                                                |
|                                                          |                     | MML-AP***4H,-E                                                  |
|                                                          |                     | MMF-AP***4H,-E                                                  |
|                                                          |                     | MMD-AP***1HFE                                                   |
|                                                          |                     | MMD-APVN***2HEX1E                                               |
|                                                          |                     | MMW-AP***LQ-*                                                   |
| Documents                                                | Installation manual | Installation instructions, Configuration through micro switches |
| Documents User Manual                                    |                     | Modbus Interface Specification etc.                             |

### System configuration

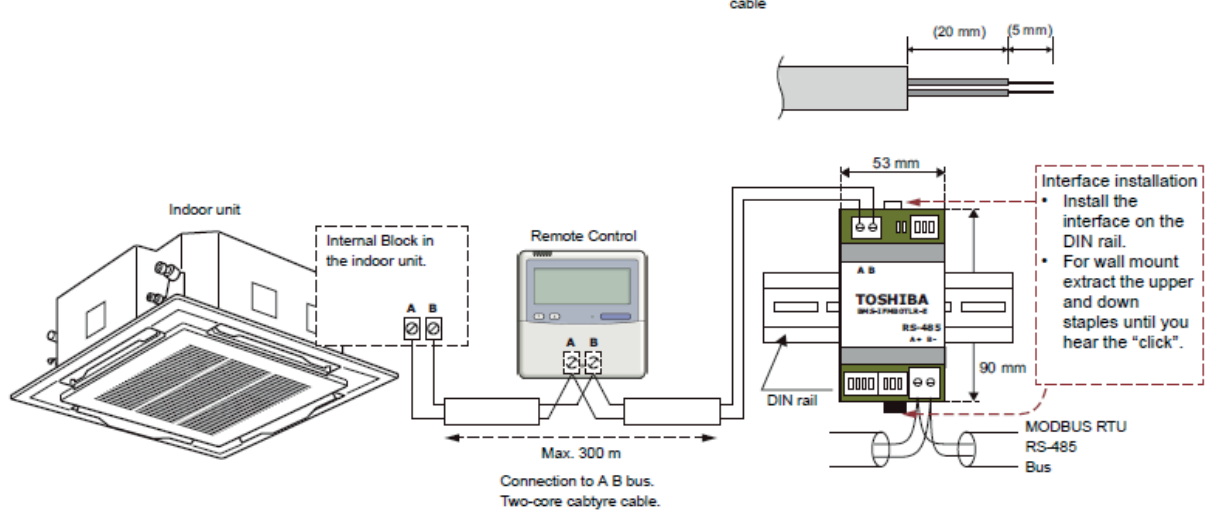

Length of stripped RS-485 and A B bus communication cable

### 7-3 KN Interface (VRF)

The BMS-IFKX0TLR-E interface allows a complete and natural integration of Toshiba air conditioners into KNX networks. The BMS-IFKX0TLR-E is compatible with the Toshiba Remote controller AB lines.

Control and Monitoring of the indoor unit from KNX, including monitoring of indoor unit's state of internal variables and error indication and error code.

### Outline

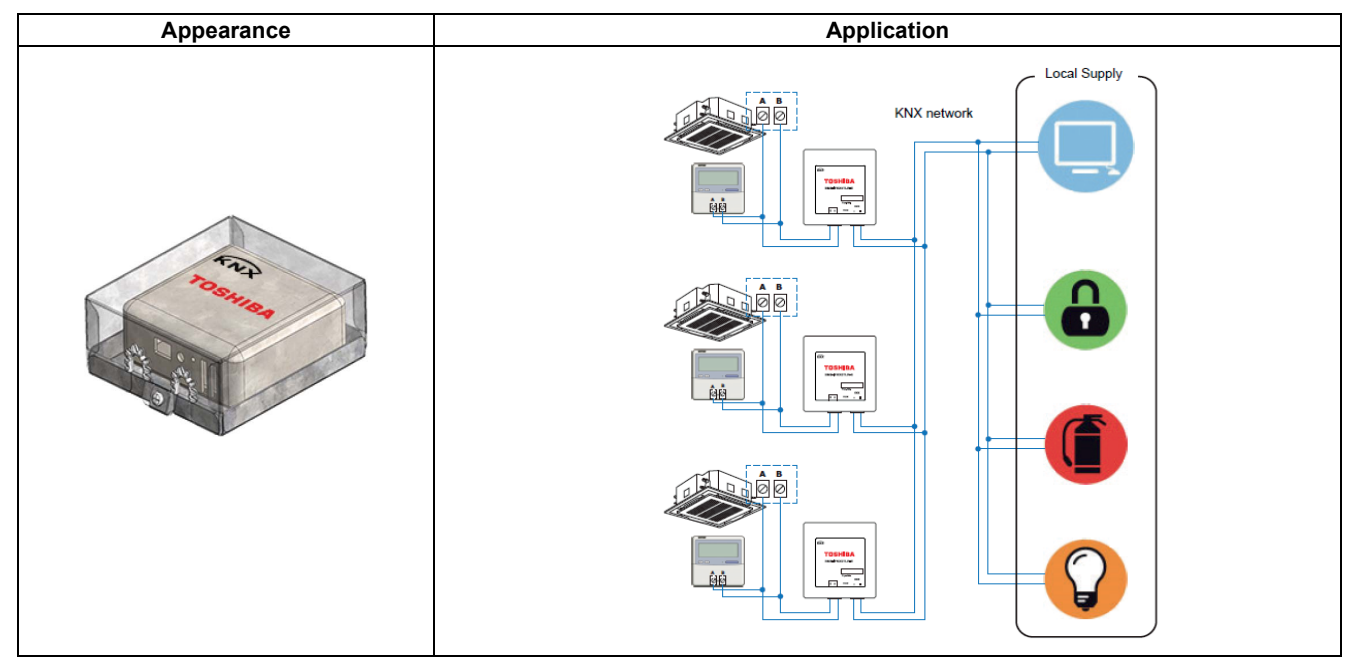

| Part name         |                     | KN Interface                                                                                                |
|-------------------|---------------------|----------------------------------------------------------------------------------------------------|
| Model Name        |                     | BMS-IFKX0TLR-E                                                                                              |
| Power supply      |                     | KNX line 29 VDC / 8 mA                                                                                      |
|                   |                     | AW line 14 VDC / 20 mA                                                                                      |
| Dimension         |                     | Sheet metal box 33.4 x 82.5 x 92.1 mm                                                                       |
|                   |                     | Mold unit 28 x 70 x 70 mm                                                                                   |
|                   |                     | Direct connection to the Indoor unit.                                                                       |
| Connection        |                     | Use only one remote controller. A sub-remote controller cannot be connected when connecting this interface. |
| Remote controller |                     | Wired remote controller only                                                                                |
| Documents         | Installation manual | Installation instructions                                                                                   |
| Documents         | User Manual         | Object table, ETS parameters etc.                                                                           |

### System configuration

Length of stripped KNX and A B bus communication cable

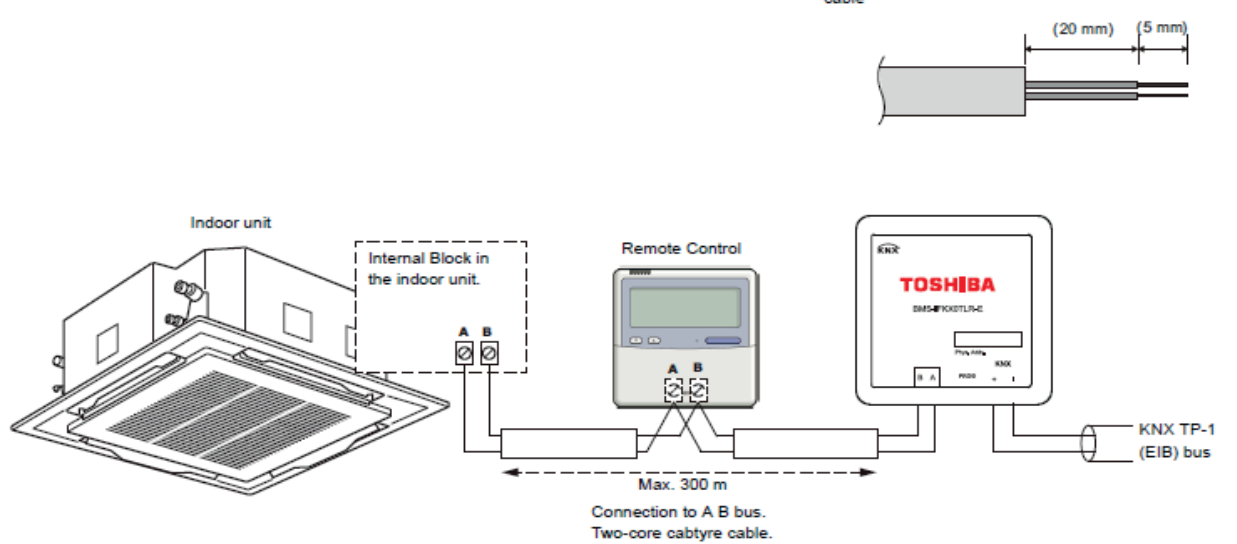

### Wiring materials to connect the signal line (Procure locally)

|                              | Cable type     | KNX TP1                                    |
|------------------------------|----------------|--------------------------------------------|
| For KNY TD 1 Pup             | Cable diameter | -                                          |
| FOI KINA IF-I BUS            | Cable length   | 1000 m                                     |
|                              | Polarity       | Yes (+/-)                                  |
|                              | Cable type     | VCTF                                       |
| For AR Rue (A)A/ LINK) lines | Cable diameter | 0.5 mm <sup>2</sup> to 2.0 mm <sup>2</sup> |
| FOI AD DUS (AW-LINK) IIIES   | Cable length   | 300 m (0.75²)                              |
|                              | Polarity       | No                                         |

### 7-4 Modbus Interface (Air to water(Estia))

The BMS-IFMB0AWR-E interface allows a complete and natural integration of Toshiba air conditioners into Modbus RTU(RS-485) networks.

The BMS-IFMB0AWR-E is compatible with the Toshiba ESTIA AW-LINK lines.

### Outline

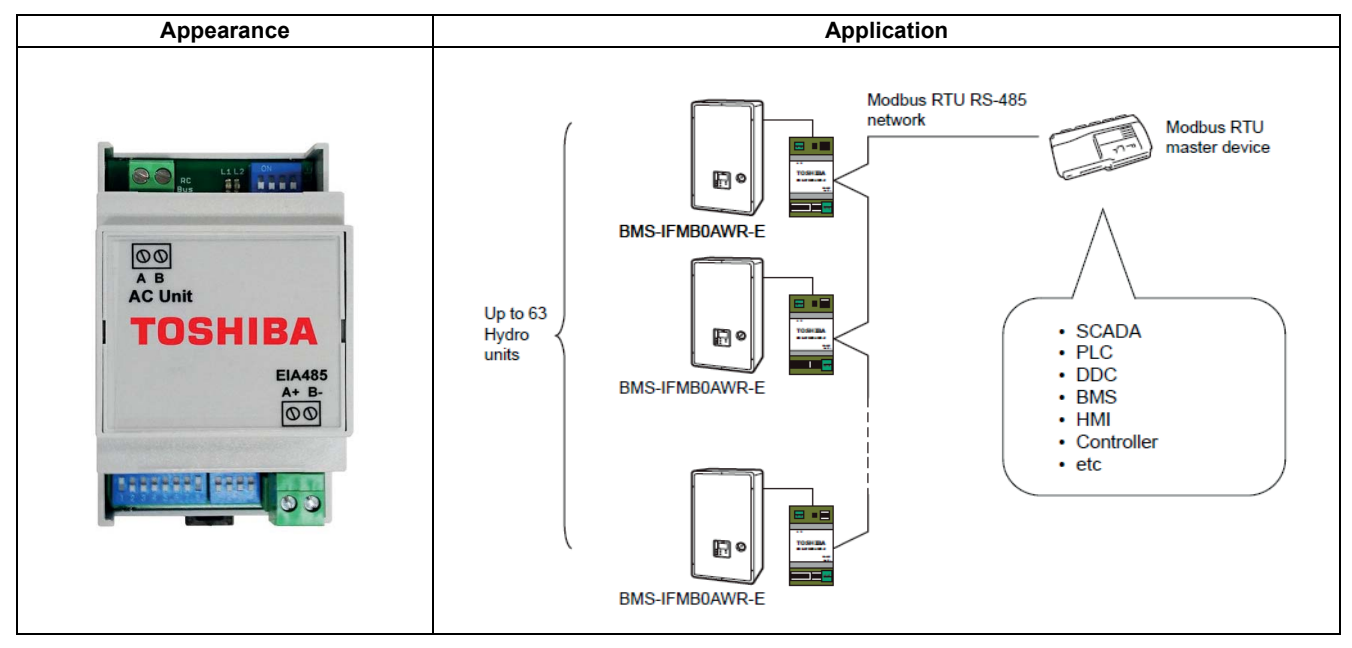

| Part name              |                     | Modbus Interface                                                |
|------------------------|---------------------|-----------------------------------------------------------------|
| Model Name             |                     | BMS-IFMB0AWR-E                                                  |
| Power supply           |                     | External power not required                                     |
| Dimension              |                     | 90 (93) x 53 x 58 mm                                            |
| Max number Indoor unit |                     | 1                                                               |
| Connection             |                     | Direct connection to Modbus RTU (RS-485) networks               |
| Connection             |                     | Estia Hydro Unit                                                |
| Decumente              | Installation manual | Installation instructions, Configuration through micro switches |
| Documents              | User Manual         | Modbus Registers for Standard Functions etc.                    |

### System configuration

Length of stripped RS-485 and A B bus communication cable

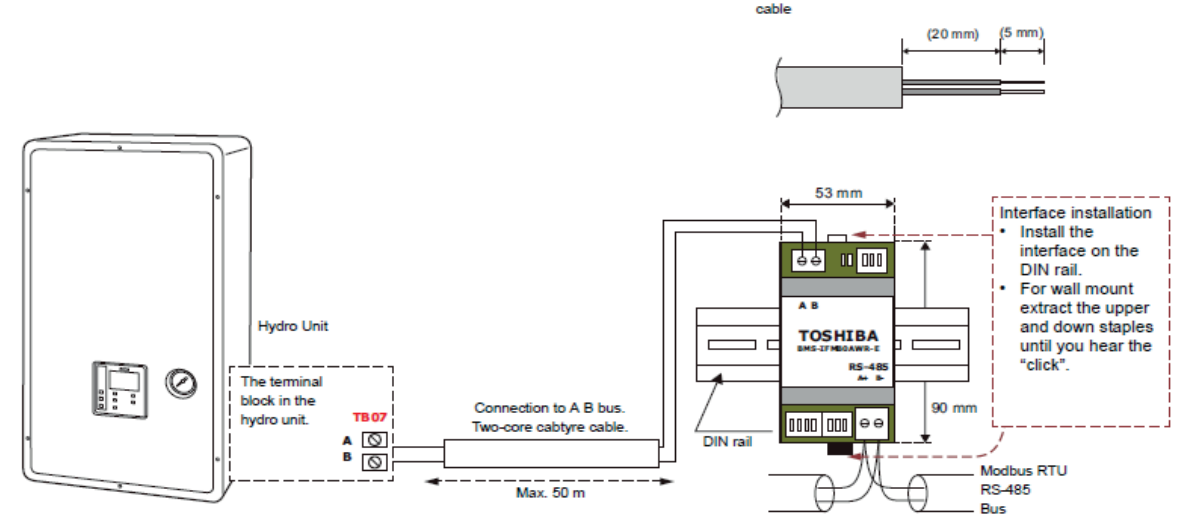

### 7-5 KN Interface (Air to water(Estia))

The BMS-IFKX0AWR-E interface allows a complete and natural integration of Toshiba air conditioners into KNX network. The BMS-IFKX0AWR-E is compatible with Toshiba ESTIA AB Bus(SW-LINK) lines.

### Outline

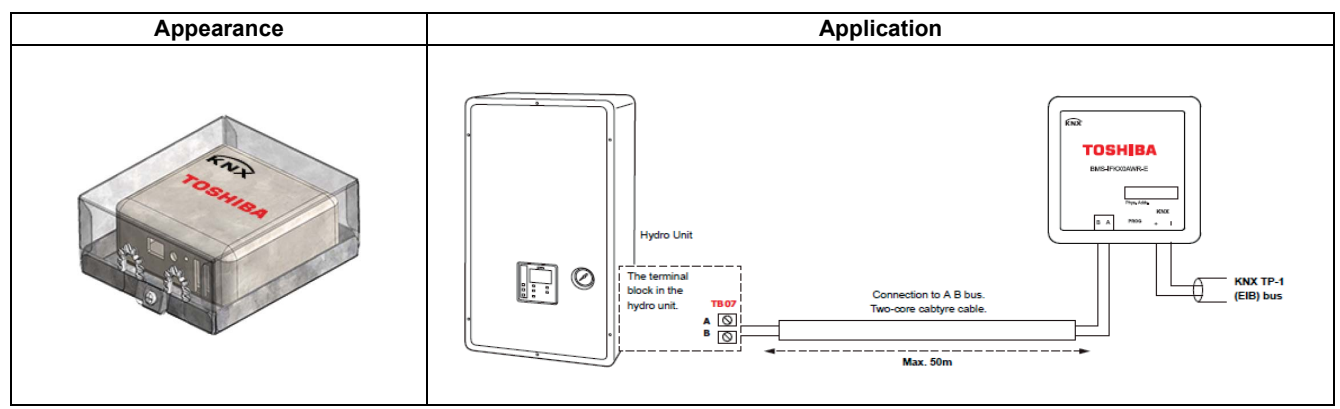

| Part name    |                     | KN Interface                          |  |
|--------------|---------------------|---------------------------------------|--|
| Model Name   |                     | BMS-IFKX0AWR-E                        |  |
| Power supply |                     | KNX line 29 VDC / 8 mA                |  |
|              |                     | AW line 14 VDC / 20 mA                |  |
| Dimension    |                     | Sheet metal box 33.4 x 82.5 x 92.1 mm |  |
| Dimension    |                     | Mold unit 28 x 70 x 70 mm             |  |
| Connection   |                     | Estia Hydro Unit                      |  |
| Documents    | Installation manual | Installation instructions             |  |
|              | User Manual         | Object table, ETS parameters etc.     |  |

### System configuration

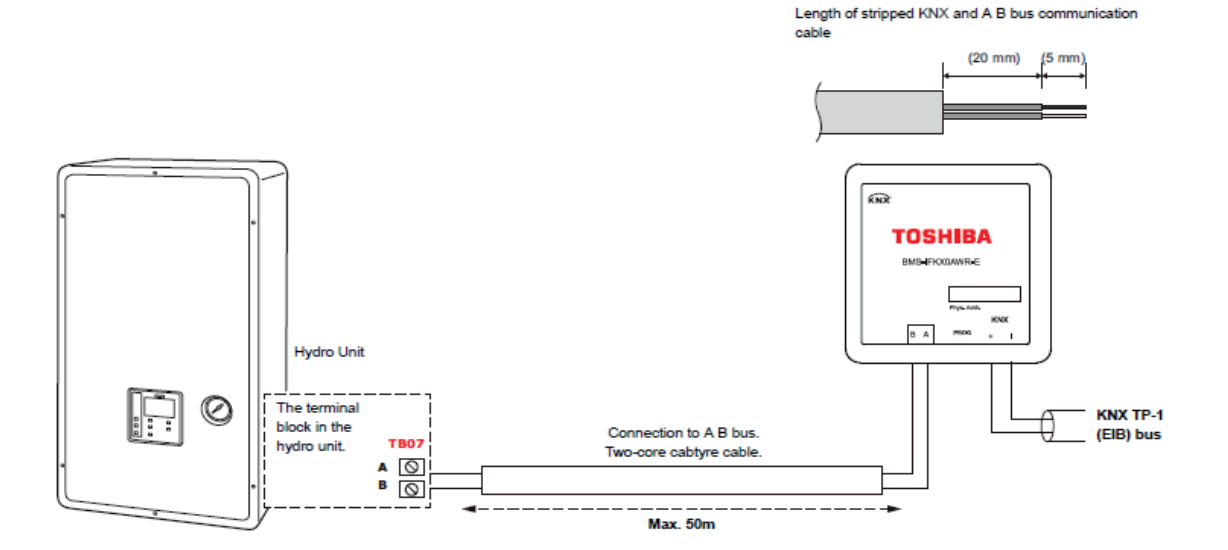

### Wiring materials to connect the signal line (Procure locally)

| For KNX TP-1 Bus           | Cable type     | KNX TP1                                    |
|----------------------------|----------------|--------------------------------------------|
|                            | Cable diameter | -                                          |
|                            | Cable length   | 1000 m                                     |
|                            | Polarity       | Yes (+/-)                                  |
| For AB Bus (AW-LINK) lines | Cable type     | VCTF                                       |
|                            | Cable diameter | 0.5 mm <sup>2</sup> to 2.0 mm <sup>2</sup> |
|                            | Cable length   | 50 m (0.75²)                               |
|                            | Polarity       | No                                         |

## Outdoor unit optional devices

- 8-1 Line Up & Function
- 8-2 Power peak-cut control board TCB-PCDM4E
- 8-3 External master ON/OFF control board TCB-PCMO4E
- 8-4 Output control board TCB-PCIN4E
- 8-5 Digital Inverter Air Conditioner Application Control Kit
- 8-6 Optional Connector Cable

# 8-1 Line Up & Function

# Outdoor unit optional devices for VRF

| Type                                         | Power  | peak-cut contro | l board     | External ma | aster ON/OFF c | ontrol board | 0             | tput control bo  | ard               |
|----------------------------------------------|--------|-----------------|-------------|-------------|----------------|--------------|---------------|------------------|-------------------|
| Model Name                                   |        | TCB-PCDM4E      |             |             | TCB-PCMO4E     |              |               | TCB-PCIN4E       |                   |
| Appearance                                   |        |                 |             |             |                |              |               | UCHINA<br>C      |                   |
| System                                       | SMMS-e | SHRM-e          | MiNi-SMMS-e | SMMS-e      | SHRM-e         | MiNi-SMMS-e  | SMMS-e        | SHRM-e           | MiNi-SMMS-e       |
| Power peak-cut control (Standard)            | ~      | /               | >           |             |                |              |               |                  |                   |
| Power peak-cut control (Expand)              | 1      | /               | >           |             |                |              |               |                  |                   |
| Snowfall fan control                         | 1      |                 |             | ^           | ~              | ,            |               |                  | ı                 |
| External master ON/OFF control               | 1      |                 |             | ^           | ~              | >            |               |                  | ı                 |
| Night operation<br>(Sound reduction) control |        |                 | ·           | >           | >              | `            |               |                  | ı                 |
| Operation mode selection control             | I      |                 | ı           | ~           | >              | >            | 1             |                  | I                 |
| Error /Operation output control              | ı      |                 | ı           |             | ı              |              | ~             | ~                | ~                 |
| Compressor operation output                  | ı      |                 | ı           |             | ı              | ,            | ~             | ^                | ı                 |
| Operation rate display                       | ı      |                 | ı           |             | ı              | 1            | ~             | ~                | I                 |
| Max. number installed (*)                    | 1      | -               | <b>~</b>    | 4           | 4              | 2            | 2             | 2                | 4                 |
| Kind of digital input / output               |        | 2/1             |             |             | - / 9          |              |               | - / 8            |                   |
|                                              |        |                 |             |             |                |              | (*) : Mini-SI | MMS is up to a t | otal of 2 boards. |

# Outdoor unit optional devices for LC

| Type              | Applicatio                                                                                                    | on Control                                                             | Optional Con                                      | inector Cable                                                                                         |
|-------------------|----------------------------------------------------------------------------------------------------|------------------------------------------------------------------------|---------------------------------------------------|----------------------------------------------------------------------------------------------------|
| Model Name        | TCB-PC                                                                                                    | :0S1E2                                                                 | TCB-K                                             | BOS4E                                                                                                 |
| Appearance        |                                                                                                    |                                                                        |                                                   | N /I                                                                                                  |
| Peak-cut control  | >                                                                                                    |                                                                        | 3                                                 |                                                                                                    |
| Night operation   | >                                                                                                    |                                                                        | 3                                                 |                                                                                                    |
| Compressor output | >                                                                                                    |                                                                        | 3                                                 |                                                                                                    |
| Object model      | RAV-SP40*ATP-*<br>RAV-SP45*ATP-*<br>RAV-SP56*ATP-*<br>RAV-SM56*ATP-*<br>RAV-SM80*ATP-*<br>RAV-SM110*ATP-*<br>RAV-SM110*ATP-*<br>RAV-SM1103E1-*<br>RAV-SM1403E1-* | RAV-GP561ATP-*<br>RAV-GP801ATP-*<br>RAV-GP1101ATP-*<br>RAV-GP1401ATP-* | RAV-SP80*AT-*<br>RAV-SP110*AT-*<br>RAV-SP140*AT-* | RAV-SM224*AT8/7-*<br>RAV-SM280*AT8/7-*<br>RAV-SP110*AT8/7-*<br>RAV-SP140*AT8/7-*<br>RAV-SP160*AT8/7-* |

### 8-2 Power peak-cut control board TCB-PCDM4E

- The Power Peak Cut accessory PCB connects to connector CN513 of the Header Outdoor Unit PCB. The upper limit capacity of the Outdoor Unit is restricted based on the demand request signal from the external input.
- There are two functions that can be selected depending on requirements, the standard function and the advanced function.

### Outline

| Appearance                                                                                                    |                                                                                                    |                                                                                                    | Functi                                                                                                    | on                                                                                                    |                                     |  |
|----------------------------------------------------------------------------------------------------|----------------------------------------------------------------------------------------------------|----------------------------------------------------------------------------------------------------|----------------------------------------------------------------------------------------------------|----------------------------------------------------------------------------------------------------|-------------------------------------|--|
|                                                                                                    | <ul> <li>Power pe</li> <li>Purpose:<br/>decreasing</li> <li>Feature<br/>The upper<br/>selected set</li> </ul>                                                                                                    | ak-cut C<br>Limiting a<br>ng the peak<br>limit capacit                                                                                                    | ontrol<br>ir conditioning perforr<br>c power consumption.<br>ty of the outdoor unit is re                                                                                                    | nance with external si                                                                                                    | <b>gnals and</b><br>door power peak |  |
| Application                                                                                                    |                                                                                                    |                                                                                                    |                                                                                                    |                                                                                                    |                                     |  |
|                                                                                                    | Two contro<br>outdoor un                                                                                                    | ol settings ar<br>it.                                                                                                    | e selectable by setting S                                                                                                    | W07 on the interface PCI                                                                                                    | B on the header                     |  |
| <ul> <li>Install the optional PCB in the inverter assembly of the outdoor header unit.</li> <li>VRF</li> </ul> | • Electrical<br><u>Standard Spo</u><br>(Wiring exam                                                                                                    | Wiring Dia<br>ecifications<br>uple)<br>Header outdoor<br>Outdoor unit<br>interface PCB<br>Cl<br>SW07<br>OFF<br>12.3.4<br>Bit 2 OFF<br>Conne<br>OFF [2-sta | agram<br>unit L1: Display<br>Optional PCB<br>Display<br>relay TB1<br>[OPERATIO]<br>N513<br>PJ17 TB2<br>COM<br>ON<br>COM<br>ON<br>COM<br>OFF<br>IDF<br>IDF<br>IDF<br>IDF<br>IDF<br>IDF<br>IDF<br>I | ay lamp during power peak cut con<br>Locally procured<br>Power<br>supply<br>Shield #<br>Wire<br>For SW1 and SW2, be sure to prov<br>voltage contacts for each terminal.<br>The input signals of SW1 and SW2<br>input (100 msec or more) or contin | trol                                |  |
| Input SW07 (bit 1) Dis                                                                                         |                                                                                                    |                                                                                                    |                                                                                                    |                                                                                                    |                                     |  |
|                                                                                                    | SW1                                                                                                    | SW2                                                                                                    | Bit 1 OFF                                                                                                    | Bit 1 ON                                                                                                    | (L1)                                |  |
|                                                                                                    | OFF                                                                                                    | ON                                                                                                    | 100%<br>(normal operation)                                                                                                    | 100%<br>(normal operation)                                                                                                    | OFF                                 |  |
|                                                                                                    | ON                                                                                                    | OFF                                                                                                    | 0% (forced stop)                                                                                                    | limit regulated)                                                                                                    | ON                                  |  |
|                                                                                                    | Two-core cable support         It allows ON/OFF power peak-cut control to be implemented using a power peak-cut control ON input (SW1) alone, provided that the J16 (J20) jumper wire on the interface PCB of the outdoor unit has been removed.         (Wiring example)         L1: Display lamp during power peak cut control |                                                                                                    |                                                                                                    |                                                                                                    |                                     |  |
|                                                                                                    |                                                                                                    | Outdoor unit<br>interface PCB<br>J16 Cut<br>SW07<br>ON<br>OFF<br>1 2 3 4<br>Bit 2 ON                                                                      | N513 Connection cable (1)                                                                                                    | Locally procured       Powsup       L1       N1       M1       Shield wire       m       SW1                                                                                                    | ver<br>ply<br>                      |  |

| Appearance | Function                                                                                                    |                          |                                         |                                        |                      |  |
|------------|----------------------------------------------------------------------------------------------------|--------------------------|-----------------------------------------|----------------------------------------|----------------------|--|
|            | <sw07 (bit="" 2)<br="">Power peak-o</sw07>                                                                                                    | OFF [2-st<br>cut control | age switching]><br>turns ON when SW1 in | the wiring example is O                | N (continuous make). |  |
|            | Jumper                                                                                                    | Input                    | SW                                      | 07 (bit 1)                             | Display relay        |  |
|            | lead J16                                                                                                    | SW1                      | Bit 1 OFF                               | Bit 1 ON                               | (L1)                 |  |
|            | Cut                                                                                                    | OFF                      | 100%<br>(normal operation)              | 100%<br>(normal operation)             | ) OFF                |  |
|            |                                                                                                    | ON                       | 0% (forced stop)                        | Approx. 60% (uppe<br>limit regulated)  | on on                |  |
|            | Enhanced Functions<br>(Wiring example)         Header outdoor unit       L1: Display lamp during power peak cut control         Image: CN513       Image: CN513         Image: CN513       Image: CN513         Image: CN513       I |                          |                                         |                                        |                      |  |
|            |                                                                                                    | ut                       | SW07                                    | (bit 1)                                |                      |  |
|            | SW1                                                                                                    | SW2                      | Bit 1 OFF                               | Bit 1 ON                               | Display relay (L1)   |  |
|            | OFF                                                                                                    | OFF                      | 100%<br>(normal operation)              | 100%<br>(normal operation)             | OFF                  |  |
|            | ON                                                                                                    | OFF                      | Approx. 80%<br>(upper limit regulated)  | Approx. 85%<br>(upper limit regulated) | ON                   |  |
|            | OFF                                                                                                    | ON                       | Approx. 60%<br>(upper limit regulated)  | Approx. 75%<br>(upper limit regulated) | ON                   |  |
|            | ON                                                                                                    | ON                       | 0%<br>(forced stop)                     | Approx. 60%<br>(upper limit regulated) | ON                   |  |
|            |                                                                                                    |                          |                                         |                                        |                      |  |

| Part name                   |                                                    |            | Power peak-cut control board            |  |
|-----------------------------|----------------------------------------------------|------------|-----------------------------------------|--|
| Model Name                  |                                                    |            | TCB-PCDM4E                              |  |
| Power supply                |                                                    |            | No external power supply is<br>required |  |
| Dimension                   |                                                    |            | 71 × 85 mm                              |  |
| SMMS-e                      |                                                    |            | 1                                       |  |
| Max.number installed        |                                                    | SHRM-e     | 1                                       |  |
|                             |                                                    | 1          |                                         |  |
| Power peak-cu<br>(Standard) |                                                    | it control | 2/1                                     |  |
| Digital input / output      | Power peak-cut control<br>(Two-core cable support) |            | 1/1                                     |  |
|                             | Power peak-c<br>(Expand)                           | ut control | 2/1                                     |  |

### Power peak-cut control (standard)

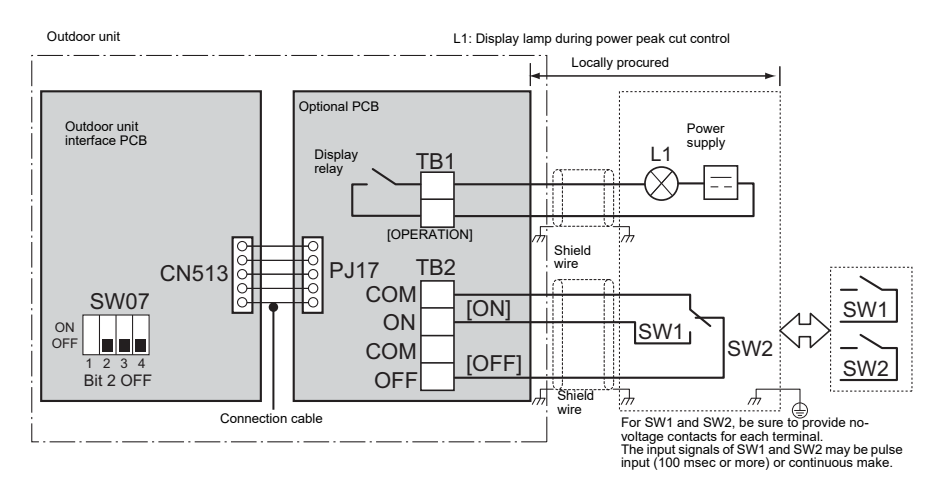

### Operation

An external power peak-cut control signal limits the peak capacity of the outdoor unit.

L1: Power peak-cut control indication lamp

SW1: Power peak-cut control ON switch (ON as long as target power peak-cut control has been reached or exceeded, normally OFF)\*1

SW2: Power peak-cut control OFF switch (OFF as long as target power peak-cut control has not been reached or exceeded, normally ON)\*1

\*1 The inputs of SW1 and SW2 can be either pulse (100 msec or wider) or step signals.

Do not turn on SW1 and SW2 simultaneously.

\* Be sure to provide a contact for each terminal.

### Power peak-cut control settings

| Power peak cut control PCR                 | S\\/1 | SW/2 | 11  | Interface PCB           | of outdoor unit                      |
|--------------------------------------------|-------|------|-----|-------------------------|--------------------------------------|
|                                            |       | 0112 |     | SW07 Bit 1 OFF          | SW07 Bit 1 ON                        |
| Power peak-cut control ON signal received  | ON    | OFF  | ON  | 0% (forced stop)        | 60% capacity (upper limit regulated) |
| Power peak-cut control OFF signal received | OFF   | ON   | OFF | 100% (normal operation) | 100% (normal operation)              |

### Two-core cable support

It allows ON/OFF power peak-cut control to be implemented using a power peak-cut control ON input (SW1) alone, provided that the J16 jumper wire on the interface PCB of the outdoor unit has been removed.

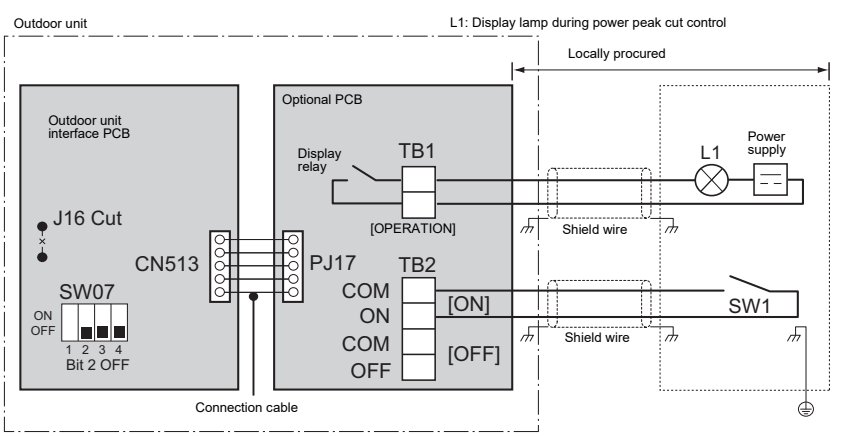

### <SW07 Bit 2 OFF (two-step control)>

Power peak-cut control is enabled as long as SW1, as shown on the wiring diagram, is ON (continuously).

| Jumper wire Input |     | SW07                    | 7 Bit 1                              | Indicator relay |
|-------------------|-----|-------------------------|--------------------------------------|-----------------|
| J16               | SW1 | Bit 1 OFF               | Bit 1 ON                             | (L1)            |
| OFF               |     | 0% (forced stop)        | 60% capacity (upper limit regulated) | OFF             |
| Cut               | ON  | 100% (normal operation) | 100% (normal operation)              | ON              |

Note 1: Specifications of display relay contact

• The terminal for display output ([Operation] terminal) must satisfy the following electrical rating.

<Electrical Rating> 220 to 240 VAC, 10 mA or more, 1 A or less 24 VDC, 10 mA or more, 1 A or less (non-conductive load)

When connecting a conductive load (e.g. relay coil) to the display relay load, insert a surge killer CR (for an AC power supply) or a diode for preventing back electromotive force (for a DC power supply) on the bypass circuit.

### Power peak-cut control (extended)

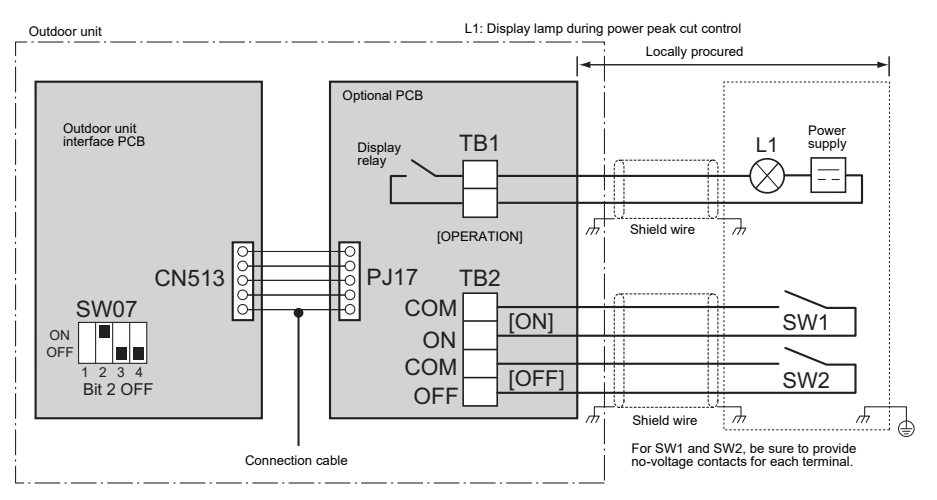

### Operation

An external power peak-cut control signal limits the peak capacity of the outdoor unit.

L1: Power peak-cut control indication lamp

SW1: Power peak-cut control ON switch\*1

SW2: Power peak-cut control OFF switch\*1

\*1 The inputs of SW1 and SW2 can be either pulse (100 msec or wider) or step signals.

\* Be sure to provide a contact for each terminal.

### Extended power peak-cut control settings

Specifications of display relay contact

| Indication lamp External power peak-cut control signals |     | peak-cut control | Peak capacity               |                             |  |
|---------------------------------------------------------|-----|------------------|-----------------------------|-----------------------------|--|
|                                                         |     | hals             | I/F SW07 Bit 1              |                             |  |
| L1                                                      | SW1 | SW2              | OFF                         | ON                          |  |
| OFF                                                     | OFF | OFF              | 100% (normal operation)     | 100% (normal operation)     |  |
| ON                                                      | ON  | OFF              | 80% (upper limit regulated) | 85% (upper limit regulated) |  |
| ON                                                      | OFF | ON               | 60% (upper limit regulated) | 75% (upper limit regulated) |  |
| ON                                                      | ON  | ON               | 0% (forced stop)            | 60% (upper limit regulated) |  |

Note 1: Specifications of display relay contact

• The terminal for display output ([Operation] terminal) must satisfy the following electrical rating.

<Electrical Rating>

220 to 240 VAC, 10 mA or more, 1 A or less

24 VAC, 10 mA or more, 1 A or less (non-conductive load)

When connecting a conductive load (e.g. relay coil) to the display relay load, insert a surge killer CR (for an AC power supply) or a diode for preventing back electromotive force (for a DC power supply) on the bypass circuit.

### Installation

→ Please refer to the Installation Manual

### 8-3 External master ON/OFF control board TCB-PCMO4E

This is an application control PCB that can be connected to a VRF Outdoor Unit in order to provide one of up to four available functions, these are:

Snowfall Fan Control

- External Master ON/OFF Control
- Night Operation Control
- Operation Mode Selection Control

### Outline

| Appearance                                                                                                | Function                                                                                                    |                       |                                                      |  |  |  |
|----------------------------------------------------------------------------------------------------|----------------------------------------------------------------------------------------------------|-----------------------|------------------------------------------------------|--|--|--|
|                                                                                                    | [1] Snowfall fan co                                                                                                    | ntrol (SMMS-e, SHRM-e | )                                                    |  |  |  |
| Application                                                                                               | <ul> <li>Purpose: rotating the fan to prevent snow accumulation</li> <li>Functions         The outdoor unit fan operates at snowfall by connecting to the outdoor unit interface PCB.     </li> <li>Operation         Header outdoor unit</li></ul>                                                                                                    |                       |                                                      |  |  |  |
|                                                                                                    | Terminal                                                                                                    | Input Signal          | Operation                                            |  |  |  |
|                                                                                                    | Cooling (SW1)                                                                                                    | ON<br>OFF             | Snowfall fan control (Fan in outdoor unit operates.) |  |  |  |
|                                                                                                    |                                                                                                    | ON<br>OFF             | Normal operation                                     |  |  |  |
|                                                                                                    |                                                                                                    |                       |                                                      |  |  |  |
|                                                                                                    | Be sure to provide no-voltage continuous contacts for each terminal.                                                                                                    |                       |                                                      |  |  |  |
| <ul> <li>Install the optional PCB in the<br/>inverter assembly of the<br/>outdoor header unit.</li> </ul> | This control is activated when a input signal increases or decreases.<br>(The increasing or decreasing signal needs to be held for a minimum of 100 msec in order to activate the control).                                                                                                    |                       |                                                      |  |  |  |
| VRF                                                                                                    | [2] External master ON/OFF control                                                                                                    |                       |                                                      |  |  |  |
|                                                                                                    | <ul> <li>External master ON/OFF control</li> <li>Functions         Indoor units connected to the outdoor unit can be batch-operated or batch-stopped by connecting to the interface PCB of those outdoor units. Batch operation is performed in the previously active mode.     </li> <li>Operation         The outdoor unit connection is for the header unit (U1).     </li> <li>Header outdoor unit         Optional PCB         Pure Content on the previously procured or batch-stopped by connecting to the interface PCB operation into the previously active mode.     </li> <li>Outdoor unit connection is for the header unit (U1).     </li> <li>Header outdoor unit on the content of the pure content of the pure content of</li></ul> |                       |                                                      |  |  |  |
|                                                                                                    | Terminal                                                                                                    | Input Signal          | Operation                                            |  |  |  |
|                                                                                                    | COOL (SW1)                                                                                                    |                       | Batch-operates indoor units.                         |  |  |  |
|                                                                                                    | HEAT (SW2)                                                                                                    | OFF                   | Batch-stops indoor units.                            |  |  |  |
| Appearance                                       |                                                                                                    | Fund                                                                                                | ction                               |                                 |  |
|--------------------------------------------------|----------------------------------------------------------------------------------------------------|----------------------------------------------------------------------------------------------------|-------------------------------------|---------------------------------|--|
|                                                  |                                                                                                    |                                                                                                    |                                     |                                 |  |
|                                                  | Be sure to provide no-voltage pulse contacts for each terminal.<br>Hold the ON state for at least 100 msec.<br>Do not turn SW1 and SW2 ON simultaneously                                                                                                    |                                                                                                    |                                     |                                 |  |
| 43175                                            | •Ensure that terminal co<br>This control is activated<br>(The increasing or decre<br>100 msec in order to ac                                                                                                    | ontacts are fixed and s<br>when a input signal ir<br>easing signal needs to<br>tivate the control). | ecure.<br>hcreases of<br>be held fo | r decreases.<br>or a minimum of |  |
| Application                                      | [3] Night operation                                                                                                    | (Sound reducti                                                                                      | on) con                             | trol                            |  |
| Install the optional PCB in the                  | <ul> <li>Purpose: Reducing noise from an outdoor unit</li> <li>Functions         The rotation speed of the compressor and fan can be restricted during input of the night time signal to reduce noise by connecting to the interface PCB of outdoor units.     </li> <li>Operation         The outdoor unit connection is for the header unit (U1).     </li> <li>Header outdoor unit         Optional PCB         Purpose: Locally procured         Connection         Connection         Co</li></ul> |                                                                                                    |                                     |                                 |  |
| inverter assembly of the<br>outdoor header unit. | SW1 : Night time signal                                                                                                    | switch                                                                                              |                                     |                                 |  |
|                                                  | Terminal                                                                                                    | Input Signa                                                                                         | al                                  | Operation                       |  |
| VRF                                              |                                                                                                    |                                                                                                    |                                     | Night time control              |  |
|                                                  | COOL (SW1)                                                                                                    | ON<br>OFF                                                                                           |                                     | Normal operation                |  |
|                                                  |                                                                                                    |                                                                                                    |                                     |                                 |  |
|                                                  | Be sure to provide no-voltage continuous contacts for each terminal.                                                                                                    |                                                                                                    |                                     |                                 |  |
|                                                  | This control is activated when a input signal increases or decreases.<br>(The increasing or decreasing signal needs to be held for a minimum of 100 msec in order to activate the control).                                                                                                    |                                                                                                    |                                     |                                 |  |
|                                                  | [4] Operation mode                                                                                                    | e selection cont                                                                                    | rol                                 |                                 |  |
|                                                  | <ul> <li>Purpose: Limiting operation modes to cooling and heating only</li> <li>Functions         The heating/cooling mode of the system can be selected by connecting to the interface PCB of outdoor units.     </li> <li>Operation         The outdoor unit connection is for the header unit (U1).     </li> <li>Header outdoor unit         Outdoor unit         Connection cable (1)         Purpose: Limiting operation modes to cooling and heating only     </li> </ul>                                                                                                    |                                                                                                    |                                     |                                 |  |
|                                                  | SW1: Cooling mode spe<br>SW2: Heating mode spe                                                                                                    | ecified input switch                                                                                |                                     |                                 |  |
|                                                  | Input Signal                                                                                                    |                                                                                                    |                                     |                                 |  |
|                                                  | Cooling (SW1) Heating (SW2)                                                                                                    |                                                                                                    | Operat                              | tion: Selected operation mode   |  |
|                                                  |                                                                                                    | OFF                                                                                                 | Cooling operation only allowed      |                                 |  |
|                                                  | OFF                                                                                                    | OFF                                                                                                 | He                                  | Normal operation                |  |
|                                                  |                                                                                                    | 011                                                                                                 | Į                                   |                                 |  |
|                                                  | Be sure to provide no-w                                                                                                    | oltage continuous con                                                                               | tacts for ea                        | ach terminal                    |  |
|                                                  |                                                                                                    |                                                                                                    |                                     |                                 |  |

#### **Specifications**

| Part name              |                                              |             | External master ON/OFF control board    |  |
|------------------------|----------------------------------------------|-------------|-----------------------------------------|--|
| Model Name             |                                              |             | TCB-PCMO4E                              |  |
| Power supply           |                                              |             | No external power supply is<br>required |  |
| Dimension              |                                              |             | 55.5 × 60 mm                            |  |
|                        |                                              | SMMS-e      | 4                                       |  |
| Max.number installed   |                                              | SHRM-e      | 4                                       |  |
|                        |                                              | Mini-SMMS-e | 2                                       |  |
|                        | Snowfall fan control                         |             | 1 / -                                   |  |
| Digital input / output | External master ON/OFF control               |             | 2/-                                     |  |
|                        | Night operation<br>(Sound reduction) control |             | 1/-                                     |  |
|                        | Operation mode selection control             |             | 2/-                                     |  |

## Snowfall fan control

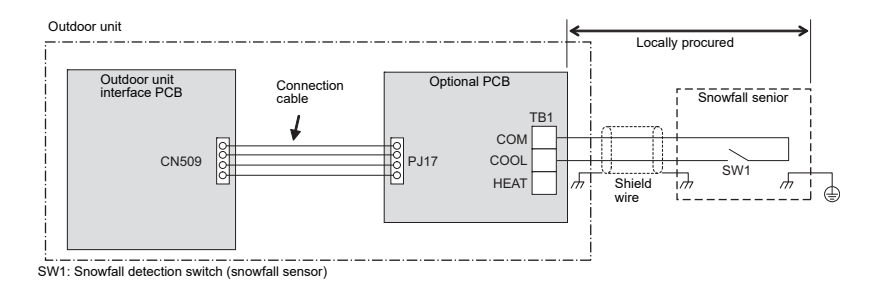

#### Operation

An external snowfall signal turns on the outdoor unit fan.

| Terminal | Input signal | Operation                                 |
|----------|--------------|-------------------------------------------|
|          | ON           | Snowfall fan control<br>(Turns on outdoor |
| COOL     | OFF          | unit fan)                                 |
| (SW1)    | ON           | Normal operation                          |
|          | OFF          |                                           |

The input signal is recognized during its rising / falling phase.

(After reaching the top / bottom of the rising / falling edge, the signal must remain there for at least 100 ms.)

## External master ON/OFF control

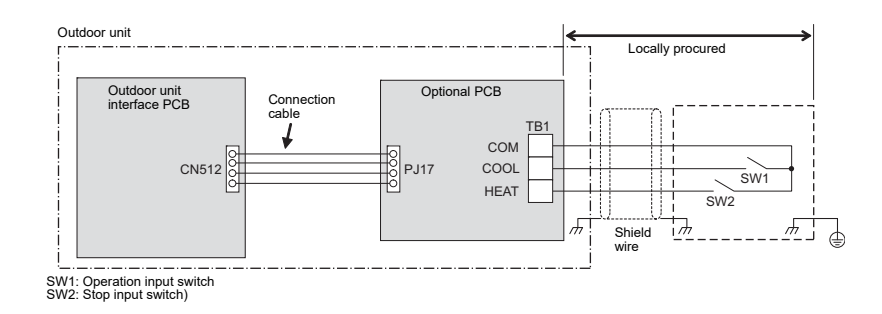

#### Operation

The system is started / stopped from the outdoor unit.

| Terminal      | Input signal | Operation                     |
|---------------|--------------|-------------------------------|
| COOL<br>(SW1) |              | Turns on all indoor<br>units  |
| HEAT<br>(SW2) |              | Turns off all indoor<br>units |

The input signal is recognized during its falling phase. (After reaching the bottom of the falling edge, the signal must remain there for at least 100 ms.)

#### 

(1) Do not turn on the COOL (SW1) and HEAT (SW2) terminals simultaneously.

(2) Be sure to provide a contact for each terminal.

External signal: No-voltage pulse contact

## Night operation (sound reduction) control

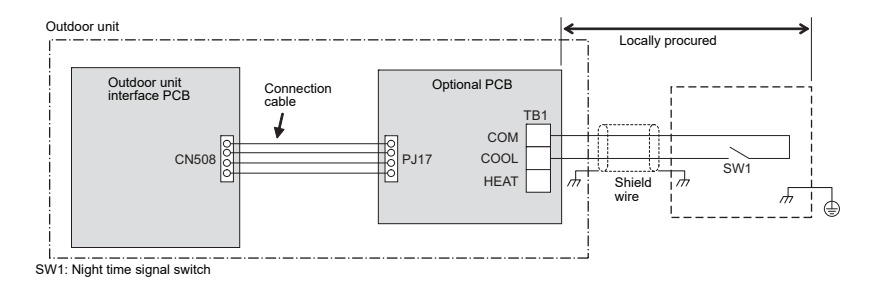

#### Operation

This function decreases noise at night or other times as necessary.

| Terminal | Input signal | Operation          |
|----------|--------------|--------------------|
|          | ON           | Night time control |
| COOL     | off          |                    |
| (SW1)    | ON           | Normal operation   |
|          | OFF          |                    |

The input signal is recognized during its rising / falling phase. (After reaching the top / bottom of the rising / falling edge, the signal must remain there for at least 100 ms.)

The system's capacity is reduced during low-noise operation. The table below provides a rough guide to this capacity reduction.

The optional PCB should be connected to the header outdoor unit (U1).

#### Sound reduction and approximation capacity (reference)

→ Please refer to the databook

#### **Operation mode selection control**

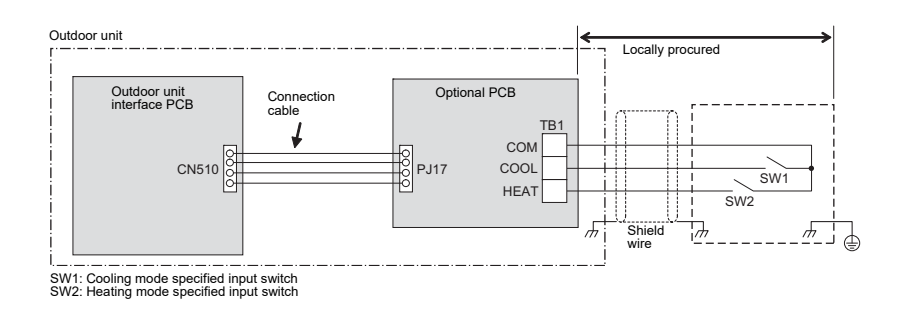

#### NOTE

SW1: COOL mode selection switch SW2: HEAT mode selection switch

| Input      | signal     | Operation                         | Pomorko |  |
|------------|------------|-----------------------------------|---------|--|
| COOL (SW1) | HEAT (SW2) | Operation                         | Remarks |  |
| ON         | OFF        | Only cooling<br>operation allowed | *       |  |
| OFF        | ON         | Only heating<br>operation allowed | *       |  |
| OFF        | OFF        | Normal operation                  |         |  |

\* The display " 🕞 (Operation mode selection control in progress)" appears on the remote controller

#### Indoor unit operation intervention function [only supported by SHRM-e and SMMS-e

The statuses of indoor units operating in a mode different from the selected operation mode can be changed by changing the status of a jumper wire (J01) provided on the interface PCB of the header outdoor unit.

| Jumper wire       |                                                                                           | Description of intervention                                                                                                    |                                                                    |                                               |                        |                               |
|-------------------|-------------------------------------------------------------------------------------------|----------------------------------------------------------------------------------------------------|--------------------------------------------------------------------|-----------------------------------------------|------------------------|-------------------------------|
|                   | All<br>be<br>Pre                                                                          | All indoor units operating in a mode different from the selected operation mode (prohibited-mode indoor units) become non-priority units (thermostat OFF). Prohibited-mode indoor units |                                                                    |                                               |                        |                               |
| J01 connected     |                                                                                           | Operation mode                                                                                                    |                                                                    | Operation status Re                           |                        |                               |
| (factory default) |                                                                                           | COOL                                                                                                    | Fan operati                                                        | on at air flow rate set via remote cont       | roller                 | "(أ) operation ready          |
|                   |                                                                                           | HEAT                                                                                                    | Fan operati                                                        | on at extremely low air flow rate             |                        |                               |
|                   |                                                                                           | FAN                                                                                                    | Fan operation at air flow rate set via remote controller as normal |                                               | roller as              |                               |
|                   | The selected operation mode is imposed on all indoor units operating in a different mode. |                                                                                                    |                                                                    |                                               |                        |                               |
|                   |                                                                                           | Mode selected                                                                                                    | d at PCB                                                           | Remote controller op                          | peration / c           | display                       |
| J01 cut           |                                                                                           | Norma                                                                                                    | al                                                                 | All modes (COOL, DRY, HEAT and FAN) available |                        |                               |
|                   |                                                                                           | COOL                                                                                                    | -                                                                  | Only COOL, DRY and FAN available              | " 🗗 ope                | eration mode control"         |
|                   |                                                                                           | HEAT                                                                                                    |                                                                    | Only HEAT and FAN available                   | (turned c<br>control o | on during remote<br>peration) |
|                   |                                                                                           |                                                                                                    |                                                                    |                                               |                        |                               |

The optional PCB should be connected to the header outdoor unit (U1).

# 8-4 Output control board TCB-PCIN4E

The Operation Output Control accessory PCB connects to connector CN511 of the Header Outdoor Unit PCB.

This PCB provides an output signal based on the ON/OFF status of the connected units and an error output signal based on detected faults on the system.

The operation ON/OFF output provides the ideal control external ventilation fans.

When connected to the SMMS-e, SHRM-e product, the TCB-PCIN4E can be used to output the ON/OFF operation status of the compressors and to output system operating rate.

#### Outline

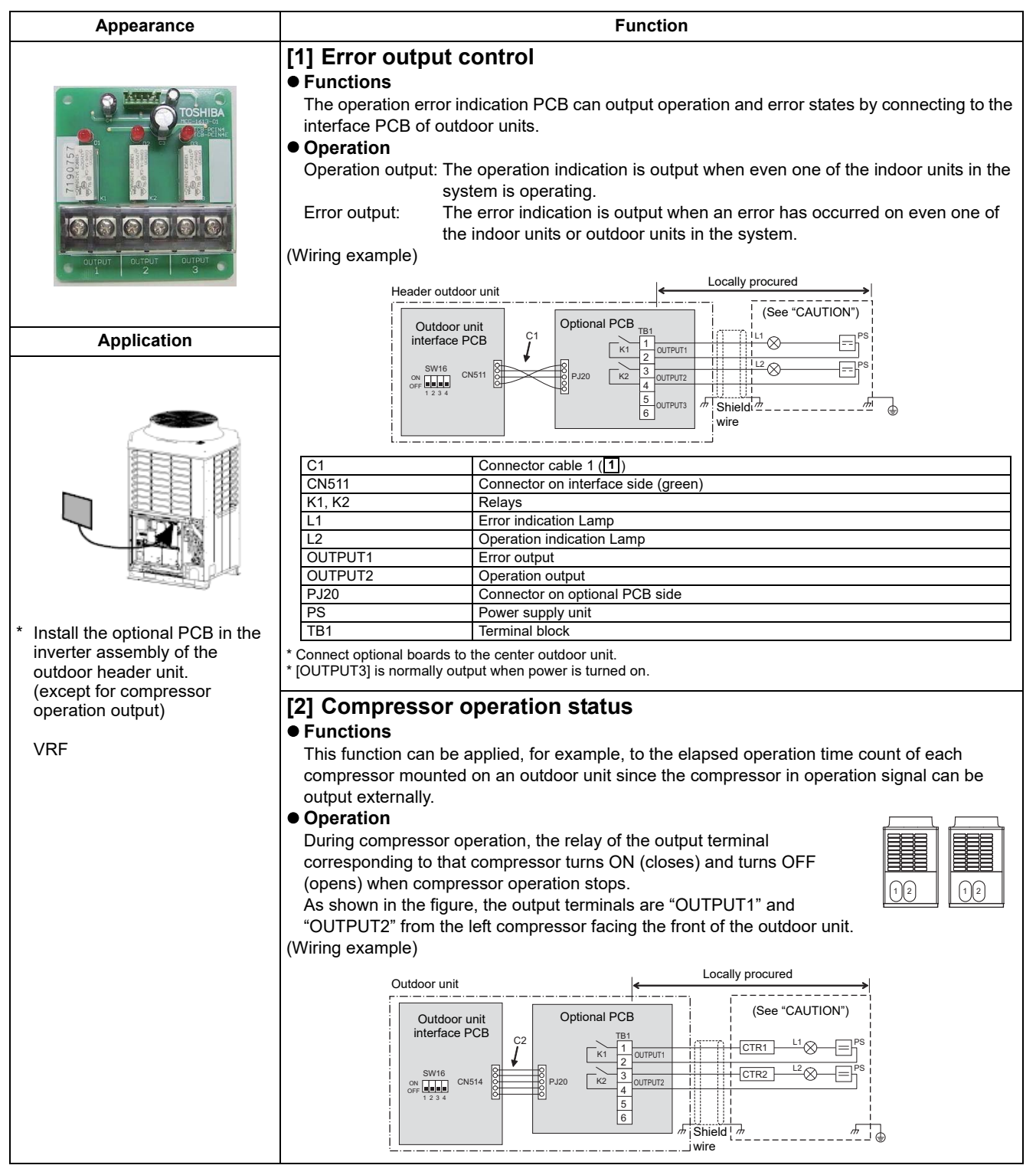

| Appearance                        |                                                      |                               | Fui                                 | nction          |                   |                        |
|-----------------------------------|------------------------------------------------------|-------------------------------|-------------------------------------|-----------------|-------------------|------------------------|
|                                   | C2                                                   | Connect                       | tor cable 2 (2)                     |                 |                   |                        |
| Торнира                           | CN514                                                | Connect                       | Connector on interface side (green) |                 |                   |                        |
|                                   | CTR1                                                 | Elapsed                       | Elapsed operation counter 1         |                 |                   |                        |
|                                   | CTR2                                                 | Elapsed                       | operation counte                    | r 2             |                   |                        |
|                                   | CTR3                                                 | Elapsed                       | operation counte                    | r 3             |                   |                        |
|                                   | K1, K2                                               | Relays                        |                                     | -               |                   |                        |
|                                   | L1, L2, L3                                           | Operatio                      | on Indication LED                   | S               |                   |                        |
|                                   | OUTPUT2                                              | Compre                        | ssor 2 operation (                  | output terminal |                   |                        |
|                                   | PJ20                                                 | Connect                       | or on optional PC                   | B side          |                   |                        |
|                                   | PS                                                   | Power s                       | upply unit                          |                 |                   |                        |
| 1 2 3                             | TB1                                                  | Terminal                      | l block                             |                 |                   |                        |
| Application                       | [3] Operatio                                         | n ratio cont                  | trol                                |                 |                   |                        |
| Application                       |                                                      |                               |                                     |                 |                   |                        |
|                                   | The operation                                        | state can be re               | motely checke                       | d since the sv  | stem operating    | n rate signal can be   |
|                                   |                                                      | State Carribe re              | motery checke                       | u since the sy  | stern operating   | g rate signal can be   |
|                                   |                                                      | iry.                          |                                     |                 |                   |                        |
|                                   |                                                      | o tabla . aaab a              | f the output to                     | minala turna (  | NI (role) ( close | a) and OEE (ralay      |
|                                   | AS SHOWN IN UN                                       | ie lable, each o              | n the output ter                    |                 | n (relay close    | s) and OFF (leiay      |
|                                   | opens) accord                                        | ing to the syste              | in operating ra                     | ile.            |                   |                        |
|                                   | Functions                                            | SW16                          | OUTPUT1                             | OUTPUT2         | OUTPUT3           | Operating rate<br>FA   |
|                                   |                                                      |                               | OFF                                 | OFF             | OFF               | FA = 0%                |
|                                   |                                                      | OFF 1 2 3 4                   | ON                                  | OFF             | OFF               | 0% < FA < 20%          |
|                                   | System<br>operating                                  |                               | OFF                                 | ON              | OFF               | 20% ≤ FA <3 5%         |
| * Install the optional PCB in the |                                                      |                               | ON                                  | ON              | OFF               | 35% ≤ FA < 50%         |
| inverter assembly of the          |                                                      |                               | OFF                                 | OFF             | ON                | 50% ≤ FA < 65%         |
| outdoor header drift.             | rate output                                          | bit 2: OFF                    | ON                                  | OFF             | ON                | 65% ≤ FA < 80%         |
| VRF                               |                                                      |                               | OFF                                 | ON              | ON                | 80% ≤ FA < 95%         |
|                                   |                                                      |                               | ON                                  | ON              | ON                | 95% ≤ FA               |
|                                   |                                                      |                               | 1                                   |                 | OFF = relay       | open ON = relay closed |
|                                   | (Wiring example)                                     | )                             |                                     |                 |                   |                        |
|                                   | Hea                                                  | ader outdoor unit             |                                     | Locally         | procured          | 1                      |
|                                   |                                                      |                               | Ontional BCP                        | +               | (See "CAUTION")   | 1                      |
|                                   |                                                      | Outdoor unit<br>interface PCB |                                     | 1               | · · · ·           |                        |
|                                   |                                                      |                               |                                     |                 | -                 | 1                      |
|                                   |                                                      | SW16                          |                                     |                 |                   |                        |
|                                   |                                                      | OFF 1 2 3 4 CN514             |                                     | OUTPUT2         | MONITOR           |                        |
|                                   |                                                      |                               | К3 6                                | OUTPUT3         |                   |                        |
|                                   |                                                      |                               |                                     |                 |                   |                        |
|                                   | ilwire                                               |                               |                                     |                 |                   |                        |
|                                   | C2 Connector cable 2 (2)                             |                               |                                     |                 |                   |                        |
|                                   | CN514 Con                                            |                               | or on interface si                  | de (green)      |                   |                        |
|                                   | K1, K2, K3 F                                         |                               |                                     |                 |                   |                        |
|                                   | MONITOR N                                            |                               | ng device                           |                 |                   |                        |
|                                   | OUTPUT1 Outp                                         |                               | erminal for each f                  | unction         |                   |                        |
|                                   |                                                      |                               | erminal for each f                  |                 |                   |                        |
|                                   | P.120                                                | Connect                       | or on optional PC                   | B side          |                   |                        |
|                                   | TB1                                                  | Terminal                      | l block                             | 2 5140          |                   |                        |
|                                   | * Connect optional boards to the center outdoor unit |                               |                                     |                 |                   |                        |

# 8-5 Digital Inverter Air Conditioner Application Control Kit

This application control PCB connects to the CN510 connector of the Outdoor Unit Interface PCB (DI Only). When connected the Sound Reduction & Demand control has 4 possible settings based on input connections (Volt Free Contact):

#### Outline

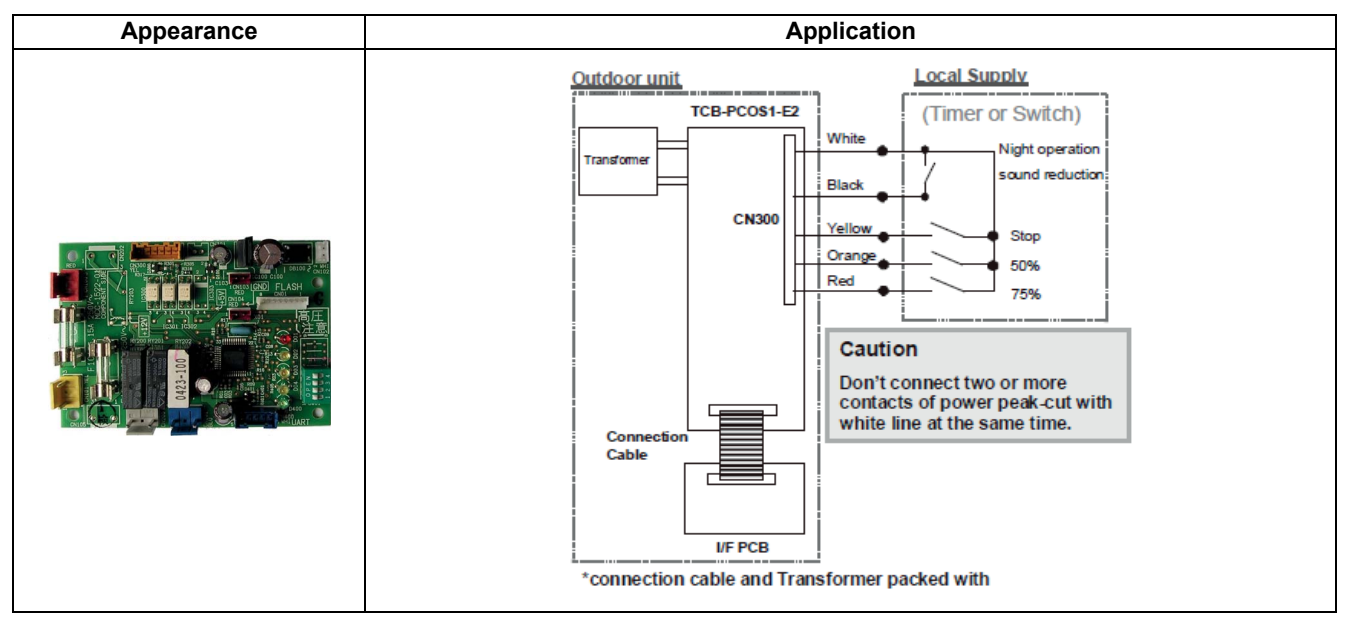

#### **Specifications**

| Part name              |                            | Digital Inverter Air Conditioner Application Control Kit |  |
|------------------------|----------------------------|----------------------------------------------------------|--|
| Model Name             |                            | TCB-PCOS1E2                                              |  |
| Power supply           |                            | No external power supply is required                     |  |
| Dimension              |                            | 70 × 100 mm                                              |  |
| Digital input / output | Night operation            | 1/-                                                      |  |
|                        | Demand control has 3 steps | 3 / -                                                    |  |
|                        | Compressor output          | - / 1                                                    |  |
| Documents              | · · ·                      | Installation manual                                      |  |

#### Applicable models

| RAV-SP40*ATP-*  | RAV-GP561ATP-*  | RAV-SP80*AT-*  | RAV-SM224*AT8/7-* |
|-----------------|-----------------|----------------|-------------------|
| RAV-SP45*ATP-*  | RAV-GP801ATP-*  | RAV-SP110*AT-* | RAV-SM280*AT8/7-* |
| RAV-SP56*ATP-*  | RAV-GP1101ATP-* | RAV-SP140*AT-* | RAV-SP110*AT8/7-* |
| RAV-SM56*ATP-*  | RAV-GP1401ATP-* |                | RAV-SP140*AT8/7-* |
| RAV-SM80*ATP-*  |                 |                | RAV-SP160*AT8/7-* |
| RAV-SM110*ATP-* |                 |                |                   |
| RAV-SM140*ATP-* |                 |                |                   |
| RAV-SM1103E1-*  |                 |                |                   |
| RAV-SM1403E1-*  |                 |                |                   |
|                 |                 | 1              |                   |

#### Main functions

| Power peak-cut control               | Correspond to the temporary power peak-cut control by controlling the capacity of the outdoor<br>unit using an external signal.<br>Capacity control is made in 3 steps of 75%, 50% and Operation stop. |
|--------------------------------------|----------------------------------------------------------------------------------------------------|
| Night operation<br>(Sound reduction) | Sound reduction of 5 dB in cooling mode.                                                                                                    |
| Compressor operation output          | Outputs a dry contact ON signal when the compressor is in operation.                                                                                                    |

# 8-6 Optional Connector Cable

This accessory is compatible with Series 4 DI and SDI equipment (excludes SDI 1.5-1.7 RS Units) and can be used to provide three possible functions, these are:

#### Outline

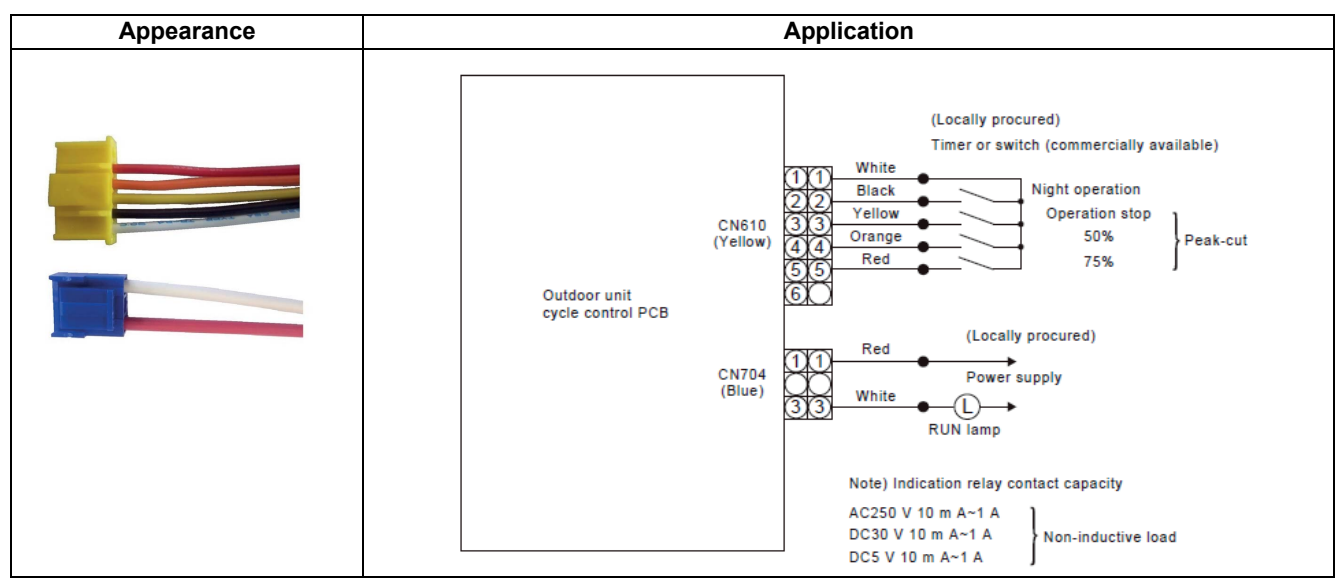

#### **Specifications**

| Part name              |                            | Optional Connector Cable             |
|------------------------|----------------------------|--------------------------------------|
| Model Name             |                            | TCB-KBOS4E                           |
| Power supply           |                            | No external power supply is required |
| Length                 |                            | 300 mm                               |
|                        | Night operation            | 1/-                                  |
| Digital input / output | Demand control has 3 steps | 3/-                                  |
|                        | Compressor output          | -/1                                  |
| Documents              |                            | Installation manual                  |

#### Applicable models

| RAV-SP80*AT-*  | RAV-SM224*AT8/7-* |
|----------------|-------------------|
| RAV-SP110*AT-* | RAV-SM280*AT8/7-* |
| RAV-SP140*AT-* | RAV-SP110*AT8/7-* |
|                | RAV-SP140*AT8/7-* |
|                | RAV-SP160*AT8/7-* |
|                |                   |

#### **Main functions**

|                                      | Saves the power of the outdoor unit by the external peak-cut signal to suppress temporary peak                                                                                                    |
|--------------------------------------|----------------------------------------------------------------------------------------------------|
| Power peak-cut control               | power dissipation.                                                                                                    |
|                                      | The power saving can be switched to three levels; 75%, 50%, and operation stop.                                                                                                    |
| Night operation<br>(Sound reduction) | Reduce the capacity of the air conditioner by the input signal from a commercially available timer (locally procured) regardless of the outside air temperature or load to reduce operating noise. |
| Compressor operation output          | Turns on the no-voltage contact output while the compressor is operating.                                                                                                    |

# Indoor unit controls

- 9-1 Setup of the selection function in the indoor unit
- 9-2 Indoor Model Compatibility for remote controller, central controller and remote sensor

# 9-1 Setup of the selection function in the indoor unit

(Be sure to Execute Setup by a Wired Remote Controller RBC-AMT32E, RBC-AMS41E, NRC-01HE)

#### <Procedure> To be performed only when system at rest

**1** Push the  $\overset{\text{TEST}}{\textcircled{O}}$  +  $\overset{\text{CL}}{\bigcirc}$  buttons simultaneously and hold for at least 4 seconds.

The unit No. displayed first is the address of the header indoor unit in group control.

Then the fan and louver of the selected indoor unit move.

- 2 Each time the button (left side of the button) is pressed, one of the indoor unit Nos. under group control is displayed in turn. Then the fan and louver of the selected indoor unit move.
- **3** Use the Distance button to select the CODE No. (DN code) of the desired function.
- **4** Use the the button to select the desired SET DATA associated with the selected function.
- **5** Push the  $\ddot{\bigcirc}$  button. (The display changes from flashing to steady.)
  - To change the selected indoor unit, go back to step 2.
  - To change the selected function, go back to step 3.
- **6** When the  $\bigcirc$  button is pushed, the system returns to normal off state.

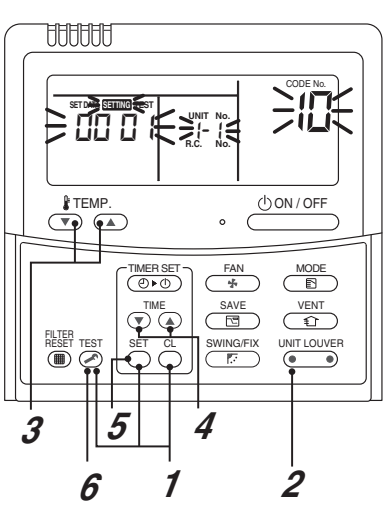

#### 

Be sure to perform the item code (DN) set up as "Cooling Only" for the cooling only indoor unit in case of a heat recovery type. If this setting is not performed, error code [L18] may occur.

#### For operation of RBC-AMS54E

1. Field setting menu

|    | TOSHIBA<br>Field setting menu<br>1.Test mode<br>2. Register service info.<br>3. Alarm history<br>4. Monitor function<br>5. ON setting<br>Return<br>Set |    |  |
|----|----------------------------------------------------------------------------------------------------|----|--|
|    | F1                                                                                                    | F2 |  |
| .8 | ^                                                                                                    | ڻ  |  |
| د  | ~                                                                                                    | o  |  |

- **1** Push the [ **III** MENU] button to display the menu screen.
- 2 Push and hold the [ MENU] button and the [ ↓ ∨ ] button at the same time to display the "Field setting menu".

 $\rightarrow$ Push and hold the buttons for more than 4 seconds.

**3** Push the [ 🖬 CANCEL] button to return.

#### 2. DN setting

Perform the advanced settings for the air conditioner.

Carry out the setting operation while the indoor unit is stopped. (Turn off the air conditioning unit before starting the setting operation.)

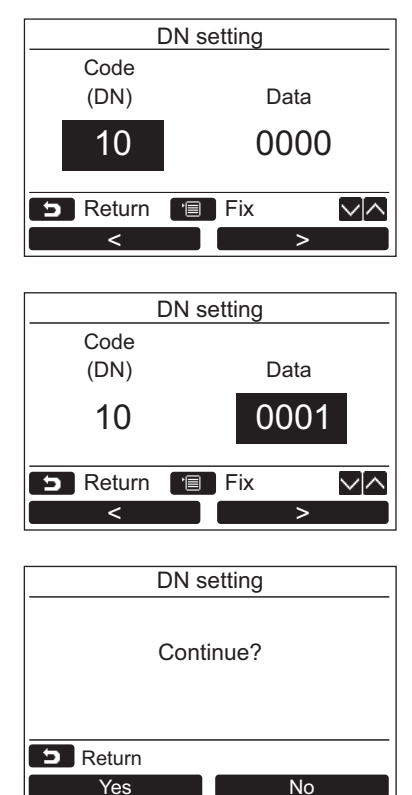

- Push the [ ∧ ∧ ] / [ ∨ ∨ ] button to select "5. DN setting" on the "Field setting menu" screen, then push the " Set Set" [ <sup>[2]</sup> F2] button.
  - →The fan and louver of the indoor unit operate. When the group control is used, the fan and louver of the selected indoor unit operate.

  - →Move the cursor to select "data" with the "  $\rightarrow$  >" [  $\bowtie$  F2] button, then set "data" with the [  $\land$   $\land$  ] / [  $\checkmark$   $\lor$  ] button.
- **2** Refer to the Installation Manual supplied with the indoor unit or service manual for details about the DN code and data.
- **3** Push the [ I MENU] button to set the other DN codes. After "Continue?" is displayed on the screen, push the " Yes" [ F1] button.
- **4** Push the "**INON** No" [ **I F2**] button to finish the setting operation. " ∑ " appears on the screen for a while, then the screen returns to the "Field setting menu" screen.

→Pushing the " No" [ 🖻 F2] button displays the unit selection screen when the group control is used. Push the [ CANCEL] button on the unit selection screen to finish the setting operation. " 🛛 " appears on the screen for a while, then the screen returns to the "Field setting menu" screen.

# Table: Function selecting item numbers (DN) for SMMS-e

| <b>Function CODE No</b> | . (DN code) Tabl         | e (Includes All Functions | Needed to Perform Applied             | Control on Site) |
|-------------------------|--------------------------|---------------------------|---------------------------------------|------------------|
|                         | <b>1 1 1 1 1 1 1 1 1</b> |                           | · · · · · · · · · · · · · · · · · · · |                  |

| DN | ltem                                                                                                    | At shipment                                               |                                                     |                                      |
|----|----------------------------------------------------------------------------------------------------|-----------------------------------------------------------|-----------------------------------------------------|--------------------------------------|
| 01 | Filter display delay timer                                                                                                    | 0000: None<br>0002: 2500H<br>0004: 10000H                 | 0001: 150H<br>0003: 5000H                           | According to type                    |
| 02 | Dirty state of filter                                                                                                    | 0000: Standard<br>0001: High degree of dirt (Half of sta  | indard time)                                        | 0000: Standard                       |
| 03 | Central control address                                                                                                    | 0001: No.1 unit to<br>0099: Unfixed                       | 0064: No.64 unit                                    | 0099: Unfixed                        |
| 04 | Specific indoor unit priority                                                                                                    | 0000: No priority                                         | 0001: Priority                                      | 0000: No priority                    |
| 06 | Heating temp shift                                                                                                    | 0000: No shift<br>0002: +2°C to                           | 0001: +1°C<br>0010: +10°C<br>(Up to +6 recommended) | 0002: +2°C<br>(Floor type 0000: 0°C) |
| 0d | Existence of [AUTO] mode                                                                                                    | 0000: Provided<br>0001: Not provided (Automatic selection | on from connected outdoor unit)                     | 0001: Not provided                   |
| 0F | Cooling only                                                                                                    | 0000: Heat pump<br>0001: Cooling only (No display of [A   | UTO] [HEAT])                                        | 0000: Heat pump                      |
| 10 | Туре                                                                                                    | 0001: 4-way Air Discharge Cassette                        | (Refer to page 9-5)                                 | Depending on model type              |
| 11 | Indoor unit capacity                                                                                                    | 0000: Unfixed                                             | 0001 to 0034                                        | According to capacity type           |
| 12 | Line address                                                                                                    | 0001: No.1 unit to                                        | 0030: No.30 unit                                    | 0099: Unfixed                        |
| 13 | Indoor unit address                                                                                                    | 0001: No.1 unit to                                        | 0064: No.64 unit                                    | 0099: Unfixed                        |
| 14 | Group address                                                                                                    | 0000: Individual<br>0002: Follower unit of group          | 0001: Header unit of group                          | 0099: Unfixed                        |
|    | Louver type                                                                                                    | 0000: No louver                                           | 0001: Swing only                                    | According to type                    |
| 19 | (Air direction adjustment)                                                                                                    |                                                           |                                                     |                                      |
|    | Temp difference of [AUTO]                                                                                                    | 0000: 0 deg to                                            | 0003: 3 deg                                         |                                      |
| 1E | $\begin{array}{l} \text{Hode selection} \\ \text{COOL} \rightarrow \text{HEAT}, \\ \text{HEAT} \rightarrow \text{COOL} \end{array}$ | (For setup temperature, reversal of                       | (IS±1.5)                                            |                                      |
| 28 | Automatic restart of power failure                                                                                                  | 0000: None                                                | 0001: Restart                                       | 0000: None                           |
| 2A | Selection of option/error input (CN70)                                                                                              | 0000: Filter input<br>0002: None                          | 0001: Alarm input<br>(Air washer, etc.)             | 0002: None                           |
| 2E | HA terminal (CN61) select                                                                                                    | 0000: Usual<br>0002: Fire alarm input                     | 0001: Leaving-ON prevention<br>control              | 0000: Usual<br>(HA terminal)         |
| 31 | Ventilating fan control                                                                                                    | 0000: Unavailable                                         | 0001: Available                                     | 0000: Unavailable                    |
| 32 | TA sensor selection                                                                                                    | 0000: Body TA sensor                                      | 0001: Remote controller<br>sensor                   | 0000: Body TA sensor                 |
| 33 | Temperature unit select                                                                                                    | 0000: °C (at factory shipment)                            | 0001: °F                                            | 0000: °C                             |
| 92 | External interlock release condition                                                                                                | 0000: Operation stopped                                   | 0001: Release signal received                       | 0000: Operation stopped              |
| d0 | Whether the power saving mode can be set by the remote control                                                                      | 0000: Invalid                                             | 0001: Valid                                         | 0001: Valid                          |
| F0 | Swing mode                                                                                                    | 0001: Standard<br>0003: Cycle swing                       | 0002: Dual swing                                    | 0001: Standard                       |
| F1 | Louver fixed position<br>(Louver No.1)                                                                                              | 0000: Release<br>0005: Downward discharge position        | 0001: Horizontal discharge<br>position              | 0000: Not fixed                      |
| F2 | Louver fixed position<br>(Louver No.2)                                                                                              | 0000: Release<br>0005: Downward discharge position        | 0001: Horizontal discharge position                 | 0000: Not fixed                      |
| F3 | Louver fixed position<br>(Louver No.3)                                                                                              | 0000: Release<br>0005: Downward discharge position        | 0001: Horizontal discharge position                 | 0000: Not fixed                      |
| F4 | Louver fixed position (Louver No.4)                                                                                                 | 0000: Release<br>0005: Downward discharge position        | 0001: Horizontal discharge<br>position              | 0000: Not fixed                      |

| DN | Item                                       | Description                                                                                                    |                                                                 |                                          |                                             | At shipment                             |                                           |                                           |                                               |                         |                 |
|----|--------------------------------------------|----------------------------------------------------------------------------------------------------|-----------------------------------------------------------------|------------------------------------------|---------------------------------------------|-----------------------------------------|-------------------------------------------|-------------------------------------------|-----------------------------------------------|-------------------------|-----------------|
| ľ  | High-ceiling adjustment                    | 1-way a                                                                                                    | r dischar                                                       | ge cass                                  | sette (S                                    | H)                                      |                                           |                                           |                                               |                         | 0000: Standard  |
|    | (Air flow selection)                       | Value                                                                                                    |                                                                 | Type                                     |                                             | AP0                                     | 15, AP0 <sup>-</sup>                      | 18                                        | APO                                           | )24                     |                 |
|    |                                            | 0000                                                                                                    | Standard                                                        | (factory                                 | default)                                    | 3.5                                     | m or les                                  | s                                         | 3.8 m d                                       | or less                 |                 |
|    |                                            | 0001                                                                                                    | High                                                            | -ceiling                                 | (1)                                         | 4.0                                     | m or les                                  | s                                         | 4.0 m d                                       | or less                 |                 |
|    |                                            | 0003                                                                                                    | High                                                            | -ceiling                                 | (3)                                         | 4.2                                     | m or les                                  | s                                         | 4.2 m o                                       | or less                 |                 |
|    |                                            | 2-way a                                                                                                    | ir dischar                                                      | ge cass                                  | sette                                       |                                         |                                           |                                           |                                               |                         |                 |
|    |                                            | Value                                                                                                    |                                                                 | Туре                                     |                                             | AP0                                     | 07~AP0                                    | 30                                        | AP036~                                        | AP056                   |                 |
|    |                                            | 0000                                                                                                    | Standard                                                        | (factory                                 | default)                                    | 2.7                                     | m or les                                  | s                                         | 2.7 m d                                       | or less                 |                 |
|    |                                            | 0001                                                                                                    | High                                                            | -ceiling                                 | (1)                                         | 3.2 n                                   | or less                                   | (*)                                       | 3.0 m d                                       | or less                 |                 |
|    |                                            | 0003                                                                                                    | High                                                            | -ceiling                                 | (3)                                         | 3.8 h                                   | or less                                   | (^)                                       | 3.5 m d                                       | or less                 |                 |
|    |                                            | * The h<br>under<br>conne<br>Do no<br>excee                                                                                                    | igh-ceiling<br>taken whe<br>ected is 10<br>of proceece<br>eded. | g instal<br>en the<br>00% or<br>d with h | lation o<br>combine<br>less the<br>igh-ceil | f mode<br>ed capa<br>an the<br>ing inst | AP007<br>acity of<br>capacity<br>allation | ' to AP<br>the ind<br>/ of the<br>if this | 2012 can<br>door unit<br>e outdoo<br>limit is | only be<br>s<br>r unit. |                 |
|    |                                            | 4-way a                                                                                                    | ir dischar                                                      | ge cass                                  | sette                                       |                                         |                                           |                                           |                                               |                         |                 |
|    |                                            | Value                                                                                                    | Тур                                                             | e                                        | AP                                          | 009~AP                                  | 012                                       | A                                         | P015~A                                        | P018                    |                 |
|    |                                            |                                                                                                    | Air flow at                                                     | t outlet                                 | 4 directions                                | 3 directions                            | 2 directions                              | 4 direction                               | ns 3 direction:                               | s 2 directions          |                 |
|    |                                            | 0000                                                                                                    | (factory d                                                      | ard<br>efault)                           | 2.7 m                                       | 2.8 m                                   | 3.0 m                                     | 2.8 m                                     | n 3.2 m                                       | 3.5 m                   |                 |
|    |                                            | 0001                                                                                                    | High-ceili                                                      | ,<br>ing (1)                             | -                                           | -                                       | -                                         | 3.2 m                                     | n 3.5 m                                       | 3.8 m                   |                 |
|    |                                            | 0003                                                                                                    | High-ceili                                                      | ing (3)                                  | -                                           | -                                       | -                                         | 3.5 m                                     | n 3.8 m                                       | -                       |                 |
|    |                                            | Value                                                                                                    | Тур                                                             | e                                        | AP                                          | 024~AP                                  | 030                                       | A                                         | AP036~AF                                      | P056                    |                 |
|    |                                            |                                                                                                    | Air flow at                                                     | t outlet                                 | 4 directions                                | 3 directions                            | 2 directions                              | 4 direction                               | ns 3 direction:                               | s 2 directions          |                 |
|    |                                            | 0000                                                                                                    | (factory d                                                      | efault)                                  | 3.0 m                                       | 3.3 m                                   | 3.6 m                                     | 3.0 m                                     | n 3.3 m                                       | 3.6 m                   |                 |
|    |                                            | 0001                                                                                                    | High-ceili                                                      | ing (1)                                  | 3.3 m                                       | 3.5 m                                   | 3.8 m                                     | 3.3 m                                     | n 3.5 m                                       | 3.8 m                   |                 |
|    |                                            | 0003                                                                                                    | High-ceili                                                      | ing (3)                                  | 3.6 m                                       | 3.8 m                                   | -                                         | 3.6 m                                     | n 3.8 m                                       | -                       |                 |
|    |                                            | Compac                                                                                                    | t 4-way c                                                       | assette                                  | )                                           |                                         | -                                         |                                           |                                               |                         |                 |
| 5d |                                            | SET<br>DATA                                                                                                    | Тур                                                             | e                                        | AP005 t                                     | o AP012                                 | AF                                        | P015                                      | A                                             | P018                    |                 |
|    |                                            | 0000                                                                                                    | Standard<br>(factory default) 2.7 m or les                      |                                          | or less                                     | ess 2.9 m or less                       |                                           | ss 3.5 m or less                          |                                               |                         |                 |
|    |                                            | 0001                                                                                                    | High-ceil                                                       | ing (1)                                  |                                             | -                                       | 3.2 m                                     | or less                                   | s                                             | -                       |                 |
|    |                                            | Linder o                                                                                                    | eiling                                                          | ing (3)                                  |                                             | -                                       | 5.5 11                                    |                                           | 5                                             | -                       |                 |
|    |                                            |                                                                                                    | ennig                                                           | Type                                     |                                             | r –                                     | ٨٢                                        | 2015~0                                    | P056                                          | ]                       |                 |
|    |                                            | 0000                                                                                                    | Standard                                                        | (factory                                 | default)                                    |                                         | 3                                         | .5 m or                                   | less                                          |                         |                 |
|    |                                            | 0001                                                                                                    | High                                                            | -ceiling                                 | (1)                                         |                                         | 4                                         | .0 m or                                   | m or less                                     |                         |                 |
|    | Built-in filter                            | 2-way air discharge cassette<br>0000: Standard filter (factory default)<br>0001: Super long-life filter<br>4-way air discharge cassette<br>0000: Standard filter (factory default)<br>Under ceiling |                                                                 |                                          |                                             |                                         |                                           |                                           |                                               |                         |                 |
|    | Static pressure selection                  | Concool                                                                                                    |                                                                 | tandar                                   | -loiy ue                                    | auit)                                   |                                           |                                           |                                               |                         | +               |
|    | Static pressure selection                  | Sot data                                                                                                    |                                                                 | 0004                                     |                                             |                                         | 03 0                                      | 004                                       | 0005                                          | 0006                    |                 |
|    |                                            | Secuata                                                                                                    | 40 Pa                                                           | 30 Pa                                    | 65 P                                        | a 50                                    | Pa R                                      | 0 Pa                                      | 100 Pa                                        | 120 Pa                  |                 |
|    |                                            | External                                                                                                    | AP024                                                           | AP007                                    |                                             | AP                                      | 036                                       |                                           | u                                             | .2014                   |                 |
|    |                                            | static<br>pressure                                                                                                    | ~ 030                                                           | ~ 018<br>(Factor                         | , -                                         | ~ (                                     | 56<br>ton/                                | -                                         | -                                             | -                       |                 |
|    |                                            | P                                                                                                    | default)                                                        | default)                                 | )                                           | defa                                    | ult)                                      |                                           |                                               |                         |                 |
|    |                                            | The list a                                                                                                    | bove is wh                                                      | en SW5                                   | 01-1 and                                    | 1 SW50                                  | -2 is OF                                  | F.                                        |                                               |                         |                 |
|    |                                            | High sta                                                                                                    | tic duct                                                        |                                          |                                             |                                         |                                           |                                           |                                               |                         |                 |
|    |                                            | Set data                                                                                                    | 0000                                                            | 0001                                     | 0002                                        | 2 00                                    | 03 0                                      | 004                                       | 0005                                          | 0006                    |                 |
|    |                                            | External                                                                                                    | 100 Pa                                                          | 50 Pa                                    | 75 P                                        | a 150                                   | Pa 12                                     | 25 Pa                                     | 175 Pa                                        | 200 Pa                  |                 |
|    |                                            | pressure                                                                                                    | (⊢actory default)                                               | -                                        | -                                           | · ·                                     |                                           | -                                         | -                                             | -                       |                 |
|    |                                            | The list a                                                                                                    | st above is when SW501-1 and SW501-2 is OFF.                    |                                          |                                             |                                         |                                           |                                           |                                               |                         |                 |
|    |                                            | Slim Du<br>0000: Si<br>0001: H<br>0003: H<br>0006: H                                                                                                    | ct<br>andard (f<br>igh static<br>igh static<br>igh static       | actory<br>pressu<br>pressu<br>pressu     | default)<br>re 1<br>re 2<br>re 3            |                                         |                                           |                                           |                                               |                         |                 |
| 60 | Timer setting<br>(wired remote controller) | 0000: Av                                                                                                    | /ailable (o                                                     | can be                                   | perform                                     | ied) (                                  | 001: Ui<br>(c                             | navaila<br>annot                          | able<br>be perfo                              | rmed)                   | 0000: Available |

#### Type DN code "10"

| Value              | Туре                                     | Model             |
|--------------------|------------------------------------------|-------------------|
| 0000               | 1-way Air Discharge Cassette             | MMU-AP***SH       |
| 0001* <sup>1</sup> | 4-way Air Discharge Cassette             | MMU-AP***H        |
| 0002               | 2-way Air Discharge Cassette             | MMU-AP***WH       |
| 0003               | 1-way Air Discharge Cassette (Compact)   | MMU-AP***YH       |
| 0004               | Concealed Duct Standard                  | MMD-AP***BH       |
| 0005               | Slim Duct                                | MMD-AP***SPH (SH) |
| 0006               | Concealed Duct High Static Pressure      | MMD-AP***H        |
| 0007               | Under Ceiling                            | MMC-AP***H        |
| 0008               | High Wall                                | MMK-AP***H        |
| 0010               | Floor Standing Cabinet                   | MML-AP***H        |
| 0011               | Floor Standing Concealed                 | MML-AP***BH       |
| 0013               | Floor Standing                           | MMF-AP***H        |
| 0014               | Compact 4-way Air Discharge Cassette     | MMU-AP***MH       |
| 0015               | Super Slim Duct                          | MMD-AP****M(P)HY  |
| 0016               | Fresh Air Intake indoor unit (Duct type) | MMD-AP***HFE      |
| 0018               | Console                                  | MML-AP****NH      |

\*1 Default value stored in EEPROM mounted on service P.C. board

#### Indoor Unit Capacity DN code "11"

| Setup data | Model    |               |   | Setup data | Model    |
|------------|----------|---------------|---|------------|----------|
| 0000*      | *Invalid |               | [ | 0014       | -        |
| 0040       | 005 typo | MMU-AP0054MH  | [ | 0015       | 036 type |
| 0040       | 003 type | MMD-AP0054SPH | [ | 0016       | -        |
|            |          | MMU-AP0056MH  |   | 0017       | 048 type |
| 0041       | 005 type | MMU-AP0057MH  |   | 0018       | 056 type |
|            |          | MMD-AP0056SPH |   | 0019       | -        |
| 0001       | 007 type |               |   | 0020       | -        |
| 0002       | 008 type |               |   | 0021       | 072 type |
| 0003       | 009 type |               |   | 0022       | -        |
| 0004       | 010 type |               |   | 0023       | 096 type |
| 0005       | 012 type |               | [ | 0024       | -        |
| 0006       | 014 type |               |   | 0025       | -        |
| 0007       | 015 type |               | [ | 0026       | -        |
| 0008       | 017 type |               | [ | 0027       | -        |
| 0009       | 018 type |               | [ | 0028       | -        |
| 0010       | 020 type |               | [ | ~          | -        |
| 0011       | 024 type |               | [ | 0034       | -        |
| 0012       | 027 type |               |   |            |          |
| 0013       | 030 type |               |   |            |          |

\*1 Default value stored in EEPROM mounted on service P.C. board

# Table: Function selecting item numbers (DN) for SHRM-e

| DN | ltem                                                                                                    | Descrip                                                                                           | At shipment                                                         |                                      |  |  |  |
|----|----------------------------------------------------------------------------------------------------|---------------------------------------------------------------------------------------------------|---------------------------------------------------------------------|--------------------------------------|--|--|--|
| 01 | Filter display delay timer                                                                                 | 0000: None<br>0002: 2500H<br>0004: 10000H                                                         | 0001: 150H<br>0003: 5000H                                           | According to type                    |  |  |  |
| 02 | Dirty state of filter                                                                                      | 0000: Standard<br>0001: High degree of dirt (Half of sta                                          | 0000: Standard<br>0001: High degree of dirt (Half of standard time) |                                      |  |  |  |
| 03 | Central control address                                                                                    | 0001: No.1 unit to<br>0099: Unfixed                                                               | 0099: Unfixed                                                       |                                      |  |  |  |
| 04 | Specific indoor unit priority                                                                              | 0000: No priority                                                                                 | 0001: Priority                                                      | 0000: No priority                    |  |  |  |
| 06 | Heating temp shift                                                                                         | 0000: No shift<br>0002: +2°C to                                                                   | 0001: +1°C<br>0010: +10°C<br>(Up to +6 recommended)                 | 0002: +2°C<br>(Floor type 0000: 0°C) |  |  |  |
| 0d | Existence of [AUTO] mode                                                                                   | 0000: Provided<br>0001: Not provided (Automatic selection                                         | on from connected outdoor unit)                                     | 0001: Not provided                   |  |  |  |
| 0E | FS unit Connection set of multiple indoor units                                                            | 0000: Standard (1 FS unit: 1 indoor 0<br>0001: Multiple units connected (1 FS                     | unit)<br>5 unit: Multiple indoor units)                             | 0000: Standard                       |  |  |  |
| 0F | Cooling only                                                                                               | 0000: Heat pump<br>0001: Cooling only (No display of [A                                           | UTO] [HEAT])                                                        | 0000: Heat pump                      |  |  |  |
| 10 | Туре                                                                                                    | 0001: 4-way Cassette                                                                              |                                                                     | Depending on model type              |  |  |  |
| 11 | Indoor unit capacity                                                                                       | 0000: Unfixed                                                                                     | 0001 to 0050                                                        | According to capacity type           |  |  |  |
| 12 | Line address                                                                                               | 0001: No.1 unit to                                                                                | 0030: No.30 unit                                                    | 0099: Unfixed                        |  |  |  |
| 13 | Indoor unit address                                                                                        | 0001: No.1 unit to                                                                                | 0048: No.48 unit                                                    | 0099: Unfixed                        |  |  |  |
| 14 | Group address                                                                                              | 0000: Individual<br>0002: Follower unit of group                                                  | 0001: Header unit of group                                          | 0099: Unfixed                        |  |  |  |
|    | Group address                                                                                              | 0000: No louver                                                                                   | 0001: Swing only                                                    | According to type                    |  |  |  |
| 19 |                                                                                                    | 0002: (1-way Cassette type, Ceiling<br>0003: (2-way Cassette type)<br>0004: (4-way Cassette type) | type)                                                               |                                      |  |  |  |
| 45 | Temp difference of [AUTO]<br>mode selection                                                                | 0000: 0 deg to                                                                                    | 0010: 10 deg                                                        | 0003: 3 deg<br>(Ts±1.5)              |  |  |  |
| 1E | $\begin{array}{l} \text{COOL} \rightarrow \text{HEAT,} \\ \text{HEAT} \rightarrow \text{COOL} \end{array}$ | (For setup temperature, reversal of (                                                             | COOL/HEAT by } (Data value)/2)                                      | ()                                   |  |  |  |
| 28 | Automatic restart of power failure                                                                         | 0000: None                                                                                        | 0001: Restart                                                       | 0000: None                           |  |  |  |
| 2A | Selection of option/error input (CN70)                                                                     | 0000: Filter input<br>0002: None                                                                  | 0001: Alarm input<br>(Air washer, etc.)                             | 0002: None                           |  |  |  |
| 2E | HA terminal (CN61) select                                                                                  | 0000: Usual<br>0002: Fire alarm input                                                             | 0001: Leaving-ON prevention<br>control                              | 0000: Usual<br>(HA terminal)         |  |  |  |
| 31 | Ventilating fan control                                                                                    | 0000: Unavailable                                                                                 | 0001: Available                                                     | 0000: Unavailable                    |  |  |  |
| 32 | TA sensor selection                                                                                        | 0000: Body TA sensor                                                                              | 0001: Remote controller<br>sensor                                   | 0000: Body TA sensor                 |  |  |  |
| 33 | Temperature unit select                                                                                    | 0000: °C (at factory shipment)                                                                    | 0001: °F                                                            | 0000: °C                             |  |  |  |
| F0 | Swing mode                                                                                                 | 0001: Standard<br>0003: Cycle swing                                                               | 0002: Dual swing                                                    | 0001: Standard                       |  |  |  |
| F1 | Louver fixed position (Louver No.1)                                                                        | 0000: Release<br>0005: Downward discharge position                                                | 0001: Horizontal discharge<br>position                              | 0000: Not fixed                      |  |  |  |
| F2 | Louver fixed position (Louver No.2)                                                                        | 0000: Release<br>0005: Downward discharge position                                                | 0001: Horizontal discharge<br>position                              | 0000: Not fixed                      |  |  |  |
| F3 | Louver fixed position (Louver No.3)                                                                        | 0000: Release<br>0005: Downward discharge position                                                | 0001: Horizontal discharge<br>position                              | 0000: Not fixed                      |  |  |  |
| F4 | Louver fixed position (Louver No.4)                                                                        | 0000: Release<br>0005: Downward discharge position                                                | 0001: Horizontal discharge<br>position                              | 0000: Not fixed                      |  |  |  |
| 92 | External interlock release condition                                                                       | 0000: Operation stopped                                                                           | 0001: Release signal received                                       | 0000: Operation stopped              |  |  |  |
| d0 | Whether the power saving<br>mode can be set by the<br>remote control                                       | 0000: Invalid                                                                                     | 0001: Valid                                                         | 0001: Valid                          |  |  |  |
| 77 | Dusl set point                                                                                             | 0000: Unavailable                                                                                 | 0002: Available                                                     | 0000: Unavailable                    |  |  |  |
| Fd | Priority operation mode<br>(Flow Selector unit)                                                            | 0000: Heating                                                                                     | 0001: Cooling                                                       | 0000: Heating                        |  |  |  |
| FE | Flow Selector unit address                                                                                 | 0001: No.1 unit to 0064: No.64 unit (                                                             | 0099: Unfixed                                                       |                                      |  |  |  |

| DN   | Item                                       | Description                                                                                                    |                                                                                                    |                 |               |                | At shipment         |                 |              |                 |
|------|--------------------------------------------|----------------------------------------------------------------------------------------------------|----------------------------------------------------------------------------------------------------|-----------------|---------------|----------------|---------------------|-----------------|--------------|-----------------|
|      | High-ceiling adjustment                    | 1-way c                                                                                                    | assette (SH)                                                                                                    |                 | <u> </u>      |                |                     |                 |              | 0000: Standard  |
|      | (Air flow selection)                       | Value                                                                                                    | Type                                                                                                    |                 | AP0           | 15. AP01       | 8                   | AP02            | 24           |                 |
|      |                                            | 0000                                                                                                    | Standard (factory                                                                                                    | / default)      | 3.5           | m or less      | s                   | 3.8 m or        | less         |                 |
|      |                                            | 0001                                                                                                    | High-ceiling                                                                                                    | <u>, ,</u>      | 4.0           | m or less      | s                   | 4.0 m or        | less         |                 |
|      |                                            | 0003                                                                                                    | High-ceiling                                                                                                    | (3)             | 4.2           | m or less      | s                   | 4.2 m or        | less         |                 |
|      |                                            |                                                                                                    |                                                                                                    |                 |               |                |                     |                 |              |                 |
|      |                                            | 2-way c                                                                                                    | assette                                                                                                    |                 |               |                |                     |                 |              |                 |
|      |                                            | Value                                                                                                    | Туре                                                                                                    |                 | AP0           | 07~AP03        | 30                  | AP036~A         | P056         |                 |
|      |                                            | 0000                                                                                                    | Standard (factory                                                                                                    | / default)      | 2.7           | m or less      | S (th)              | 2.7 m or        | less         |                 |
|      |                                            | 0001                                                                                                    | High-ceiling                                                                                                    | (1)<br>(2)      | 3.2 m         | or less        | (*)<br>(*)          | 3.0 m or        | less         |                 |
|      |                                            | 0003                                                                                                    | High-ceiling                                                                                                    | (3)             | 3.0 11        | 1 01 1855      | ()                  | 3.5 11 01       | 1622         |                 |
|      |                                            | * The h<br>under<br>conne<br>Do no<br>excee                                                                                                    | * The high-ceiling installation of model AP007 to AP012 can only be<br>undertaken when the combined capacity of the indoor units<br>connected is 100% or less than the capacity of the outdoor unit.<br>Do not proceed with high-ceiling installation if this limit is<br>exceeded. |                 |               |                |                     |                 |              |                 |
|      |                                            | 4-way c                                                                                                    | assette                                                                                                    |                 |               |                |                     |                 |              |                 |
|      |                                            |                                                                                                    | Type                                                                                                    | AP              | 009~AP        | 012            | AF                  | 015~AP          | 018          |                 |
|      |                                            | Value                                                                                                    | Air flow at outlet                                                                                                    | 4 directions    | 3 directions  | 2 directions   | 4 directions        | 3 directions    | 2 directions |                 |
|      |                                            | 0000                                                                                                    | Standard                                                                                                    | 2.7 m           | 2.8 m         | 3.0 m          | 2.8 m               | 3.2 m           | 3.5 m        |                 |
|      |                                            | 0000                                                                                                    | (factory default)                                                                                                    | 2.7 11          | 2.0 111       | 0.0 11         | 2.0 111             | 0.2 111         | 0.0 111      |                 |
|      |                                            | 0001                                                                                                    | High-ceiling (1)                                                                                                    | -               | -             | -              | 3.2 m               | 3.5 m           | 3.8 m        |                 |
|      |                                            | 0003                                                                                                    | Hign-ceiling (3)                                                                                                    | -<br>ΔP         | -<br>∩2/~∆₽   | -              | 3.5 M               | 3.8 m           | -            |                 |
|      |                                            | Value                                                                                                    | Air flow at outlet                                                                                                    | 4 directions    | 3 directions  | 2 directions   | 4 directions        | 3 directions    | 2 directions |                 |
|      |                                            | 0000                                                                                                    | Standard                                                                                                    | 2.0             | 0.0           | 0.0            | 0.0                 | 0.0             | 0.0          |                 |
|      |                                            | 0000                                                                                                    | (factory default)                                                                                                    | 3.0 m           | 3.3 M         | 3.6 M          | 3.0 m               | 3.3 M           | 3.6 M        |                 |
|      |                                            | 0001                                                                                                    | High-ceiling (1)                                                                                                    | 3.3 m           | 3.5 m         | 3.8 m          | 3.3 m               | 3.5 m           | 3.8 m        |                 |
|      |                                            | 0003                                                                                                    | High-ceiling (3)                                                                                                    | 3.6 m           | 3.8 m         | -              | 3.6 m               | 3.8 m           | -            |                 |
|      |                                            | Compac                                                                                                    | t 4-way cassett                                                                                                    | e               |               |                |                     | -               |              |                 |
| 5d   |                                            | DATA                                                                                                    | Туре                                                                                                    | AP005 1         | o AP012       | AP             | 015                 | AP              | 018          |                 |
| - Cu |                                            | 0000                                                                                                    | (factory default)                                                                                                    | 2.7 m           | or less       | 2.9 m          | or less             | 3.5 m           | or less      |                 |
|      |                                            | 0001                                                                                                    | High-ceiling (1)                                                                                                    | -               | -             | 3.2 m          | or less             | +               | -            |                 |
|      |                                            | Ceiling                                                                                                    | Figh-ceiling (3)                                                                                                    |                 | -             | 3.5 11         | UI IESS             |                 | -            |                 |
|      |                                            | Celling                                                                                                    | Turne                                                                                                    |                 | <u> </u>      | A [            |                     | 0056            |              |                 |
|      |                                            | 0000                                                                                                    | Standard (factor                                                                                                    | (default)       |               | 3              | 5 m or le           | 966             |              |                 |
|      |                                            | 0001                                                                                                    | High-ceiling                                                                                                    | (1)             |               | 4.             | .0 m or le          | ess             |              |                 |
|      | Built-in filter                            | 2-way c                                                                                                    | assette                                                                                                    |                 |               |                |                     |                 |              | +               |
|      |                                            | 0000 <sup>°</sup> Standard filter (factory default)<br>0001 <sup>°</sup> Super long-life filter<br>4-way cassette<br>0000 <sup>°</sup> Standard filter (factory default)<br>Ceiling<br>0000 <sup>°</sup> Standard filter (factory default)<br>Concealed duct standard<br>0000 <sup>°</sup> Standard filter (factory default) |                                                                                                    |                 |               |                |                     |                 |              |                 |
|      | Static pressure selection                  | Concea                                                                                                    | ed duct standa                                                                                                    | rd              |               |                |                     |                 |              |                 |
|      |                                            | Set data                                                                                                    | 0000 0001                                                                                                    | 000             | 2 00          | 03 0           | 004                 | 0005            | 0006         |                 |
|      |                                            | External                                                                                                    | 40 Pa 30 Pa                                                                                                    | a 65 P          | a 50          | Pa 80          | ) Pa 1              | 100 Pa          | 120 Pa       |                 |
|      |                                            | static                                                                                                    | AP024 AP00<br>~ 030 ~ 018                                                                                                    | 8               | AP(<br>~ 0    | 56             |                     |                 |              |                 |
|      |                                            | pressure                                                                                                    | (Factory (Factor                                                                                                    | ry -            | (Fac          | tory           | -                   | -               | -            |                 |
|      |                                            | The list a                                                                                                    | default) defaul                                                                                                    | t)<br>501-1 and | deta          | ult)           | F                   |                 |              |                 |
|      |                                            | High sta                                                                                                    | tic duct                                                                                                    |                 |               | 210 01         |                     |                 |              |                 |
|      |                                            | Sot data                                                                                                    |                                                                                                    | 000             | 2 00          | 02 0           | 004                 | 0005            | 0006         |                 |
|      |                                            | Extornal                                                                                                    | 100 Pa 50 Pa                                                                                                    | 000.<br>75 P    | 2 00<br>a 150 | D3 0           | 5 Pa 1              | 0003<br>175 Pa  | 200 Pa       |                 |
|      |                                            | static                                                                                                    | (Factory                                                                                                    |                 |               |                |                     |                 | 20014        |                 |
|      |                                            | pressure                                                                                                    | default)                                                                                                    | -               |               |                | <u> </u>            | -               | -            |                 |
|      |                                            | The list a                                                                                                    | bove is when SW                                                                                                    | 501-1 and       | d SW501       | -2 is OF       | ⊦.                  |                 |              |                 |
|      |                                            | Slim Duct (AP007~AP018)<br>0000: Standard (factory default)<br>0001: High static pressure 1<br>0003: High static pressure 2<br>0006: High static pressure 3                                                                                                    |                                                                                                    |                 |               |                |                     |                 |              |                 |
| 60   | Timer setting<br>(wired remote controller) | 0000: A                                                                                                    | vailable (can be                                                                                                    | perform         | ned) 0        | 001: Ur<br>(ca | navailat<br>annot b | ole<br>e perfor | med)         | 0000: Available |

#### Codes (DN codes) for changing settings (Necessary for local advanced control)

| DN | ltem                                                               | Description                                                                                      |    |                                                                                         | At shipment                  |
|----|--------------------------------------------------------------------|--------------------------------------------------------------------------------------------------|----|-----------------------------------------------------------------------------------------|------------------------------|
| 40 | Humidifier type setting                                            | 0000: No humidifier                                                                              |    | 0001: Humidifier                                                                        | Depends on the type          |
| 47 | Ventilation fan speed during<br>nighttime heat purge<br>operation  | 0000: Always LOW                                                                                 |    | 0001: Operate at ventilation<br>fan speed set last time<br>the operation was<br>stopped | 0000: Always LOW             |
| 48 | Unbalanced fan speed<br>ventilation                                | 0000: Invalid<br>0002: SA < EA                                                                   |    | 0001: SA > EA                                                                           | 0000: Invalid                |
| 4C | Nighttime heat purge setting                                       | 0000: Invalid<br>0001: Start in 1 hour                                                           | to | 0048: Start in 48 hours                                                                 | 0000: Invalid                |
| 4E | Linkage with external devices                                      | 0000: ON/OFF linked<br>0002: OFF linked                                                          |    | 0001: ON linked                                                                         | 0000: ON/OFF linked          |
| 5C | Damper output                                                      | 0000: Normal                                                                                     |    | 0001: Nighttime heat purge<br>compatible                                                | 0000: Normal                 |
| 60 | Timer setting<br>(Wired remote controller)                         | 0000: Possible                                                                                   |    | 0001: Not possible                                                                      | 0000: Possible               |
| B3 | Soft cooling                                                       | 0000: Unavailable                                                                                |    | 0001: Available                                                                         | 0001: Available              |
| B5 | Occupancy sensor/<br>Wireless A-B selection<br>Provided/None       | 0000: None<br>0002: Wireless remote<br>controller provided                                       |    | 0001: Occupancy sensor<br>provided                                                      | 0000: None                   |
| B6 | Occupancy sensor<br>Enable/Invalid<br>(Absence time judgment time) | 0000: Invalid<br>0002: 60min.<br>0005: 150min.                                                   |    | 0001: 30min.<br>0004: 120min.                                                           | 0002: Enable<br>(60 min.)    |
| BB | Humidity judgment by outdoor temperature                           | 0000: Not judged                                                                                 |    | 0001: Judged                                                                            | 0000: Not judged             |
| BD | Continuous humidifying time                                        | 0001: 1 hour                                                                                     | to | 0020: 20 hours                                                                          | 0006: 6 hours                |
| BE | Delay after drainage                                               | 0015: 15 minutes                                                                                 | to | 0030: 30 minutes                                                                        | 0015: 15 minutes             |
| C9 | Air to Air intake temperature correction (Cool)                    | 0000: No shift<br>0002: –1.0°C                                                                   | to | 0001: -0.5°C<br>0007: -3.5°C                                                            | 0004: –2.0°C                 |
| CA | Air to Air intake temperature correction (Heat)                    | 0000: No shift<br>0002: 1.0°C                                                                    | to | 0001: 0.5°C<br>0007: 3.5°C                                                              | 0005: 2.5°C                  |
| D0 | Power saving mode                                                  | 0000: Invalid                                                                                    |    | 0001: Valid                                                                             | 0001: Valid                  |
| EA | Current ventilation mode                                           | 0002: Heat exchange mode                                                                         |    | 0003: Automatic mode                                                                    | 0002: Heat exchange mode     |
| EB | Current ventilation fan speed                                      | 0002: High<br>0004: Unbalanced                                                                   |    | 0003: Low                                                                               | 0002: High                   |
| ED | Operation output                                                   | 0000: Normal operation only<br>0002: Nighttime heat purge<br>only<br>0004: Exhausting fan linked |    | 0001: Normal + Nighttime heat<br>purge<br>0003: Supplying fan linked                    | 0000: Normal operation only  |
| EE | Abnormal signal / Bypass<br>mode signal switch                     | 0000: Abnormal signal output                                                                     |    | 0001: Bypass signal output                                                              | 0000: Abnormal signal output |

#### Type DN code "10"

| Value              | Туре                                        | Model                |
|--------------------|---------------------------------------------|----------------------|
| 0000               | 1-way Cassette MMU-AP                       | MMU-AP***SH          |
| 0001 <sup>*1</sup> | 4-way Cassette MMU-AP                       | MMU-AP***H           |
| 0002               | 2-way Cassette MMU-AP                       | MMU-AP***WH          |
| 0003               | 1-way Cassette (Compact)                    | MMU-AP***YH          |
| 0004               | Concealed Duct Standard MMD-AP              | MMD-AP***BH          |
| 0005               | Slim Duct MMD-AP                            | MMD-AP***SPH (SH)    |
| 0006               | Concealed Duct High Static Pressure         | MMD-AP***H           |
| 0007               | Ceiling                                     | MMC-AP***H           |
| 0008               | High Wall MMK-AP                            | MMK-AP***H           |
| 0010               | Floor Standing Cabinet MML-AP               | MML-AP***H           |
| 0011               | Floor Standing Concealed MML-AP             | MML-AP <b>***</b> BH |
| 0013               | Floor Standing MMF-AP                       | MMF-AP***H           |
| 0014               | Compact 4-way Cassette                      | MMU-AP***MH          |
| 0050               | Air to Air Heat Exchanger with DX coil Unit | MMD-VN***HEX*        |

\*1 Default value stored in EEPROM mounted on service P.C. board

#### Indoor Unit Capacity DN code "11"

| Value              | Capacity |
|--------------------|----------|
| 0000 <sup>*1</sup> | Invalid  |
| 0001               | 007 type |
| 0003               | 009 type |
| 0005               | 012 type |
| 0007               | 015 type |
| 0009               | 018 type |
| 0011               | 024 type |
| 0012               | 027 type |
| 0013               | 030 type |
| 0015               | 036 type |
| 0017               | 048 type |
| 0018               | 056 type |
| 0021               | 072 type |
| 0023               | 096 type |
| ~                  | -        |

\*1 Default value stored in EEPROM mounted on service P.C. board

# Table: Function selecting item numbers (DN) for Mini-SMMS-e (MCY-MAP0604HT<sup>\*</sup>, MCY-MAP0804HT<sup>\*</sup>) (Items necessary to perform the applied control at the local site are described.)

| DN | Item                                                                                                    | Descrip                                                   | At shipment                                         |                                      |
|----|----------------------------------------------------------------------------------------------------|-----------------------------------------------------------|-----------------------------------------------------|--------------------------------------|
| 01 | Filter display delay timer                                                                                                    | 0000: None<br>0002: 2500H<br>0004: 10000H                 | 0001: 150H<br>0003: 5000H                           | According to type                    |
| 02 | Dirty state of filter                                                                                                    | 0000: Standard<br>0001: High degree of dirt (Half of sta  | ndard time)                                         | 0000: Standard                       |
| 03 | Central control address                                                                                                    | 0001: No.1 unit to<br>0099: Unfixed                       | 0064: No.64 unit                                    | 0099: Unfixed                        |
| 04 | Specific indoor unit priority                                                                                                    | 0000: No priority                                         | 0001: Priority                                      | 0000: No priority                    |
| 06 | Heating temp shift                                                                                                    | 0000: No shift<br>0002: +2°C to                           | 0001: +1°C<br>0010: +10°C<br>(Up to +6 recommended) | 0002: +2°C<br>(Floor type 0000: 0°C) |
| 0d | Existence of [AUTO] mode                                                                                                    | 0000: Provided<br>0001: Not provided (Automatic selection | on from connected outdoor unit)                     | 0001: Not provided                   |
| 0F | Cooling only                                                                                                    | 0000: Heat pump<br>0001: Cooling only (No display of [Al  | UTO] [HEAT])                                        | 0000: Heat pump                      |
| 10 | Туре                                                                                                    | 0001: 4-way Air Cassette                                  |                                                     | Depending on model type              |
| 11 | Indoor unit capacity                                                                                                    | 0000: Unfixed                                             | 0001 to 0034                                        | According to capacity type           |
| 12 | Line address                                                                                                    | 0001: No.1 unit to                                        | 0030: No.30 unit                                    | 0099: Unfixed                        |
| 13 | Indoor unit address                                                                                                    | 0001: No.1 unit to                                        | 0064: No.64 unit                                    | 0099: Unfixed                        |
| 14 | Group address                                                                                                    | 0000: Individual<br>0002: Follower unit of group          | 0001: Outdoor unit of group                         | 0099: Unfixed                        |
|    | Louver type                                                                                                    | 0000: No louver                                           | 0001: Swing only                                    | According to type                    |
| 19 |                                                                                                    | ing type)                                                 |                                                     |                                      |
|    | Temp difference of [AUTO] 0000: 0 deg to 0010: 10 deg                                                                               |                                                           | 0003: 3 deg                                         |                                      |
| 1E | $\begin{array}{l} \text{mode selection} \\ \text{COOL} \rightarrow \text{HEAT,} \\ \text{HEAT} \rightarrow \text{COOL} \end{array}$ | (For setup temperature, reversal of 0                     | COOL/HEAT by ± (Data value)/2)                      | (1S±1.5)                             |
| 28 | Automatic restart of power failure                                                                                                  | 0000: None                                                | 0001: Restart                                       | 0000: None                           |
| 2A | Selection of option/error input (CN70)                                                                                              | 0000: Filter input<br>0002: None                          | 0001: Alarm input<br>(Air washer, etc.)             | 0002: None                           |
| 31 | Ventilating fan control                                                                                                    | 0000: Unavailable                                         | 0001: Available                                     | 0000: Unavailable                    |
| 32 | TA sensor selection                                                                                                    | 0000: Body TA sensor                                      | 0001: Remote controller<br>sensor                   | 0000: Body TA sensor                 |
| 33 | Temperature unit select                                                                                                    | 0000: °C (factory default)                                | 0001: °F                                            | 0000: °C                             |
| F0 | Swing mode                                                                                                    | 0001: Standard<br>0003: Cycle swing                       | 0002: Dual swing                                    | 0001: Standard                       |
| F1 | Louver fixed position<br>(Louver No.1)                                                                                              | 0000: Release<br>0005: Downward discharge position        | 0001: Horizontal discharge<br>position              | 0000: Not fixed                      |
| F2 | Louver fixed position<br>(Louver No.2)                                                                                              | 0000: Release<br>0005: Downward discharge position        | 0001: Horizontal discharge<br>position              | 0000: Not fixed                      |
| F3 | Louver fixed position<br>(Louver No.3)                                                                                              | 0000: Release<br>0005: Downward discharge position        | 0001: Horizontal discharge<br>position              | 0000: Not fixed                      |
| F4 | Louver fixed position<br>(Louver No.4)                                                                                              | 0000: Release<br>0005: Downward discharge position        | 0001: Horizontal discharge<br>position              | 0000: Not fixed                      |

| DN | ltem                                                                    | Description                                                                                                    |                                                                                                    |                                              |                                                                                                    |                                             |                                            | At shipment                              |                         |  |
|----|-------------------------------------------------------------------------|----------------------------------------------------------------------------------------------------|----------------------------------------------------------------------------------------------------|----------------------------------------------|----------------------------------------------------------------------------------------------------|---------------------------------------------|--------------------------------------------|------------------------------------------|-------------------------|--|
|    | High-ceiling adjustment                                                 | 1-way air cassette (SH)                                                                                                    |                                                                                                    |                                              |                                                                                                    |                                             | 0000: Standard                             |                                          |                         |  |
|    | (Air flow selection)                                                    | Value                                                                                                    | Type                                                                                                    |                                              | ΔPO                                                                                                    | 15 AP01                                     | 8                                          | AP02                                     | 24                      |  |
|    |                                                                         | 0000                                                                                                    | Standard (factory                                                                                                    | default)                                     | 35                                                                                                    | m or less                                   | \$                                         | 3.8 m or                                 | less                    |  |
|    |                                                                         | 0001                                                                                                    | High-ceiling                                                                                                    | (1)                                          | 4.0                                                                                                    | m or less                                   | 5                                          | 4.0 m or                                 | less                    |  |
|    |                                                                         | 0003                                                                                                    | High-ceiling                                                                                                    | (3)                                          | 4.2                                                                                                    | m or les                                    | 5                                          | 4.2 m or                                 | less                    |  |
|    |                                                                         |                                                                                                    |                                                                                                    | . ,                                          | 1                                                                                                    |                                             |                                            |                                          |                         |  |
|    |                                                                         | 2-way a                                                                                                    | ir cassette                                                                                                    |                                              | 1                                                                                                    |                                             |                                            |                                          |                         |  |
|    |                                                                         | Value                                                                                                    | Туре                                                                                                    |                                              | AP0                                                                                                    | 07~AP03                                     | 30 /                                       | AP036~A                                  | P056                    |  |
|    |                                                                         | 0000                                                                                                    | Standard (factory                                                                                                    | default)                                     | 2.7                                                                                                    | m or les                                    | S (*)                                      | 2.7 m or                                 | less                    |  |
|    |                                                                         | 0001                                                                                                    | High-ceiling                                                                                                    | (1)                                          | 3.2 n                                                                                                    | 1 or less                                   | (^)<br>(*)                                 | 3.0 m or                                 | less                    |  |
|    |                                                                         | 0003                                                                                                    | Figh-ceiling                                                                                                    | (3)                                          | 3.0 11                                                                                                    | I OF less                                   | ( )                                        | 3.5 11 01                                | less                    |  |
|    |                                                                         | <ul> <li>The h<br/>under<br/>conne<br/>Do no<br/>excee</li> <li>4-way a</li> </ul>                                                                       | igh-ceiling insta<br>taken when the<br>ected is 100% or<br>of proceed with h<br>eded.<br>ir cassette                                                                                                    | llation o<br>combin<br>less the<br>nigh-ceil | f model<br>ed capa<br>an the o<br>ing inst                                                                                                    | AP007<br>acity of t<br>capacity<br>allation | to AP0<br>the indo<br>of the<br>if this li | 12 can<br>oor units<br>outdoor<br>mit is | only be<br>unit.        |  |
|    |                                                                         | lr                                                                                                    | Туре                                                                                                    |                                              | 000~AP                                                                                                    | 012                                         |                                            | 015~00                                   | 118                     |  |
|    |                                                                         | Value                                                                                                    | Air flow at outlet                                                                                                    | AP<br>4 directions                           | 3 directions                                                                                                    | 2 directions                                | AP<br>4 directions                         | 3 directions                             | 2 directions            |  |
|    |                                                                         |                                                                                                    | Standard                                                                                                    | 4 uncodona                                   | 5 directions                                                                                                    | 2 01000013                                  | 4 directions                               | Juicotona                                | 2 directions            |  |
|    |                                                                         | 0000                                                                                                    | (factory default)                                                                                                    | 2.7 m                                        | 2.8 m                                                                                                    | 3.0 m                                       | 2.8 m                                      | 3.2 m                                    | 3.5 m                   |  |
| Ed |                                                                         | 0001                                                                                                    | High-ceiling (1)                                                                                                    | -                                            | -                                                                                                    | -                                           | 3.2 m                                      | 3.5 m                                    | 3.8 m                   |  |
| Su |                                                                         | 0003                                                                                                    | High-ceiling (3)                                                                                                    | -                                            | -                                                                                                    | -                                           | 3.5 m                                      | 3.8 m                                    | -                       |  |
|    |                                                                         | Value                                                                                                    | Туре                                                                                                    | AP                                           | 024~AP                                                                                                    | 030                                         | AP                                         | 036~AP                                   | 056                     |  |
|    |                                                                         |                                                                                                    | Air flow at outlet<br>Standard                                                                                                    | 4 directions                                 | 3 directions                                                                                                    | 2 directions                                | 4 directions                               | 3 directions                             | 2 directions            |  |
|    |                                                                         | 0000                                                                                                    | (factory default)                                                                                                    | 3.0 m                                        | 3.3 m                                                                                                    | 3.6 m                                       | 3.0 m                                      | 3.3 m                                    | 3.6 m                   |  |
|    |                                                                         | 0001                                                                                                    | High-ceiling (1)                                                                                                    | 3.3 m                                        | 3.5 m                                                                                                    | 3.8 m                                       | 3.3 m                                      | 3.5 m                                    | 3.8 m                   |  |
|    |                                                                         | 0003                                                                                                    | Hign-ceiling (3)                                                                                                    | 3.6 M                                        | 3.8 m                                                                                                    | -                                           | 3.6 M                                      | 3.8 M                                    | -                       |  |
|    |                                                                         | Ceiling                                                                                                    |                                                                                                    |                                              |                                                                                                    |                                             |                                            |                                          |                         |  |
|    |                                                                         | Value                                                                                                    | Туре                                                                                                    |                                              |                                                                                                    | AF                                          | 015~AF                                     | 056                                      |                         |  |
|    |                                                                         | 0000                                                                                                    | Standard (factory                                                                                                    | <sup>,</sup> default)                        |                                                                                                    | 3.                                          | 5 m or le                                  | ess                                      |                         |  |
|    |                                                                         | 0001                                                                                                    | High-ceiling                                                                                                    | (1)                                          |                                                                                                    | 4.                                          | 0 m or le                                  | ess                                      |                         |  |
|    | Built-in filter                                                         | 2-way a<br>0000: S<br>0001: S<br>4-way a<br>0000: S<br>Ceiling<br>0000: S<br>Concea<br>0000: S                                                           | 2-way air cassette<br>0000: Standard filter (factory default)<br>0001: Super long-life filter<br>4-way air cassette<br>0000: Standard filter (factory default)<br>Ceiling<br>0000: Standard filter (factory default)<br>Concealed duct standard<br>0000: Standard filter (factory default) |                                              |                                                                                                    |                                             |                                            |                                          |                         |  |
|    | Static pressure selection                                               | Concealed duct standard<br>0000: Standard (factory default)<br>0001: High static pressure 1<br>0003: High static pressure 2<br>0006: Low static pressure |                                                                                                    |                                              | Slim Duct<br>0000: Standard<br>(factory default)<br>0001: High static pressure 1<br>0003: High static pressure 2<br>0006: High static pressure 3 |                                             |                                            | ure 1<br>ure 2<br>ure 3                  |                         |  |
| 60 | Timer setting<br>(wired remote controller)                              | 0000: A                                                                                                    | 0000: Available (can be performed)                                                                                                    |                                              |                                                                                                    | 0001: Unavailable<br>(cannot be performed)  |                                            |                                          | 0000: Available         |  |
| 92 | External interlock release condition                                    | 0000: O                                                                                                    | peration stoppe                                                                                                    | d                                            | C                                                                                                    | 0001: Release signal received               |                                            |                                          | 0000: Operation stopped |  |
| D0 | Whether the power saving<br>mode can be set by the<br>remote controller | 0000: In                                                                                                    | )00: Invalid                                                                                                    |                                              |                                                                                                    | 0001: Valid                                 |                                            |                                          | 0000: Valid             |  |

| CODE No. (DN) | Item                                                            | Setting data | Factory-set value          |
|---------------|-----------------------------------------------------------------|--------------|----------------------------|
| 01            | Filter sign lighting time                                       |              | Depending on Type          |
| 02            | Filter pollution level                                          |              | 0000: standard             |
| 03            | Central control address                                         |              | 0099: Not determined       |
| 06            | Heating suction temperature shift                               |              | 0002: +2 °C                |
| 0F            | Cooling only                                                    |              | 0000: Heat pump            |
| 10            | Туре                                                            |              | Depending on model type    |
| 11            | Indoor unit capacity                                            |              | Depending on capacity type |
| 12            | System address                                                  |              | 0099: Not determined       |
| 13            | Indoor unit address                                             |              | 0099: Not determined       |
| 14            | Group address                                                   |              | 0099: Not determined       |
| 19            | Louver type (wind direction adjustment)                         |              | Depending on Type.         |
| 1E            | Temperature range of cooling/heating automatic SW control point |              | 0003: 3 deg (Ts ±1.5)      |
| 28            | Power failure automatic recovery                                |              | 0000: None                 |
| 2b            | Thermo output SW (T10 ③)                                        |              | 0000: Thermo ON            |
| 31            | Ventilation fan (standalone)                                    |              | 0000: Not available        |
| 32            | Sensor SW (Selection of static pressure)                        |              | 0000: Body sensor          |
| 5d            | High ceiling SW                                                 |              | 0000: Standard             |
| 60            | Timer setting (wired remote controller)                         |              | 0000: Available            |
| 77            | Dual set point                                                  |              | 0000: Unavailable          |
| 8b            | Correction of high heat feeling                                 |              | 0000: None                 |
| b3            | Soft cooling                                                    |              | 0001: Available            |
| b5            | Occupancy sensor: Provided/None                                 |              | 0000: None                 |
| b6            | Occupancy sensor: Enable/Invalid (Judgment time of absence)     |              | 0002: Enable (60 min.)     |
| b7            | Occupancy sensor: Operation at absent time                      |              | 0000: Stand by             |
| C2            | Demand setting<br>(outdoor unit current demand)                 |              | 0075: 75 %                 |
| d0            | Remote controller operation save function                       |              | 0001: Enable               |
| d1            | Frost protection function                                       |              | 0000: None                 |
| F0            | Swing mode                                                      |              | 0001: Standard             |
| F1            | Louver fixing position (Flap No. 1)                             |              | 0000: Not fixed            |
| F2            | Louver fixing position (Flap No. 2)                             |              | 0000: Not fixed            |
| F3            | Louver fixing position (Flap No. 3)                             |              | 0000: Not fixed            |
| F4            | Louver fixing position (Flap No. 4)                             |              | 0000: Not fixed            |
| F6            | Presence of Application control kit                             |              | 0000: None                 |

Table 1. Setting data (CODE No. table (example)) SDI

#### Table 2. Type: CODE No. 10

| Setting data | Туре                | Type name abb. |
|--------------|---------------------|----------------|
| 0001*        | 4-way Cassette Type | RAV-GM***UT*   |

\* \land CAUTION

<Model name: RAV-GM\*\*\*UT\*>

For above models, set the CODE No. to " CE " and the setting data " 0000 " (initial) to " 0001 ".

# Table 3. Indoor unit capacity: CODE No. 11

| Setting data | Туре    |
|--------------|---------|
| 0000*        | Disable |
| 0009         | 56      |
| 0012         | 80      |
| 0015         | 110     |
| 0017         | 140     |

\* EEPROM initial value on the P.C. board for indoor unit servicing.

#### Monitoring function of remote controller switch

When using the remote controller (Model Name: RBC-AMT32E, RBC-AMS41E, NRC-01HE), the following monitoring function can be utilized.

Wired remote controller: Refer to the installation manual of RBC-AMS54E

#### Calling of display

#### <Contents>

The temperature of each sensor of the remote controller, indoor unit and outdoor unit and the operating status can be checked by calling the service monitor mode from the remote controller.

#### <Procedure>

Push  $\bigcirc$  +  $\bigcirc$  buttons simultaneously for 4 seconds or more to call up the service monitor 1 mode.

The service monitor goes on and firstly the temperature of the CODE No.  $\mathcal{DD}$  is displayed.

Û **2** Push  $\bigcirc$  button to change CODE No. (CODE No.) to the CODE No. to be monitored. For display code, refer to the following table.

Û

- **3** Push button to change to item to be monitored. The sensor temperature of indoor unit or outdoor unit in its refrigerant line and the operating status are monitored.
- **4** Push  $\overbrace{(\mathcal{A})}^{\text{TEST}}$  button to return the status to the normal display.

٦Ļ

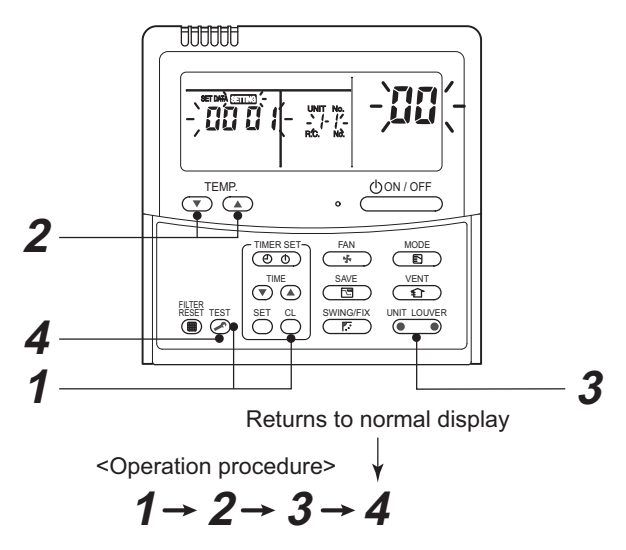

#### Code example for SHRM-e, refer to other document for target model.

|       | CODE<br>No. | Data name                             | Unit | Display<br>form |       | CODE<br>No. | Data name                           |
|-------|-------------|---------------------------------------|------|-----------------|-------|-------------|-------------------------------------|
|       | 00          | Room temp. (Under control) (Note 1)   | °C   | × 1             |       | 10          | Compressor 1 discharge temp. (Td1   |
|       | 01          | Room temp. (Remote controller)        | °C   | × 1             |       | 11          | Compressor 2 discharge temp. (Td2   |
| a     | 02          | Indoor suction temp. (TA)             | °C   | × 1             | _     | 12          | High pressure sensor detection pres |
| t dai | 03          | Indoor coil temp. (TCJ)               | °C   | × 1             | 3, 4  | 13          | Low pressure sensor detection press |
| inu . | 04          | Indoor coil temp. (TC2)               | °C   | × 1             | lote  | 14          | Suction temp. (TS)                  |
| loop  | 05          | Indoor coil temp. (TC1)               | °C   | × 1             | ta (N | 15          | Outdoor coil temp. (TE)             |
| Ĩ     | 08          | Indoor PMV opening degree             | pls  | × 1 / 10        | it da | 16          | Liquid side temp. (TL)              |
|       | F2          | Indoor fan accumulated operation time | h    | × 100           | r un  | 17          | Outside temp. (TO)                  |
|       | F3          | Filter sign time                      | h    | × 1             | tdoo  | 18          | Low pressure saturation temp. (TU)  |
| ta    | 0A          | No. of connected indoor units         | unit |                 | l out | 19          | Compressor 1 current (I1)           |
| n da  | 0B          | Total HP of connected indoor units    | HP   | × 10            | dua   | 1A          | Compressor 2 current (I2)           |
| sten  | 0C          | No. of connected outdoor units        | unit |                 | ivibr | 1B          | PMV1 + 2 opening degree             |
| s     | 0D          | Total HP of connected outdoor units   | HP   | × 10            | -     | 1D          | Compressor 1, 2 ON/OFF              |
|       |             |                                       | •    | •               |       | 1E          | Outdoor fan mode                    |

| No.                        | Data name                                    | Unit | form     |
|----------------------------|----------------------------------------------|------|----------|
| 10                         | Compressor 1 discharge temp. (Td1)           | °C   | × 1      |
| 11                         | Compressor 2 discharge temp. (Td2)           | °C   | × 1      |
| 12                         | High pressure sensor detection pressure (Pd) | Мра  | × 100    |
| 13                         | Low pressure sensor detection pressure (Ps)  | Мра  | × 100    |
| 14                         | Suction temp. (TS)                           | °C   | × 1      |
| 15                         | 15 Outdoor coil temp. (TE)                   |      |          |
| 16                         | 16 Liquid side temp. (TL)                    |      | × 1      |
| 17                         | 17 Outside temp. (TO)                        |      | × 1      |
| 18                         | Low pressure saturation temp. (TU)           | °C   | × 1      |
| 19                         | 19 Compressor 1 current (I1)                 |      | × 10     |
| 1A                         | Compressor 2 current (I2)                    | А    | × 10     |
| 1B PMV1 + 2 opening degree |                                              | pls  | × 1 / 10 |
| 1D Compressor 1, 2 ON/OFF  |                                              | -    | (Note 2) |
| 1E                         | Outdoor fan mode                             | -    | 0 to 31  |
| 1F                         | HP                                           | × 1  |          |

(Note 1) In the group connection, only data of the header indoor unit is displayed. (Note 2) 01: Only compressor 1 is ON

10: Only compressor 2 is ON.

11: Both compressor 1 and 2 are ON.

(Note 3) For the CODE No., an example of header unit is described.

(Note 4) Upper girder of CODE No. indicates the outdoor unit No..

1: Header unit (A) 2: Follower unit (B)

3: Follower unit (C

4: Follower unit (D)

#### Confirmation of error history (RBC-AMT32E, RBC-AMS41E, NRC-01HE)

When a trouble occurred on the air conditioner, the trouble history can be confirmed with the following procedure. (The trouble history is stored in memory up to 4 troubles.) The history can be confirmed from both operating status and stop status.

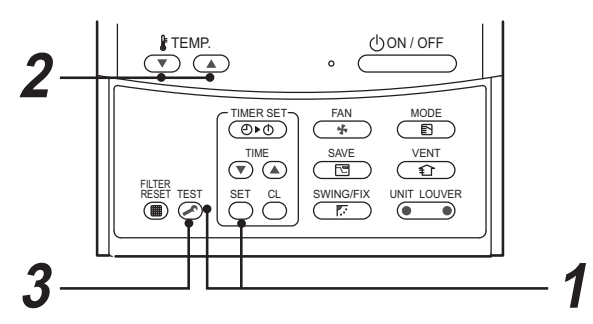

#### Wired remote controller: Refer to the installation manual of RBC-AMS54E

| Procedure | Description                                                                                                    |  |  |  |  |
|-----------|----------------------------------------------------------------------------------------------------|--|--|--|--|
| 1         | <ul> <li>When pushing <sup>SET</sup> and <sup>TEST</sup> buttons at the same time for 4 seconds or more, the following display appears.</li> <li>If [</li></ul>                                                                                                    |  |  |  |  |
| 2         | Every pushing of [ $\checkmark$ / $\blacktriangle$ ] button used to set temperature, the trouble history stored in memory is displayed in order. The numbers in CODE No. indicate CODE No. [01] (latest) $\rightarrow$ [04] (oldest).<br><b>CAUTION</b><br>Do not push $\stackrel{\circ}{\frown}$ button because all the trouble history of the indoor unit will be deleted. |  |  |  |  |
| 3         | After confirmation, push $\overset{\text{Test}}{\textcircled{O}}$ button to return to the usual display.                                                                                                    |  |  |  |  |

#### Selection of indoor air temperature sensor

(How to select "body TA sensor" or "remote controller sensor")

Remote controller (wired or wireless) has the sensor to detect the air temperature. Either the body TA sensor or remote controller sensor can be selected by item code (DN) setting from the wired remote controller.

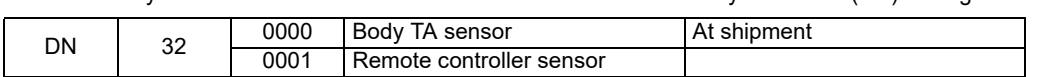

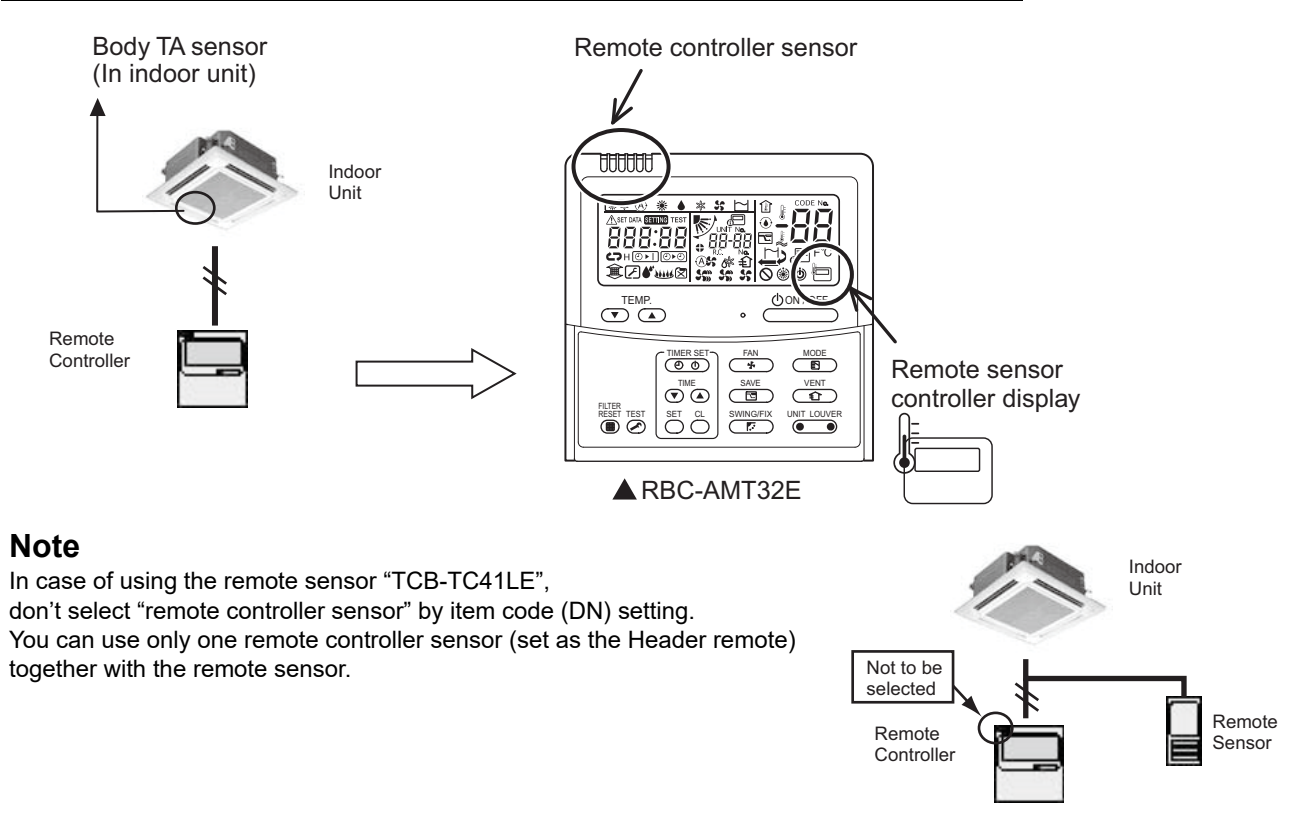

#### Ventilation fan control from remote controller

#### [Function]

- · The start / stop operation can be operated from the wired remote controller when air to air heat exchanger or ventilating fan is installed in the system.
- The fan can be operated even if the indoor unit is not in operation.
- Use a fan which can receive the no-voltage A contact as an outside input signal.
- In a group control, the units are collectively operated and as such cannot be individually operated.

#### (1) Operation

- Handle a wired remote controller in the following procedure.
- \* Set up the wired remote controller only when the system is not in operation.
- \* Be sure to set up the wired remote controller to the header indoor unit. (Same in group control)
- \* In a group control, if the wired remote controller is set up to the header indoor unit, both header and follower units are simultaneously operable.

## Push concurrently the $\bigcirc^{\text{SET}}$ + $\bigcirc^{\text{CL}}$ + $\bigotimes^{\text{TEST}}$ buttons for 4 seconds or more. The unit No. displayed firstly indicates the header indoor unit address in the group control. 1

In this time, the fan of the selected indoor unit will turn on.

**2** For every push of the button, the indoor unit numbers in the group control are displayed successively.

In this time, the fan of the selected indoor unit only will turn on.

- **3** Use the  $\checkmark$  buttons to specify the item code **3** *i*.
- **4** Using the TME button, select the setup data. (At shipment:  $\boxed{\Box \Box \Box \Box}$ ) The setup data is as follows:

| Setup data  | Handling of operation of air to air heat exchanger or ventilating fan |  |  |  |
|-------------|-----------------------------------------------------------------------|--|--|--|
| <i>0000</i> | Unavailable (At shipment)                                             |  |  |  |
| 000 I       | Available                                                             |  |  |  |

- **5** Push the  $\bigcirc^{\text{SET}}$  button. (OK if display goes on.)

  - To change the selected indoor unit, go to procedure 2.
    To change the item that is to be set up, go to procedure 3.
- **6** Pushing the  $\overset{\text{TEST}}{\frown}$  returns the status to the usual stop status.

#### Leaving-ON prevention control

#### [Function]

- This function controls the indoor units individually. It is connected to the control P.C. board of the indoor unit.
- In a group control, it is connected by cable to the indoor unit (Control P.C. board), and the item code 2 is set to the connected indoor unit.
- · It is used when the start operation from the outside is unnecessary but the stop operation is required.
- Using a card switch box, card lock, etc, the leaving-ON of the indoor unit can be protected.
- When inserting a card, the start/stop operation from the remote controller is allowed.
- When taking out a card, the system stops if the indoor unit is operating and the start/stop operation from the remote controller is forbidden.

#### (1) Control items

| 1) Outside contact ON | : The start/stop operation from the remote controller is allowed. |
|-----------------------|-------------------------------------------------------------------|
|                       | (The send is incented into the send switch here)                  |

- (The card is inserted into the card switch box)
- 2) Outside contact OFF : If the indoor unit is operating, it is stopped forcedly. (Start/Stop function is prohibited by the remote controller) (The card is taken out from the card switch box)
- \* When the card switch box does not perform the above contact operation, convert it using a relay with contact.

#### (2) Operation

- Handle the wired remote controller switch in the following procedure.
- \* Set the wired remote controller switch only when the unit is not in operation.
- **1** Push concurrently  $\stackrel{\text{SET}}{\longrightarrow}$  +  $\stackrel{\text{CL}}{\longrightarrow}$  +  $\stackrel{\text{TEST}}{\Longrightarrow}$  buttons for 4 seconds or more.
- 2 Using the  $\checkmark$  button, specify the item code ZE.
- **3** Using the timer time  $\bigcirc$  button, set  $\square\square$  *i* to the setup data.
- **4** Push the  $\bigcirc^{\text{SET}}$  button.

# **5** Push the $\overset{\widetilde{}_{\text{TEST}}}{\overset{}_{\text{TEST}}}$ button. (The status returns to the usual stop status.)

(3) Wiring

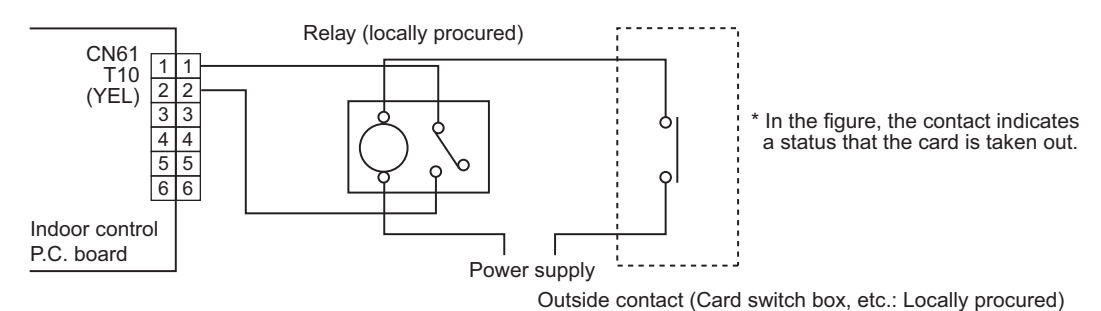

Note) Determine the cable length between the indoor control P.C. board and the relay so that they are within 2 m.

#### Power peak-cut from indoor unit

When the relay is turned on, a forced thermostat-OFF operation will begin.

Wiring example

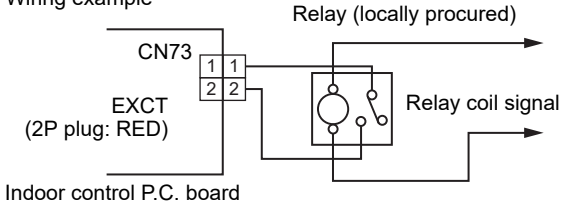

Note) Determine the cable length between the indoor, outdoor control P.C. board and the relay so that they are within 2 m.

#### Auto restart function setting

Auto restart function allows the air conditioner to resume the set operating conditions in the event of a supply power shutdown without the use of the remote controller. The operation will resume without warning three minutes after the power is restored.

| Catanami     |                      | Setting Procedure for auto restart       |                                                                                                    |  |  |
|--------------|----------------------|------------------------------------------|----------------------------------------------------------------------------------------------------|--|--|
|              | ndoor type           | User interface                           | How                                                                                                    |  |  |
| VRF AI       | All                  | Wired remote controller                  | Set DN code by wired remote controller.<br>Code: automatic restart of power failure DN=28<br>Setting value: 0001: Restart<br>0000: none (default)                                                                                                    |  |  |
| Ex<br>Hi     | Excluding<br>Ii wall | ditto                                    | ditto                                                                                                    |  |  |
|              |                      | ditto                                    | ditto                                                                                                    |  |  |
| DI<br>SDI Hi | li wall              | Body button<br>Indicator: operation lamp | No automatic restart setting at shipment<br>HOW TO SET THE AUTO RESTART<br>To set the auto restart function, proceed as follows:<br>The power supply to the unit must be on the function will not<br>set if the power is off.<br>To enable the auto restart function, push the TEMPORARY<br>button continually for more than 3 seconds, less than 10<br>seconds.<br>The air conditioner will acknowledge the setting and beep<br>2 times (first long, second short sound) and () lamp is<br>flashing 5 seconds (5 Hz).<br>The system will now restart automatically. The above auto<br>restart settings can be carried out:<br>HOW TO CANCEL THE AUTO RESTART<br>To cancel the auto restart operation, proceed as follows:<br>Repeat the setting procedure: the air conditioner will<br>acknowledge the instruction and beep 2 times (first long,<br>second short sound).<br>The air conditioner will now require to be manually restarted<br>with the remote controller after the main supply is turned off. |  |  |

9-2 Indoor Model Compatibility for remote controller, central controller and remote sensor

| /                 |                                                 |                | Wired Bemete                                                                                                    |                           |            |                                       |                     |            |            |                                                           |                                |                                       |   |
|-------------------|-------------------------------------------------|----------------|----------------------------------------------------------------------------------------------------|---------------------------|------------|---------------------------------------|---------------------|------------|------------|-----------------------------------------------------------|--------------------------------|---------------------------------------|---|
| /                 |                                                 | n Category     | Controller                                                                                                    |                           |            | Wireless Rem                          | ote Controller      |            |            | TCC-I INK                                                 |                                |                                       | _ |
| Indoor (          | Category                                        |                | RBC-AMT32E,<br>RBC-AMS41E,<br>RBC-AMS55E-<br>RBC-AMS55E-<br>NRC-AS41E,<br>RBC-AS41E,<br>RBC-AS41E,<br>RBC-ASC11E | RBC-<br>AX32U(W/<br>WS)-E | RBC-AX33CE | TCB-AX32E2                            | RBC-<br>AX32UW(W)-E | WH-L11SE   | WH-H2UE    | ADAPTOR<br>(for central<br>control)<br>TCB-<br>PCNT30TLE2 | Remote<br>sensor<br>TCB-TC41LE | Central<br>control                    |   |
|                   | 4-way Air Discharge Cassette Type               | 4 series       | >                                                                                                    | ^                         |            | ^                                     |                     |            | ,          |                                                           | 1                              | ~                                     | _ |
|                   | Commond A wear Concepto Time                    | 4 series       | >                                                                                                    | -                         | •          | ^                                     |                     |            |            |                                                           | ~                              | ~                                     | _ |
|                   | Compact 4-way cassette Type                     | 6 series       | /                                                                                                    |                           |            | ^                                     |                     |            | ,          |                                                           | ~                              | ~                                     | _ |
|                   | 2-way Air Discharge Cassette Type               | 2 series       | ~                                                                                                    | -                         |            | ^                                     | >                   |            |            |                                                           | ~                              | >                                     | _ |
|                   | t was A is Dischard Case of the A               | 4 YH<br>series | `                                                                                                    | ,                         | ,          | `                                     |                     |            | ,          |                                                           | `                              | `                                     |   |
|                   | I-way Ali Discilarge Casselle Type              | 4 SH<br>series | >                                                                                                    |                           | `          | `                                     |                     |            |            |                                                           | `                              | `                                     | _ |
|                   | Concealed Duct Type                             | 6 series       | ~                                                                                                    | -                         |            | ^                                     |                     |            |            |                                                           | ~                              | >                                     | _ |
| SMMS-e/           | <b>Concealed Duct High Static Pressure Type</b> | 6 series       | `                                                                                                    |                           | ,          |                                       |                     |            | ,          |                                                           | `                              | >                                     | _ |
| SHRM-e/           | Slim Duct Type                                  | 4 series       | >                                                                                                    |                           |            | ^                                     |                     |            |            |                                                           | /                              | ~                                     | _ |
| MINI-             | Ceiling Type                                    | 7 series       | /                                                                                                    | -                         | /          | 1                                     |                     |            |            |                                                           | 1                              | 1                                     | _ |
| D-DMIND           | Hich-wall Two                                   | 3 series       | ~                                                                                                    | -                         |            | ~                                     | -                   | 🗸 (Packed) | ı          | -                                                         | `                              | `                                     | _ |
|                   |                                                 | 4 series       | ~                                                                                                    |                           |            | ~                                     | -                   |            | 🗸 (Packed) | -                                                         | ~                              | `                                     | _ |
|                   | Floor Standing Concealed Type                   | 4 series       | >                                                                                                    |                           | ,          | ~                                     |                     |            | ,          |                                                           | ~                              | ~                                     | _ |
|                   | Floor Standing Cabinet Type                     | 4 series       | /                                                                                                    | -                         |            | 1                                     |                     |            |            |                                                           | 1                              | 1                                     | _ |
|                   | Floor Standing Type                             | 4 series       | /                                                                                                    | -                         |            | 1                                     | -                   |            |            | -                                                         | 1                              | ~                                     | _ |
|                   | Console Type                                    | 4 series       | ~                                                                                                    | T                         |            | ~                                     | -                   | 🗸 (Packed) | I          | -                                                         | >                              | `                                     | _ |
|                   | Fresh Air Intake Indoor Unit Type               |                | /                                                                                                    | -                         |            | ✓ (Set as follower)                   |                     |            |            |                                                           |                                | 1                                     | _ |
|                   | Air to Air Heat exchanger with DX-coil Type     | •              | ~                                                                                                    | -                         |            | <ul> <li>(Set as follower)</li> </ul> | -                   |            |            | -                                                         |                                | ~                                     | _ |
| SMMS-e            | Large Capacity Floor Standing Type              | 4 series       | /                                                                                                    | -                         |            | 1                                     | -                   |            |            | -                                                         | 1                              | ~                                     | _ |
|                   | 4-way Air Discharge Cassette Type               | 1 series       | `                                                                                                    | `                         |            | `                                     |                     |            |            | <ul> <li>(Need TCB-<br/>PX30MUE)</li> </ul>               | `                              | ✓ (With adaptor)                      |   |
|                   | Compact 4-way Cassette Type                     | 1 series       | ~                                                                                                    | -                         |            | 1                                     | -                   |            |            | <ul> <li>(Need TCB-<br/>PX30MUE)</li> </ul>               | ~                              | ✓ (With adaptor)                      |   |
|                   | Concealed Duct Type                             | 1 series       | ~                                                                                                    | -                         |            | 1                                     |                     |            |            | ~                                                         | ~                              | ✓ (With adaptor)                      | _ |
| UI / SUI<br>(R32) | <b>Concealed Duct High Static Pressure Type</b> | 1 series       | ~                                                                                                    | -                         |            | -                                     | -                   | -          | ı          | ~                                                         | `                              | 🗸 (With adaptor)                      | _ |
|                   | Slim Duct Type                                  | 1 series       | 1                                                                                                    | -                         |            | ~                                     | -                   | -          | ı          | ~                                                         | `                              | 🗸 (With adaptor)                      | _ |
|                   | Ceiling Type                                    | 1 series       | 1                                                                                                    | -                         | ~          | ~                                     | -                   | -          |            | ~                                                         | `                              | 🗸 (With adaptor)                      | _ |
|                   | High-wall Type                                  | 1 series       | 1                                                                                                    | -                         | -          | 1                                     | -                   | 🖌 (Packed) |            | -                                                         | ~                              | <ul> <li>(Without adaptor)</li> </ul> | _ |

# 10

# Outdoor unit controls for VRF

- **10-1** Applied control for outdoor unit
- **10-2** Outdoor fan high static pressure shift
- 10-3 Priority operation mode setting
- 10-4 Indoor unit setup in "Specific indoor unit priority" mode (Except SHRM-e)

# **10-1 Applied control for outdoor unit**

#### SMMS-e

The outdoor fan high static pressure support and priority operation mode setting (cooling / heating / number of units / or priority indoor unit) functions are made available by setting relevant switches provided on the interface PCB of the outdoor unit.

The following functions become available by setting the switches on the outdoor interface PCB.

| No. | Function                                   | Switch No. | Bit  |
|-----|--------------------------------------------|------------|------|
| 1   | Outdoor fan high static pressure shift     | SW10       | 2    |
| 2   | Cooling priority, Heating priority control | SW11       | 1, 2 |

#### Interface PCB of outdoor unit

<SMMS-e, SHRM-e>

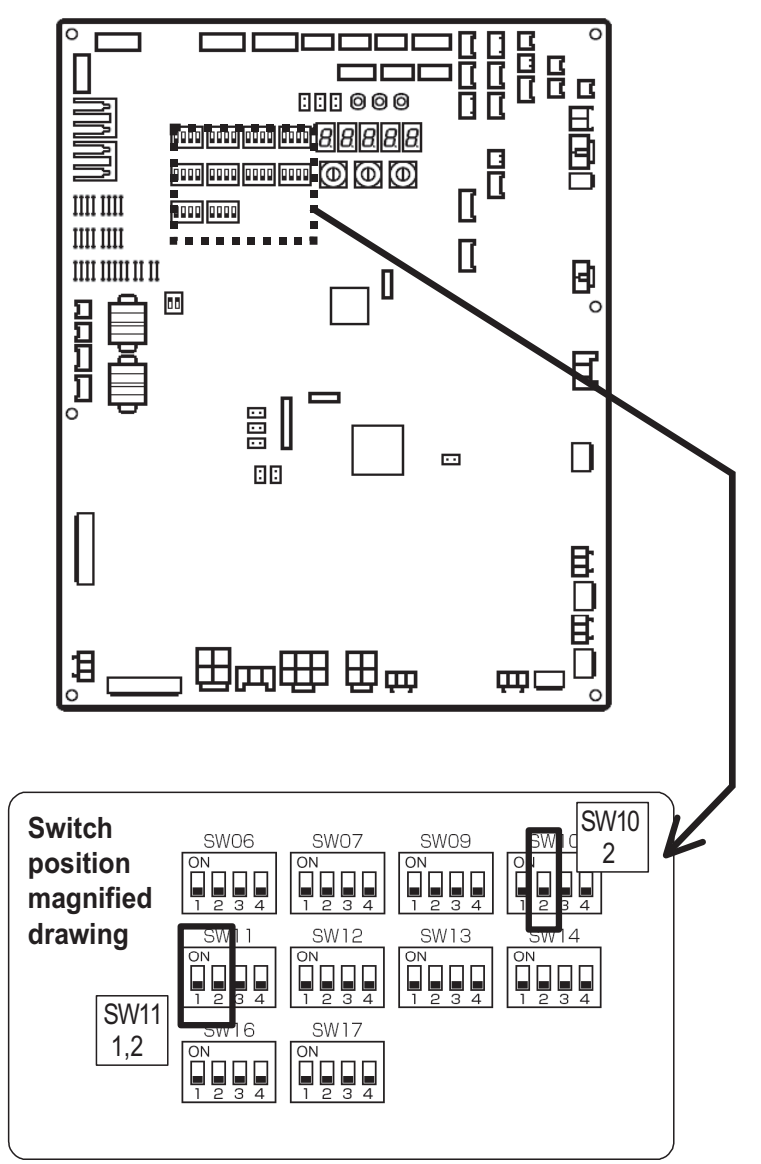

#### ■ Mini-SMMS-e

The outdoor fan high static pressure support and priority operation mode setting (cooling / heating / number of units / or priority indoor unit) functions are made available by setting relevant switches provided on the interface PCB of the outdoor unit.

The following functions become available by setting the switches on the outdoor interface PCB.

| No. | Function                                   | Switch No. | Bit  |
|-----|--------------------------------------------|------------|------|
| 1   | Outdoor fan high static pressure shift     | SW10       | 2    |
| 2   | Cooling priority, Heating priority control | SW11       | 1, 2 |

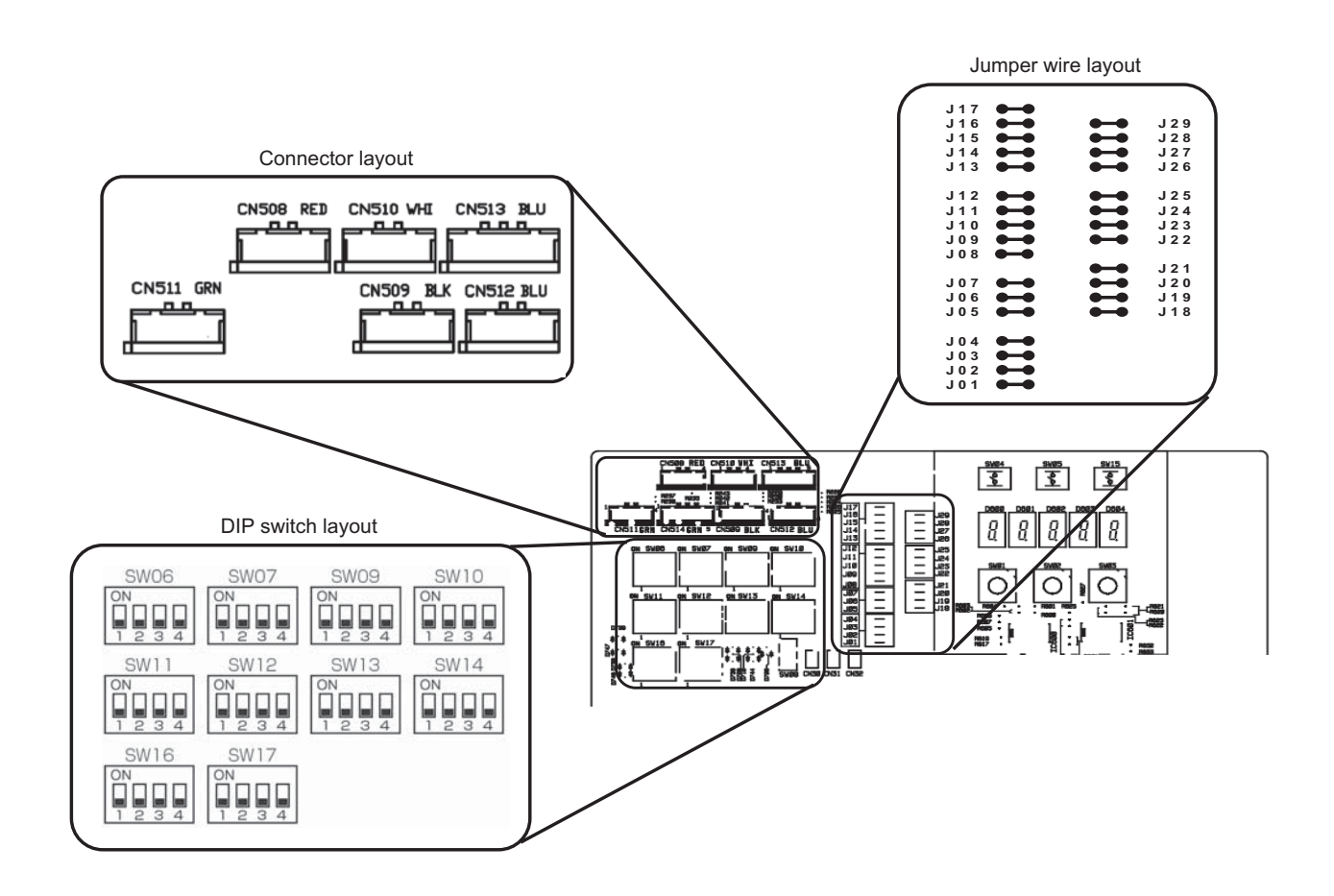

# 10-2 Outdoor fan high static pressure shift

#### **Purpose / characteristics**

This function is set when connecting a duct to the discharge port of the outdoor unit.

#### Setup

Turn "Bit 2" on the Dip switch [SW10] on the interface PCB on the outdoor unit to the ON side. For the outdoor units which are connected with the ducts, set this function regardless of the header unit or follower unit.

#### **Specification**

Increase the speed of the propeller fan units on the outdoor fan to allow the installation of a duct with a maximum external static pressure not greater than specified in the table below. If a discharge duct with a resistance greater than 15 Pa (1.5 mmAq) is to be used, enable this function. The maximum external static pressures of base units are shown Data book. In the case of combined use of multiple outdoor units, set all the units to the same maximum external static pressure as the one with the lowest maximum external static pressure.

#### Databook

→Please refer the databook

# 10-3 Priority operation mode setting

#### ■ SMMS-e, Mini-SMMS-e

#### **Purpose/characteristics**

This function allows switching between priority cooling and priority heating.

Four patterns of priority operation mode setting are available as shown in the table below. Select a suitable priority mode according to the needs of the customer.

#### Setup

#### 

In the case of the priority indoor unit mode, it is necessary to set up the specific indoor unit chosen for priority operation (a single unit only).

#### (1) Outdoor unit setup method (header unit)

| SV    | V11   | Operation                                                                                                    |
|-------|-------|----------------------------------------------------------------------------------------------------|
| Bit 1 | Bit 2 | Operation                                                                                                    |
| OFF   | OFF   | Priority heating (factory default)                                                                                                    |
| ON    | OFF   | Priority cooling                                                                                                    |
| OFF   | ON    | Priority operation based on No. of units in operation (priority given to the operation mode with the largest share of units in operation) |
| ON    | ON    | Priority indoor unit (priority given to the operation mode of the specific indoor unit set up for priority operation)                     |

# 10-4 Indoor unit setup in "Specific indoor unit priority" mode (Except SHRM-e)

- (1) Setup switch (sw11) on interface PCB of header outdoor unit. (SW11 bit1=ON, bit2=ON)
- (2) The setup can be changed when the system is not in operation. (Be sure to stop the system.)

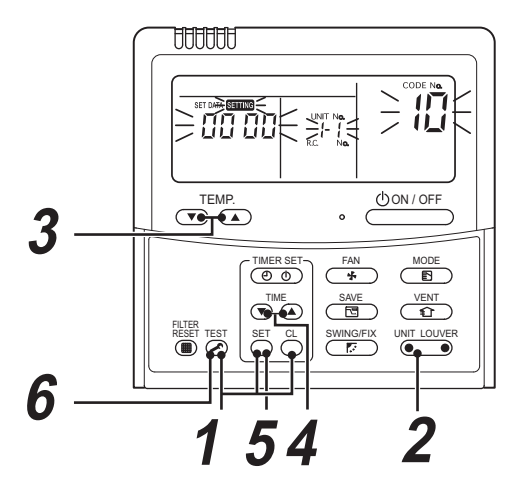

| Procedure | Operation contents                                                                                                    |
|-----------|----------------------------------------------------------------------------------------------------|
|           | When pushing the $\bigcirc^{\text{SET}}$ + $\bigcirc^{\text{CL}}$ + $\bigcirc^{\text{TEST}}$ buttons at the same time for 4 seconds or more, as shown in the figure, the display section flashes and after a short period of time the following confirmation code should be displayed [ $\square$ ].                                                                   |
| 1         | <ul> <li>When the item code is one other than [ 1], push the rest button to eliminate the display and then repeat the procedure from the first step. (The remote controller operation is not accepted for approx. 1 minute after pushing the rest button.) (In a group control, the indoor unit with its number displayed first is set to the header unit.)</li> </ul> |
| 2         | For every push of the, the indoor unit numbers in the group control are successively displayed.<br>Select the indoor unit of which setup is to be changed.<br>In this time, the fan and louver of the selected indoor unit will operate allowing you to identify the position of the indoor unit of which the setup is to be changed.                                  |
| 3         | Using the $\mathbf{\nabla}^{\text{HEMP.}}$ buttons, specify the item code [ $\mathbf{\Box}\mathbf{H}$ ].                                                                                                    |
| 4         | Using the Ț™E buttons, select the setup data [ ☐☐☐ / ].<br>Priority: ☐☐☐ /, No priority: ☐☐☐☐                                                                                                    |
| 5         | Push the $\stackrel{\text{set}}{\bigcirc}$ button. In this time, the setup operation finishes when the display changes from flashing to lighting.                                                                                                    |
| 6         | After setup operation has finished, push the $\bigcirc^{TEST}$ button. (Setup is determined.)<br>When pushing the $\bigcirc$ button, the display disappears and the status returns to the usual stop status.<br>(The remote controller operation is not accepted for approx. 1 minute.)                                                                                |

(Note) Only one indoor unit can be set to "Priority". If the multiple indoor units are accidentally set to "Priority", an error code (L05 or L06: Duplicated indoor unit priority) is displayed. If a unit is displaying "L05", [0001 (Priority)] setup. Identify the unit which you will give priority to from the other indoor units and return the setup data for all other indoor units to [0000 (No priority)].

| Error code | Error contents                                             |
|------------|------------------------------------------------------------|
| L05        | Indoor unit priority duplication ([ [][][] / ] is set up.) |
| L06        | Indoor unit priority duplication ([ []]][]] is set up.)    |

# Outdoor unit controls for DI/SDI

- 11-1 Category Compatibility list for DI/SDI Optional Control for Outdoor unit
- 11-2 DI/SDI Twin, Triple system control logic

# 11-1 Category Compatibility list for DI/SDI Optional Control for Outdoor unit

| Function                         | TCB-KBOS1E<br>(cable)                                   | TCB-PCOS1E2 (Board)                                 |                     |                         |                    |                 |                           | Settin                 | 5                                 |              |
|----------------------------------|---------------------------------------------------------|-----------------------------------------------------|---------------------|-------------------------|--------------------|-----------------|---------------------------|------------------------|-----------------------------------|--------------|
| Outdoor                          | Peak cut/night<br>operation/<br>Compressor on<br>status | Peak cut/night operation/<br>Compressor on status   | Applicable<br>model | High static<br>pressure | Existing<br>piping | Power saving    | Snow-proof<br>Fan control | Defrost<br>Time change | Max frequency change              | Cooling only |
| DI 4 series                      | yes                                                     | оц                                                  | AII                 |                         | Sw802 no3          | Sw802 no2       | Sw802 no1                 | J805, 806              | J807                              | J808         |
|                                  |                                                         |                                                     |                     |                         | Note1              | Note2           | Note3                     | Note4                  | Note5                             | Note6        |
|                                  |                                                         |                                                     |                     |                         |                    |                 |                           |                        | RAV-SM224 RAV-SM280               |              |
|                                  |                                                         |                                                     |                     |                         |                    |                 |                           |                        | COOL HEAT COOL HEAT               |              |
|                                  |                                                         |                                                     |                     |                         |                    |                 |                           |                        | No cut 78.0 74.4 91.2 96.0        |              |
|                                  |                                                         |                                                     |                     |                         |                    |                 |                           |                        | cut 66.6 66.6 76.8 76.8           |              |
| SDI 4 serie:                     | s yes                                                   | yes                                                 | SP56                |                         | Sw801 no3          | Sw801 no2       | -                         |                        |                                   | Sw801 no1    |
|                                  | excluding 1.5-                                          | only following model                                |                     |                         | on sub PCB         | on sub PCB      |                           |                        |                                   | on sub PCB   |
|                                  | 1.7 HP                                                  | RAV-SP404AT-E/ATZ-E/                                |                     |                         | Turn off           | Note2           | •                         |                        |                                   | Turn ON when |
|                                  |                                                         | AIZG-E, SP454AI-E/AIZ-E/<br>AT7G-E SP564AT-E/AT7-E/ |                     |                         | 19.1 Ø can         |                 |                           |                        |                                   | Cooling only |
|                                  |                                                         | ATZG-E                                              |                     |                         | not be used.       |                 |                           |                        |                                   | DN "0F″ also |
|                                  |                                                         |                                                     | 0000                | C007 204                | 00000              | C001 200        | C007 201                  |                        | 1007                              |              |
|                                  |                                                         |                                                     | 0010                |                         | CUII ZUOWO         |                 |                           | 1000, 000              | 100N                              | 0000         |
|                                  |                                                         |                                                     |                     | Note8                   | Note1              | Note2           | Note3                     | Note4                  | Note5                             | Note6        |
|                                  |                                                         |                                                     |                     |                         |                    |                 |                           |                        | RAV-SP80                          |              |
|                                  |                                                         |                                                     |                     |                         |                    |                 |                           |                        | COOL HEAT                         |              |
|                                  |                                                         |                                                     |                     |                         |                    |                 |                           |                        | No cut 72.0 99.6                  |              |
|                                  |                                                         |                                                     |                     |                         |                    |                 |                           |                        | cut 72.0 79.2                     |              |
|                                  |                                                         |                                                     | SP110               | Sw802 no4               | Sw802 no3          | Sw802 no2       | Sw802 no1                 | J805, 806              | J807                              | J808         |
|                                  |                                                         |                                                     | SP140<br>SP160      | Note8                   | Note1              | Note2           | Note3                     | Note4                  | Note5                             | Note6        |
|                                  |                                                         |                                                     |                     |                         |                    |                 |                           |                        | RAV-SP1104 RAV-SP1404 RAV-SP1604  |              |
|                                  |                                                         |                                                     |                     |                         |                    |                 |                           |                        | COOL HEAT COOL HEAT COOL HEAT     |              |
|                                  |                                                         |                                                     |                     |                         |                    |                 |                           |                        | No 53.4 71.4 64.2 96.0 74.4 100.2 |              |
|                                  |                                                         |                                                     |                     |                         |                    |                 |                           |                        | out 53.4 64.2 64.2 72.0 74.4 79.8 |              |
| Note1: Turn of<br>Note2: Turn of | T when 19.1 Ø is used                                   | d for existing pipe. In this case, t                | the heating cap     | bacity may be lo        | ower according     | to outside temp | and indoor ten            | perature in hea        | ting operation.                   |              |

Note3: Turn on for snow-proof. When snow enters, the control to prevent generation of motor lock is validated. When outside temperature is below 0°C though the compressor stops, the outdoor fan operates with W5 (5<sup>th</sup> out of total 15 fan tap

levels).

Note4: The defoost interval is cut to shorten it than the standard status. The contents of control and cutting method, refer to the section "Defrost control" in service manual. Note5: When it is needed to lower the maximum value of the compressor frequency, cut the JP wire. Max frequency at cooling/heating is lowered. In this case max capacity decreases. Note6: When fixing the operation mode as cooling only, cut the JP wire. DN "OF" also can set. Note7: When fixing the operation mode a scooling only, turn on not position. DN "Per" also can set. Note8: Turn the skip to Powent the maximum value of the outdoor unit. Add 3 taps to the upper limit values of the outdoor fan tap. The operation is performed with max upper fan: 890 rpm/lower fan; 910 rpm (WF), In this case, the upper limit value of static pressure for duct is 5 Pa or less on 25°C and please use straight duct. In this case, the outdoor noise level may increase.

# 11-2 DI/SDI Twin, Triple system control logic

#### **Control logic**

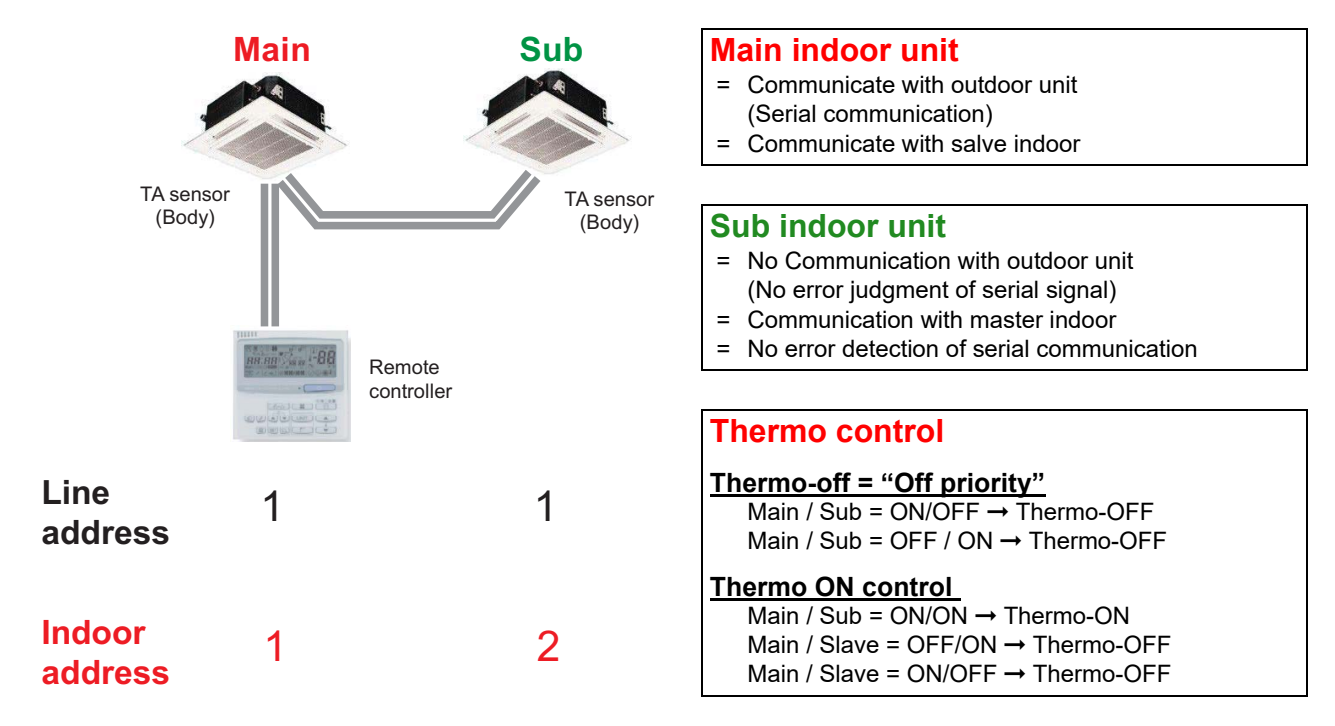

(Note) When remote controller sensor is selected, both indoor units use remote controller sensor as "TA sensor".

#### < Auto mode >

Main indoor unit decides operation mode.

#### < Auto fan speed >

Fan speed control is performed individually among main/sub indoor units.

#### < Sub indoor unit >

- Indoor unit without serial communication become Sub indoor unit.
- The data of sub indoor unit is not memorized in EEPROM. When turned on the power, judgment of main/sub indoor unit is performed every time.

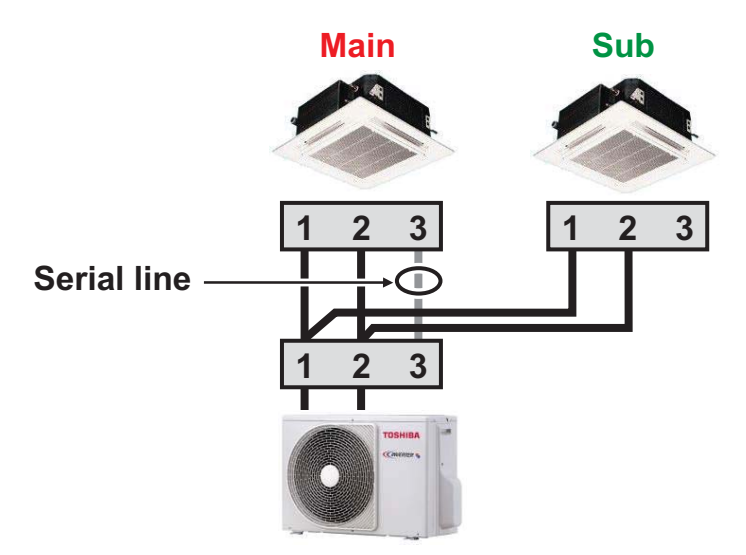
### Common function and specification

- 12-1 List of application control function
- 12-2 Specification for Co-existence of each system on the same TCC-link bus line
- 12-3 System wiring diagram and control wiring method
- 12-4 Indoor / outdoor, Central control Communication Specification
- 12-5 HA Terminal Specification
- 12-6 Address Setup
- 12-7 The difference between VRF & DI/SDI in Energy Save operation
- 12-8 Outline of Energy monitoring and billing system
- 12-9 Software Combination for BMS

## 12-1 List of application control function $\checkmark$ : Command / Monitoring $\triangle$ : Operation only $\Leftrightarrow$ : Monitoring only

| Remarks    |                                                                                           |                         |                         |                                 |                                        |                                                                           |                                |                  |            |                                |                 |                 |                |                |                           |                   |                                         |                         |             |                                |                |                |                  |                  | Connect to remote<br>controller bus | Connect to remote<br>controller bus | For ESTIA      | For ESTIA             |
|------------|-------------------------------------------------------------------------------------------|-------------------------|-------------------------|---------------------------------|----------------------------------------|---------------------------------------------------------------------------|--------------------------------|------------------|------------|--------------------------------|-----------------|-----------------|----------------|----------------|---------------------------|-------------------|-----------------------------------------|-------------------------|-------------|--------------------------------|----------------|----------------|------------------|------------------|-------------------------------------|-------------------------------------|----------------|-----------------------|
| -          | Operation output ratio                                                                    |                         | •                       | •                               |                                        |                                                                           | •                              |                  |            |                                | •               | •               | •              |                | •                         | •                 | •                                       | •                       | -           |                                | •              |                |                  | •                | '                                   | -                                   | •              |                       |
|            | Compressor operation status                                                               | •                       | •                       | •                               | -                                      | -                                                                         | -                              | -                | -          | 1                              | -               | -               | -              | •              | •                         | •                 | 1                                       | •                       | •           | -                              | -              | -              | •                | •                | 1                                   | -                                   | •              | •                     |
|            | Error/Operation output                                                                    | ·                       | •                       | •                               |                                        |                                                                           | •                              | -                | -          |                                |                 |                 |                | ·              | ·                         | •                 |                                         | •                       | •           | •                              | •              | •              | •                | •                | 1                                   | -                                   | •              | •                     |
|            | Operation mode selection                                                                  | ÷                       | ·                       | •                               |                                        |                                                                           | •                              |                  |            |                                |                 |                 |                | •              | •                         | i.                |                                         | •                       | •           | •                              | •              | •              | •                | 1                | 1                                   |                                     | •              | •                     |
|            | Night operation                                                                           | •                       | ÷                       | •                               | 1                                      |                                                                           | •                              | 1                | 1          | 1                              |                 |                 |                | ·              | •                         | ı.                |                                         | •                       | •           | •                              | •              | •              | •                | 1                | 1                                   | 1                                   | •              | •                     |
| unit       | External master ON/OFF                                                                    | 1                       | •                       | '                               | •                                      | •                                                                         | •                              | •                | •          |                                | •               | •               | •              | •              | '                         | •                 |                                         | •                       | -           | •                              | •              | •              | •                | 1                |                                     | •                                   | 1              | •                     |
| door       | net llstwon2                                                                              | '                       | •                       | •                               |                                        | •                                                                         | •                              |                  |            |                                | •               | •               | •              | 1              | •                         | •                 | 1                                       | •                       | •           | •                              | •              | •              | •                | •                | 1                                   |                                     | •              | •                     |
| Out        | Power peak cut                                                                            | '                       | 1                       | '                               |                                        |                                                                           | •                              |                  |            |                                |                 |                 |                | 1              | 1                         | •                 | >                                       | >                       | -           | •                              | •              | •              | 1                | 1                |                                     |                                     | •              |                       |
|            | OA                                                                                        | '                       | •                       | '                               |                                        |                                                                           | •                              |                  |            |                                | •               | •               | •              | •              | •                         | •                 | 1                                       | •                       | •           | •                              | •              | •              | •                | 5                | 1                                   |                                     | '              | '                     |
|            | IA                                                                                        | '                       | •                       | '                               |                                        |                                                                           | •                              |                  |            |                                | •               | •               | •              | •              | '                         | •                 | 1                                       | •                       | -           | •                              | •              | •              | •                | ∞                |                                     |                                     | •              | •                     |
| port       | DO                                                                                        | 1                       | •                       | '                               |                                        | •                                                                         | •                              |                  |            |                                | •               | •               | •              | •              | 2                         | 2                 | 2                                       | 4                       | 3           | •                              | •              | •              | •                | 5                | 1                                   |                                     | 1              | '                     |
| 0/1        | DI                                                                                        | '                       | •                       | '                               | •                                      | •                                                                         | •                              | •                | •          |                                | •               | •               | •              | •              | З                         | Э                 | Э                                       | 8                       | З           | •                              | •              | •              | •                | 2                |                                     | •                                   | '              | '                     |
|            | Fan Speed                                                                                 | '                       | >                       | '                               |                                        | >                                                                         | •                              | •                | •          |                                | •               | •               | •              | 1              | 1                         | >                 | >                                       | >                       | •           | >                              | •              | 1              | 1                | 1                |                                     | •                                   | 1              |                       |
| Ā          | əboM                                                                                      | '                       | >                       | '                               |                                        | >                                                                         | •                              |                  |            |                                | •               | •               | •              | •              | '                         | >                 | >                                       | >                       | -           | 1                              | •              | •              | 1                | 1                |                                     |                                     | •              | '                     |
| Atc        |                                                                                           | >                       | >                       | '                               | >                                      | >                                                                         | •                              |                  |            |                                | •               | •               | •              | '              | '                         | >                 | >                                       | >                       | -           | 1                              | •              | •              | 1                | 1                |                                     | -                                   | '              | '                     |
|            | Error information transfer                                                                | '                       | !                       | '                               | '                                      | '                                                                         | •                              | '                | '          | '                              | '               | '               | '              | '              | '                         | '                 | >                                       | >                       | •           | '                              | •              | •              | •                | 1                |                                     | '                                   | '              | '                     |
|            | Data analyzer                                                                             | '                       | 1                       | '                               | '                                      | '                                                                         | •                              | •                | •          |                                | •               | •               | •              | 1              | 1                         | •                 | >                                       | >                       | •           | •                              | •              | •              | 1                | 1                |                                     | •                                   | •              |                       |
|            | Demand function                                                                           | '                       | '                       | '                               | '                                      | '                                                                         | •                              | '                | '          | '                              | '               | '               | '              | '              | '                         | >                 | >                                       | >                       | •           | <u> </u>                       | <u>'</u>       | <u>'</u>       | •                | '                |                                     | '                                   | '              | '                     |
|            | Energy monitoring Relay Interface<br>With BMS-IFWHSE<br>Energy monitoring Relay Interface | '<br>'                  | •                       | •                               | •                                      | •                                                                         | •                              | •                | •          |                                | •               | •               | •              | '<br>'         | '                         | 1 4               | <b>7</b>                                | 14                      | •           | •                              | •              | •              | •                | •                | -                                   | •                                   | '              | •                     |
|            | Digital I/O Relay Interface<br>BMS-IFDD03E                                                | •                       | 1                       | •                               | -                                      | -                                                                         | -                              | -                | -          | -                              | -               | -               | -              | •              |                           | 4                 | 4                                       | 4                       | 8           | •                              | -              | -              |                  | -                |                                     | -                                   | •              | •                     |
|            | Option interface connection<br>with BMS-IFDD03E                                           | ÷                       |                         | •                               |                                        |                                                                           | -                              | -                | -          |                                |                 |                 |                | ·              | •                         | >                 | >                                       | >                       | 1           |                                | -              | -              |                  | i.               | 1                                   | -                                   |                |                       |
|            | WEB connection                                                                            | ÷                       | ÷                       | •                               | -                                      | -                                                                         | -                              | -                | -          | -                              | -               | -               | -              | ı.             | ı.                        | 1                 | >                                       | 1                       | •           |                                | -              | -              | •                |                  | 1                                   | -                                   | 1              | •                     |
|            | DN code                                                                                   | 1                       | >                       | •                               | 1                                      | 1                                                                         | -                              | -                | -          | -                              | -               | -               | -              | ı.             | ı.                        | ı.                | i.                                      | •                       | •           |                                | -              | -              | •                |                  | 1                                   | -                                   | 1              | •                     |
|            | Ventilation with Indoor                                                                   | >                       | >                       | •                               | 1                                      | 1                                                                         | -                              | -                | -          | -                              | -               | -               | -              | •              | 1                         | 1                 | >                                       | 1                       | -           | 1                              | -              | 1              |                  | -                | >                                   | 1                                   | •              | •                     |
|            | Room temperature monitoring                                                               | 1                       | >                       | •                               | 1                                      | 1                                                                         | -                              | -                | -          | -                              | -               | -               | -              | ı.             | 1                         | 1                 | >                                       | 1                       | 1           | 1                              | 1              | 1              | 1                |                  | 1                                   | 1                                   | 1              | >                     |
|            | Return back                                                                               | 1                       | 1                       | •                               | 1                                      | 1                                                                         | -                              | -                | -          |                                |                 |                 |                | i.             |                           | 1                 | >                                       | 1                       | -           | -                              | -              | -              | •                | i.               | -                                   | -                                   | •              |                       |
|            | Error history                                                                             | 1                       | 1                       | •                               | 1                                      | 1                                                                         | -                              | -                | -          |                                |                 |                 |                | i.             | 1                         | 1                 | >                                       | 1                       | 1           | -                              | -              | -              | •                | i.               | -                                   | -                                   | •              |                       |
|            | Error Display                                                                             | 1                       | 1                       | 1                               | 1                                      | 1                                                                         | 1                              | (L*)             | (L*)       | (1)<br>(*1)                    | (1)<br>(1)      | (1)<br>(1)      | (1)<br>(1)     | ·              | 1                         | 1                 | >                                       | 1                       | 1           | 1                              | 1              | 1              | 1                | 1                | ٢                                   | ٢                                   | 1              | 1                     |
|            | Filter sign                                                                               | >                       | >                       | >                               | >                                      | >                                                                         | 1                              | -                | -          |                                | •               | •               | •              | ÷              | >                         | 1                 | >                                       | >                       | >           | 1                              | 1              | 1              | >                | ÷                | 1                                   | 1                                   | •              | •                     |
|            | Permit/Prohibit function                                                                  | ÷                       | ÷                       | •                               | -                                      |                                                                           | -                              | -                | -          | -                              | -               | -               | -              | 1              | 1                         | 1                 | >                                       | 1                       | 1           | 1                              | 1              | 1              | 1                | •                | 1                                   | ٨                                   |                | •                     |
|            | Energy Save Function                                                                      | >                       | >                       | ·                               | >                                      |                                                                           | •                              | -                | -          |                                | •               | •               | •              | ÷              | >                         | 1                 | >                                       | >                       | ÷           | 1                              | •              |                | •                | ÷                |                                     | -                                   | •              | •                     |
|            | Agengnei itluM                                                                            | •                       | >                       | •                               |                                        |                                                                           | •                              |                  |            |                                | •               | •               | •              | ÷              | >                         | >                 | >                                       | >                       | •           | >                              | •              | •              | •                | ÷                |                                     |                                     | •              | •                     |
|            | Schedule Function                                                                         | ,                       | >                       | •                               | >                                      | >                                                                         | •                              |                  |            |                                | •               | •               |                | >              | ·                         | >                 | >                                       | >                       | >           | >                              | •              |                | •                | •                |                                     |                                     | i.             |                       |
|            | Timer Function                                                                            | >                       | >                       | •                               | >                                      | >                                                                         | •                              | 1                | 1          | >                              | >               | >               | >              | >              | >                         | >                 | >                                       | >                       | >           | >                              | •              |                | •                | •                |                                     |                                     | i.             |                       |
|            | Fan Speed                                                                                 | >                       | >                       | >                               | >                                      | >                                                                         | >                              | 1                | 1          | >                              | >               | >               | >              | ÷              | >                         | >                 | >                                       | >                       | >           | 1                              | >              | >              | >                | >                | 1                                   | 1                                   | •              |                       |
|            | Setting Temperature                                                                       | >                       | >                       | >                               | >                                      | >                                                                         | >                              | 1                | 1          | >                              | >               | >               | >              | ÷              | >                         | >                 | >                                       | >                       | >           | 1                              | >              | >              | >                | >                | 1                                   | 1                                   | >              | >                     |
|            | əpoM                                                                                      | >                       | >                       | •                               | >                                      | >                                                                         | •                              | >                | >          | >                              | >               | >               | >              | •              | >                         | >                 | >                                       | >                       | 1           | 1                              | >              | >              | 1                | >                | >                                   | >                                   | >              | >                     |
|            | ₩O / UQ                                                                                   | >                       | >                       | >                               | >                                      | >                                                                         | 1                              | >                | >          | >                              | >               | >               | >              | >              | >                         | >                 | >                                       | >                       | 1           | >                              | >              | >              | 1                | >                | >                                   | >                                   | >              | >                     |
|            | Indoor unit                                                                               | -                       | -                       | -                               | -                                      | -                                                                         | ŀ                              | 1                | -          | -                              | -               | -               | -              | 64             | 64                        | 128               | 128                                     | 128                     | 512         | 32                             | 64             | 64             | 64               | 64               | ٢                                   | -                                   | •              | '                     |
| _          | TCC-link line                                                                             | '                       | •                       | •                               |                                        |                                                                           | •                              |                  |            |                                | •               | •               | •              | -              | -                         | 2                 | 2                                       | 2                       | 12          | ŀ                              | ٢              | ŀ              | 1                | -                | 1                                   |                                     | 1              | •                     |
| Ictio      |                                                                                           | >                       | •                       | '                               |                                        | •                                                                         | •                              |                  |            |                                | •               | •               | •              | •              | >                         | >                 | >                                       | >                       | -           | 1                              | •              | •              | •                | 1                | 1                                   |                                     | 1              | '                     |
| ЪЧ         | Relay Interface                                                                           | '                       | 1                       | 1                               |                                        |                                                                           | 1                              | _                |            | 1                              |                 |                 | •              | 1              | 1                         | 1                 | '                                       | 1                       | >           | '                              | •              | 1              | 1                | 1                |                                     |                                     | •              |                       |
| /stem      |                                                                                           |                         |                         |                                 |                                        |                                                                           |                                | RF,DI,SD         |            |                                |                 |                 | DI(R32)        |                |                           |                   |                                         |                         |             | REDLSDI                        | 5              |                |                  |                  |                                     |                                     | r to           | ater<br>stia)         |
| Ś          |                                                                                           | -                       | 7                       | Γ                               |                                        |                                                                           |                                | ,<br>≓           |            |                                | יט              | 111             | IS             |                |                           |                   |                                         |                         |             | 1                              | ;<br>I         |                |                  |                  |                                     |                                     | Ε.             | <u>≤</u> ‼            |
|            |                                                                                           | RBC-AMT32E              | RBC-AMS55E-ES/EN        | RBC-ASC11E                      | RBC-AMS41E                             | r NRC-01HE                                                                | RBC-AS41E                      | RBC-AX32U(W/WS)- | RBC-AX33CE | TCB-AX32E2                     | RBC-AX32UW(W)-E | RBC-AX32UM(W)-E | RBC-AX41U(W)-E | TCB-EXS21TLE   | TCB-SC643TLE              | BMS-SM1280HTLE    | BMS-SM1281ETLE                          | BMS-CT1280E             | BMS-CT5121E | BMS-IWF0320E                   | TCB-IFLN642TLE | BMS-IFBN640TLE | TCB-IFMB641TLE   | TCB-IFCB640TLE   | BMS-IFKX1TLR-E                      | BMS-IFM0TLR-E                       | BMS-IFKX0AWR-E | <b>BMS-IFMB0AWR-E</b> |
| Model Name |                                                                                           | Wired remote controller | Wired remote controller | Compact wired remote controller | Remote controller with weekly<br>timer | Wired remote controller for Air to Ai<br>Heat Exchanger with DX coil unit | Simple wired remote controller |                  |            | Wiralace ramota controllar bit |                 |                 |                | Schedule timer | Central remote controller | Smart BMS manager | Smart BMS manager with data<br>analyzer | Touch Screen Controller |             | Smart device control interface | Lon Interface  | BN Interface   | Modbus Interface | Analog Interface | KNX Interface                       | Modbus Interface                    | KNX Interface  | Modbus Interface      |
| Type       |                                                                                           | 1:1                     |                         |                                 |                                        |                                                                           |                                |                  |            |                                |                 |                 |                | <u>CRC</u>     | (Q_)                      |                   |                                         |                         |             |                                | BMS            | (q_)           |                  |                  |                                     |                                     |                |                       |

|                                  |                           | SMS                         | ote sensing of<br>r air<br>erature |                                  | -way cassette<br>ss,Compact 4-<br>assette 2series | ? on indoor unit | ) on indoor unit | on indoor unit | ) on indoor unit | 3 on indoor unit | ) on indoor unit | 3 on Outdoor                 | 19,CN512,CN5<br>N510 on<br>oor unit | 11,CN514 on<br>oor unit |                                                                             |                          |                                                                |
|----------------------------------|---------------------------|-----------------------------|------------------------------------|----------------------------------|---------------------------------------------------|------------------|------------------|----------------|------------------|------------------|------------------|------------------------------|-------------------------------------|-------------------------|-----------------------------------------------------------------------------|--------------------------|----------------------------------------------------------------|
|                                  |                           | GSM                         | Rem(<br>indoc                      |                                  | For 4<br>4serie<br>way c                          | CN32             | CN60             | CN61           | CN7C             | CN73             | CN80             | CN51<br>unit                 | CN5(<br>08,CT                       | CN51<br>Outdo           |                                                                             |                          |                                                                |
|                                  |                           | •                           | 1                                  | •                                | -                                                 | •                | -                | -              | -                | -                | -                | -                            | -                                   | \$                      | i.                                                                          | -                        |                                                                |
|                                  |                           | ·                           |                                    | ÷                                | -                                                 | •                | •                | •              | •                | •                | •                |                              | -                                   | \$                      | \$                                                                          | \$                       | \$                                                             |
|                                  | •                         | ·                           |                                    | ÷                                |                                                   | •                | •                | •              | •                | •                | •                |                              |                                     | \$                      |                                                                             | •                        |                                                                |
|                                  |                           | •                           | 1.1                                | •                                |                                                   | •                | •                | •              | •                | •                | •                |                              |                                     | •                       |                                                                             | •                        |                                                                |
| •                                |                           | •                           | 1                                  | •                                | 1                                                 | •                | •                | •              | •                | 1                | •                |                              | ⊲                                   | •                       | <ul> <li>□</li> </ul>                                                       | $\triangleleft$          | ⊲                                                              |
|                                  |                           | 1                           |                                    | 1                                |                                                   | •                | •                | •              | •                | •                | •                |                              | $\bigtriangledown$                  | •                       | 1                                                                           | •                        |                                                                |
|                                  |                           | 1                           | 1                                  | •                                | - 1                                               | •                | •                | 1              | •                | 1                | 1                |                              | $\triangleleft$                     | •                       | 1                                                                           | •                        |                                                                |
| •                                | '                         | •                           | 1                                  | 1                                | 1                                                 | •                | •                | •              | •                | •                | •                | >                            | 1                                   | •                       | 4                                                                           | $\bigtriangledown$       | ⊲                                                              |
| '                                | (*5                       | '                           | '                                  | 1                                | 1                                                 | '                | •                | •              | •                | •                | •                |                              | 1                                   | •                       | 1                                                                           | •                        | '                                                              |
| '                                | 4*)<br>8                  | '                           | '                                  | '                                |                                                   | '                | •                | •              | •                | '                | •                | '                            | '                                   | •                       | '                                                                           | •                        | '                                                              |
| 2                                | 4                         | '                           | '                                  | '                                |                                                   | '                |                  | 2              | 1                | 1                | 1                | -                            |                                     | 8                       | -                                                                           |                          | -                                                              |
| -                                | 9                         | '                           | '                                  | '                                | '                                                 | -                | 2                | 2              |                  | '                | '                | 2                            | 9                                   | •                       | 4                                                                           | 4                        | 4                                                              |
| '                                | '                         | '                           | '                                  | '                                |                                                   | '                | •                | -              | •                | 1                | -                | '                            |                                     | '                       | '                                                                           | •                        | '                                                              |
|                                  |                           | '<br>  .                    |                                    |                                  |                                                   |                  |                  |                |                  |                  |                  |                              |                                     |                         |                                                                             |                          |                                                                |
|                                  |                           | <u>'</u>                    |                                    | <u>'</u>                         |                                                   | <u> </u>         | <u> </u>         | <u> </u>       | <u> </u>         | <u> </u>         | <u> </u>         |                              |                                     |                         |                                                                             | <u> </u>                 |                                                                |
| <u> </u>                         | •                         | <u>-</u>                    |                                    | -                                |                                                   | <u> </u>         | ŀ.               | ŀ.             | ŀ.               | ŀ.               | ŀ.               |                              |                                     |                         |                                                                             | ŀ.                       |                                                                |
| <u> </u>                         | •                         | <u>'</u>                    |                                    | <u>'</u>                         |                                                   | <u>'</u>         | <u>'</u>         | <u> </u>       | <u>'</u>         | -                | <u> </u>         | <u> </u>                     |                                     | <u> </u>                |                                                                             | <u>'</u>                 |                                                                |
|                                  |                           |                             |                                    |                                  |                                                   |                  |                  |                |                  | ~ .              |                  |                              |                                     |                         |                                                                             |                          |                                                                |
| H                                | •                         | ŀ.                          |                                    | ŀ.                               | -                                                 | ŀ.               | ŀ.               | ÷              | ŀ.               | ÷                | ÷                |                              |                                     |                         |                                                                             | ŀ.                       |                                                                |
| H                                | •                         | ŀ.                          |                                    | ŀ.                               | -                                                 | ŀ.               | ŀ.               | ÷              | ŀ.               | ÷                | ÷                |                              |                                     |                         |                                                                             | ŀ.                       |                                                                |
| <u> </u>                         | •                         | Ľ.                          |                                    | Ė                                |                                                   | ŀ.               | <u>.</u>         |                | <u>.</u>         |                  |                  |                              |                                     |                         |                                                                             | <u>.</u>                 |                                                                |
| <u> </u>                         | •                         |                             |                                    | -                                |                                                   |                  |                  |                |                  |                  |                  |                              |                                     |                         |                                                                             |                          |                                                                |
| <u> </u>                         | •                         |                             |                                    | -                                |                                                   |                  |                  |                |                  |                  |                  |                              |                                     |                         |                                                                             |                          |                                                                |
| -                                | •                         |                             |                                    | -                                |                                                   | •                |                  |                |                  |                  |                  |                              |                                     |                         |                                                                             |                          |                                                                |
| <u> </u>                         | •                         |                             |                                    | -                                |                                                   | ~                |                  |                |                  |                  |                  |                              |                                     |                         |                                                                             |                          |                                                                |
| _                                |                           |                             |                                    |                                  |                                                   |                  |                  |                |                  |                  |                  |                              |                                     |                         |                                                                             |                          |                                                                |
| -                                |                           |                             |                                    |                                  |                                                   |                  |                  |                |                  |                  |                  |                              |                                     |                         |                                                                             |                          |                                                                |
|                                  | ~                         |                             |                                    |                                  |                                                   |                  |                  |                | . ⊲              |                  | 4                |                              |                                     |                         |                                                                             |                          |                                                                |
| -                                | -                         | -                           |                                    |                                  |                                                   |                  |                  |                | ح                |                  |                  |                              |                                     |                         |                                                                             |                          |                                                                |
|                                  | 4                         |                             |                                    |                                  |                                                   |                  |                  | ⊲              |                  |                  |                  |                              |                                     |                         |                                                                             |                          |                                                                |
|                                  | ;)<br>-                   |                             |                                    |                                  |                                                   |                  |                  | •              |                  |                  |                  |                              |                                     |                         |                                                                             |                          |                                                                |
|                                  |                           |                             |                                    |                                  |                                                   |                  |                  |                |                  |                  |                  |                              |                                     |                         |                                                                             |                          |                                                                |
|                                  |                           |                             |                                    |                                  |                                                   |                  |                  |                |                  |                  |                  |                              |                                     |                         | ,                                                                           |                          | ,                                                              |
|                                  |                           |                             |                                    |                                  |                                                   |                  |                  |                |                  |                  |                  |                              |                                     |                         | ,                                                                           |                          | ,                                                              |
|                                  | *4)                       |                             |                                    |                                  |                                                   |                  |                  |                |                  |                  |                  |                              |                                     |                         |                                                                             |                          |                                                                |
|                                  | *4)                       |                             |                                    |                                  |                                                   |                  |                  |                |                  |                  |                  |                              |                                     |                         | 1                                                                           |                          |                                                                |
|                                  | ×4)<br>(                  |                             |                                    |                                  |                                                   |                  | \$               |                |                  |                  |                  |                              |                                     |                         |                                                                             |                          |                                                                |
| >                                | ×4) (                     | >                           |                                    |                                  |                                                   |                  | \$               | >              |                  |                  |                  |                              |                                     |                         | ,                                                                           |                          |                                                                |
| -                                | 63 (                      | -                           | -                                  | -                                | -                                                 | -                | -                | -              | -                | -                | -                |                              |                                     |                         |                                                                             |                          |                                                                |
|                                  | -                         |                             |                                    | -                                |                                                   | •                |                  |                |                  |                  |                  |                              |                                     |                         | ,                                                                           |                          |                                                                |
|                                  | •                         |                             |                                    |                                  |                                                   | •                | •                | •              | •                |                  | •                |                              | 1                                   |                         |                                                                             | •                        | 1                                                              |
|                                  |                           |                             |                                    |                                  | 1                                                 | •                |                  |                |                  |                  |                  |                              | 1                                   |                         |                                                                             |                          |                                                                |
|                                  | וחא וחפתע                 | יארי,טו,טטו                 | ľ                                  |                                  | DI'SDI                                            |                  |                  | VRF,DI,SDI     | (Not all)        |                  |                  |                              | VRF                                 |                         | DI-1phase<br>(R410A),<br>SDI-1phase,<br>1.5-5HP<br>(R410A),<br>SDI (R32(1)) |                          | DI-3phase<br>(4)(6)<br>SDI-1phase<br>3-5HP(4)<br>SDI-3phase(4) |
| TCB-IFCB-4E2                     | TCB-IFCG1TLE              | TCB-IFGSM1E                 | TCB-TC41LE                         | TCB-PCNT30TLE2                   | TCB-PX30MUE                                       | TCB-KBCN32VEE    | TCB-KBCN600PE    | TCB-KBCN61HAE  | TCB-KBCN700AE    | TCB-KBCN73DEE    | TCB-KBCN80EXE    | TCB-PCDM4E                   | TCB-PCM04E                          | TCB-PCIN4E              | TCB-PCOS1E2                                                                 | TCB-KBOS1E               | TCB-KBOS4E                                                     |
| Remote location ON/OFF Control - | General Purpose Interface | GSM Phone Control Interface | Remote sensor                      | Central control with "1:1 model" | Connection Interface Kit                          |                  |                  | -              |                  |                  | ·                | Power peak-cut control board | External master ON/OFF control      | Output control board    | Digital Inverter Air Conditioner -<br>Application Control Kit               | Optional Connector Cable | Optional Connector Cable                                       |
| Indoor F<br>Unit b               |                           | <u> </u>                    |                                    | <u> </u>                         |                                                   |                  |                  |                |                  |                  |                  | Outdoor F                    | ندب ا                               |                         |                                                                             |                          |                                                                |

(\*1): The error indication is displayed with LED of the receiver unit.
(\*2): Error can be recognized by blink of the button on the remote controller. However, error code is not displayed.
(\*3): Schedule timer (TCB-EXS21TLE) needed.
(\*4): Operation of specified indoor units can be controlled with input ports. Setting parameters by programming tool.
(\*5): Accessible to all I/Os from Modbus System TCB-IFMB641TLE.
(\*6): Central control device : Up to 10 units can be connected in one line (TCC-link)

# 12-2 Specification for Co-existence of each system on the same TCC-link bus line

Command / Monitoring
 Section
 Section
 Section
 Section
 Section
 Section
 Section
 Section
 Section
 Section
 Section
 Section
 Section
 Section
 Section
 Section
 Section
 Section
 Section
 Section
 Section
 Section
 Section
 Section
 Section
 Section
 Section
 Section
 Section
 Section
 Section
 Section
 Section
 Section
 Section
 Section
 Section
 Section
 Section
 Section
 Section
 Section
 Section
 Section
 Section
 Section
 Section
 Section
 Section
 Section
 Section
 Section
 Section
 Section
 Section
 Section
 Section
 Section
 Section
 Section
 Section
 Section
 Section
 Section
 Section
 Section
 Section
 Section
 Section
 Section
 Section
 Section
 Section
 Section
 Section
 Section
 Section
 Section
 Section
 Section
 Section
 Section
 Section
 Section
 Section
 Section
 Section
 Section
 Section
 Section
 Section
 Section
 Section
 Section
 Section
 Section
 Section
 Section
 Section
 Section
 Section
 Section
 Section
 Section
 Section
 Section
 Section
 Section
 Section
 Section
 Section
 Section
 Section
 Section
 Section
 Section
 Section
 Section
 Section
 Section
 Section
 Section
 Section
 Section
 Section
 Section
 Section
 Section
 Section
 Section
 Section
 Section
 Section
 Section
 Section
 Section
 Section
 Section
 Section
 Section
 Section
 Section
 Section
 Section
 Section
 Section
 Section
 Section
 Section
 Section
 Section
 Section
 Section
 Section
 Section
 Section
 Section
 Section
 Section
 Section
 Section
 Section
 Section
 Section
 Section
 Section
 Section
 Section

| antial menolocation         i         i                                                                                                    | odel Name                                      | Central remote controller<br>TCB-SC643TLE | Schedule timer<br>TCB-EXS21TLE | Smart BMS manager<br>BMS-SM1280HTLE | Smart BMS manager with<br>data analyzer<br>BMS-SM1281ETLE | BMS-CT1280E<br>Touch Screen Controller | Touch Screen Controller | imart device control interface<br>BMS-IWF0320E | LonWorks LN Interface<br>TCB-IFLN642TLE | Modbus Interface<br>TCB-IFMB640TLE | BN interface<br>BMS-IFBN640TLE | Analog Interface<br>TCB-IFCB640TLE | General Purpose Interface<br>TCB-IFCG1TLE | Central remote controller<br>TCB-SC642TLE2 | TCB-CC163TLE2<br>ON-OFF controller | Compliant manager<br>BMS-CM1280TLE | BACnet Server<br>BMS-LSV9E+BMS-STBN10E |
|----------------------------------------------------------------------------------------------------|------------------------------------------------|-------------------------------------------|--------------------------------|-------------------------------------|-----------------------------------------------------------|----------------------------------------|-------------------------|------------------------------------------------|-----------------------------------------|------------------------------------|--------------------------------|------------------------------------|-------------------------------------------|--------------------------------------------|------------------------------------|------------------------------------|----------------------------------------|
| Checklight Interface         I         I                                                                                                    | entral remote controller<br>CB-SC643TLE        | `                                         | >                              | `                                   | `                                                         | >                                      | >                       | s '                                            | `                                       | >                                  | `                              |                                    |                                           | `                                          | `                                  | `                                  | >                                      |
| Main Bandler mander from from and from analyzer in indicating analyzer in indicating analyzer in indicating analyzer indicating analyzer indicating analyzer indicating analyzer indicating analyzer indicating analyzer indicating analyzer indicating analyzer indicating indicating analyzer indicating indicating indindicating indicating indicating indindicating indindindicating in | chedule timer<br>CB-EXS21TLE                   | `                                         | >                              | `                                   | `                                                         | >                                      | >                       |                                                | `                                       | >                                  | `                              | `                                  | `                                         | `                                          | `                                  | `                                  | >                                      |
| Main Banalyzer         //         //         //         //         //         //         //         //         //         //         //         //         //         //         //         //         //         //         //         //         //         //         //         //         //         //         //         //         //         //         //         //         //         //         //         //         //         //         //         //         //         //         //         //         //         //         //         //         //         //         //         //         //         //         //         //         //         //         //         //         //         //         //         //         //         //         //         //         //         //         //         //         //         //         //         //         //         //         //         //         //         //         //         //         //         //         //         //         //         //         //         //         //         //         //         //         //         //         //         //                                                                                                    | mart BMS manager<br>MS-SM1280HTLE              | `                                         | `                              |                                     |                                                           | `                                      |                         |                                                |                                         |                                    | `                              |                                    | `                                         | `                                          | `                                  | `                                  | `                                      |
| ouch Streene Controller         /         /         /         /         /         /         /         /         /         /         /         /         /         /         /         /         /         /         /         /         /         /         /         /         /         /         /         /         /         /         /         /         /         /         /         /         /         /         /         /         /         /         /         /         /         /         /         /         /         /         /         /         /         /         /         /         /         /         /         /         /         /         /         /         /         /         /         /         /         /         /         /         /         /         /         /         /         /         /         /         /         /         /         /         /         /         /         /         /         /         /         /         /         /         /         /         /         /         /         /         /         /         /         /         /                                                                                                    | mart BMS manager with data analyzer            | `                                         | `                              |                                     |                                                           | `                                      |                         |                                                |                                         |                                    | `                              |                                    | `                                         | `                                          | `                                  | `                                  | >                                      |
| No. Screen Controller         /         /         /         /         /         /         /         /         /         /         /         /         /         /         /         /         /         /         /         /         /         /         /         /         /         /         /         /         /         /         /         /         /         /         /         /         /         /         /         /         /         /         /         /         /         /         /         /         /         /         /         /         /         /         /         /         /         /         /         /         /         /         /         /         /         /         /         /         /         /         /         /         /         /         /         /         /         /         /         /         /         /         /         /         /         /         /         /         /         /         /         /         /         /         /         /         /         /         /         /         /         /         /         /         /                                                                                                    | ouch Screen Controller<br>sMS-CT1280E          | `                                         | `                              | `                                   | `                                                         | `                                      | `                       |                                                | `                                       | `                                  | `                              | >                                  | `                                         | `                                          | `                                  | `                                  | >                                      |
| mart dovice control interface         ·         ·         ·         ·         ·         ·         ·         ·         ·         ·         ·         ·         ·         ·         ·         ·         ·         ·         ·         ·         ·         ·         ·         ·         ·         ·         ·         ·         ·         ·         ·         ·         ·         ·         ·         ·         ·         ·         ·         ·         ·         ·         ·         ·         ·         ·         ·         ·         ·         ·         ·         ·         ·         ·         ·         ·         ·         ·         ·         ·         ·         ·         ·         ·         ·         ·         ·         ·         ·         ·         ·         ·         ·         ·         ·         ·         ·         ·         ·         ·         ·         ·         ·         ·         ·         ·         ·         ·         ·         ·         ·         ·         ·         ·         ·         ·         ·         ·         ·         ·         ·         ·         ·         ·                                                                                                    | ouch Screen Controller<br>\$MS-CT5121E         | `                                         | `                              |                                     |                                                           | `                                      |                         |                                                |                                         |                                    | >                              |                                    | `                                         | `                                          | `                                  | `                                  | `                                      |
| onWorks.IN interface         i         i                                                                                                    | imart device control interface<br>8MS-IWF0320E |                                           |                                |                                     |                                                           |                                        |                         |                                                |                                         |                                    |                                |                                    |                                           |                                            | ,                                  | 1                                  |                                        |
| Industriate         Image         Image                                                                                                    | onWorks LN Interface<br>CB-IFLN642TLE          | `                                         | `                              | ı                                   | 1                                                         | >                                      | ,                       | ,                                              | 1                                       | 1                                  | 1                              | 1                                  | 1                                         | `                                          | `                                  | `                                  | 1                                      |
| N interface         N interface                                                                                                    | Aodbus Interface<br>CB-IFMB640TLE              | `                                         | `                              |                                     |                                                           |                                        |                         |                                                |                                         |                                    | ,                              |                                    | `                                         | `                                          | >                                  | `                                  |                                        |
| andog Interface         ·         ·         ·         ·         ·         ·         ·         ·         ·         ·         ·         ·         ·         ·         ·         ·         ·         ·         ·         ·         ·         ·         ·         ·         ·         ·         ·         ·         ·         ·         ·         ·         ·         ·         ·         ·         ·         ·         ·         ·         ·         ·         ·         ·         ·         ·         ·         ·         ·         ·         ·         ·         ·         ·         ·         ·         ·         ·         ·         ·         ·         ·         ·         ·         ·         ·         ·         ·         ·         ·         ·         ·         ·         ·         ·         ·         ·         ·         ·         ·         ·         ·         ·         ·         ·         ·         ·         ·         ·         ·         ·         ·         ·         ·         ·         ·         ·         ·         ·         ·         ·         ·         ·         ·         ·                                                                                                    | sN interface<br>sMS-IFBN640TLE                 | `                                         | `                              | `                                   | >                                                         | >                                      | >                       |                                                |                                         |                                    | ,                              |                                    | `                                         | `                                          | >                                  | `                                  |                                        |
| Beneral Purpose Interface       -       /       /       -       -       /       /       /       /       /       /       /       /       /       /       /       /       /       /       /       /       /       /       /       /       /       /       /       /       /       /       /       /       /       /       /       /       /       /       /       /       /       /       /       /       /       /       /       /       /       /       /       /       /       /       /       /       /       /       /       /       /       /       /       /       /       /       /       /       /       /       /       /       /       /       /       /       /       /       /       /       /       /       /       /       /       /       /       /       /       /       /       /       /       /       /       /       /       /       /       /       /       /       /       /       /       /       /       /       /       /       /       /       /       /       /       /<                                                                                                    | nalog Interface<br>CB-IFCB640TLE               | -                                         | 1                              |                                     | ı                                                         |                                        |                         |                                                |                                         |                                    |                                |                                    | `                                         | `                                          | ~                                  | ~                                  |                                        |
| entral remote controller       /       /       /       /       /       /       /       /       /       /       /       /       /       /       /       /       /       /       /       /       /       /       /       /       /       /       /       /       /       /       /       /       /       /       /       /       /       /       /       /       /       /       /       /       /       /       /       /       /       /       /       /       /       /       /       /       /       /       /       /       /       /       /       /       /       /       /       /       /       /       /       /       /       /       /       /       /       /       /       /       /       /       /       /       /       /       /       /       /       /       /       /       /       /       /       /       /       /       /       /       /       /       /       /       /       /       /       /       /       /       /       /       /       /       /       /       / </td <td>Beneral Purpose Interface<br/>CB-IFCG1TLE</td> <td></td> <td>`</td> <td>`</td> <td>&gt;</td> <td>&gt;</td> <td></td> <td></td> <td></td> <td>&gt;</td> <td>&gt;</td> <td>&gt;</td> <td>`</td> <td>`</td> <td>&gt;</td> <td>`</td> <td>&gt;</td>                                                                                                    | Beneral Purpose Interface<br>CB-IFCG1TLE       |                                           | `                              | `                                   | >                                                         | >                                      |                         |                                                |                                         | >                                  | >                              | >                                  | `                                         | `                                          | >                                  | `                                  | >                                      |
| N-OFF controller       //       //       //       //       //       //       //       //       //       //       //       //       //       //       //       //       //       //       //       //       //       //       //       //       //       //       //       //       //       //       //       //       //       //       //       //       //       //       //       //       //       //       //       //       //       //       //       //       //       //       //       //       //       //       //       //       //       //       //       //       //       //       //       //       //       //       //       //       //       //       //       //       //       //       //       //       //       //       //       //       //       //       //       //       //       //       //       //       //       //       //       //       //       //       //       //       //       //       //       //       //       //       //       //       //       //       //       //       //       //       //<                                                                                                    | Central remote controller<br>CB-SC642TLE2      | `                                         | `                              | `                                   | >                                                         | >                                      | >                       |                                                | `                                       | >                                  | `                              | >                                  | `                                         | `                                          | >                                  | `                                  | >                                      |
| Compliant manager       /       /       /       /       /       /       /       /       /       /       /       /       /       /       /       /       /       /       /       /       /       /       /       /       /       /       /       /       /       /       /       /       /       /       /       /       /       /       /       /       /       /       /       /       /       /       /       /       /       /       /       /       /       /       /       /       /       /       /       /       /       /       /       /       /       /       /       /       /       /       /       /       /       /       /       /       /       /       /       /       /       /       /       /       /       /       /       /       /       /       /       /       /       /       /       /       /       /       /       /       /       /       /       /       /       /       /       /       /       /       /       /       /       /       /       /       /                                                                                                    | DN-OFF controller<br>CB-CC163TLE2              | `                                         | `                              | `                                   | >                                                         | >                                      | >                       |                                                | `                                       | >                                  | `                              | `                                  | `                                         | `                                          | >                                  | `                                  | >                                      |
| JAChet Server<br>MS-LSV9E+BMS-STBN10E / / / / / / / / / / / / / / / / / / /                                                                                                    | Compliant manager<br>SMS-CM1280TLE             | 1                                         | 1                              | `                                   | `                                                         | >                                      | >                       |                                                | `                                       | >                                  | `                              | >                                  | `                                         | `                                          | >                                  | >                                  | >                                      |
|                                                                                                    | \$ACnet Server<br>\$MS-LSV9E+BMS-STBN10E       | `                                         | `                              | `                                   | ~                                                         | `                                      |                         |                                                |                                         |                                    | 1                              |                                    | `                                         | >                                          | `                                  | >                                  |                                        |

\* TCB-IFMB0TLR-E, TCB-IFKX1TLRE, BMS-IFMB0AWR-E, BMS-IFMB0AWR-E are connected on the AB line.

### 12-3 System wiring diagram and control wiring method

### 12-3-1 Applicable model and connectable units

### 1) Applicable model

- VRF system.....Super modular multi system-e (SMMS-e) Super heat recovery multi system-e (SHRM-e) Super modular multi system-7(SMMS-7) Mini-SMMS-e
- 1:1 model.....Super digital inverter, Digital inverter

### 2) The number of connectable units

### [1] For only VRF system

|   | Connected unit                    | No. of units   | Note                                                                                                    |
|---|-----------------------------------|----------------|----------------------------------------------------------------------------------------------------|
| 1 | Outdoor unit<br>(Header unit)     | Up to 16 units |                                                                                                    |
| 2 | Outdoor unit<br>(Follower unit)   | Up to 3 units  | In the same refrigerant system                                                                               |
| 3 | Indoor unit                       | Up to 64 units | <ul> <li>Max. 64 units in case of group control*</li> <li>Max. indoor units depends on VRF system</li> </ul> |
| 4 | Group control for<br>indoor units | Up to 8 units  |                                                                                                    |
| 5 | Central control device            | Up to 10 units | <ul><li>Central remote controller</li><li>BMS I/F included</li></ul>                                         |

\* A Follower indoor unit in a group control must be counted as one indoor unit.

### [2] For combined system with Digital Inverter / Super Digital Inverter

|   | Connected unit                                    | No. of units   | Note                                                                                                    |
|---|---------------------------------------------------|----------------|----------------------------------------------------------------------------------------------------|
| 1 | Outdoor unit<br>(Header unit for<br>VRF system)   | Up to 16 units |                                                                                                    |
| 2 | Outdoor unit<br>(Follower unit for<br>VRF system) | Up to 3 units  | In the same refrigerant system                                                                                                    |
| 3 | Indoor unit                                       | Up to 64 units | <ul> <li>Max. 64 indoor units for both systems.</li> <li>* For 1:1 model, follower indoor units of twin control<br/>and group control must not be counted.</li> <li>For VRF system, Max. 48 indoor units in one<br/>refrigerant system.</li> </ul> |
| 4 | Group control for<br>indoor units                 | Up to 8 units  |                                                                                                    |
| 5 | Central control device                            | Up to 10 units | Central remote controller     BMS I/F included                                                                                                    |

\* Max. 64 refrigerant system can be controlled in total. (VRF and 1:1 model combination).

(However, for VRF system, up to 16 refrigerant system are connectable.)

\* "1:1 model" interface connection is connected to the indoor units.

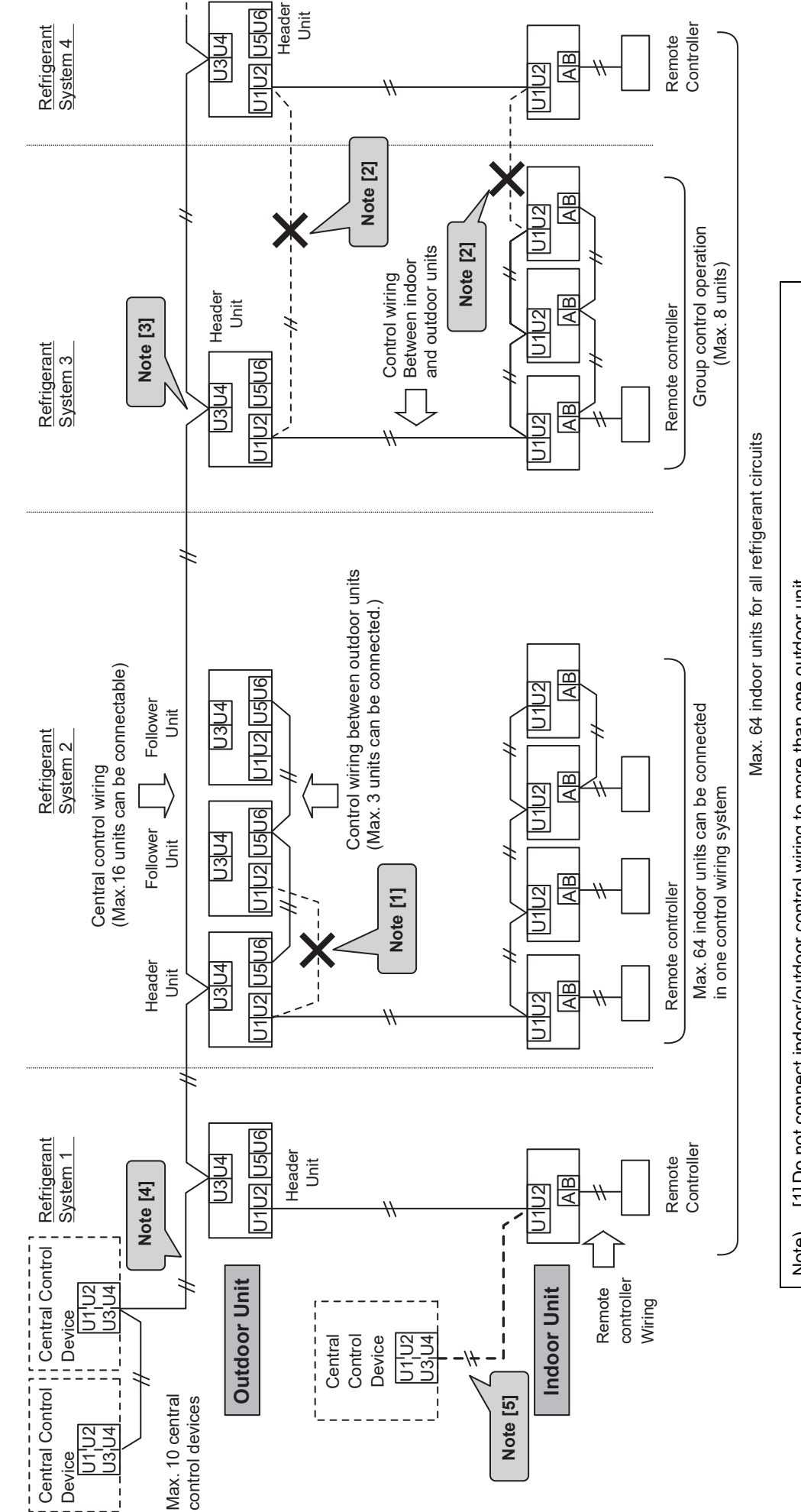

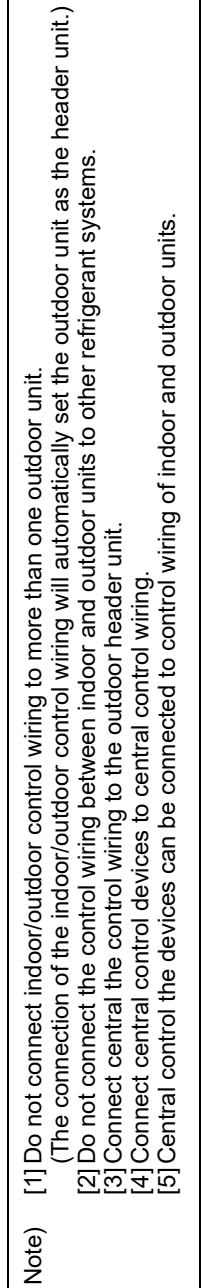

### 12-3-2 System wiring diagram

For VRF system only

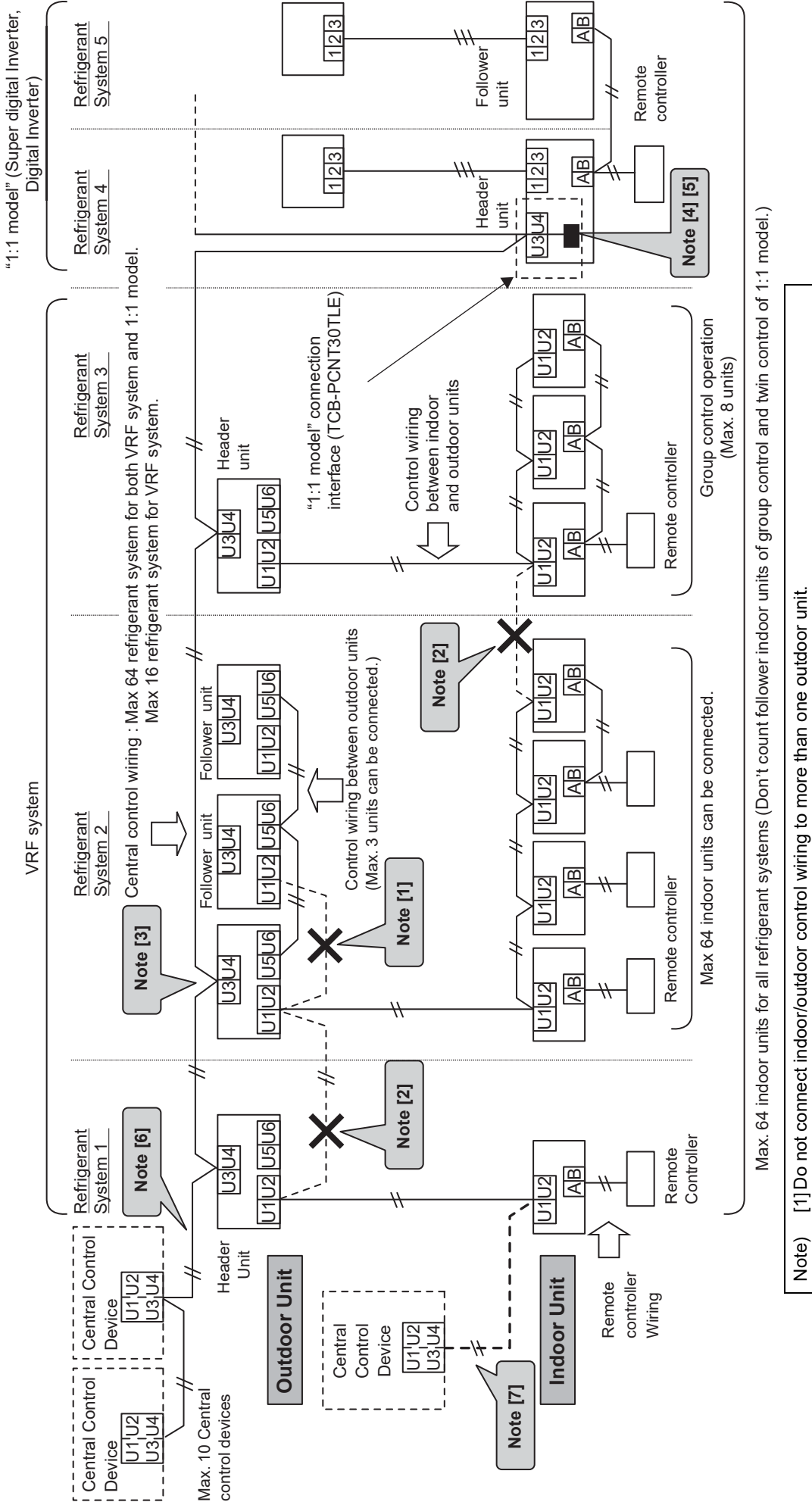

[4] When "1:1 model" is controlled by a central control device, "1:1 model" a connection interface will be necessary. (The connection of the indoor/outdoor control wiring will automatically set the outdoor unit as the header unit.) [5] In case of twin control on a 1:1 model, connect "1:1 model" Interface connection to the indoor Header unit. 2] Do not connect control wiring between indoor and outdoor units to other refrigerant systems. [3] Connect the central control wiring to the outdoor header unit.

[6] Connect central control devices to the central control wiring. [7] Central control devices can also be connected to the control wiring between the indoor and outdoor units. \* In case of 1:1 model, Re-address setup is necessary for wired controllers.

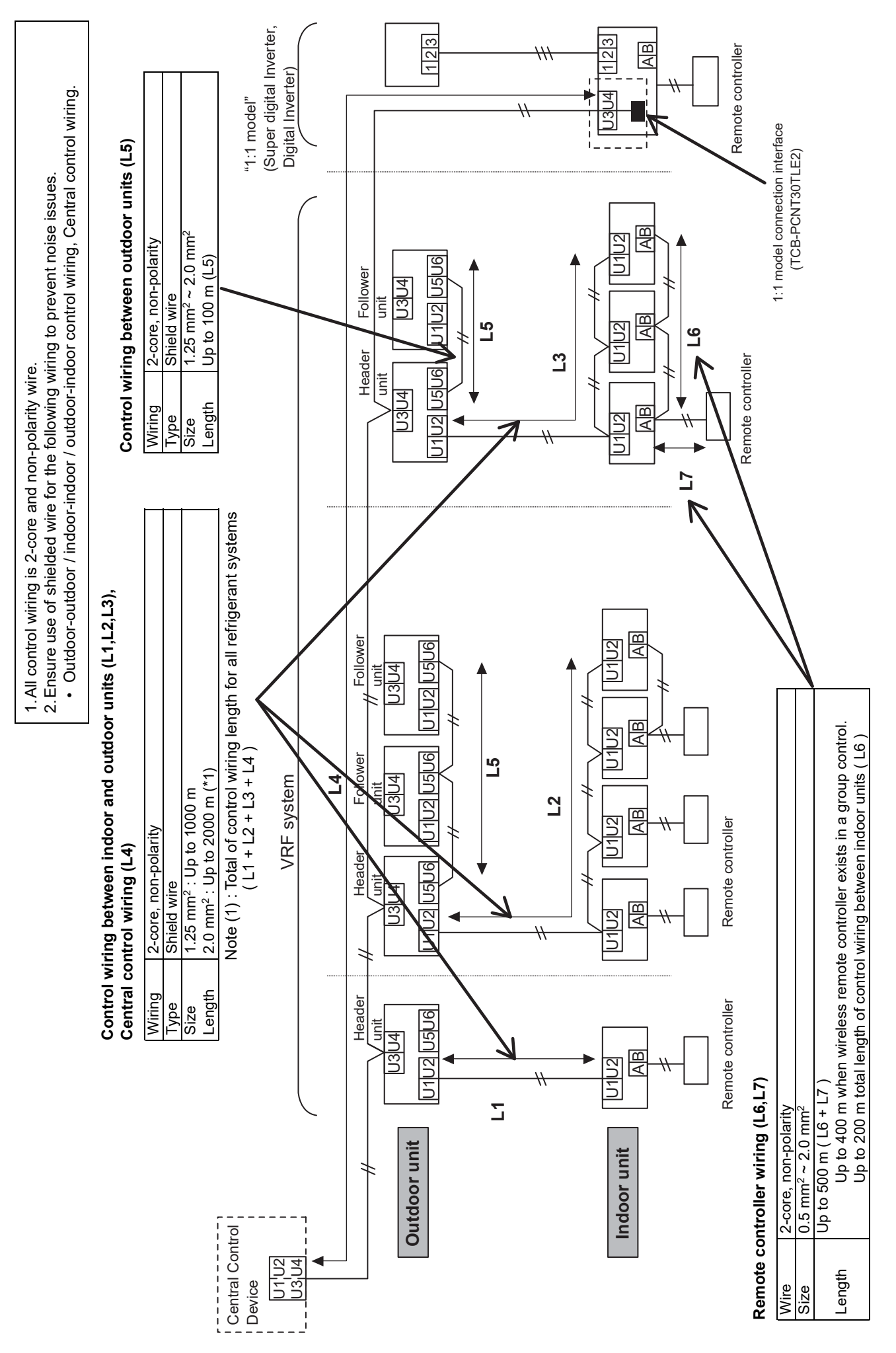

12-3-3 Design of control wiring

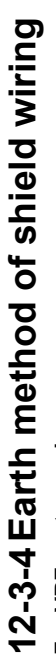

For VRF system only

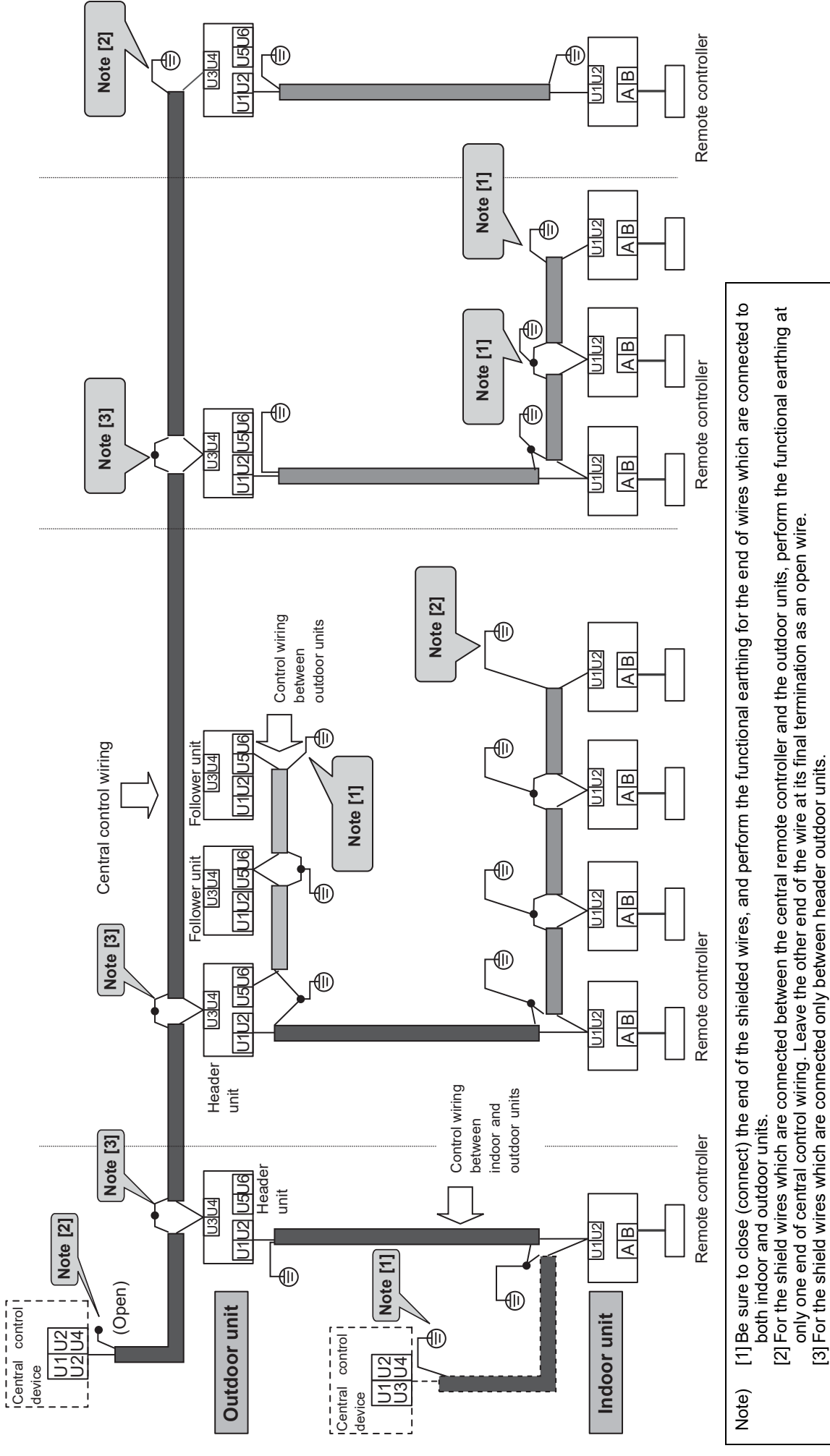

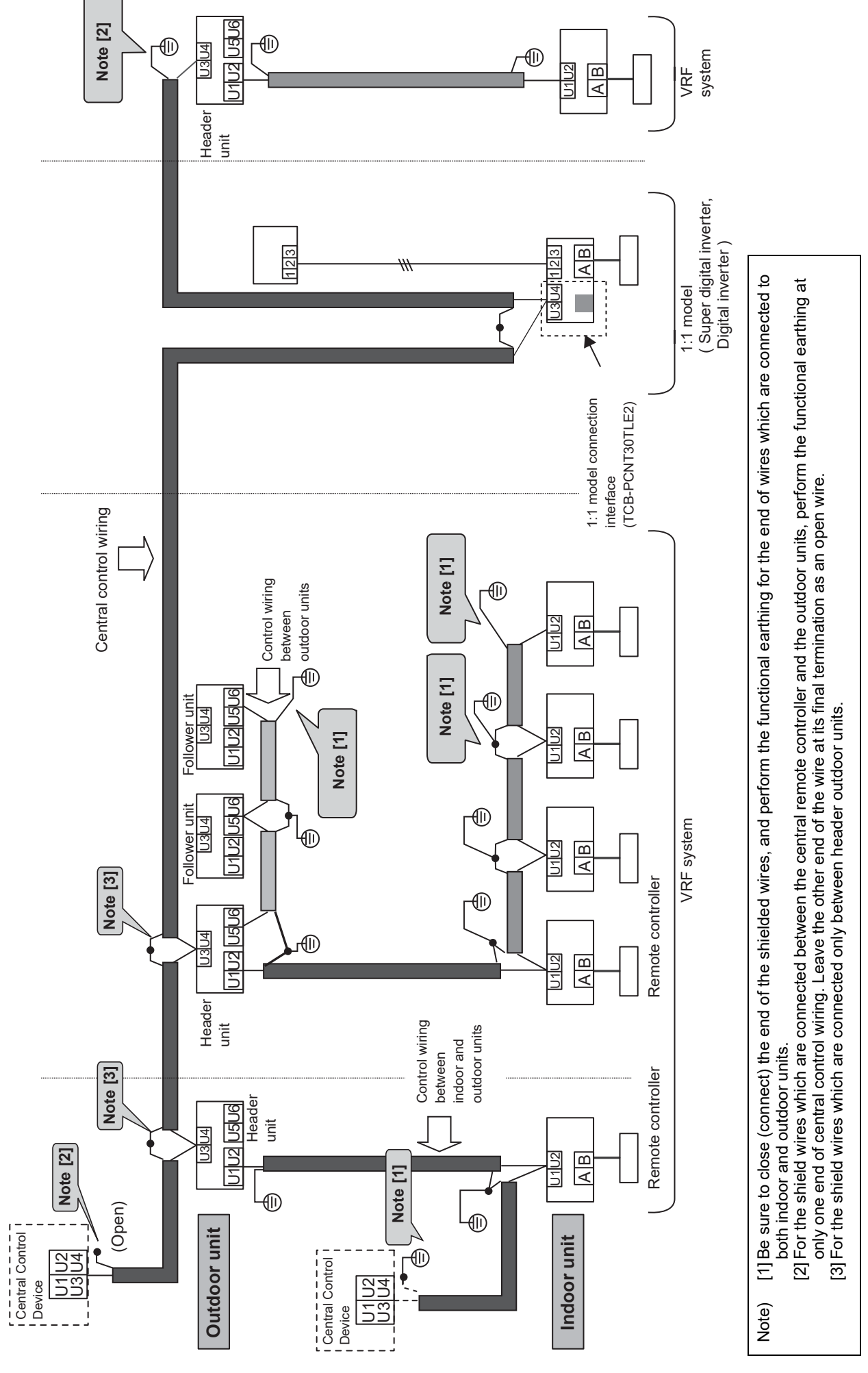

For combined system with "1:1 model"

### 12-3-5 General requirements for control wiring

- 1) Separate the control wiring and the power supply line to prevent malfunction.
- 2) Power supply line of the air conditioner must be a minimum of 50 mm.
- 3) 300 mm or more must be needed from other power source.
- 4) Ensure the shielded wires on both the indoor and outdoor units are earthed.
- 5) Control wiring and power supply line should not be wired in the same multiple core cable.

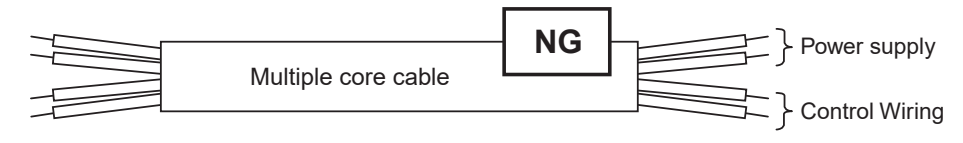

6) Do not wire two or more control wires in the same multiple core cable.

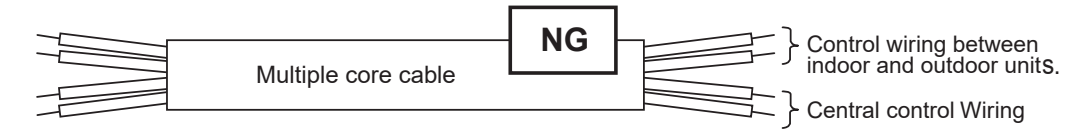

7) When high harmonic devices are located near to the air conditioner, the air conditioner must be re-located to a minimum of 3 m from these devices.

Connection of four or more control wires to one terminal is prohibited.

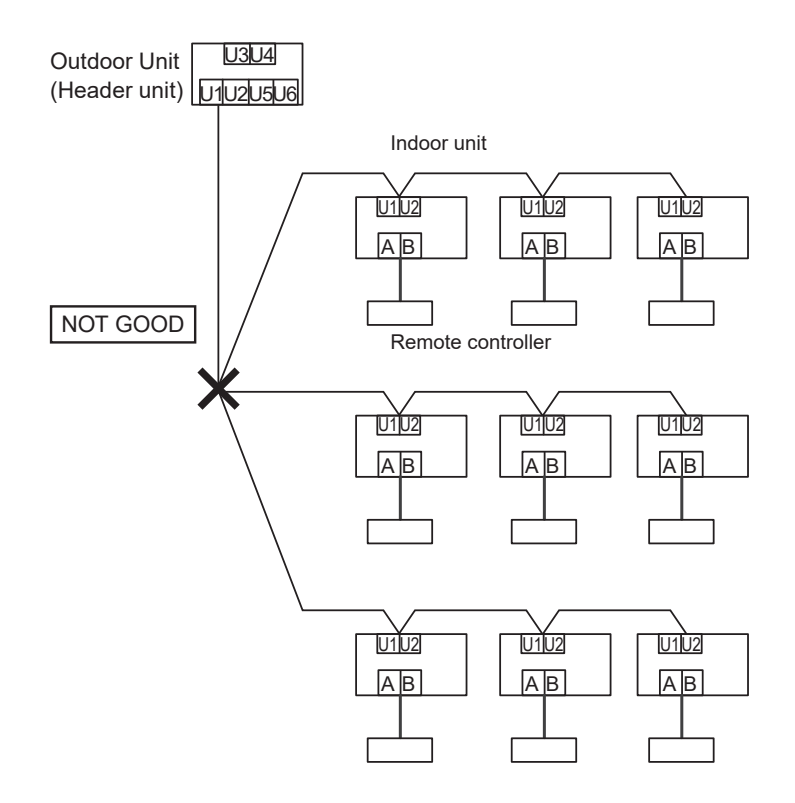

### NOTE

### Looped wiring of control wires is prohibited.

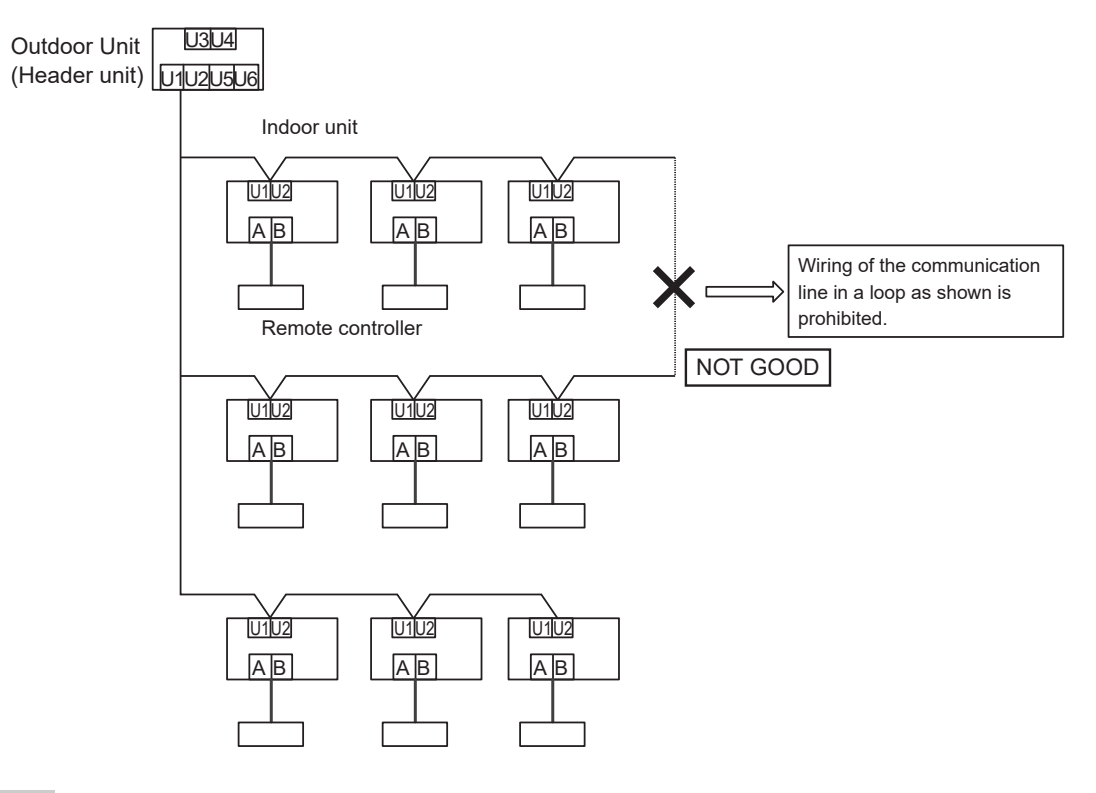

### NOTE

Do not mix two or more of the following types of indoor units in a group: SMMS-e, Mini-SMMS-e, SHRM-e and DI/SDI.

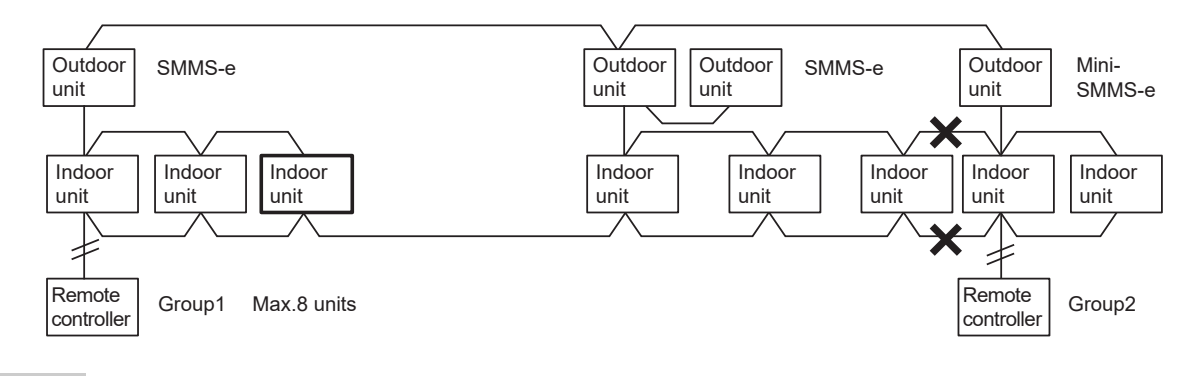

### NOTE

Relay I/Fs do not relay communication between separated TCC-Link buses. (The central controller in the figure below cannot control the indoor units under Relay I/F2.)

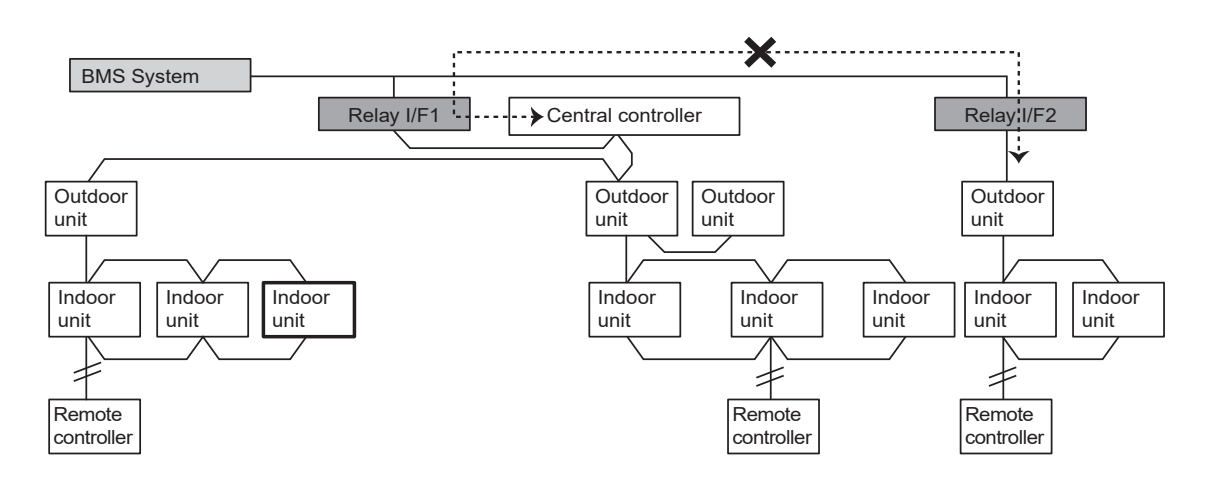

### 12-4Indoor / outdoor, Central control Communication Specification

| Category | Portion                           |                                                                                                    | Specifi             | ication                                                                                                    |  |  |  |  |
|----------|-----------------------------------|----------------------------------------------------------------------------------------------------|---------------------|----------------------------------------------------------------------------------------------------|--|--|--|--|
| DI/SDI   | Indoor/outdoor                    | outdoor         Power 50/60 Hz         Communication method         Communication speed         Power-supply frequency | Power-sup           | Power 50/60 Hz<br>indoor<br>Serial Communication line<br>ply synchronous full duplex communication<br>pps (Power-supply frequency 50/60 Hz)<br>50/60 Hz |  |  |  |  |
|          | Central control                   | Max Indoor/outdoor number                                                                                              | r                   | See 2.1                                                                                                    |  |  |  |  |
|          |                                   | Communication speed                                                                                                    |                     | 9600 bps                                                                                                    |  |  |  |  |
|          |                                   | Physical specification                                                                                                 |                     | 2 wires HBS                                                                                                    |  |  |  |  |
|          | Remote controller                 | Max Remote controller numb                                                                                             | ber 2               |                                                                                                    |  |  |  |  |
|          |                                   | Communication speed                                                                                                    |                     | 2400 bps                                                                                                    |  |  |  |  |
|          |                                   | Physical specification                                                                                                 |                     | 2 wires +18 v signal on power                                                                                                    |  |  |  |  |
|          | Indoor/outdoor<br>Central control | Sam                                                                                                    | See<br>e as DI/SDI' | 2.1<br>s Central control                                                                                                    |  |  |  |  |
| VRF      | Indoor-sub<br>bus remote          | Max Indoor/outdoor Remote control                                                                                      | ller number         | Remote controller: 2, indoor: 8, others, total<br>max 10                                                                                                |  |  |  |  |
|          | controller                        | Other :San                                                                                                    | ne as DI/SD         | I remote controller bus                                                                                                    |  |  |  |  |

### Control wiring (TCC-Link) Main bus

|                                                                                      |             |         | S                              | Size total leng      | th                  |              |          |
|--------------------------------------------------------------------------------------|-------------|---------|--------------------------------|----------------------|---------------------|--------------|----------|
| Connection devices                                                                   | Туре        | Q'ty    | Up to<br>100 m                 | Up to<br>1000 m      | Up to<br>2000 m     | Polarity     | Others   |
| Control wiring<br>(Outdoor to Indoor / Indoor to<br>Indoor / Central Control wiring) | Shield wire | 2 cores | -                              | 1.25 mm <sup>2</sup> | 2.0 mm <sup>2</sup> | Non Polarity | Locally  |
| Control wiring<br>(Outdoor to Outdoor)                                               |             | 2 cores | 1.25 to<br>2.0 mm <sup>2</sup> |                      | -                   |              | procured |

### Sub bus (remote controller)

|                                      |             |         | Size to                                      | tal length                     |              |          |
|--------------------------------------|-------------|---------|----------------------------------------------|--------------------------------|--------------|----------|
| Connection devices                   | Туре        | Q'ty    | Indoor A/B Te<br>controlle                   | rminal - Remote<br>er Terminal | Polarity     | Others   |
|                                      |             |         | Up to 200 m                                  | Up to 300 m                    |              |          |
| Remote controller wiring             |             |         | IN CASE OF<br>INCLUDING<br>WIRELESS          | IN CASE OF ONLY<br>WIRED       |              | Locally  |
| (Indoor to Remote Controller wiring) | Shield wire | 2 cores | Up to 200 m total lea<br>between indoor unit | ngth of control wiring<br>s    | Non Polarity | procured |
|                                      |             |         | 0.5 to 2.0 mm <sup>2</sup>                   |                                |              |          |

### BMS-related wiring For details, refer to the Installation Manual of each BMS device.

| Connection devices                                                         | Туре                                                    | Q'ty    | Size                 | Length             | Polarity                    | Others                          |
|----------------------------------------------------------------------------|---------------------------------------------------------|---------|----------------------|--------------------|-----------------------------|---------------------------------|
| Power line for BMS                                                         | H07 RN-F or<br>245IEC66<br>AC220 V-240 V<br>50 Hz/60 Hz | 2 cores | 0.75 mm <sup>2</sup> | Max 50 m           | Non Polarity                | Locally<br>procured             |
| RS485 for BMS                                                              | Shield wire                                             | 2 cores | 1.25 mm <sup>2</sup> | Max total<br>500 m | With<br>Polarity            | Locally<br>procured             |
| Digital Input / Output signal Line for<br>Compliant Manager / Touch screen | 227IEC75                                                | 2 cores | 0.5 mm <sup>2</sup>  | Max 100 m          | Non Polarity                | Locally<br>procured             |
| Power meter for Energy monitoring<br>Relay I/F                             | 227IEC75                                                | 2 cores | 0.3 mm <sup>2</sup>  | Max 100 m          | Non Polarity                | Locally<br>procured             |
| Digital I/O for Relay I/F to<br>Input / Output signal                      | 227IEC75                                                | 2 cores | 0.3 mm <sup>2</sup>  | Max 100 m          | With Polarity<br>For output | Locally<br>procured             |
| Controller to<br>Schedule Timer                                            | -                                                       | 4 cores | -                    | -                  | -                           | Attached with<br>Schedule Timer |
| Ethernet line<br>for Compliant Manager / Touch<br>screen / Web based       | Category 5 or 6<br>UTP straight-cable<br>or Cross cable | 8 cores | -                    | Max 100 m          | -                           | Locally<br>procured             |

Ethernet is a registered trademark of Xerox Corporation.

### **12-5HA Terminal Specification**

Compliant to JEM 1427 STANDARD (Partial)

### 1. General outline of operation input / output terminal

### Applicable Housing XHP-4 (vender: JST 2.5 mm pitch)

|         |      | HA Terminal S | tandard JEM142   | 7 (Japan Electric   | al Manufacturer's Association)                                                                                                    |
|---------|------|---------------|------------------|---------------------|----------------------------------------------------------------------------------------------------|
| Pin No. | Mark | Specification |                  |                     | Notes                                                                                                    |
| 1       | C1   |               | Pulse duration   | 200 to 300 ms       | The terminal can input a pulse signal.                                                                                                    |
| 2       | C2   | Input signal  | Pulse interval   | 200 ms or more      | <ul> <li>When indoor unit receives a pulse signal, Indoor unit turns over status of operation or stop.</li> <li>If the operation of indoor unit is running, then indoor unit terns off.</li> <li>If the operation of indoor unit is stopped, then indoor unit turns on.</li> </ul> |
| 3       | M1   | Output        | The terminal can | output the status s | ignal of operation or stop.                                                                                                    |
| 4       | M2   | signal        | When indoor unit | is running, a signa | l is ON. When indoor unit is stopped, a signal is OFF.                                                                                                    |

### 2. Structure of operation input / output terminal

### 2-1. Input signal terminal of operation status

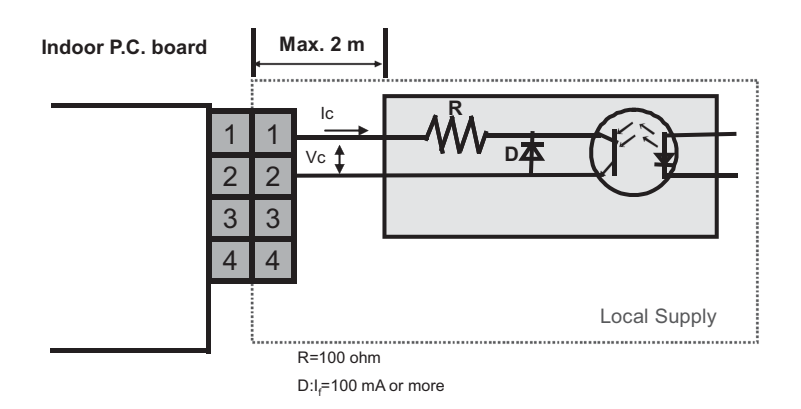

### 2-2. Output signal terminal of operation status

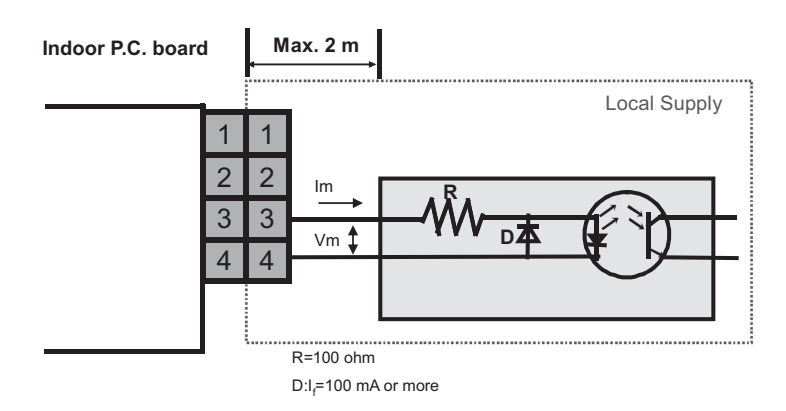

### 3. The connection condition and specifications of operation input / output terminal

### 3-1. Input signal terminal of operation status

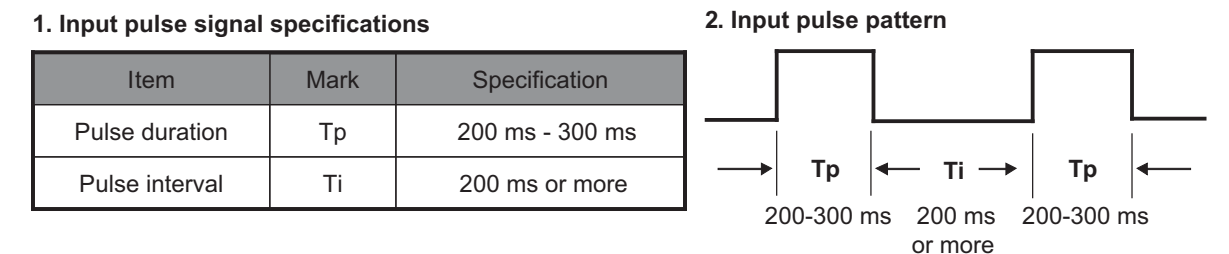

The terminal can input a pulse signal.

When indoor unit receives a pulse signal, Indoor unit turns over status of operation or stop.

- If the operation of indoor unit is running, then indoor unit turns off.

- If the operation of indoor unit is stopped, then indoor unit turns on.

### 3-2. Output signal terminal of operation status

1. Output signal specification

| Item   | Specification                              |
|--------|--------------------------------------------|
| Output | While indoor unit runs, the signal ON.     |
| signal | While indoor unit stop, the signal is OFF. |

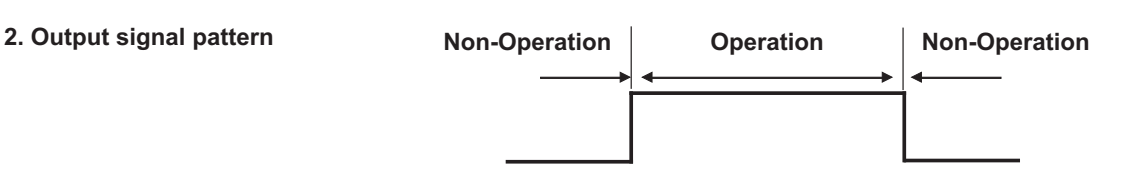

The terminal can output the status signal of operation or stop.

When indoor unit is running, a signal is ON. When indoor unit is stopped, a signal is OFF.

### 3-3. Input and output specification for external circuitry

| Terminal | External Ph<br>Sta | oto Coupler<br>tus | Spec                     | ification                  | Note                  |
|----------|--------------------|--------------------|--------------------------|----------------------------|-----------------------|
|          |                    | ON                 | Output current           | More than 2 mA             |                       |
| 1,2 PIN  | lc                 |                    | Max tolerance current    | 5 mA                       |                       |
|          |                    | OFF                | Leak current             | Less than 50 ìA at Vc=30 v |                       |
| C1 C2    | Ve                 | ON                 | Operating voltage        | Less than 0.6 v at Ic=2 mA |                       |
|          | vc                 | OFF                | Surge tolerance voltage  | More than 30 V             |                       |
|          |                    |                    | Max ON detection current | 2 mA                       |                       |
|          | Im                 | ON                 | Max tolerance current    | 20 mA                      |                       |
| 3,4 PIN  | 1111               |                    | Max peak current         | 50 mA                      | Average is max 20 mA. |
| M1 M2    |                    | OFF                | Leak current             | Less than 10 ìA            |                       |
|          | Vm                 | ON                 | Operating voltage        | Less than 1.6 v at Im=2 mA |                       |
|          | VIII               | OFF                | Max voltage              | 0.3 v                      | Typical value         |

### 12-6Address Setup

### 12-6-1 Definition of address

Indoor unit address

<u>"Indoor unit address" This enables the outdoor unit to recognize each individual indoor unit.</u> An unique address is allocated to every indoor unit within a refrigeration system.

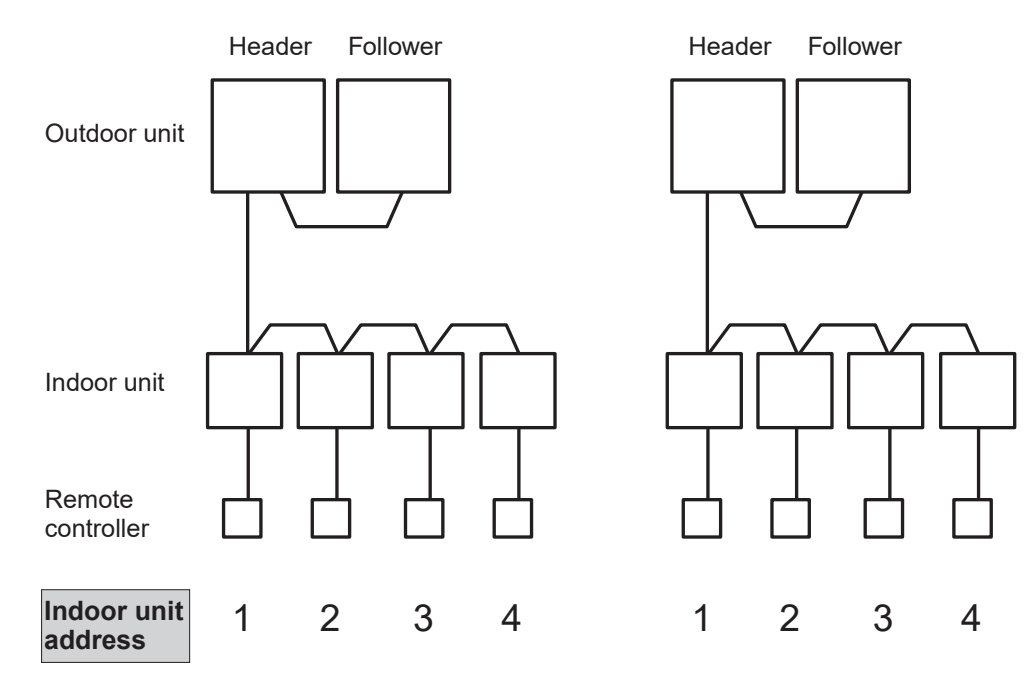

### Group address

"Group address" This is the address that recognizes the group control and determines the header indoor unit and follower indoor unit.

Group address and the header indoor unit is decided automatically when the automatic address setting is performed. (Which indoor unit becomes the header unit is indefinite when automatic address setting is performed.) Indoor unit of individual control: Group address = 0

Header indoor unit of group control: Group address = 1

Follower indoor unit of group control: Group address = 2

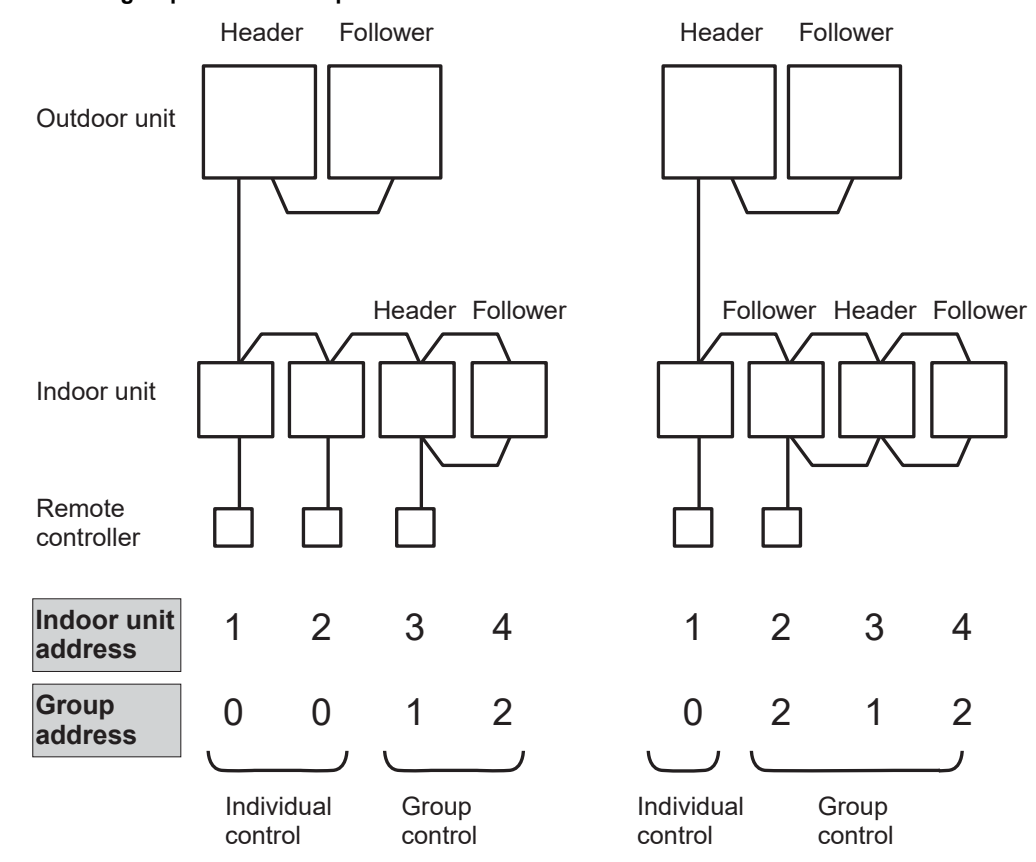

### Line address (System address)

"Line address" is the address in which the line (refrigerant system) indoor units are connected.

This line address is set by a switch setting on the interface P.C. board on the header outdoor unit factory default : Line address is '1'.

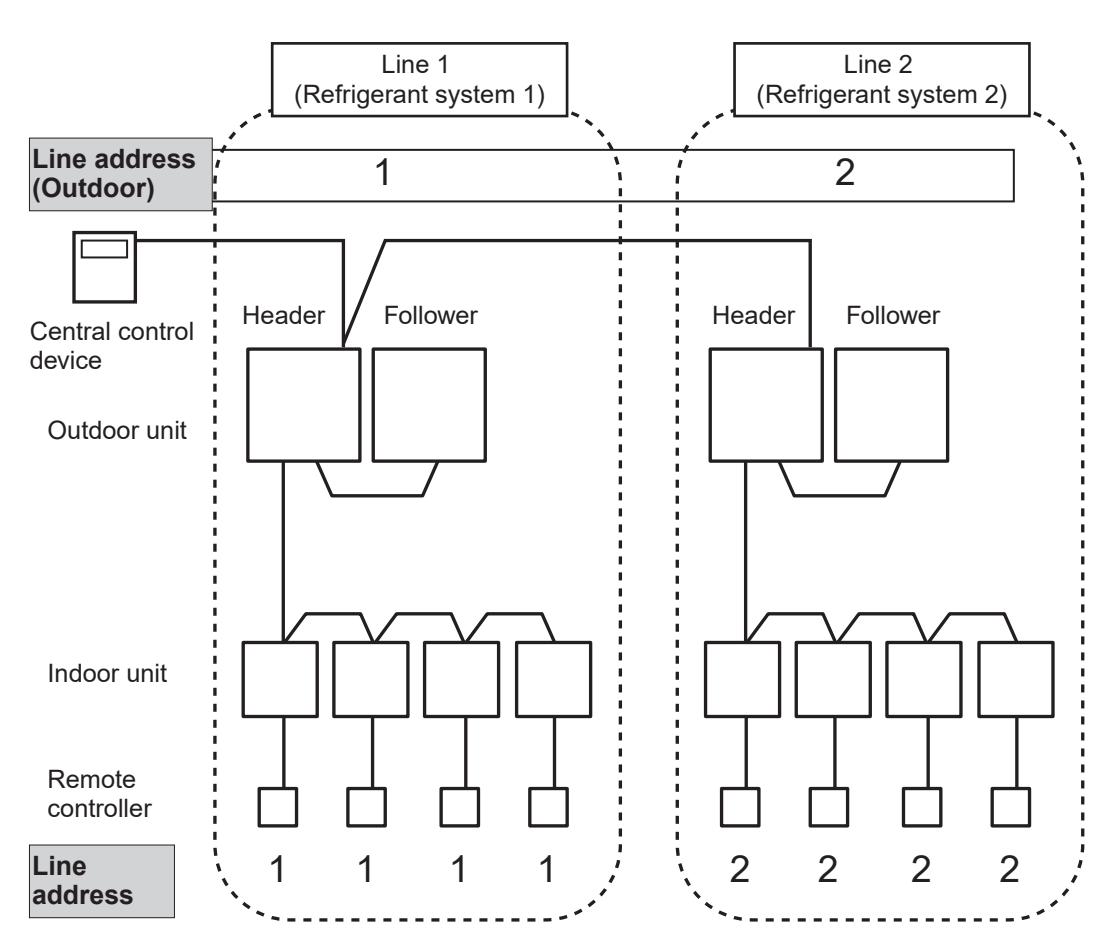

**Central control address** 

"Central control address" is used to make the central control devices recognize each indoor unit.

This address can be set from the central control devices either automatically or manually, or from wired remote controller devices manually.

In the case of group control in the VRF systems, one central control address is allocated to each indoor unit in a group control.

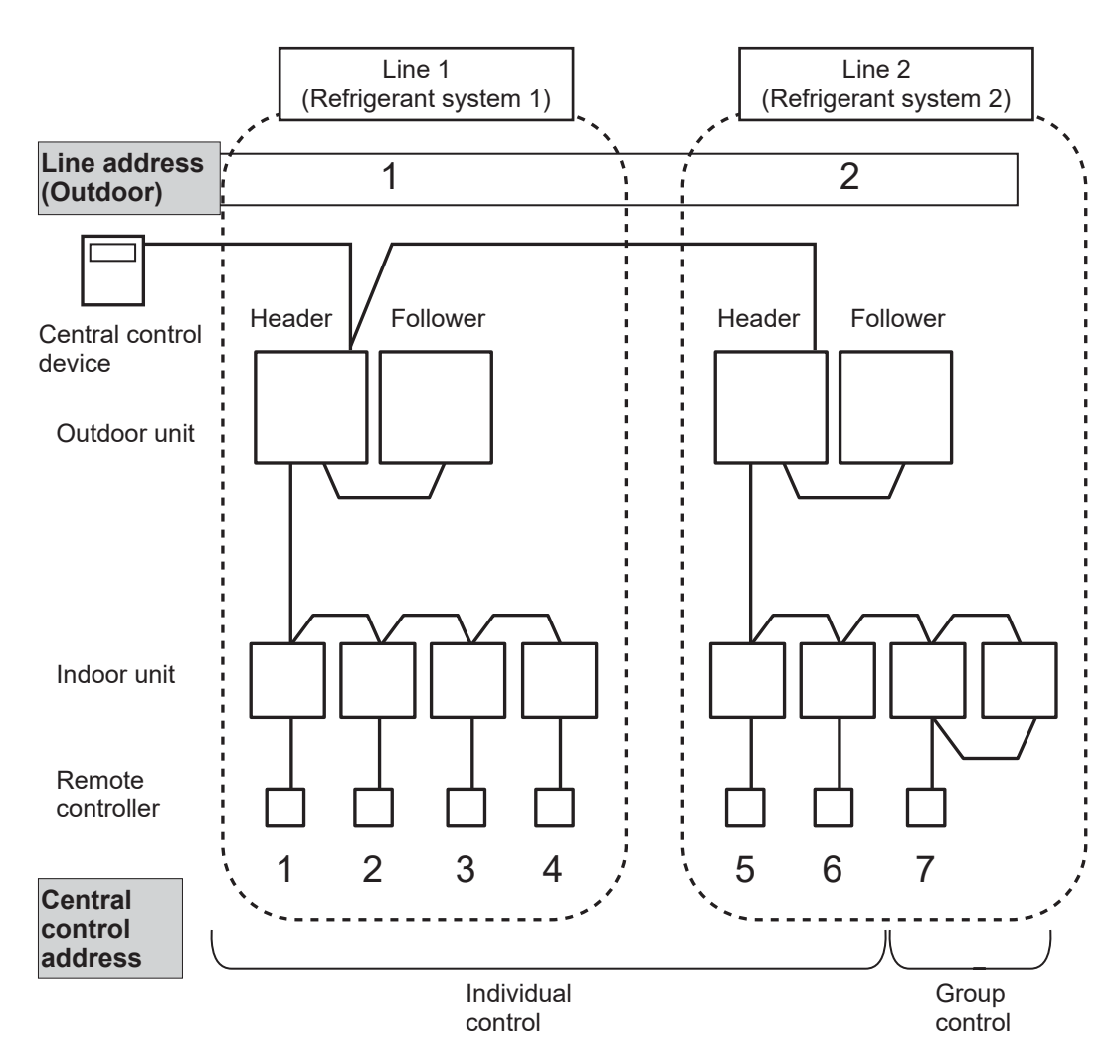

### Zone address (Zone No.)

<u>"Zone address" is to be set when the central remote controller is used for each zone.</u> Zone address is set by a switch setting on the central remote controller.

Central remote controller can divide all indoor units into a max. 4 zones. The zone to which the indoor unit belongs is decided by its central control address.

| Central control address | Zone No. |
|-------------------------|----------|
| 1 to 16                 | Zone 1   |
| 17 to 32                | Zone 2   |
| 33 to 48                | Zone 3   |
| 49 to 64                | Zone 4   |

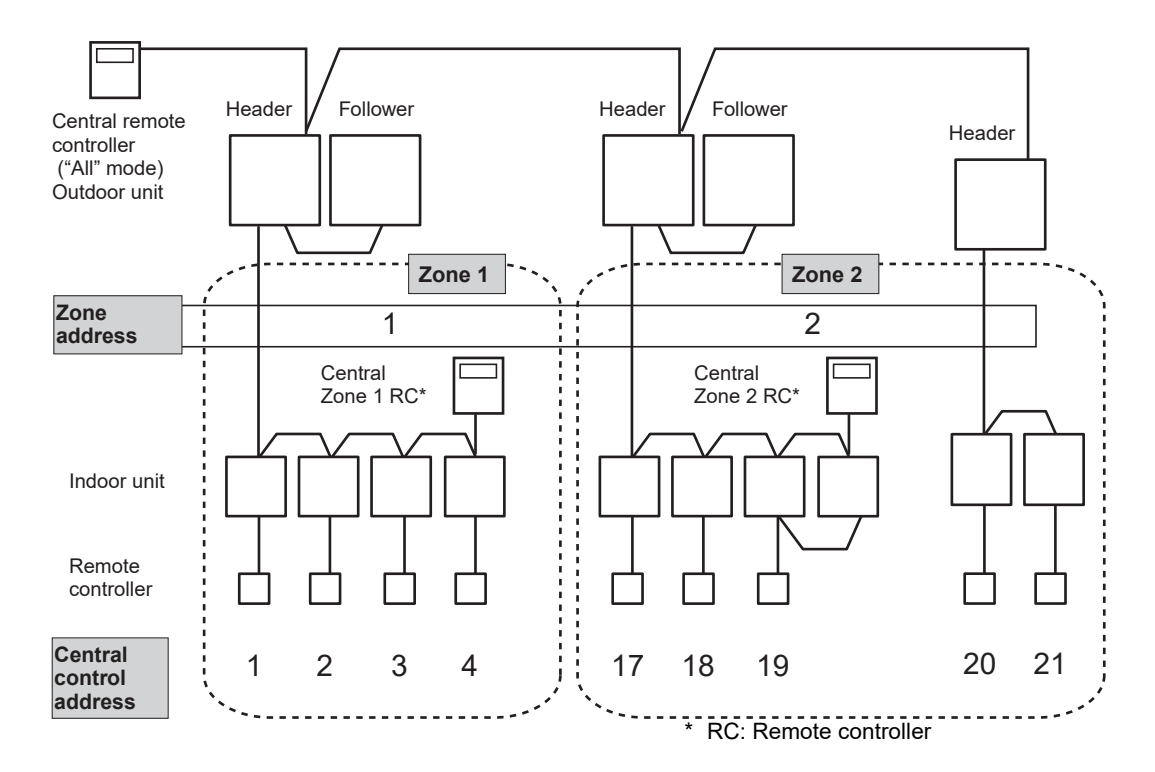

### 12-6-2 Address setup procedure (For VRF)

In this air conditioner, it is required to set up address the indoor unit before starting the unit. Set up the units address according to the following setup procedure.

### CAUTIONS

- 1. Set up the address after the wiring work has been completed.
- Be sure to turn on the power in order of the indoor unit → outdoor unit. If turning on the power in the reverse order, a check code [E19-00] (Error of No. of header units) is displayed. When a check code is displayed, turn on the power again, butt in the correct order.
- 3. It requires a maximum of 10 minutes (Usually, approx. 5 minutes) to set up automatically an address to 1 line.
- To set up an address automatically, the setup of the outdoor side is necessary. (Address setup cannot be performed by power-ON only.)
- 5. To set up an address, it is unnecessary to operate the air conditioner.
- 6. Manual address setup is also available besides automatic setup.
   Automatic address : Setup from SW15 on the interface P.C. board on the header unit
   Manual address : Setup from the wired remote controller
   \* It is temporarily necessary to set the indoor unit 1 by 1.
- 7. When turning on the power after automatic address setting, it takes up to about 10 minutes (usually about 3 minutes) before indoor units start running.

### Address setting flow

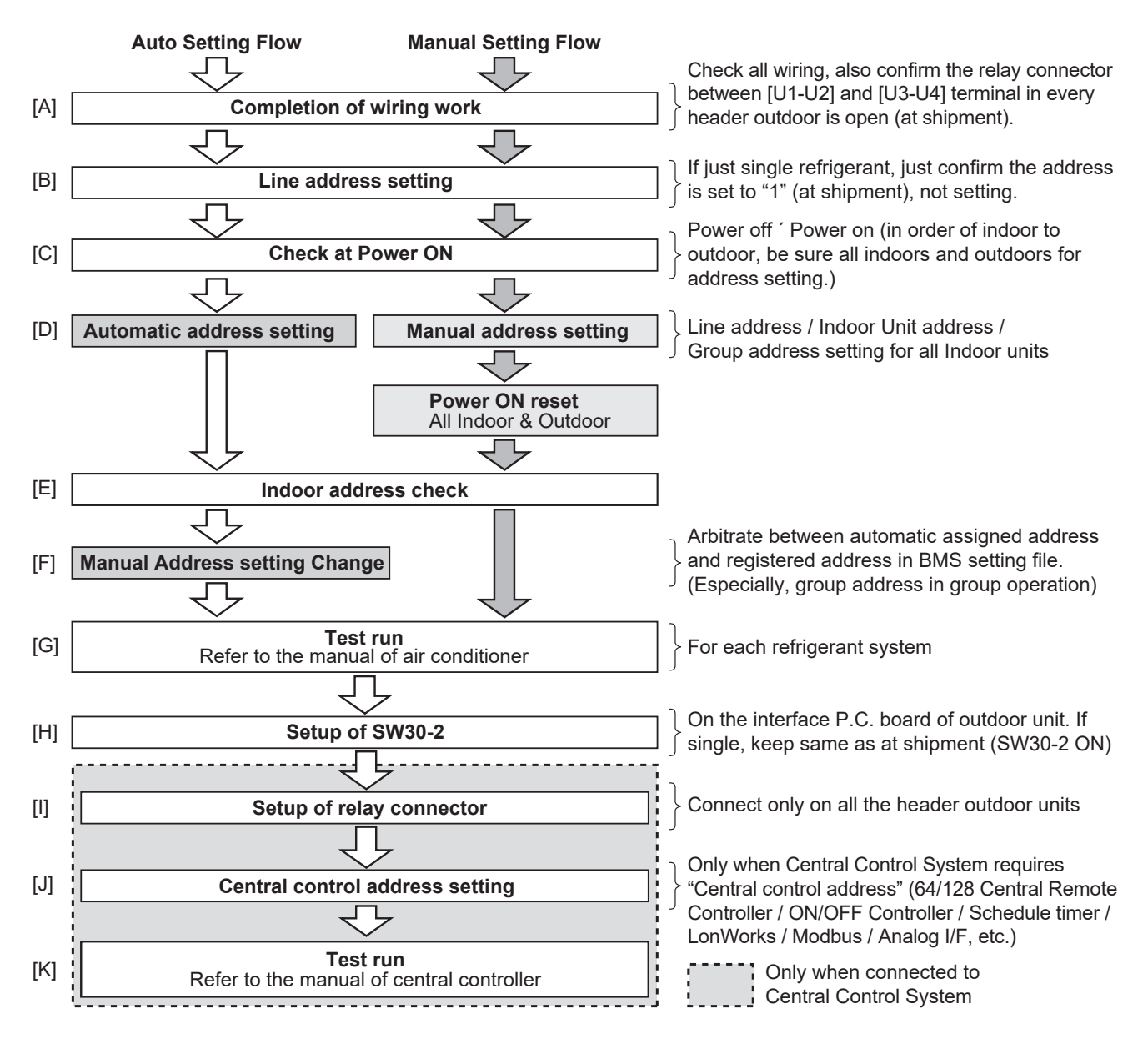

### 12-6-3 Address setup procedure (when using DI/SDI only, or using DI/SDI and VRF)

When an outdoor unit and an indoor unit are connected, or when an outdoor unit is connected to each indoor unit respectively in the group operation even if multiple refrigerant lines are provided, the automatic address setup completes with power -ON of the outdoor unit after group construction check (refer to the note below). The operation of the remote controller is not accepted while automatic address works. (Approx.4 to 5 minutes)

### CAUTIONS

- 1. Set up the address after the wiring has been completed.
- "1:1 model" Connection Interface TCB-PCNT30TLE2 is necessary for DI/SDI for central control. Some of Hi-wall Type does not need "1:1 model" Connection Interface. Please refer to the installation manual of each model.

Connect the central control devices to U3/U4 wires of the central control system.

- 3. When "1:1 model" Connection Interface is used for the group control or twin system or triple system, the interface must be connected to the Header unit of the indoor unit. (Connection to Follower unit is unavailable). One "1:1 model" Connection Interface per one group.
- 4. In group operation, be sure to turn on power supplies of all the indoor units in group control within 3 minutes. When power supply of the Header unit is not turned on, there is a possibility that the Header unit exchanges with Follower unit. (If Header unit is exchanged, the central control is unavailable.)

Note)

If group construction is abnormal, the automatic address sequence starts automatically.

Normal condition is below.

- 1. There is no duplicated indoor unit address.
- 2. There is no invalid indoor unit address.
- 3. Individual unit and Header/Follower units are not intermingled.
- 4. Only a unit for Individual.
- 5. A Header indoor unit and 1 or more Follower indoor units for group.

### Address setting flow

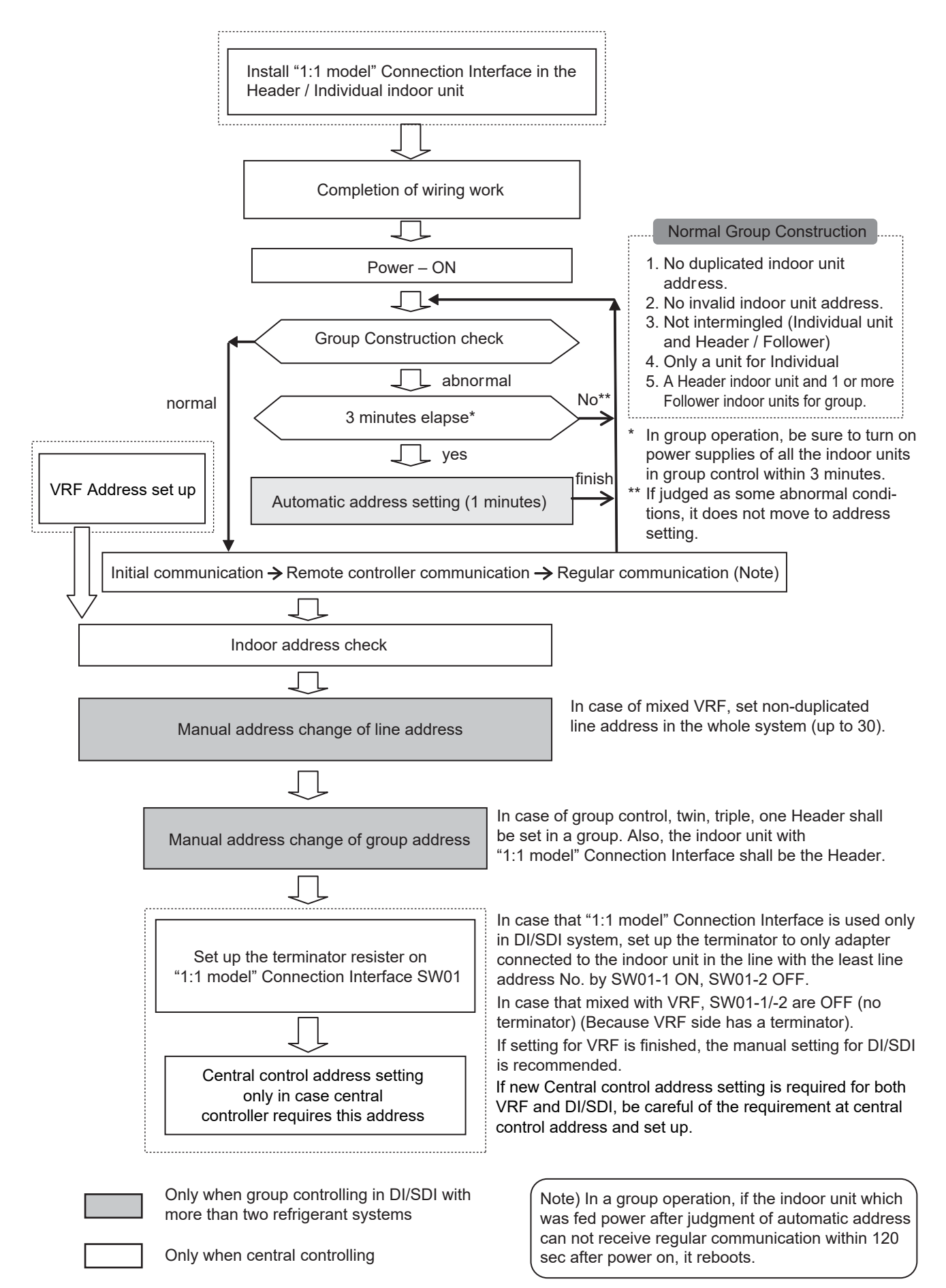

### 12-7The difference between VRF & DI/SDI in Energy Save operation

[1] The difference between VRF & DI/SDI in Energy Save operation

Please note that the control method in Energy saving operation is different between VRF & DI/SDI.

However the purpose of this function, Energy saving, is same and this function is operated by Remote controller.

<DI/SDI>The method to control power consumption by limiting the peak of the compressor's electric current. = To control peak current by limiting \*\*% of the current release

<VRF>The style to control FCU capacity

= To control FCU Capacity by limiting \*\*% of the Max capacity

[2] The list of FCU function

-E: For EMEA sales area, Asia (except for Korea, China), and South America.

<DI/SDI>

| Energy Save<br>Operation       RBC-AMS55E-ES/EN       RBC-AMT32E/RBC-AMS         0       0%, 50%, Option 50-100% per 1%       Option 50-100% per 1%         #       0%, 50%, Option (Only 75% *4)       Option (only 75% *4)         #       0%, 50%, Option (Only 75% *4)       Option (only 75% *4)         X       NA       NA         Series       Linked with<br>A2A HEX<br>by TCC link       Save operation (Limit<br>*1                                                                                                    |               |
|----------------------------------------------------------------------------------------------------|---------------|
| Operation       Operation       Operation       Option 50-100% per 1%       Option 50-100% per 1%         #       0%, 50%, Option (Only 75% *4)       Option (only 75% *4)       Option (only 75% *4)         #       0%, 50%, Option (Only 75% *4)       Option (only 75% *4)       Option (only 75% *4)         X       NA       NA       NA         Series       Linked with<br>A2A HEX<br>by TCC link<br>*1       Series (Control to the peak of electric current)       Series (Control to the peak of electric current)       Night Operation by only New (Control to the peak of electric current)       Frost Protection (8 temp. in heating response) |               |
| #       0%, 50%, Option (Only 75% *4)       Option (only 75% *4)         ×       NA       NA         FCU only function       SDI /       NA         Series       Linked with A2A HEX by TCC link *1       Save operation (Limit he peak of electric current)       Night Operation by only New Controller *2       Frost Protection (8 temp. in heating response)                                                                                                    |               |
| FCU only<br>function     Combination function with CDU       Series     Linked with<br>A2A HEX<br>by TCC link     V     DI     SDI /<br>DI BIG     DI     SDI /<br>DI BIG       Linked with<br>A2A HEX<br>by TCC link     *1     Energy save operation (Limit<br>the peak of electric current)     Night Operation by only New<br>Controller *2     Frost Protection (8<br>temp. in heating r                                                                                                    |               |
| Combination function with CDU         FCU only function       SDI /       DI       SDI /       DI       SDI /       DI       BIG         Series       Linked with A2A HEX by TCC link *1       A2A HEX the peak of electric current)       Night Operation by only New Controller *2       Frost Protection (8 temp. in heating response)                                                                                                    |               |
| Combination function with CDU         FCU only function       SDI /       DI       SDI /       DI       SDI /       DI       BIG         Series       Linked with A2A HEX by TCC link       Linked with A2A HEX by TCC link       Energy save operation (Limit the peak of electric current)       Night Operation by only New Controller *2       Frost Protection (8 temp. in heating response)                                                                                                    |               |
| SDI /<br>function     SDI /<br>DI BIG     ↓     SDI /<br>DI BIG     DI     SDI /<br>DI BIG       Linked with<br>A2A HEX<br>by TCC link<br>*1     A2A HEX<br>by TCC link<br>*1     Energy save operation (Limit<br>the peak of electric current)     Night Operation by only New<br>Controller *2     Frost Protection (8<br>temp. in heating r                                                                                                    |               |
| Linked with<br>A2A HEX<br>by TCC link     Energy save operation (Limit<br>the peak of electric current)     Night Operation by only New<br>Controller *2     Frost Protection (8<br>temp. in heating r                                                                                                    | I             |
|                                                                                                    | C set<br>ode) |
| 4way RAV-RM**UTP-E 1                                                                                                    |               |
| Slim duct RAV-RM**SDT-E 1 X 0 0 0 0 0 *3 0                                                                                                    | *3            |
| High static duct RAV-RM**DTP-E 1                                                                                                    |               |
| Compact 4way RAV-RM**MUT-E 1                                                                                                    |               |
| Std Duct RAV-RM**BTP-E 1 O                                                                                                    | 0 *2          |
| Ceiling RAV-RM**CTP-E 1 0 0 0 0 0 0 0 0 0 0 0 0 0 0 0 0 0 0                                                                                                    | 3             |
| High Wall RAV-RM**KRTP-E 1 X                                                                                                    |               |

\*1) A2A HEX: VN-M\*\*HE

\*2) New Controller: RBC-AMS55E-ES, RBC-AMS55E-EN. This function is only DI/SDI combination SDI, DI BIG.
 \*3) Initial setting OFF. If you would like to set up 8°C, please set up according to Installation Manual of indoor units.
 \*4) Only 75%: Even if save ratio is set over 50%, the save operation will be 75% automatically.

|                                  |               |        | (                                  |         |                               |                                |  |
|----------------------------------|---------------|--------|------------------------------------|---------|-------------------------------|--------------------------------|--|
|                                  |               |        | Energy Save                        | F       | RBC-AMS55E-ES/EN              | RBC-AMT32E/RBC-AMS41E          |  |
|                                  |               |        | Operation 0                        | 0%, 50% | 6, Option (Only 75%) *2       | Option (Only75%) *2            |  |
|                                  |               |        | ×                                  | NA      |                               | NA                             |  |
|                                  |               |        |                                    |         |                               |                                |  |
|                                  |               |        |                                    |         |                               |                                |  |
|                                  |               |        | ECI Lonky function                 |         | Combination function with CDU |                                |  |
|                                  |               |        | FCO only function                  |         | V SMMS-e                      | Mini-SMMS-e                    |  |
|                                  |               | Series | Linked with A2A HEX by TCC link *1 |         | Energy save opera             | ation (Limit the FCU capacity) |  |
| 2way                             | MMU-AP***WH   | 2      |                                    |         |                               |                                |  |
| Console                          | MML-AP***NH-E | 4      | ×                                  |         | 0                             | ×                              |  |
| High Wall                        | MMK-AP***H    | 3      |                                    |         |                               |                                |  |
| 4-way                            | MMU-AP***HP-E | 4      |                                    |         |                               |                                |  |
| Compact 4way                     | MMU-AP**MH-E  | 4      |                                    |         |                               |                                |  |
| Slim duct                        | MMD-AP**SPH-E | 4      |                                    |         |                               |                                |  |
| Std duct                         | MMD-AP**BHP-E | 6      |                                    |         | o                             |                                |  |
| High static duct                 | MMD-AP***HP-E | 6      |                                    |         |                               |                                |  |
| Ceiling                          | MMC-AP***HP-E | 8      | 0                                  |         |                               |                                |  |
| Floor standing                   | MMF-AP***H-E  | 6      |                                    |         |                               | ×                              |  |
| Floor standing<br>concealed type | MML-AP***H-E  | 4      |                                    |         |                               |                                |  |
| Floor standing<br>cabinet type   | MML-AP***BH-E | 4      |                                    |         |                               |                                |  |
| 1way YH/SH                       | MMU-AP***YH-E | 4      |                                    |         |                               |                                |  |
| High Wall                        | MMK-AP***MH-E | 4      | ×                                  |         |                               |                                |  |

\*1) A2A HEX: VN-M\*\*HE \*2) Only 75%: Even if save ratio is set over 50%, the save operation will be 75% automatically.

### 12-8Outline of Energy monitoring and billing system

[1] Calculation concept

The following indicates how the energy monitoring system counts for each indoor unit's consumption.

- 1. A power meter measures total outdoor power consumption of the corresponding refrigerant systems. Integrated value of pulse signal from power meter is stored in the controller. For example, 40 HP system, a power meter measures power supply line consumption for 40 HP outdoor units.
- 2. The controller with energy monitoring function can collect information of how much each indoor unit requests the cooling/heating capacity to the system (demand data) and each unit rating (HP). For example, 40 HP system has 10 units of 4 HP indoor units, each indoor unit has its own capacity request to the system according to the room temp and setting temp history, this demand data are sent to the controller. And all necessary data (demand data, unit rating, power consumption) is stored in the controller.
- 3. The following calculation is performed in Report Creation Software by using stored data in the controller. Demand ratio is the percent figure and calculated by demand data divided by full demand data.
- 4. Calculation

$$\Psi_{A} = P_{\mathbb{N}} \left[ \frac{R_{A} \times S_{A}}{\sum_{n=1}^{n} i R_{n} \times S_{n}} \right]$$

Where: P<sub>IN</sub> = Total Power Consumption from power meter (kW) during a period of time

R<sub>n</sub> = Unit rating (HP)

S<sub>n</sub> = Demand ratio (%)

 $Ø_A$  = Energy consumption (kW) for a period of time

[2] Power meter Selection and Setting concept

For electricity meters, select an appropriate product which has a non-voltage oscillator output terminal (see note below), considering the required accuracy, phase and wiring of the system and the maximum capacity. Refer to the figure below for installation of electricity meters. Normally, each refrigerant line requires one electricity meter in a SMMS-e/SHRM-e system. Please note that if one refrigerant line consists of plural outdoor units, electricity meter can't be installed on each outdoor unit because of the setting file limitation. In an SMMS-e system, using one meter for two or more refrigerant lines is acceptable if power consumption is expected to be within the range of the measurement accuracy of the meter. In a DI/SDI/Mini-SMMS system, normally one electricity meter is used for two or more outdoor units. The pulse generator constants of the electricity meters must be registered on the setting file of the controller. The constants are separated by the channels of the relay I/F connected to the meters.

[NOTE] The pulse width must be 50-1000 ms and the pulse generator constant (kWh/pulse) must be 0.1-99.9.

### [Layout]

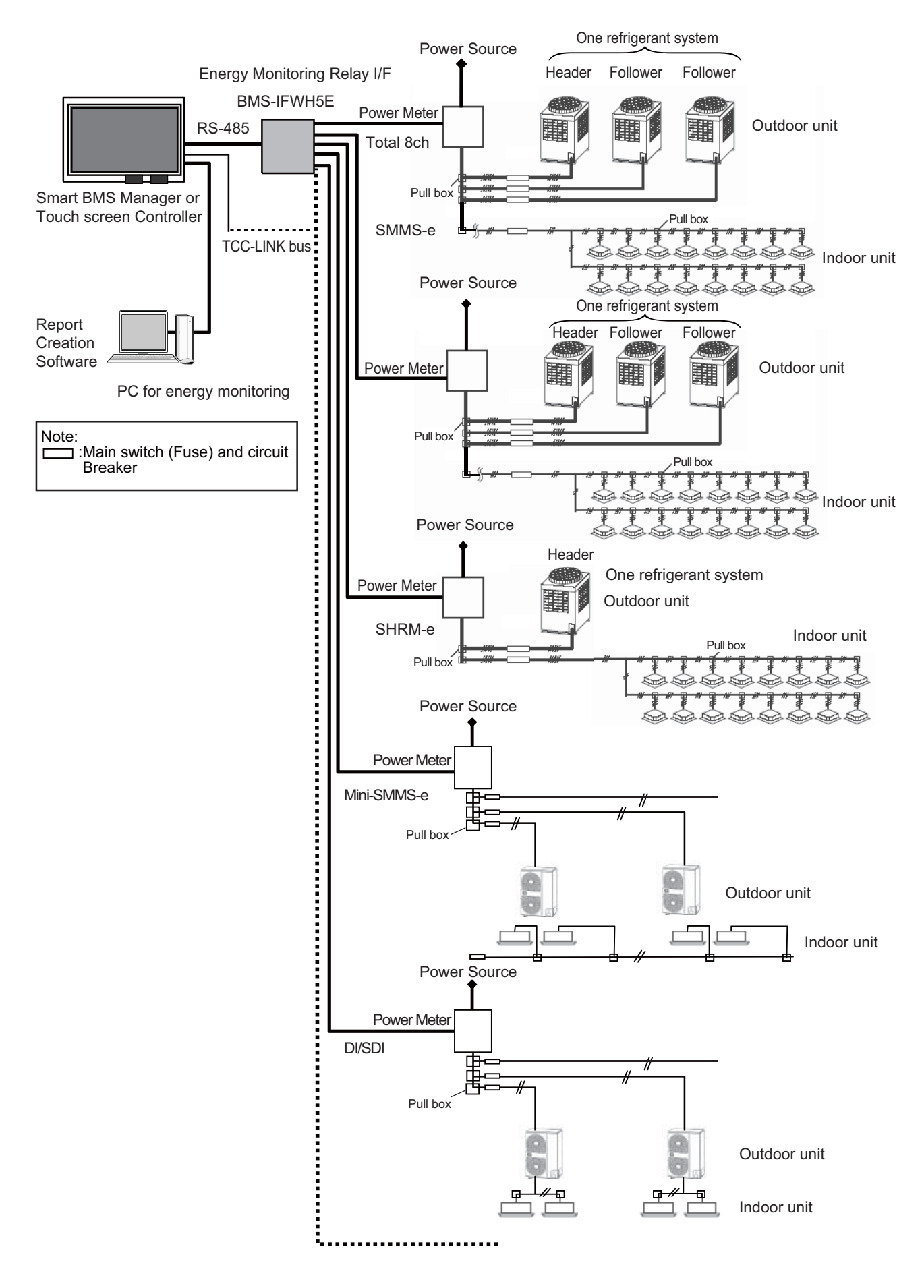

### **12-9Software Combination for BMS**

|       | Software name                                       | Explanation                                                                                                    |  |  |  |
|-------|-----------------------------------------------------|----------------------------------------------------------------------------------------------------|--|--|--|
| Smart | Smart BMS manager                                   |                                                                                                    |  |  |  |
|       | Setting File Creation<br>Software for BMS<br>System | This software creates a setting file to be used for the air-conditioning management system.<br>Copies created data using the respective system upload function.                                                                           |  |  |  |
|       | Report Creation<br>Software                         | This software is a piece of software that is used in a PC to arrange the indoor unit operation results that where tallied up by the Smart BMS Manager in a report format. This software will also allow you to print these reports.       |  |  |  |
|       | Section Changeover<br>Software                      | This software renames the zones (Floor, Tenant, Area, Monthly report tenant), and targets.                                                                                                    |  |  |  |
| Smart | BMS manager with data                               | analyzer                                                                                                    |  |  |  |
|       | Setting File Creation<br>Software for BMS<br>System | This software creates a setting file to be used for the air-conditioning management system.<br>Copies created data using the respective system upload function.                                                                           |  |  |  |
|       | Report Creation<br>Software                         | This software is a piece of software that is used in a PC to arrange the indoor unit operation results that where tallied up by the Smart BMS Manager in a report format. This software will also allow you to print these reports.       |  |  |  |
|       | Section Changeover<br>Software                      | This software renames the zones (Floor, Tenant, Area, Monthly report tenant), and targets.                                                                                                    |  |  |  |
|       | Data Analyzer                                       | This software displays a history graph of operating power consumption or time of air conditioners managed with Smart BMS Manager.                                                                                                    |  |  |  |
| Touch | ouch screen controller system                       |                                                                                                    |  |  |  |
|       | Setting File Creation<br>Software for BMS<br>System | This software creates a setting file to be used for the air-conditioning management system.<br>Copies created data using the respective system upload function.                                                                           |  |  |  |
|       | Report Creation<br>Software                         | This software is a piece of software that is used in a PC to arrange the indoor unit operation results that where tallied up by the Touch screen controller in a report format. This software will also allow you to print these reports. |  |  |  |
|       | Data Analyzer                                       | This software displays a history graph of operating power consumption or time of air conditioners managed with Smart BMS Manager.                                                                                                    |  |  |  |
| BACne | et Server                                           |                                                                                                    |  |  |  |
|       | Setting File Creation<br>Software for BMS<br>System | This software creates a setting file to be used for the air-conditioning management system.<br>Copies created data using the respective system upload function.                                                                           |  |  |  |

### APPLICATION CONTROL MANUAL

October, 2021

**Toshiba Carrier Corporation**